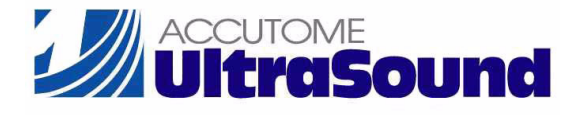

# AccuSonic A-Scan

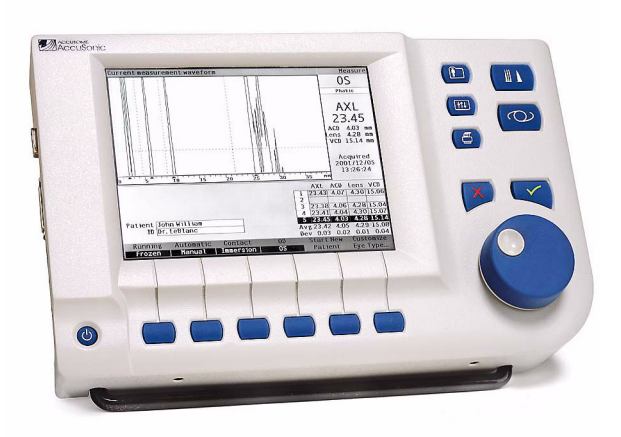

# Guia do usuário

24-4022 Rev-

## As leis federais dos Estados Unidos limitam a venda deste aparelho a médicos ou sob ordem médica.

### COMISSÃO FEDERAL DE COMUNICAÇÕES (FCC) EMISSOR NÃO INTENCIONAL DE ACORDO COM A FCC – PARTE 15

Este aparelho foi testado e cumpre os limites estabelecidos para aparelhos digitais de Classe B, de conformidade com a parte 15 das normas da FCC. Esses limites são estabelecidos com o fim de fornecer uma proteção razoável contra interferências prejudiciais quando esses aparelhos são instalados em escritórios. Este equipamento gera, utiliza e pode irradiar energia de freqüência de rádio e, se não for instalado e utilizado de acordo com as instruções do manual do usuário, pode provocar interferências prejudiciais que afetam a recepção de aparelhos de rádio e televisão. Não há, entretanto nenhuma garantia de que não ocorra interferência numa determinada instalação. Se este equipamento provocar interferência na recepção de aparelhos de rádio ou de televisão, a qual pode ser determinada ao desligar e ligar o equipamento, espera-se que o usuário tente corrigi-la por meio de uma das seguintes medidas:

- Reoriente a antena de recepção ou troque-a de lugar
- Aumente a distância que separa o equipamento do receptor
- Conecte o equipamento em uma tomada de um circuito diferente daquele em que o receptor esteja conectado
- Consulte a Accutome Ultrasound, Inc. ou um técnico de aparelhos de rádio/TV para obter ajuda.

Este aparelho cumpre a parte 15 das normas da FCC. O funcionamento deste produto fica sujeito às seguintes condições: (1) Este aparelho não pode causar interferências prejudiciais e (2) Este aparelho deve aceitar qualquer interferência recebida, inclusive interferências que possam causar um funcionamento indesejado.

### ADVERTÊNCIA:

Trocas ou modificações não aprovadas expressamente pela Accutome Ultrasound, Inc. pode anular a concordância da FCC e negar a autorização para utilizar o produto.

Representantes autorizados na Europa (apenas para assuntos normativos):

Emergo Europe P.O. Box 18510 2502EM The Hague The Netherlands

Tel: (31) 70 345 8570 Fax: (31) 70 346 7299

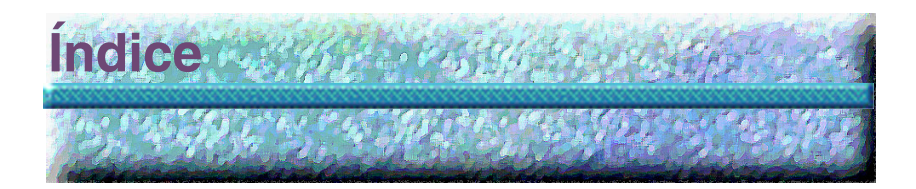

| Introdução 1                                                   |
|----------------------------------------------------------------|
| Visão geral do aparelho de ultra-som tipo A-scan AccuSonic - 1 |
| Recursos 2                                                     |
| Medições 2                                                     |
| Cálculos da IOL 3                                              |
| Componentes 4                                                  |
| Componentes opcionais 4                                        |
| A respeito deste manual 5                                      |
| Segurança 7                                                    |
| Informações de segurança 7                                     |
| Aspectos de segurança a serem considerados quando da uti-      |
| lização do aparelho AccuSonic 7                                |
| Indicações de uso /                                            |
|                                                                |
| Precauções para segurança 9                                    |
| Esterilização 9                                                |
| Desinfecção e limpeza 10                                       |
| Perigos e segurança com relação à eletricidade 12              |
| Prevenção contra danos ao equipamento 12                       |
| Introdução e familiarização                                    |
| Como montar o aparelho de ultra-som tipo A-scan AccuSonic 13   |
| O que é necessário 13                                          |
| Sonda 14                                                       |
| Impressora 14                                                  |
| Porta do link serial 15                                        |
| Interruptor de pedal 15                                        |
| Teclado 15                                                     |
| Fonte de alimentação 15                                        |

| Como dispor o aparelho de ultra-som tipo A-scan AccuSonic | 16 |
|-----------------------------------------------------------|----|
| Suporte de fechamento rápido                              | 16 |
| Como montar o aparelho AccuSonic                          | 18 |
| Como conectar os componentes                              | 18 |
| Como conectar a impressora                                | 19 |
| Como conectar o interruptor de pedal                      | 20 |
| Como conectar o teclado                                   | 20 |
| Como conectar o link serial                               | 21 |
| Como conectar a energia elétrica                          | 22 |
| Como conectar a sonda                                     | 23 |
| Como configurar a sonda                                   | 25 |
| Sonda AccuSonic com cuba de imersão                       | 26 |
| Sonda AccuSonic com o adaptador do                        |    |
| tonômetro de Goldman                                      | 27 |
| Sonda do aparelho AccuSonic com cabo do extensão          | 28 |
| Funcionamento básico                                      | 30 |
| Como ligar o aparelho AccuSonic                           | 30 |
| Como ajustar o contraste                                  | 32 |
| Como utilizar o bloco de testes                           | 33 |
| Como iniciar um novo paciente                             | 34 |
| Como incluir textos sem o teclado                         | 38 |
| Recursos do teclado de tela                               | 39 |
| Como incluir os dados do paciente com o teclado de tela   | 40 |
| Como realizar as medições                                 | 41 |
| Como executar os cálculos                                 | 43 |
| Como imprimir os registros                                | 47 |
| Como salvar a ficha do paciente                           | 48 |
| Como utilizar os botões e as telas                        | 51 |
| Visão geral                                               | 51 |
| Botões do aparelho AccuSonic                              | 52 |
| Botões dedicados                                          | 52 |
| Botão Medir                                               | 53 |
| Botão Ficha do Paciente                                   | 53 |
|                                                           | 53 |
| Preferências                                              | 53 |
| Imprimir                                                  | 54 |
| Verificar ou Afirmativo ( $$ )                            | 54 |

| Negativo ou Apagar (X)                               | - | - | 54 |
|------------------------------------------------------|---|---|----|
| Botões do menu programável                           | - | - | 54 |
| Botões que alternam uma seleção com outra            | - | - | 55 |
| Botões que exibem outras telas ou                    |   |   |    |
| menus programáveis                                   | - | - | 55 |
| Botão rotatório do aparelho AccuSonic                | - | - | 55 |
| Como funciona o botão rotatório                      | - | - | 55 |
| Telas do aparelho AccuSonic                          | - | - | 56 |
| O que a tela exibe                                   | - | - | 56 |
| Tipos de informação                                  | - | - | 56 |
| Menus programáveis                                   | - | - | 56 |
| Dicas                                                | - | - | 57 |
| Sons                                                 | - | - | 57 |
| Mensagens de erro                                    | - | - | 57 |
| Passagem de uma tela para outra                      | - | - | 57 |
| Hierarquia de telas                                  | - | - | 58 |
| Telas principais                                     | - | - | 59 |
| Telas associadas secundárias                         | - | - | 59 |
| Da tela Medir                                        | - |   | 59 |
| Da tela Calcular                                     | - |   | 59 |
| Da tela Ficha do Paciente                            | - |   | 59 |
|                                                      | - |   | 59 |
| Botões, telas e o botão rotatório                    | - | - | 60 |
| Como modificar campos e células de tabelas           | - | - | 60 |
| Area ativa                                           | - | - | 60 |
| Entrada de texto                                     | - | - | 60 |
| Como selecionar uma nova área ativa                  | - | - | 61 |
| Como modificar os campos na área ativa               | - | - | 61 |
| Campos pré-incluídos                                 | - |   | 61 |
| Campos que exigem informações                        | - |   | 61 |
| Campos numericos                                     | - |   | 02 |
|                                                      | - | - | 63 |
| Como utilizar o interruptor de pedal                 | - | - | 64 |
| Preferências do aparelho AccuSonic                   |   |   | 65 |
| Como configurar o aparelho AccuSonic                 | - | - | 65 |
| Como acessar as preferências do aparelho AccuSonic - | _ | _ | 66 |
| Principais preferâncias do aparelho AccuSonio        | - | _ | 67 |
| r molpulo protoronolas do apareirio Accubonic        |   |   | 07 |

| Como acrescentar um novo tipo de olho 6               | 8  |
|-------------------------------------------------------|----|
| Como acrescentar um novo material para o cristalino 6 | 9  |
| Como determinar a velocidade no novo                  |    |
| material do cristalino 7                              | 2  |
| Como acrescentar as informações do                    |    |
| novo tipo de olho 7                                   | 3  |
| Seleções de menu da tela Tipos de Olho 8              | 0  |
| Reconfigurar Campo para Fábrica 8                     | 0  |
| Reconfigurar Todos para Fábrica 8                     | 3  |
| Configurações Adicionais                              | 5  |
| Campos da tela Configuração 8                         | 5  |
| Menu programável da tela Configuração                 | 5  |
| Como colocar o título da impressão 8                  | 7  |
| Como configurar a impressora                          |    |
| Como configurar o link serial 9                       | 6  |
| Texto com driver de dados 9                           | 6  |
| Como configurar o baud serial 10                      | 2  |
| Como configurar Anular Confirmação 10                 | 6  |
| Como ajustar o contraste 11                           | 0  |
| Como configurar o tipo de olho padrão do paciente 11  | 4  |
| Como configurar a identificação padrão 11             | 8  |
| Como configurar o ganho padrão 12                     | 2  |
| Como configurar a refração do alvo 12                 | 4  |
| Como configurar o valor de K 12                       | 8  |
| Como configurar a etapa da IOL 13                     | 3  |
| Como ajustar a data e a hora 13                       | 7  |
| Como configurar o modo automático 14                  | 1  |
| Som ligado/Som desligado 14                           | 8  |
| Reinicializar ligado/ Reinicializar desligado 14      | 8  |
| Protetor de Tela ligado/ Protetor                     |    |
| de Tela desligado 14                                  | 8  |
| Como salvar e restabelecer os padrões                 |    |
| de fábrica de gates e limiar 14                       | .9 |
| A respeito desta unidade 15                           | 0  |

| Medições -  -  -  -  -  -  -  -  -  -  -  -  -         |
|--------------------------------------------------------|
| Visão geral ht                                         |
| Tela Medir                                             |
| Informações exibidas na tela Medir 153                 |
| Seleções dos menus programáveis 153                    |
| Como iniciar um novo paciente 154                      |
| Como configurar o tipo de olho 154                     |
| Tipos de olho 155                                      |
| Materiais e velocidades para os tipos de olhos 155     |
| Como configurar o tipo de olho 157                     |
| Métodos de aplicação da sonda 160                      |
| Imersão                                                |
| Contato                                                |
| Modos de captura 161                                   |
| Modo automático 161                                    |
| Modo manual -  -  -  -  -  -  -  -  -  -  -  -  -      |
| Como capturar as formas de onda 163                    |
| Como utilizar o interruptor de pedal 163               |
| Como utilizar o botão Em Execução/Congelado 163        |
| Como utilizar o botão Medir 163                        |
| Como selecionar uma medição 164                        |
| Seleção das medições com o Botão rotatório 164         |
| Seleção das medições com o menu Rever                  |
| Forma de Onda 165                                      |
| Seleção das medições com o interruptor de pedal 166    |
| Como apagar uma medição 167                            |
| Como apagar as medições com o botão X                  |
| ou o teclado 167                                       |
| Como apagar as medições com o interruptor de pedal 167 |
| Como ajustar os gates/o limiar 168                     |
| <i>Gates</i> /limiar disponíveis 169                   |
| Como selecionar os gates/o limiar 170                  |
| Menu Rever Forma de Onda 1/1                           |
| Como ajustar o gate da cornea 1/2                      |
| Como ajustar o gate da face postorior do cristelino    |
| Como ajustar o gato da rotina $         -$             |
|                                                        |

| Como ajustar o limiar 178                      |
|------------------------------------------------|
| Como aplicar os ajustes do <i>gate</i> a todas |
| as formas de onda 179                          |
| Como ajustar o ganho 180                       |
| Como utilizar o zoom 182                       |
| Como rolar                                     |
| Como passar de um olho para outro 186          |
| Como personalizar o tipo de olho 186           |
| Personalização dos tinos de olho               |
|                                                |
|                                                |
| Personalização dos olhos dos pacientes         |
| Tela Personalizar Tipo de Olho 188             |
| Campos Personalizar e seleções de menu 188     |
| OD188                                          |
| OS188                                          |
| Tabela Tipos de Olho 188                       |
| AC 189                                         |
| Cristalino 189                                 |
| VC 189                                         |
| Como personalizar um tipo de olho 190          |
| Cálculos 197                                   |
| Visão geral                                    |
| Cálculo da lente                               |
| Tela Calcular IOL 199                          |
| Como selecionar o grupo de IOI s 200           |
| Como selecionar a fórmula 200                  |
| Como incluir un valor da PCA com a             |
| fórmula de Haigis                              |
| Como modificar o valor AXI 201                 |
|                                                |
|                                                |
| Como incluir os valores de K1 e K2 202         |
| Como incluir os valores de $RT e RZ = $        |
|                                                |
| Recurso Comparar Fórmulas                      |
| Como trocar do OD para OS o vice vorce         |
| Como nocal de OD para OS e vice-versa 200      |

| Configuração dos grupos de IOL 207<br>Como utilizar os grupos de IOL 207<br>Como configurar um grupo de IOL 208<br>Como acessar a tela Grupos de IOL 208<br>Tela Grupos de Cálculo da IOL 209<br>Como incluir os nomes dos grupos de IOLs 210<br>Como incluir as lentes do grupo 211 |
|----------------------------------------------------------------------------------------------------|
| Personalização das constantes da lente 217                                                                                                    |
| Visão geral 217                                                                                                    |
| Personalização das constantes da lente 217                                                                                                    |
| Como personalizar as constantes 218                                                                                                    |
| Como acessar a tela Personalizar IOL 218                                                                                                    |
| Tela Personalizar IOL 220                                                                                                    |
| Menus programáveis da tela Personalizar IOL 220                                                                                                    |
| Como selecionar um grupo de IOL e da lente 221                                                                                                    |
| Próxima IOL/Grupo 221                                                                                                    |
| Como selecionar os grupos de IOL com                                                                                                    |
| o botão rotatório 222                                                                                                    |
| Como incluir os resultados pós-operatórios 228                                                                                                    |
| Como colar as informações do paciente 228                                                                                                    |
| Como incluir manualmente as informações do paciente - 231                                                                                                    |
| Como incluir os resultados pos-operatorios                                                                                                    |
| restantes                                                                                                    |
| Como apagar os resultados pos-operatorios 237                                                                                                    |
| Como apagar todas os resultados pás eneratórios                                                                                                    |
| Como classificar os resultados pós-operatórios                                                                                                    |
| Como atualizar as constantes da IOI                                                                                                    |
| Tela Atualizar Constantes da IOL 242                                                                                                    |
| Como selecionar um grupo de IOL e da lente 243                                                                                                    |
|                                                                                                    |
| Armazenamento e recuperação de registros 247                                                                                                    |
| Visão geral                                                                                                    |
| Como armazenar os registros 248                                                                                                    |
| Como recuperar os registros 250                                                                                                    |
| Como ajustar os parâmetros na ficha salva 252                                                                                                    |

| Como atualizar os cálculos 252                |
|-----------------------------------------------|
| Como classificar as licitas dos pacientes 200 |
| Impressão de registros 255                    |
| Como imprimir um registro 255                 |
| Formatos do material impresso da tela 255     |
| Como selecionar o formato certo para o        |
| material impresso 255                         |
| Amostras de material impresso 256             |
| Como imprimir por lotes 260                   |
| Impressora necessaria 262                     |
| Manutenção 263                                |
| Manutenção geral                              |
|                                               |
| Especificações 265                            |
| Visão geral                                   |
| Especificações físicas 265                    |
| Especificações ambientais 268                 |
| Precisão das medições 269                     |
| Modos de funcionamento 270                    |
| Referências das fórmulas 271                  |
| Especificações de armazenamento/faixa         |
| dos dados do aparelho AccuSonic 272           |
| Saída acústica                                |
|                                               |
| Garantia e consertos 277                      |
| Garantia                                      |
| Devoluções de produtos 278                    |
| Serviço e conserto 278                        |
| Outras devoluções 278                         |
| Mercadoria sem devolução 278                  |
| Peças sobressalentes 279                      |
| Documentação 279                              |

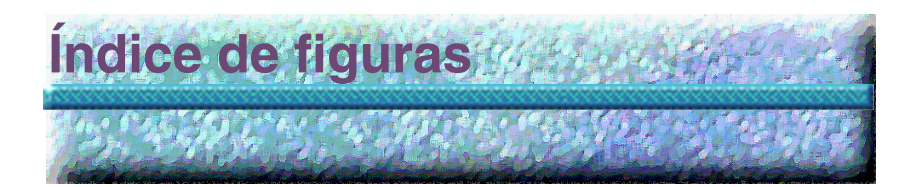

| Figura 1  | Aparelho de ultra-som tipo A-scan AccuSonic 1         |
|-----------|-------------------------------------------------------|
| Figura 2  | Componentes do aparelho de ultra-som tipo             |
|           | A-scan AccuSonic 14                                   |
| Figura 3  | Suporte do aparelho AccuSonic na posição fechada - 16 |
| Figura 4  | Suporte do aparelho AccuSonic na posição aberta 17    |
| Figura 5  | Aparelho AccuSonic montado em pedestal 18             |
| Figura 6  | Conectores componentes (lateral esquerda do           |
|           | instrumento) 22                                       |
| Figura 7  | Conector da sonda (lateral direita do instrumento) 23 |
| Figura 8  | Sonda conectada 24                                    |
| Figura 9  | Conjunto de sondas ultra-sônicas da Accutome          |
|           | (peça N° 24-4001) 25                                  |
| Figura 10 | Sonda do aparelho Accusonic 26                        |
| Figura 11 | Configuração da sonda com cuba de imersão 26          |
| Figura 12 | Sonda com o adaptador do tonômetro de Goldman - 27    |
| Figura 13 | Inserção da sonda no cabo de extensão 28              |
| Figura 14 | Sonda com no cabo de extensão e instrumento           |
|           | para inserção 29                                      |
| Figura 15 | Sonda com no cabo de extensão 29                      |
| Figura 16 | Ligando o aparelho de ultra-som tipo A-scan           |
|           | Accusonic 30                                          |
| Figura 17 | Tela Medir exibida 31                                 |
| Figura 18 | Bloco de testes do aparelho AccuSonic                 |
|           | (parte superior do instrumento) 33                    |
| Figura 19 | Tela Medir iniciando um novo paciente 34              |
| Figura 20 | Campo Paciente ativado 35                             |
| Figura 21 | Inclusão das informações do novo paciente 36          |
| Figura 22 | Informações do novo paciente incluídas 37             |
| Figura 23 | Teclado de tela 38                                    |
| Figura 24 | Campos das medições selecionados 41                   |
| Figura 25 | Tela Calcular IOL 43                                  |
| Figura 26 | Campo PCA selecionado 44                              |

......

| Figura 27 | Valores de K1 e K2 incluídos 45                    |
|-----------|----------------------------------------------------|
| Figura 28 | Cálculo concluído 46                               |
| Figura 29 | Tela Ficha do Paciente 48                          |
| Figura 30 | Ficha do Paciente armazenada 49                    |
| Figura 31 | Botões do aparelho de ultra-som tipo A-scan        |
|           | AccuSonic 52                                       |
| Figura 32 | Hierarquia das telas do aparelho de ultra-som      |
|           | tipo A-scan AccuSonic 58                           |
| Figura 33 | Botão Preferências 66                              |
| Figura 34 | Tela Tipos de Olho 67                              |
| Figura 35 | Seleção da tabela Materiais das Lentes 69          |
| Figura 36 | Seleção da célula para incluir o novo              |
|           | material do cristalino 70                          |
| Figura 37 | Inclusão do nome do novo material do cristalino 71 |
| Figura 38 | Adição da velocidade para o novo material 72       |
| Figura 39 | Seleção da célula Nome do Tipo de Olho 73          |
| Figura 40 | Adição do nome do novo tipo de olho 74             |
| Figura 41 | Ativação da área para selecionar o novo            |
|           | material do cristalino 75                          |
| Figura 42 | Material do cristalino selecionado 76              |
| Figura 43 | Espessura do cristalino incluída 77                |
| Figura 44 | Material da câmara anterior selecionado 78         |
| Figura 45 | Material da câmara vítrea selecionado 79           |
| Figura 46 | Campo Não Configurado na Fábrica 80                |
| Figura 47 | Aviso do campo selecionado restabelecido 81        |
| Figura 48 | Campo selecionado restabelecido 82                 |
| Figura 49 | Campos não configurados na fábrica exibidos 83     |
| Figura 50 | Restabelecer aviso Todos os Campos 84              |
| Figura 51 | Configurações Adicionais – Tela Configuração 86    |
| Figura 52 | Campo Título da Impressão selecionado 87           |
| Figura 53 | Campo Título da Impressão ativado 88               |
| Figura 54 | Inclusão do título da impressão 89                 |
| Figura 55 | Título Impresso incluído 90                        |
| Figura 56 | Campo Impressora selecionado 92                    |
| Figura 57 | Campo Impressora ativado 93                        |
| Figura 58 | Seleção da impressora 94                           |
| Figura 59 | Nova impressora selecionada 95                     |
| Figura 60 | Material impresso dos dados seriais 97             |
| Figura 61 | Campo Link Serial selecionado 98                   |

| <b>F</b> <sup>1</sup> 00 |                                              |
|--------------------------|----------------------------------------------|
| Figura 62                | Campo Link Serial ativado                    |
| Figura 63                | Seleçao do Link Serial                       |
| Figura 64                | Novo Link Serial selecionado                 |
| Figura 65                | Campo Baud Serial selecionado 102            |
| Figura 66                | Campo Baud Serial ativado 103                |
| Figura 67                | Seleção do baud serial 104                   |
| Figura 68                | Novo baud serial selecionado 105             |
| Figura 69                | Campo Anular Confirmação selecionado 106     |
| Figura 70                | Campo Anular Confirmação ativado 107         |
| Figura 71                | Seleção do valor para Anular Confirmação 108 |
| Figura 72                | Novo Anular Confirmação incluído 109         |
| Figura 73                | Campo Contraste selecionado 110              |
| Figura 74                | Campo Contraste ativado 111                  |
| Figura 75                | Ajuste do contraste 112                      |
| Figura 76                | Contraste ajustado 113                       |
| Figura 77                | Campo Tipo de Olho Padrão selecionado 114    |
| Figura 78                | Campo Tipo de Olho Padrão selecionado 115    |
| Figura 79                | Novo tipo de olho padrão selecionado 116     |
| Figura 80                | Tipo de olho padrão modificado 117           |
| Figura 81                | Campo ID Padrão selecionado 118              |
| Figura 82                | Campo ID Padrão ativado 119                  |
| Figura 83                | Inclusão da identificação padrão 120         |
| Figura 84                | Identificação padrão incluída 121            |
| Figura 85                | Campo Ganho Padrão selecionado 122           |
| Figura 86                | Campo Ganho Padrão modificado 123            |
| Figura 87                | Campo Alvo selecionado 124                   |
| Figura 88                | Campo Alvo ativado 125                       |
| Figura 89                | Ajuste do alvo 126                           |
| Figura 90                | Alvo ajustado 127                            |
| Figura 91                | Campo Valor de K selecionado 129             |
| Figura 92                | Campo Valor de K ativado 130                 |
| Figura 93                | Ajuste do valor de K 131                     |
| Figura 94                | Campo Valor de K ajustado 132                |
| Figura 95                | Campo Etapa da IOL selecionado 133           |
| Figura 96                | Campo Etapa da IOL ativado 134               |
| Figura 97                | Ajuste da etapa da IOL 135                   |
| Figura 98                | Etapa de IOL ajustada 136                    |
| Figura 99                | Campo Dia selecionado 137                    |
| Figura 100               | Campo Dia ativado 138                        |
| 0                        |                                              |

| Figura 101 | Ajuste do dia                                     | 139 |
|------------|---------------------------------------------------|-----|
| Figura 102 | Dia ajustado                                      | 140 |
| Figura 103 | Modo automático da esclera selecionado            | 142 |
| Figura 104 | Modo automático do campo Esclera ativado          | 143 |
| Figura 105 | Modificação do modo automático – Desligar esclera | 144 |
| Figura 106 | Modo automático - "Esclera" desligada             | 145 |
| Figura 107 | Modo automático - "Estável" selecionado           | 146 |
| Figura 108 | Modo automático definido por medição "Estável"    | 147 |
| Figura 109 | Tela "A respeito desta unidade"                   | 150 |
| Figura 110 | Tela Medir exibindo as configurações atuais       | 152 |
| Figura 111 | Tipo de Olho selecionado                          | 157 |
| Figura 112 | Tipo de Olho ativo                                | 158 |
| Figura 113 | Tipo de Olho modificado                           | 159 |
| Figura 114 | Medição selecionada                               | 164 |
| Figura 115 | Medição ativada com o menu                        |     |
|            | Rever Forma de Onda                               | 165 |
| Figura 116 | Forma de onda da medição atual selecionada        | 170 |
| Figura 117 | Menu Rever Forma de Onda ativado                  | 171 |
| Figura 118 | Gate da córnea selecionado                        | 172 |
| Figura 119 | Gate da face anterior do cristalino selecionado   | 174 |
| Figura 120 | Gate da face posterior do cristalino selecionado  | 176 |
| Figura 121 | Gate da retina selecionado                        | 177 |
| Figura 122 | Gate do limiar selecionado                        | 178 |
| Figura 123 | Ganho selecionado                                 | 180 |
| Figura 124 | Campo Ganho modificado                            | 181 |
| Figura 125 | Zoom selecionado                                  | 182 |
| Figura 126 | Zoom modificado                                   | 183 |
| Figura 127 | Rolagem selecionada                               | 184 |
| Figura 128 | Rolagem da medição modificada                     | 185 |
| Figura 129 | Tela Personalizar Tipo de Olho                    | 190 |
| Figura 130 | Tabela Materiais do OS selecionada                | 191 |
| Figura 131 | Tabela Materiais do OS ativada                    | 192 |
| Figura 132 | Modificação do material da VC                     | 193 |
| Figura 133 | Célula Material da VC modificada                  | 194 |
| Figura 134 | Modificação do campo Velocidade                   | 195 |
| Figura 135 | Tipo de OS personalizado                          | 196 |
| Figura 136 | Botão Calcular                                    | 198 |
| Figura 137 | Campos de cálculo                                 | 199 |
| Figura 138 | Tela Calcular IOL – Todos os campos incluídos     | 205 |

| Figura 139 | Comparar Ligado selecionado                   | 206 |
|------------|-----------------------------------------------|-----|
| Figura 140 | Selecionar Grupos de IOL                      | 208 |
| Figura 141 | Tela Grupos de IOL                            | 209 |
| Figura 142 | Inclusão do nome do Grupo da IOL              | 210 |
| Figura 143 | Inclusão da descrição da IOL                  | 211 |
| Figura 144 | Seleção do campo da constante A               | 213 |
| Figura 145 | Inclusão da constante da IOL                  | 214 |
| Figura 146 | Primeira lente incluída para o grupo 1        | 215 |
| Figura 147 | Primeiro grupo de IOL completo                | 216 |
| Figura 148 | Tela Calcular IOL – Seleção Grupos de IOL     | 218 |
| Figura 149 | Tela Personalizar IOL                         | 219 |
| Figura 150 | Seleção de um grupo de IOL                    | 222 |
| Figura 151 | Campo Grupo de IOL ativado                    | 223 |
| Figura 152 | Grupo de IOL selecionado                      | 224 |
| Figura 153 | Tabela da lente do grupo de IOL selecionada   | 225 |
| Figura 154 | Tabela da lente do grupo de IOL ativa         | 226 |
| Figura 155 | Lente do grupo de IOL selecionada             | 227 |
| Figura 156 | Menu programável Colar Paciente – Colar nome  |     |
|            | selecionado                                   | 229 |
| Figura 157 | Informações do OD do paciente coladas         | 230 |
| Figura 158 | Tabela Resultados Pós-Operatórios selecionada | 231 |
| Figura 159 | Tabela Resultados Pós- Operatórios ativada    | 232 |
| Figura 160 | Campo ID do Paciente ativado                  | 233 |
| Figura 161 | Inclusão da identificação do Paciente         | 234 |
| Figura 162 | Inclusão dos resultados pós-operatórios       | 235 |
| Figura 163 | Resultados pós-operatórios incluídos          | 236 |
| Figura 164 | Apagando o Resultado Atual                    | 238 |
| Figura 165 | Apagando Todos os Resultados                  | 239 |
| Figura 166 | Nova constante da lente calculada             | 241 |
| Figura 167 | Tela Atualizar Constantes da IOL              | 242 |
| Figura 168 | Constantes de IOL antes da atualização        | 244 |
| Figura 169 | Constantes da lente atualizadas               | 245 |
| Figura 170 | Tela Ficha do Paciente                        | 248 |
| Figura 171 | Ficha do Paciente armazenada                  | 249 |
| Figura 172 | Recuperando a ficha de um paciente            | 250 |
| Figura 173 | Ficha do Paciente recuperada                  | 251 |
| Figura 174 | Material impresso das medições                | 256 |
| Figura 175 | Material impresso dos cálculos                | 257 |
| Figura 176 | Material impresso do texto da forma de onda   | 258 |

| Figura 177 | Material impresso da personalização  | 259 |
|------------|--------------------------------------|-----|
| Figura 178 | Tela Ficha do Paciente salva         | 260 |
| Figura 179 | Ficha do Paciente salva – Selecionar |     |
|            | Impressão por Lotes                  | 261 |

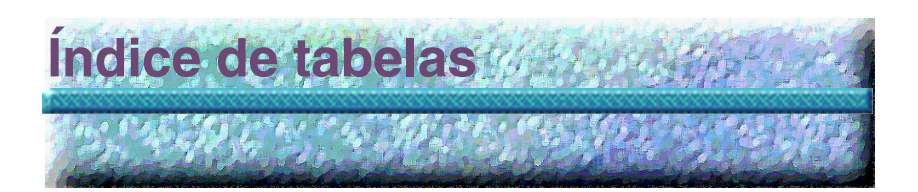

| Tabela 1  | Atalhos do teclado 63                              |
|-----------|----------------------------------------------------|
| Tabela 2  | Tipos de olho 155                                  |
| Tabela 3  | Material e velocidade para o cristalino 156        |
| Tabela 4  | Material e velocidade para a câmara                |
|           | anterior/vítrea 156                                |
| Tabela 5  | Especificações físicas do aparelho AccuSonic 265   |
| Tabela 6  | Especificações ambientais 268                      |
| Tabela 7  | Precisão da medição 269                            |
| Tabela 8  | Modo(s) de funcionamento 270                       |
| Tabela 9  | Referências das fórmulas 271                       |
| Tabela 10 | Especificações dos dados do aparelho AccuSonic 272 |
| Tabela 11 | Relatório da saída acústica para o modo            |
|           | de varredura não automática do rastreamento 1 274  |
| Tabela 12 | Peças de substituição da Accutome 279              |
|           |                                                    |

### Índice de tabelas

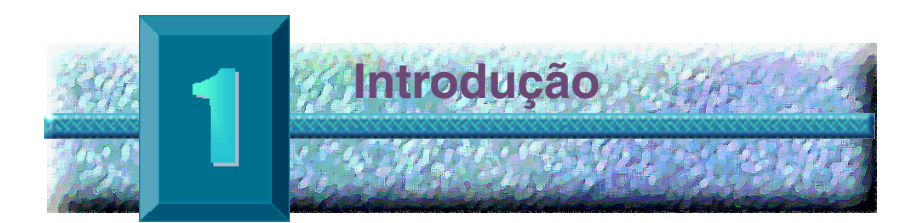

Visão geral do aparelho de ultra-som tipo A-scan AccuSonic

O aparelho de ultra-som tipo A-scan AccuSonic da Accutome, ilustrado abaixo, possui todos os recursos necessários para obter uma precisão rigorosa e melhorada dos dados dos pacientes de maneira fácil.

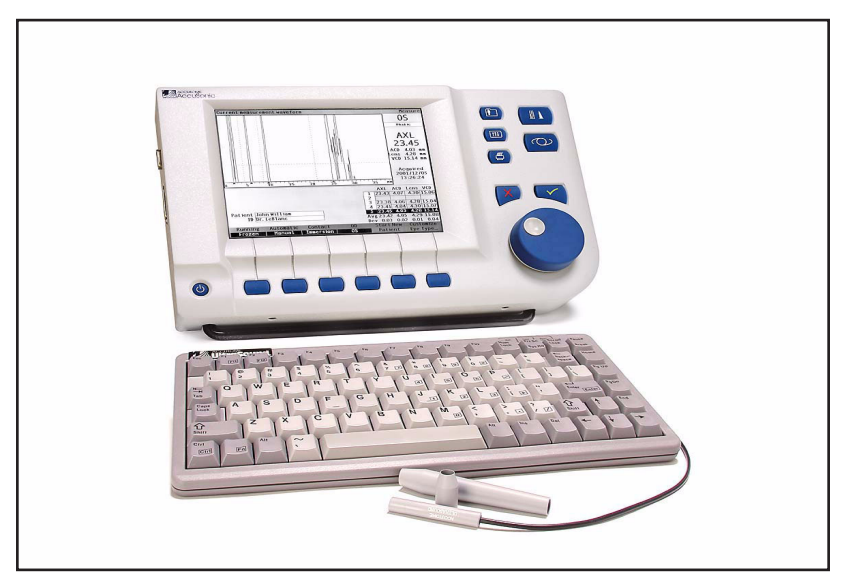

Figura 1 Aparelho de ultra-som tipo A-scan AccuSonic

### Recursos

O aparelho AccuSonic foi elaborado visando facilitar o acesso a todas as telas e funções.

O botão rotatório avançado de entradas do usuário oferece uma facilidade de uso insuperável, e a interface gráfica do usuário guia o mesmo através de todas as operações.

O que não pode ser visualizado também é importante. A obtenção e o processamento dos sinais líderes na indústria auxiliam o usuário no sentido de assegurar a precisão das medidas. Um design confiável e uma fabricação eficiente proporcionam valor agregado. Um software que pode ser atualizado protege o investimento do usuário. O aparelho de ultra-som tipo A-scan AccuSonic permite que o usuário realize de maneira simples as tarefas mais complicadas.

O aparelho de ultra-som tipo A-scan AccuSonic dispõe dos seguintes recursos:

- Tela de LCD (vídeo de cristal líquido) grande, de 7,5 polegadas, de alta resolução e com interface do usuário intuitiva
- Botão rotatório de entradas do usuário e botões tácteis dedicados
- Fonte de alimentação universal externa com saída universal
- Montagem em mesa de trabalho, lâmpada de fenda ou parede
- Impressão do material em diversos formatos
- Espessura de 1,9 polegadas, portátil

### Medições

A precisão das medições do aparelho AccuSonic é obtida por meio das seguintes características:

- Alta resolução, vídeo de formas de onda em tempo real com limites dos tecidos com precisão de zoom de até 8X
- Digitalização de alta velocidade adquire mais de 4.000 pontos por forma de onda

- Vídeo contínuo do comprimento axial, PCA (profundidade da câmara anterior), espessura do cristalino e dimensões do vítreo
- Feedback audível de contato, qualidade do sinal e captura
- Modo Imersão permite precisão superior Modo Contato também é compatível
- Captura automática ou manual de até cinco formas de onda para cada olho
- Ganho, gates da hora e limiares de amplitude ajustáveis
- Modifica todos os parâmetros das formas de onda utilizando formas de onda em tempo real ou imobilizadas
- Personalização instantânea facilita o trabalho com pacientes singulares
- Tipos de olho e velocidades predefinidos resolvem a maioria das situações, como olho fácico, catarata densa, pseudofácico, afácico e ainda o olho cheio de óleo de silicone. Todas as velocidades são completamente ajustáveis
- Tipos de olho personalizados e velocidades para os materiais podem ser criados para resolver preferências individuais, patologias especiais ou futuras tendências
- Sonda de alta sensibilidade \_\_\_\_\_, banda larga composta, 10MHz, apresenta luz de fixação e múltiplas opções de montagem

### Cálculos da IOL

O aparelho AccuSonic é, da mesma forma, líder em cálculos das IOLs e oferece:

- Fórmulas modernas, entre as quais as de Hoffer Q, Holladay, SRK/T e Haigis
- Comparação simultânea dos resultados de todas as fórmulas numa única tela para lentes selecionadas
- Cálculo intantâneo do poder dióptrico das IOLs para emetropia e ametropia alvo para várias lentes, que podem ser visualizadas três de cada vez, utilizando a média das formas de

onda selecionadas, uma única forma de onda ou dados manualmente incluídos

- Lentes convenientemente agrupadas pela designação preferida, como cirurgião, usuário, tipo, fabricante, etc.
- Personalização fácil e direta das constantes da IOL, motivando a melhoria dos resultados dos pacientes
- Manutenção das constantes individuais da IOL de cada fórmula. Identifica claramente qual a constante de IOL a ser utilizada com uma fórmula selecionada

### Componentes

Os componentes normais de cada instrumento AccuSonic são:

- Sonda ultra-sônica
- Fonte de alimentação
- Teclado
- Interruptor de pedal

### **Componentes opcionais**

Há também vários componentes opcionais, os quais simplificam ainda mais o uso do aparelho AccuSonic:

- Impressora externa
- Cuba ocular de Prager
- Cabo para impressora
- Cabo serial
- Opções para montagem

| A respeito<br>deste manual | Este manual experientes | é um guia para téc<br>em técnicas de bion | nicos e oftalmologistas<br>netria ultra-sonográfica.                                                         |
|----------------------------|-------------------------|-------------------------------------------|----------------------------------------------------------------------------------------------------|
|                            | Este manual             | está organizado da                        | seguinte forma:                                                                                              |
|                            | Seção 2                 | Segurança                                 | Resume as precauções,<br>advertências, símbolos<br>e termos de segurança.                                    |
|                            | Seção 3                 | Introdução e<br>familiarização            | Fornece as instruções<br>de montagem e uma<br>visão geral das<br>operações básicas do<br>aparelho AccuSonic. |
|                            | Seção 4                 | Como usar<br>botões e telas               | Descreve a interface e<br>como utilizar todos os<br>botões e telas do<br>aparelho AccuSonic.                 |
|                            | Seção 5                 | Preferências do<br>AccuSonic              | Fornece as instruções<br>para configurar os tipos<br>de olho e as funções<br>operacionais do<br>sistema.     |
|                            | Seção 6                 | Medições                                  | Fornece instruções<br>detalhadas de como<br>realizar medições no<br>aparelho de ultra-som<br>tipo A-scan.    |
|                            | Seção 7                 | Personalização<br>de tipos de olho        | Descreve como<br>personalizar um tipo<br>de olho para um<br>paciente específico.                             |
|                            | Seção 8                 | Cálculos                                  | Descreve as etapas<br>necessárias para<br>calcular o poder<br>dióptrico das IOLs.                            |
|                            | Seção 9                 | Configuração<br>das IOLs                  | Descreve como<br>configurar grupos de<br>IOL para acesso fácil.                                              |

| Seção 10 | Personalização<br>das constantes<br>das lentes         | Fornece instruções<br>sobre por que e como<br>personalizar as<br>constantes das lentes.                                                   |
|----------|--------------------------------------------------------|----------------------------------------------------------------------------------------------------|
| Seção 11 | Armazenamento<br>e recuperação da<br>ficha do paciente | Fornece instruções<br>sobre como salvar e<br>recuperar os dados do<br>paciente e fazer ajustes<br>nos dados salvos.                       |
| Seção 12 | Impressão da<br>ficha do paciente                      | Fornece instruções<br>detalhadas sobre como<br>imprimir a ficha do<br>paciente e dos formatos<br>disponíveis para<br>o material impresso. |
| Seção 13 | Manutenção                                             | Fornece instruções gerais de manutenção.                                                                                                  |
| Seção 14 | Especificações                                         | Fornece as<br>especificações físicas<br>e funcionais do<br>aparelho AccuSonic.                                                            |
| Seção 15 | Garantia e<br>Consertos                                | Descreve as<br>informações sobre<br>garantia e<br>procedimentos de<br>conserto do aparelho<br>AccuSonic.                                  |

Após ter lido este manual, o usuário será capaz de montar o aparelho de ultra-som tipo A-scan AccuSonic, realizar medições, calcular o poder dióptrico das IOLs, personalizar as constantes da IOL e os tipos de olho e imprimir e salvar as fichas dos pacientes.

.

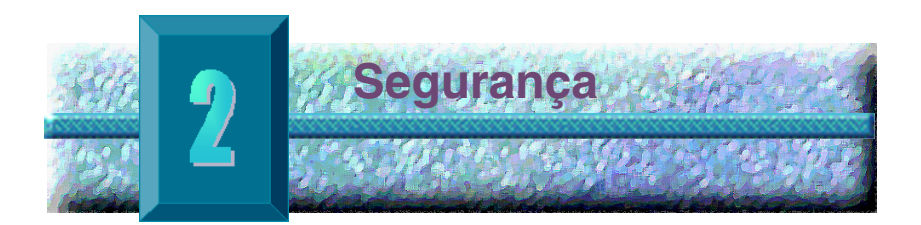

Informações sobre segurança Esta seção apresenta:

- As precauções para segurança associadas com o aparelho de ultra-som tipo A-scan AccuSonic
- As precauções gerais para segurança

As leis federais dos Estados Unidos limitam a venda deste aparelho a médicos ou sob ordem médica.

### Aspectos de segurança a serem considerados quando da utilização do aparelho AccuSonic

O aparelho de ultra-som tipo A-scan AccuSonic não é invasivo. A sonda para biometria ultra-sônica toca a superfície da córnea anestesiada durante o processo de varredura. A sonda deve ser limpa antes e depois de ser utilizada.

### Indicações de uso

Este instrumento é utilizado para medir o comprimento axial, a profundidade da câmara anterior e a espessura do cristalino do olho. O aparelho é utilizado, também, para calcular o poder óptico da lente intra-ocular (IOL) a ser implantada durante a cirurgia de catarata.

#### Accutome

| Definições dos<br>símbolos do<br>aparelho<br>AccuSonic | As afirmações, os gráficos e os símbolos listados abaixo<br>são utilizados nos componentes do aparelho de ultra-som<br>tipo A-scan AccuSonic. As descrições e os significados<br>respectivos são apresentados à direita dos símbolos. |
|--------------------------------------------------------|----------------------------------------------------------------------------------------------------|
|                                                        | "Atenção! Consulte o manual de instruções."                                                                                                    |
| $\sim$                                                 | Corrente alternada monofásica                                                                                                    |
| $\bigcirc$                                             | Quando pressionado, liga e desliga o aparelho.                                                                                                    |
| 10101                                                  | Conector do link serial                                                                                                    |
|                                                        | Conector da impressora                                                                                                    |

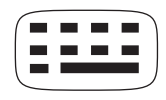

Conector do teclado

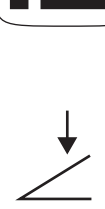

Conector da entrada do interruptor de pedal

12V DC

Conector de energia elétrica

### Precauções para segurança

Há várias áreas de utilização do aparelho de ultra-som tipo A-scan AccuSonic que exige atenção especial devido a possíveis riscos à segurança.

### Esterilização

Os assuntos relacionados à esterilização limitam-se à sonda tipo A-scan que entra em contato com o olho do paciente. No sentido de evitar a transmissão de doenças, as normas da OSHA (do inglês "Occupational Safety and Health Administration") e do CDC (do inglês "Center for Disease Control"), órgãos regulatórios do governo dos Estados Unidos, servem de referência para o controle adequado dos assuntos de esterilização. Essas normas são atualizadas freqüentemente; por isso, lembre-se de entrar em contato com a OSHA, o CDC ou o órgão local do controle de doenças para obter as últimas informações e técnicas de esterilização.

Dentre as técnicas de controle de infecção que são compatíveis com a sonda do aparelho de ultra-som tipo A-scan AccuSonic estão:

 Imersão da extremidade da sonda numa solução antibacteriana, como SporicidinTM ou Cidex<sup>TM</sup>

\***Observação:** Siga o protocolo escrito do fabricante ao utilizar qualquer solução antibacteriana.

Este instrumento não possui nenhum controle ou configurações operados pelo usuário que afetem a saída acústica.

Ao utilizar este instrumento, deve ser seguido o princípio ALARA (do inglês "As Low As Reasonably Achievable" – "o menor valor possível para conseguir de maneira razoável o objetivo"). Esse princípio é aplicado para reduzir a exposição desnecessária e potencialmente perigosa a indivíduos, ao manter as doses e o número de repetições das análises "o menor possível para conseguir de maneira razoável" as informações necessárias para o diagnóstico.

### Desinfecção e limpeza

A técnica de desinfecção recomendada é limpar a membrana e os conjuntos das extremidades das sondas com álcool isopropílico (e não outra substância). É imperativo permitir que o álcool se evapore antes de aplicar a sonda no olho do paciente.

### **ADVERTÊNCIA!** NÃO DESINFETE EM AUTOCLAVE!

Os assuntos de desinfecção limitam-se à sonda AccuSonic que entra em contato com o olho do paciente. No sentido de evitar a transmissão de doenças, as normas da OSHA (do inglês "Occupational Safety and Health Administration") e do CDC (do inglês "Center for Disease Control"), órgãos regulatórios do governo dos Estados Unidos, servem de referência para o controle adequado dos assuntos de desinfecção. Essas normas são atualizadas freqüentemente; por isso, lembre-se de entrar em contato com a OSHA, o CDC ou o órgão local do controle de doenças para obter as últimas informações e técnicas de desinfecção.

### ADVERTÊNCIA! NÃO COLOQUE DE MOLHE O CABO OU O CONECTOR METÁLICO DA SONDA. DEIXE-OS SECAR ANTES DE UTILIZÁ-LOS.

| Entre as indicações gerais para utilizar a                                                                                               |
|----------------------------------------------------------------------------------------------------|
| sonda do aparelho<br>AccuSonic estão apenas<br>aquelas nas áreas<br>externas estruturalmente<br>intactas do globo e da<br>órbita ocular. |
|                                                                                                    |

### Perigos e segurança com relação à eletricidade

O instrumento, o interruptor de pedal e a sonda do aparelho de ultra-som tipo A-scan AccuSonic são dispositivos elétricos/eletrônicos. É importante manter um cuidado razoável ao realizar as conexões elétricas e manusear os dispositivos que funcionam à base de energia elétrica. Evite utilizar equipamentos elétricos danificados ou fios elétricos desgastados. O equipamento deve ser desligado e o fio da energia elétrica desconectado se qualquer serviço de manutenção ou conserto no aparelho AccuSonic estiver sendo executado.

As capas não devem ser retiradas, exceto pelo pessoal qualificado. Para evitar lesões, o aparelho AccuSonic não deverá funcionar sem as capas protetoras.

O sistema é projetado para funcionar com uma fonte de alimentação de 100 V CA a 240 V CA, 50/60 Hz. É essencial prover aterramento protetor por meio da conexão terra aos fios elétricos para permitir o funcionamento seguro do sistema.

Utilize somente fios elétricos de grau hospitalar e os conectores fornecidos com o aparelho de ultra-som tipo A-scan AccuSonic. Da mesma forma, certifique-se de que os fios elétricos e os conectores estejam em boa condição.

Para cumprir com as normas da IEC 601-1, o aparelho deve ser conectado ao fio terra por meio do terminal à terra, localizado próximo ao conector de entrada de CC. Fornecemos cabos terra mediante solicitação. O número da peça Accutome é 24-4045.

### Prevenção contra danos ao equipamento

Ligue o aparelho de ultra-som tipo A-scan AccuSonic somente a equipamentos de grau médico, *aprovados para uso médico, de acordo com a norma IEC- 601-1*.

O aparelho de ultra-som tipo A-scan AccuSonic não fornece proteção contra explosões provocadas por descargas de energia estática ou componentes formadores de faíscas. O instrumento não dever ser operado na presença de gases explosivos, como misturas inflamáveis de anestésicos e ar ou óxido nitroso.

Mantenha desobstruídos os orifícios de ventilação, os quais estão localizados na parte posterior do instrumento, para evitar o superaquecimento do mesmo.

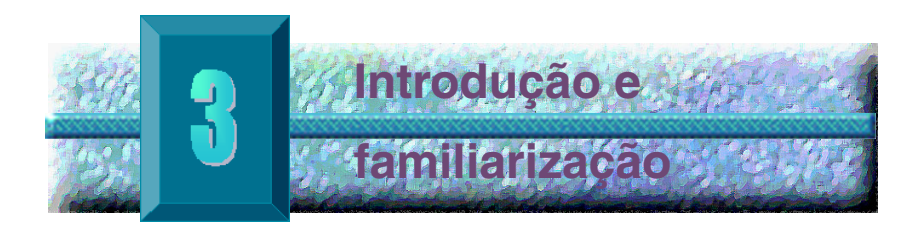

### Como montar o aparelho

O aparelho de ultra-som tipo A-scan AccuSonic pode ser utilizado em diversos ambientes e ser colocado em superfícies planas ou montado em paredes, pedestais ou suporte de câmara fotográfica. O aparelho AccuSonic não requer muita montagem. Todos os componentes, regulares e opcionais, podem ser conectados de forma fácil e rápida.

Cada componente integrante do ambiente do aparelho de ultra-som tipo A-scan AccuSonic possui conectores. Uma porta serial serve para transferir dados do aparelho AccuSonic ao computador.

### O que é necessário

Para um ambiente AccuSonic completo são necessários os seguintes componentes:

- Instrumento AccuSonic de ultra-som tipo A-scan com vídeo
- Sonda ultra-sônica
- Fonte de alimentação
- Fio elétrico
- Teclado opcional da Accutome
- Interruptor de pedal opcional da Accutome
- Impressora opcional
- Cabo de impressora opcional da Accutome
- Cabo serial opcional da Accutome, para fazer o download dos dados do paciente no computador

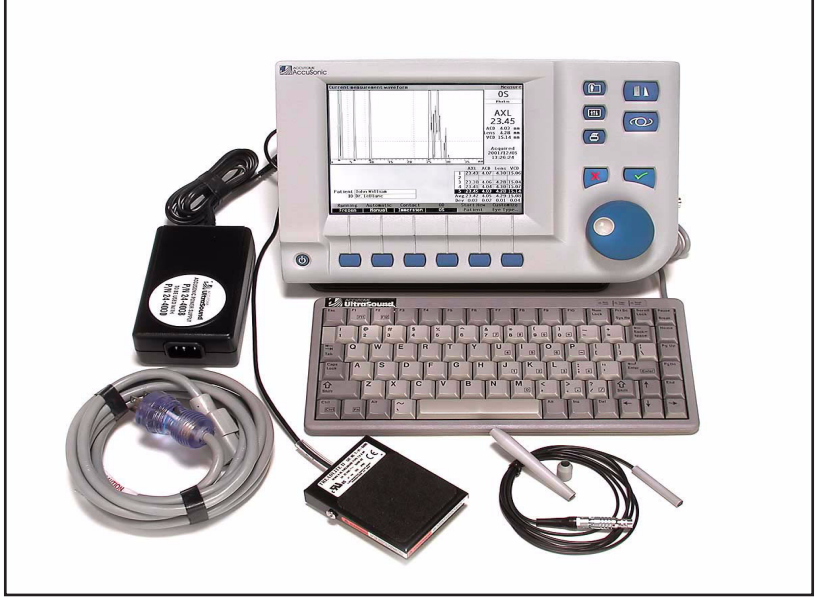

Figura 2 Componentes do aparelho de ultra-som tipo A-scan AccuSonic

### Sonda

A sonda incluída é um componente essencial do aparelho AccuSonic. Não devem ser utilizadas outras sondas com o instrumento.

### Impressora

O aparelho AccuSonic pode ser configurado com impressoras laser ou a jato de tinta. No caso de utilizar uma impressora laser, recomenda-se as da HP, especificamente aquelas que utilizam a linguagem da impressora HP PCL5. Se for utilizada uma impressora a jato de tinta, recomenda-se as HP, especificamente aquelas que utilizam a linguagem da impressora HP PCL3.

O aparelho AccuSonic também fornece impressão genérica apenas de texto, compatível com a maioria das

impressoras. Ao imprimir com "apenas texto", o usuário não poderá imprimir materiais gráficos, como as formas de onda do paciente.

### Porta do link serial

Outro recurso conveniente do aparelho AccuSonic é a porta serial, que pode ser facilmente vinculada ao microcomputador. A porta serial torna possível a exportação dos dados do paciente e das formas de onda (em formato de texto) para uma aplicação Windows que aceita textos genéricos. O usuário pode configurar a taxa de transmissão de dados para a porta serial.

### Interruptor de pedal

O interruptor de pedal é utilizado para capturar, rever e apagar medições.

### **Teclado**

Não há necessidade de utilizar o teclado para o trabalho, mas é conveniente para incluir dados alfanuméricos e executar operações de atalho.

### Fonte de alimentação

A fonte de alimentação fornecida com o aparelho AccuSonic é uma unidade externa, pequena e compacta e possui a capacidade de entrada de energia universal.

### Como dispor o aparelho de ultra-som tipo A-scan AccuSonic

O aparelho AccuSonic pode ser colocado praticamente em qualquer lugar, pois dispõe de um suporte de fechamento rápido e de várias opções para montagem. Pode ser colocado em superfícies planas, como um balcão ou uma escrivaninha, utilizando o suporte fornecido com o instrumento, ou pode ser montado em paredes, pedestais ou suporte de câmara fotográfica ou, ainda, colocado em um suporte de telefone celular.

### Suporte de fechamento rápido

O suporte de fechamento rápido, fornecido com o aparelho AccuSonic, oferece uma base estável e fácil para o instrumento. Para abrir o suporte, afaste-o da parte inferior do instrumento. Ao abrir ou fechar o suporte, é melhor exercer uma pequena pressão para fora nos lados internos do suporte. A figura 3 abaixo mostra o suporte na posição fechada e a figura 4, na página 17, mostra o suporte na posição aberta.

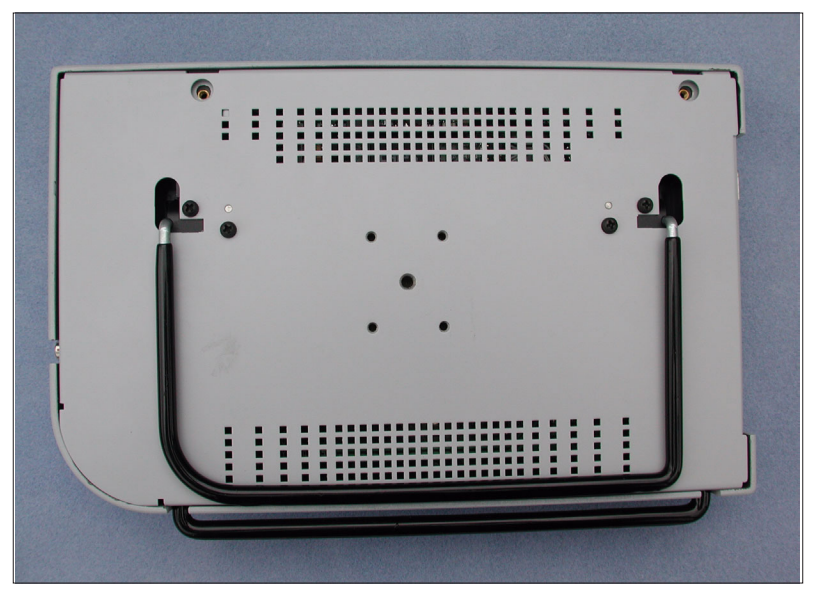

Figura 3 Suporte do aparelho AccuSonic na posição fechada

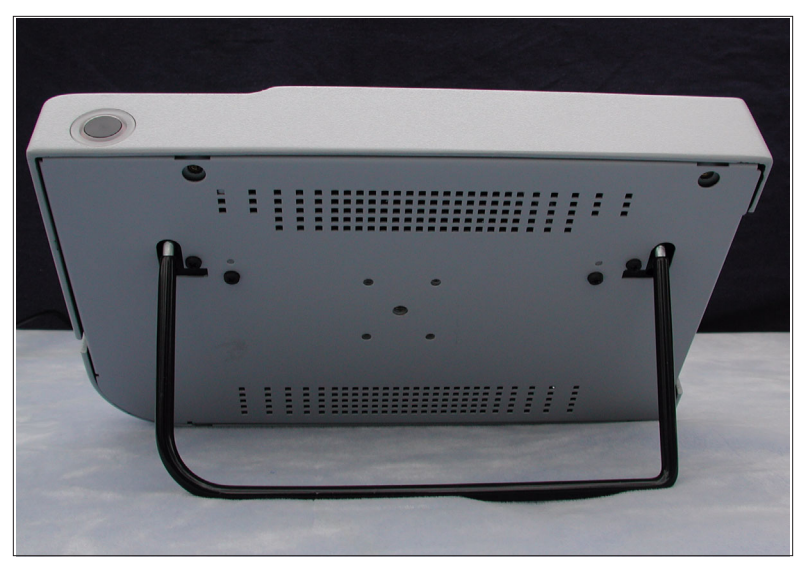

Figura 4 Suporte do aparelho AccuSonic na posição aberta

### Como montar o aparelho AccuSonic

O aparelho de ultra-som tipo A-scan AccuSonic pode ser montado com muitos tipos de hardware. A parte posterior do aparelho AccuSonic possui cinco orifícios rosqueados. Quatro dos orifícios são compatíveis com AMPS-NEC (do inglês, "Advanced Mobile Phone System – National Electrical Code") e aceitam qualquer dispositivo compatível, como o de telefone celular que não precisa usar as mãos.

No centro dos quatro orifícios há um orifício maior, que é projetado para receber um tripé de câmara, um pedestal ou um suporte de parede.

\***Observação:** Para obter informações adicionais sobre a montagem e compra de equipamentos para a montagem do aparelho AccuSonic, entre em contato com a equipe de assistência técnica da Accutome.

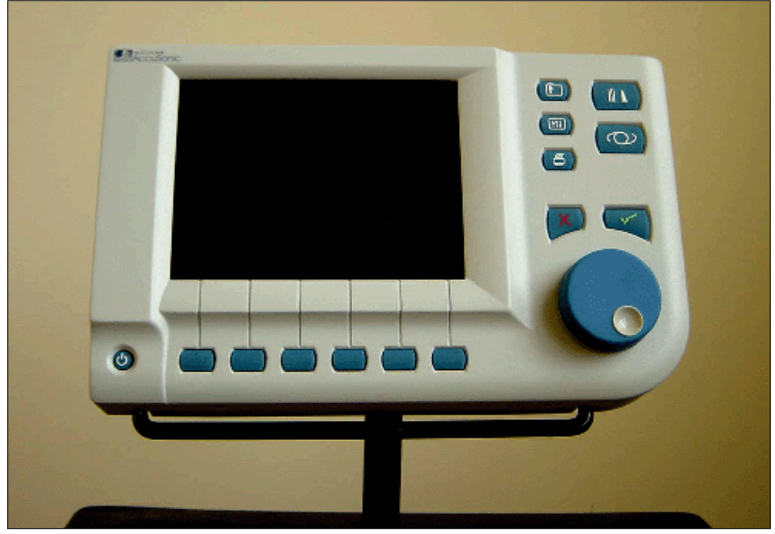

Figura 5

Aparelho AccuSonic montado em pedestal
#### Como conectar os componentes

Todos os conectores para os componentes do aparelho AccuSonic, com exceção da sonda, estão localizados na lateral, à esquerda do instrumento (de frente para a tela).

#### Como conectar a impressora

Para instalar a impressora:

- Localize o conector da impressora, na lateral, à esquerda do instrumento (consulte a figura 6 na página 22).
- 2. Ligue o cabo da impressora ao conector da impressora.
- Configure o driver da impressora de acordo com a impressora que estiver conectada (consulte "Como configurar a impressora" na página 91 deste manual).

# ADVERTÊNCIA! A IMPRESSORA NÃO POSSUI SWAPPING AUTOMÁTICO. O INSTRUMENTO E A IMPRESSORA DEVEM SER DESLIGADOS QUANDO A IMPRESSORA FOR CONECTADA.

## Como conectar o interruptor de pedal

Para conectar o interruptor de pedal:

- Localize o conector do interruptor de pedal na lateral, à esquerda do instrumento (consulte a figura 6 na página 22).
- 2. Insira o conector do cabo do interruptor de pedal no conector do interruptor de pedal.

## Como conectar o teclado

Para conectar o teclado:

- Localize o conector do teclado na lateral, à esquerda do instrumento (consulte a figura 6 na página 22).
- 2. O cabo do teclado possui uma cavilha com um lado plano.
- Insira o conector do cabo do teclado, com o lado plano do conector de frente para a parte posterior do instrumento, no conector do teclado.

# ADVERTÊNCIA! CONECTE O TECLADO SOMENTE QUANDO O APARELHO AccuSonic ESTIVER DESLIGADO. O APARELHO PODERÁ SER DANIFICADO SE ESTIVER LIGADO.

## Como conectar o link serial

As configurações necessárias do computador ao qual a porta do link serial será conectado são as seguintes:

- A taxa de transmissão de dados pode ser definida a 9.600, 19.200, 38.400, 57.600 ou 115.200.
- Os parâmetros de comunicação são 1 bit de início, 8 bits de dados, 1 bit de fim, sem paridade, controle de fluxo de hardware.

Para utilizar a porta do link serial, o usuário deverá conectar um cabo serial do conector do link serial a uma porta serial vazia do microcomputador. O cabo necessário é um DB-9 macho para DB-9 fêmeo reto. Cabo serial direto, número de peça Accutome 24-4012. O usuário deve também configurar a porta do link serial na tela Configuração. (Consulte "Como configurar o link serial" na página 96 deste manual.)

- Localize o conector da porta serial na lateral, à esquerda do instrumento (consulte a figura 6 na página 22).
- 2. Insira o conector do cabo serial no conector do link serial.

#### Como conectar a energia elétrica

Há dois componentes para ligar a energia ao aparelho AccuSonic: a fonte de alimentação, a qual regula a tensão elétrica que vai ao aparelho AccuSonic, e o cabo de energia aterrado, o qual conecta a fonte de alimentação a uma tomada.

Para conectar a energia:

- 1. Localize o cabo de energia aterrado e insira-o no conector vazio da fonte de alimentação.
- Localize o conector de energia na lateral, à esquerda do instrumento (consulte a figura 6 abaixo).
- 3. Insira o conector da fonte de alimentação no conector de energia elétrica.

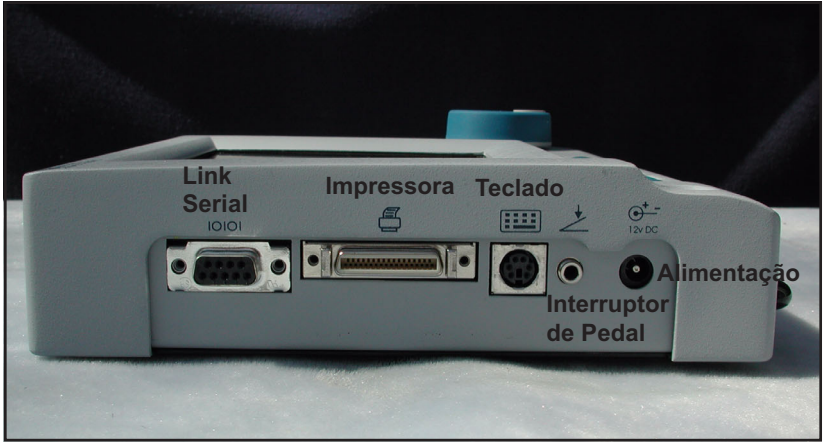

Figura 6 Conectores componentes (lateral esquerda do instrumento)

## Como conectar a sonda

O conector da sonda do aparelho AccuSonic está localizado no lado direito do instrumento (de frente para o instrumento).

Para conectar a sonda:

 De frente para a tela, localize o conector da sonda na lateral, à direita do instrumento (consulte a figura 7 abaixo.)

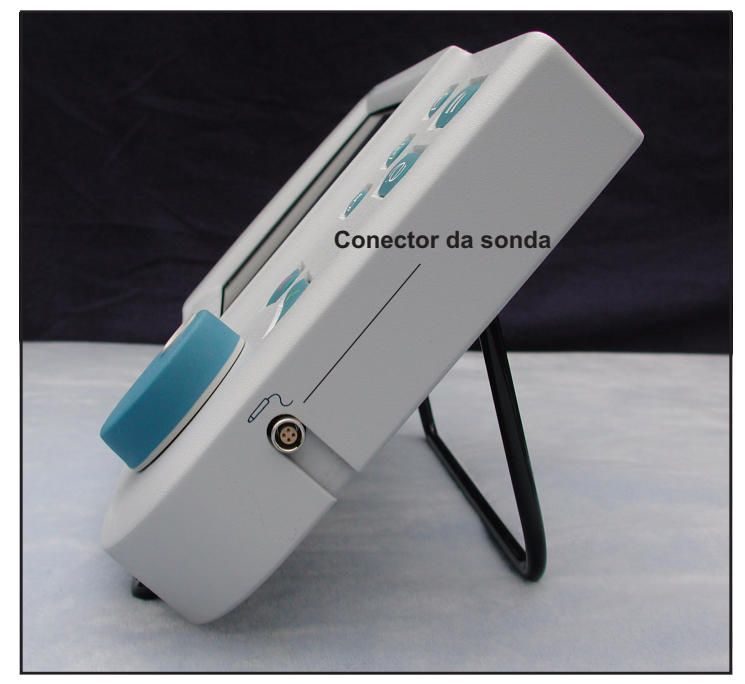

Figura 7 Conector da sonda (lateral direita do instrumento)

- 2. A sonda do conector possui uma cavilha e leva um ponto vermelho, indicando a chave.
- 3. Insira a sonda com o ponto vermelho de frente para a parte posterior do instrumento. (Consulte a figura 8 abaixo.)

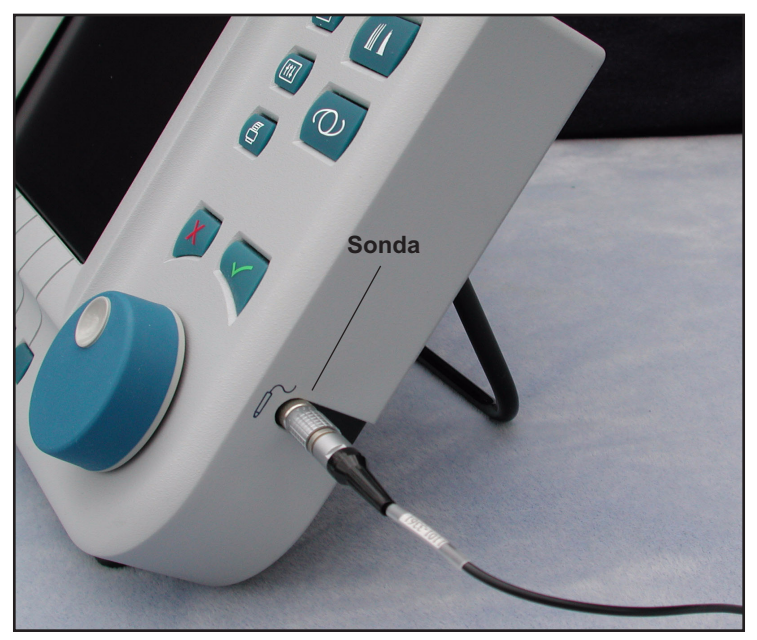

*Figura 8 Sonda conectada* 

#### Como configurar a sonda

A sonda Accutome é um componente integral do aparelho AccuSonic. Há várias opções de uso da sonda com o aparelho AccuSonic, entre as quais:

- Com uma cuba de imersão
- Montada em um tonômetro de Goldman
- Com uma extensão do cabo da sonda

## \***Observação:** O aparelho AccuSonic não funciona sem a sonda da Accutome

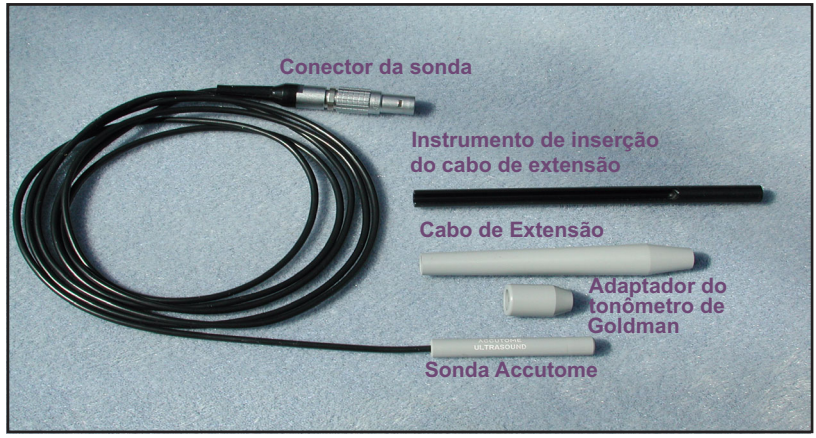

Figura 9 Conjunto de sondas ultra-sônicas da Accutome (Peça N° 24-4001)

# Sonda AccuSonic com cuba de imersão

A sonda do aparelho AccuSonic deve ser utilizada com uma cuba de imersão. Durante a utilização da cuba de imersão, certifique-se de que exista uma distância de 5 mm a 14,5 mm entre a parte inferior da sonda e a parte inferior da cuba de imersão, como mostrado na figura 11 abaixo.

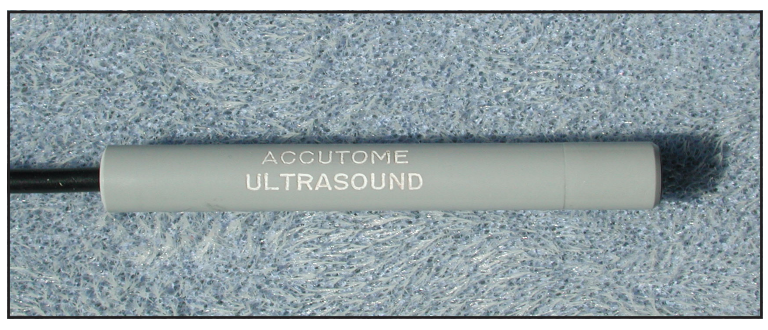

Figura 10 Sonda do aparelho AccuSonic

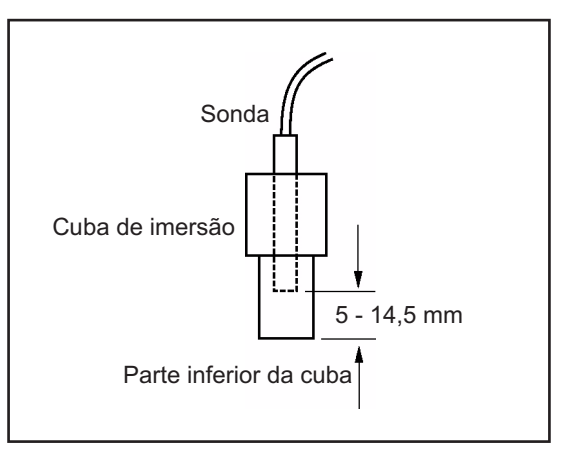

Figura 11 Configuração da sonda com cuba de imersão

#### Sonda AccuSonic com o adaptador do tonômetro de Goldman

A sonda do aparelho AccuSonic deve ser utilizada com um adaptador do tonômetro de Goldman. Ao utilizar o tonômetro de Goldman:

- 1. Deslize o adaptador até o fim da sonda, como mostrado na figura 12 abaixo.
- 2. Monte a sonda inserindo o adaptador no tonômetro de Goldman.

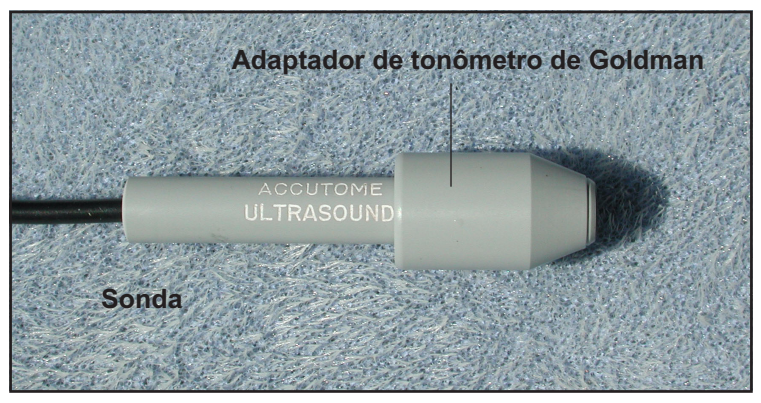

Figura 12 Sonda com o adaptador do tonômetro de Goldman

# Sonda do aparelho AccuSonic com cabo de extensão

A sonda do aparelho AccuSonic deve ser utilizada com uma extensão do cabo para aumentar o comprimento da sonda. Ao utilizar a extensão do cabo da sonda:

- 1. Insira a sonda no cabo de extensão, como mostrado na figura 13 abaixo.
- Deslize o instrumento de inserção no cabo de extensão, certificando-se de que o cabo da sonda esteja encaixado na ranhura do instrumento de inserção.
- Empurre a sonda através do cabo de extensão até que a extremidade da sonda saia de dentro da extensão.
- Retire o instrumento de inserção deslizando-o em direção oposta ao cabo de extensão.

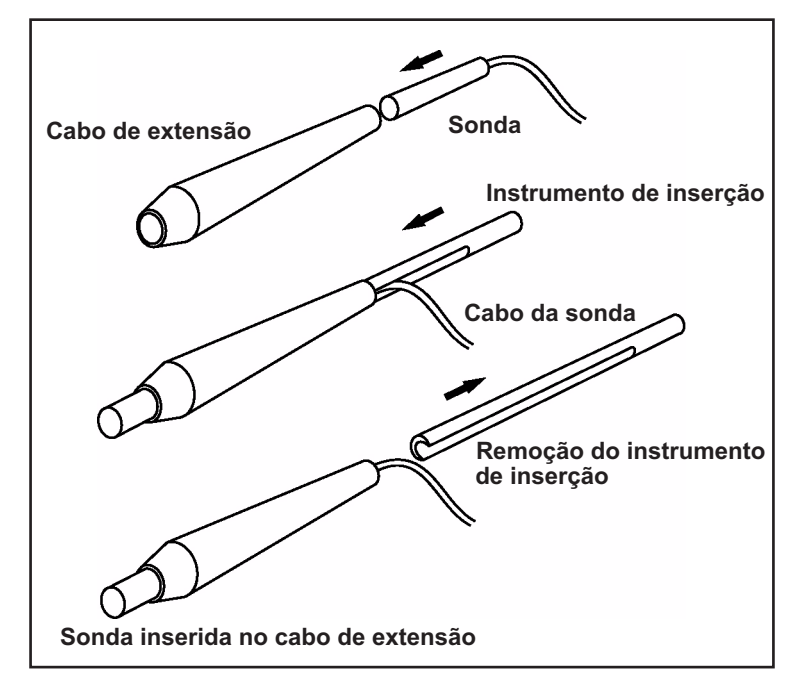

Figura 13 Inserção da sonda no cabo de extensão

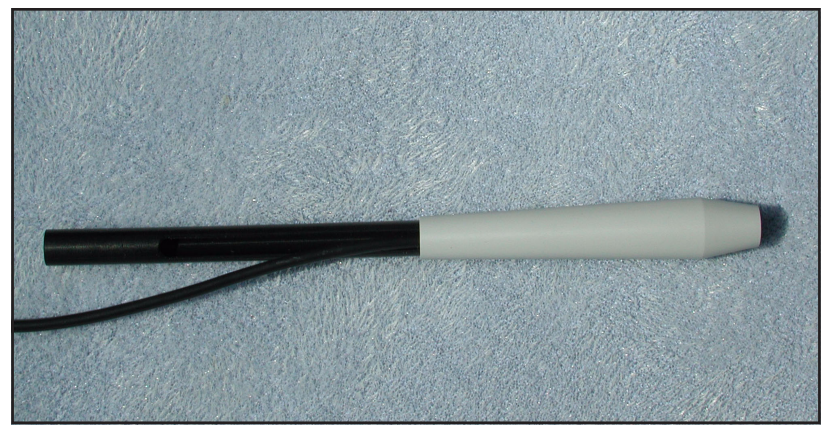

Figura 14 Sonda com o cabo de extensão e o instrumento para inserção

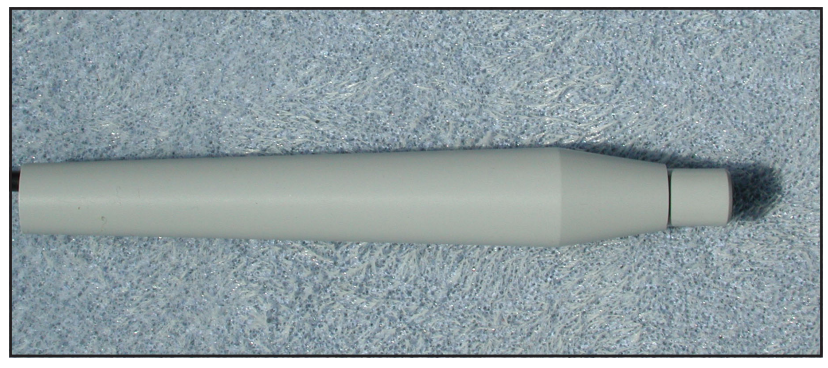

Figura 15 Sonda com o cabo de extensão

Funcionamento<br/>básicoO funcionamento básico do aparelho AccuSonic<br/>consiste nas seguintes etapas:

- 1. Ligar o instrumento AccuSonic.
- 2. Ajustar o contraste do vídeo de cristal líquido (LCD).
- 3. Fazer cinco medições por olho.
- 4. Calcular o poder dióptrico da IOL para o resultado desejado.
- 5. Imprimir ou salvar a Ficha do Paciente.

## Como ligar o aparelho AccuSonic

Para ligar o aparelho de ultra-som tipo A-scan AccuSonic:

 Empurre o botão de energia, localizado no canto inferior esquerdo do instrumento (consulte a figura 16 abaixo). Ao ligar o aparelho AccuSonic, aparecerá uma tela de apresentação (splash screen). O aparelho AccuSonic passará por um processo de inicialização, após o qual exibirá a tela Medir. O aparelho AccuSonic também emitirá um bipe único, indicando que o instrumento está pronto.

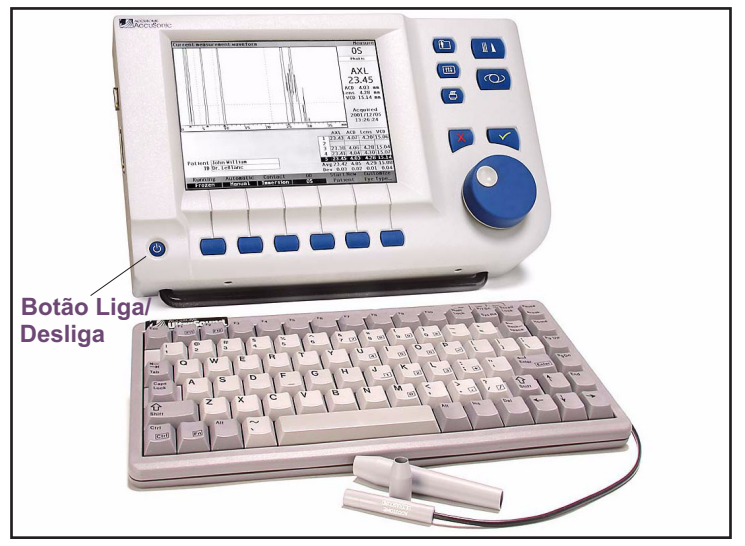

Figura 16 Ligando o aparelho de ultra-som tipo A-scan AccuSonic

 A primeira tela que o usuário visualiza é a tela Medir. As preferências do modo Varredura serão mantidas enquanto o instrumento estiver sendo desligado.

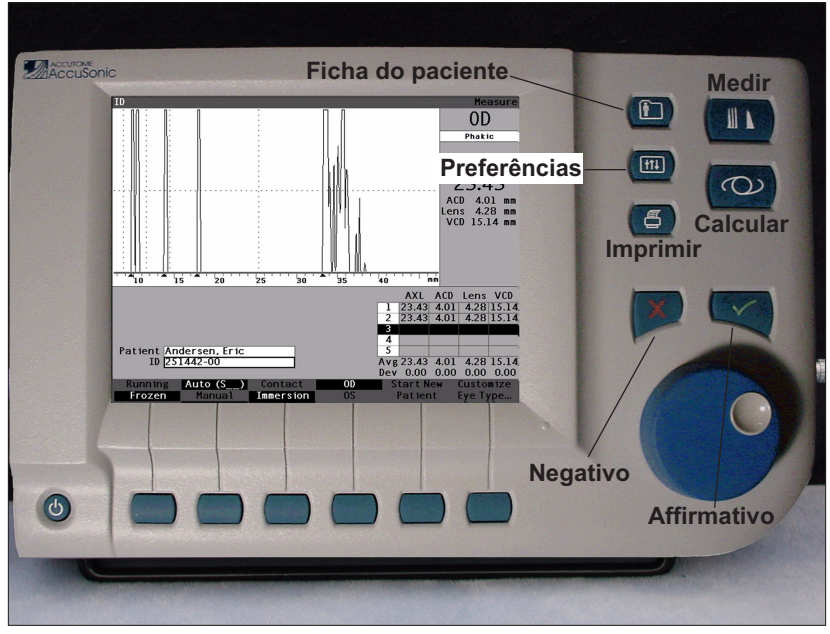

Figura 17 Tela Medir exibida

# Como ajustar o contraste

Ao ligar o aparelho AccuSonic, o usuário poderá ajustar o contraste da tela. A tela é de cristal líquido (LCD), e dependendo do ângulo de visualização da tela, é possível que as imagens exibidas não tenham brilho suficiente ou tenham brilho em excesso.

Para ajustar o contraste da tela do aparelho AccuSonic:

- Pressione e mantenha pressionado o botão Preferências (consulte a figura 17 na página 31).
- Gire o botão rotatório e observe, ao mesmo tempo, as mudanças no contraste entre cinza e branco que ocorrem na tela.
- Solte o botão Preferências após ajustar o contraste.

# Como utilizar o bloco de testes

O aparelho AccuSonic dispõe de um bloco de testes, localizado na lateral superior direita (de frente para o vídeo) do instrumento. Consulte a figura 18 abaixo para visualizar a localização. O bloco de testes é fornecido como meio de testar o funcionamento básico do aparelho AccuSonic e da sonda.

Para testar o aparelho AccuSonic e a sonda:

- Aplique uma certa quantidade do fluído de imersão (água ou solução salina tampão) no bloco de testes.
- 2. Coloque a sonda no bloco de testes.
- Após executar as etapas acima, o usuário receberá uma forma de onda e uma medição AXL na tela Medir.

\***Observação:** Caso não seja detectada uma forma de onda, ligue para a assistência técnica da Accutome, através do número (610) 889-0200, apenas nos Estados Unidos.

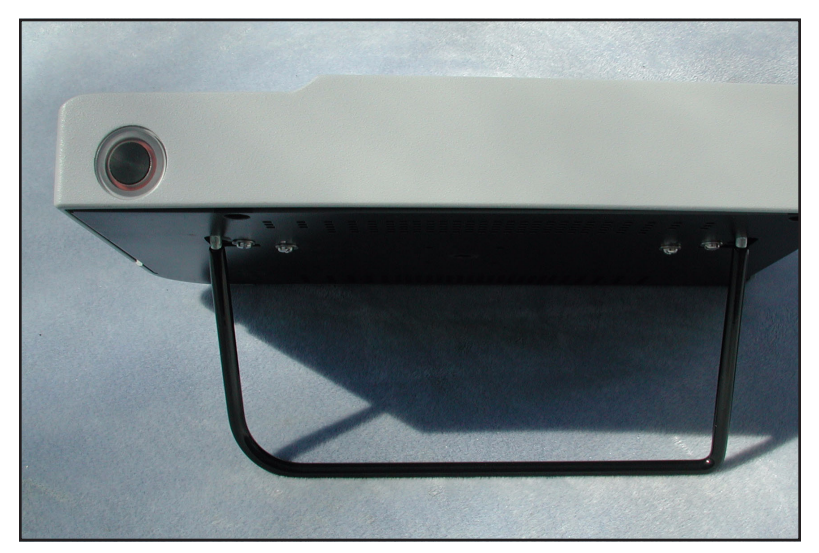

Figura 18 Bloco de testes do aparelho AccuSonic (parte superior do instrumento)

# Como iniciar um novo paciente

Para iniciar um novo paciente:

 Pressione o botão localizado abaixo da seleção "Iniciar Novo Paciente" nas telas Medir, Calcular IOL ou Ficha do Paciente. Consulte a figura 19 abaixo.

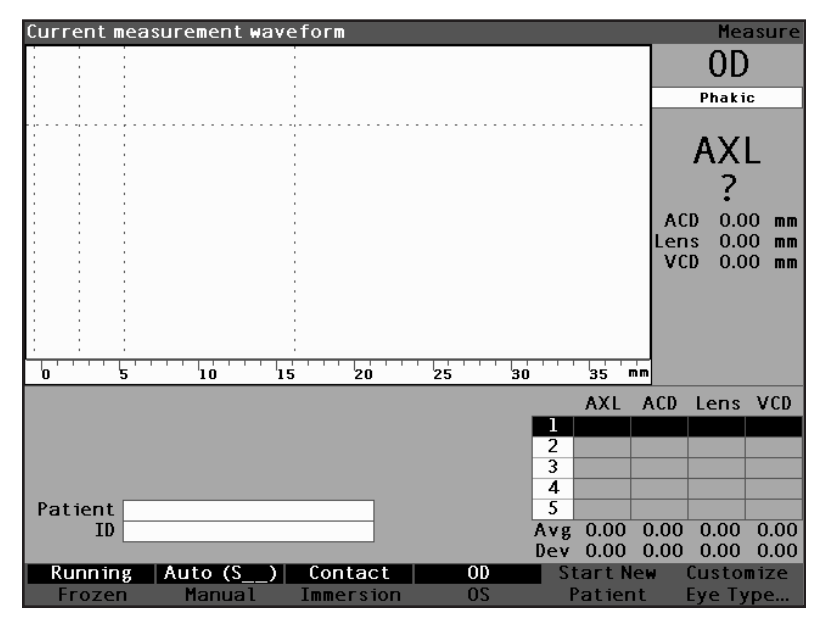

Figura 19 Tela Medir iniciando um novo paciente

- Ao iniciar um novo paciente, o aparelho AccuSonic cancelará todos os campos da tela Medir, como se segue:
  - Ganho configurado para padrão
  - Gates/Limiar configurados para padrões
  - Formas de onda canceladas
  - Leituras do valor de K canceladas
  - Valores AXL digitados (se houver) cancelados
  - Campo de paciente cancelado
  - Campo de identificação configurado para padrão (o gual pode estar em branco)
- Se desejar incluir o nome de um paciente, selecione o campo Paciente e pressione o botão rotatório ou o botão √ para ativar o campo, como mostrado na figura 20 abaixo.

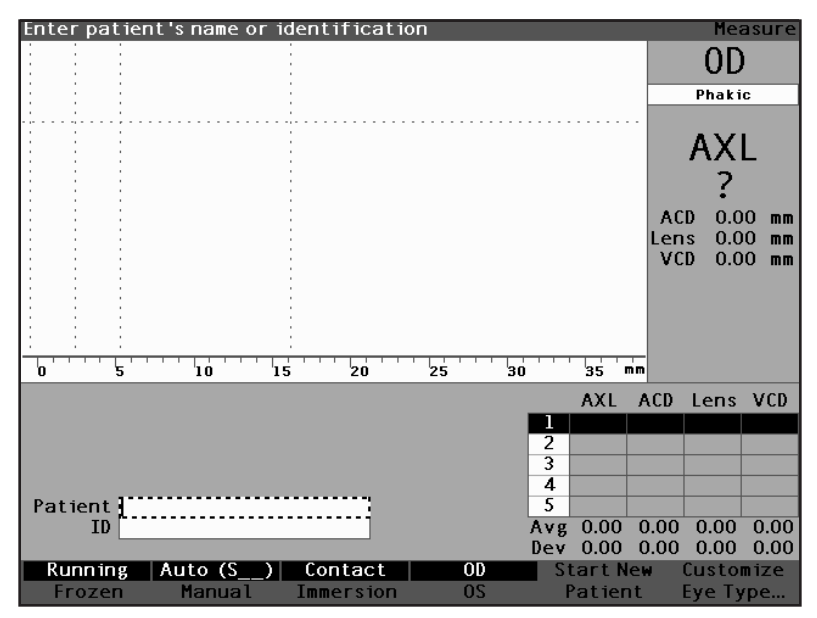

Figura 20 Campo Paciente ativado

 Digite o nome do paciente. Pressione o botão rotatório ou o botão √ para salvar o nome do paciente e desativar o campo.

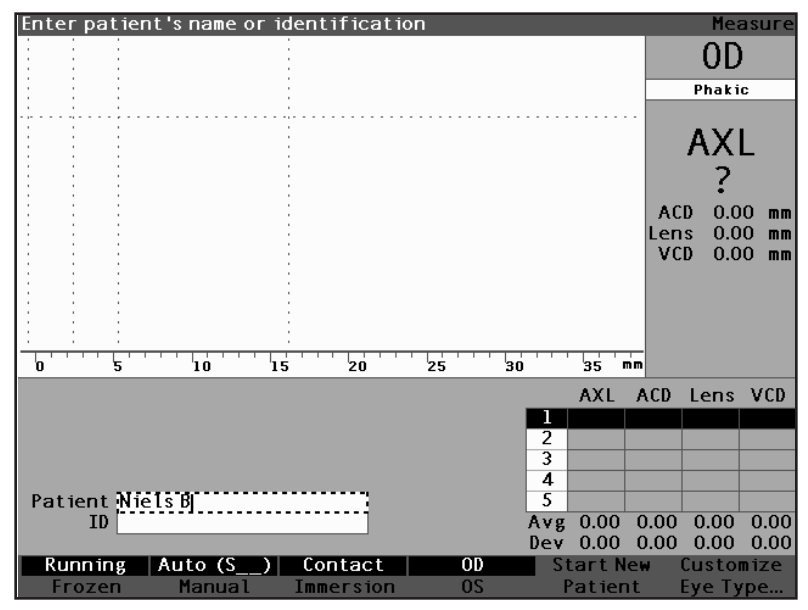

Figura 21 Inclusão das informações do novo paciente

- Se também precisar incluir uma identificação, selecione o campo ID, girando o botão rotatório. Pressione o botão rotatório ou o botão √ para ativar o campo ID.
- 6. Digite a identificação e pressione o botão rotatório ou o botão  $\sqrt{}$  para salvar a identificação e desativar o campo.

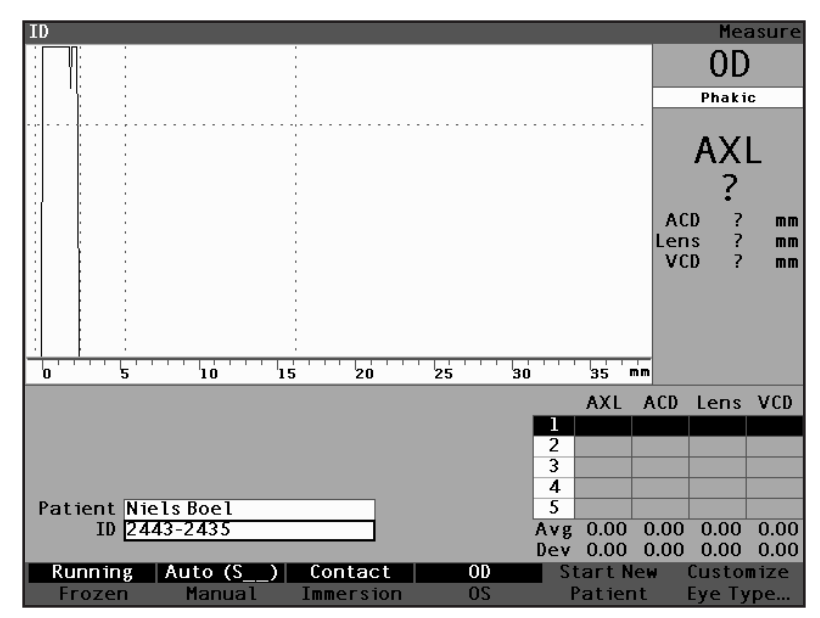

Figura 22 Informações do novo paciente incluídas

## Como incluir textos sem o teclado

O teclado é um elemento opcional do aparelho de ultrasom tipo A-scan AccuSonic. O teclado facilita a inclusão de textos. Quando um campo estiver ativo, exigindo textos, e o usuário dispor de um teclado, basta digitar os dados.

O aparelho AccuSonic também fornece um método de inclusão de textos que não exige a utilização do teclado. Se um campo for ativado e exigir textos, e o teclado não for utilizado, o aparelho AccuSonic exibirá um teclado de tela na área de menus programáveis, ilustrado na figura 23 abaixo, que contém todos os caracteres alfanuméricos.

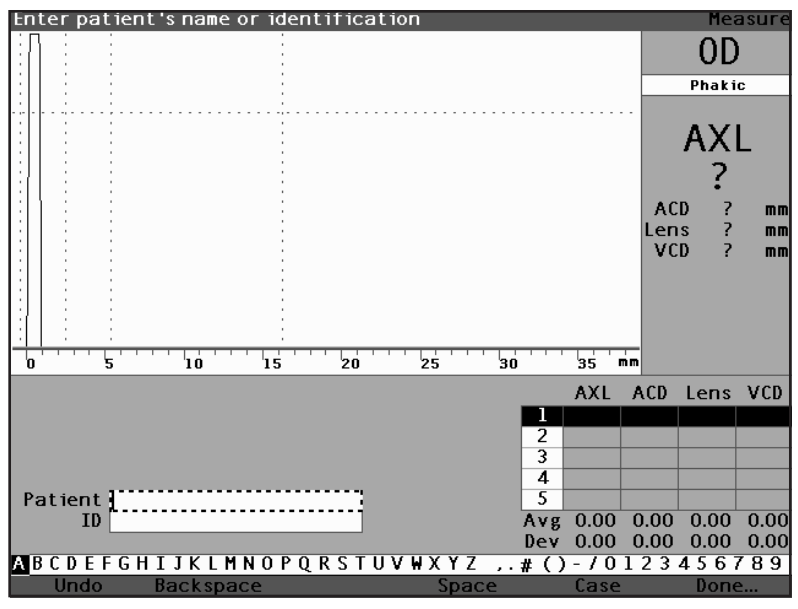

Figura 23 Teclado de tela

## Recursos do teclado de tela

O teclado de tela é exibido na parte inferior da tela e é dividido em uma linha de caracteres alfanuméricos selecionáveis e seleções de menus programáveis. O fundo dos caracteres selecionáveis é branco com uma borda ao redor para distingui-lo dos caracteres dos botões ativos.

O teclado de tela também possui as seguintes seleções de menu programável, as quais são ativadas por botões localizados abaixo da seleção:

- Desfazer cancela um campo ativo.
- Backspace cancela o caractere imediatamente à esquerda do cursor.
- Espaço insere um espaço depois do último caractere.
- Caixa alterna a caixa alta com a caixa baixa dos caracteres selecionáveis.
- Pronto sai do teclado de tela e volta à tela Medir. O campo selecionado exibirá o texto editado.

Os caracteres especiais estão localizados entre alfa e as letras numéricas. O usuário poderá incluir um espaço em um campo ao selecionar o espaço entre os caracteres alfa e numéricos ou ao pressionar o botão localizado abaixo da seleção de menu programável "Espaço".

Se desejar trocar de caixa alta para caixa baixa, pressione o botão "Caixa". O aparelho AccuSonic seleciona automaticamente a caixa alta para um campo em branco, a menos que o campo tenha sido editado previamente em caixa baixa. Após isso, o aparelho AccuSonic reverterá para caixa baixa.

O aparelho AccuSonic permite ao usuário passar do teclado opcional para o teclado de tela. Se possuir o teclado opcional e desejar utilizar o teclado de tela, pressione Ctrl-K. O teclado de tela será exibido para as edições de texto atual e futuro até que uma tecla do teclado opcional for pressionada.

Para selecionar rapidamente os caracteres no teclado de tela, gire o botão rotatório rapidamente para acelerar a posição da seleção.

#### Como incluir os dados do paciente com o teclado de tela

Para incluir o nome do paciente utilizando o teclado de tela:

- 1. Selecione o campo Paciente girando o botão rotatório.
- Pressione o botão rotatório ou o botão √ para ativar o campo. O teclado de tela aparecerá na parte inferior da tela.
- 3. Gire o botão rotatório para selecionar a primeira letra ou o número do campo Paciente.
- Pressione o botão rotatório ou o botão √ para incluir o caractere no campo.
- 5. Gire o botão rotatório para selecionar o caractere seguinte.
- Pressione o botão rotatório ou o botão √ para incluir o caractere no campo.
- Continue incluindo todos os caracteres de texto da mesma forma.
- Pressione o botão localizado abaixo da seleção "Espaço" se desejar inserir um espaço.
- 9. Pressione o botão localizado abaixo da seleção "Caixa" se desejar trocar a caixa das letras.
- Pressione o botão localizado abaixo da seleção "Backspace" se desejar retirar uma ou mais letras. Em caso de erros e de haver necessidade de apagar todo o campo, pressione o botão localizado abaixo da seleção "Desfazer".
- 11. Pressione o botão localizado abaixo da seleção "Pronto" após completar o campo Paciente.
- O aparelho AccuSonic fechará o teclado de tela e voltará a exibir as seleções anteriores por meio dos botões.

## Como realizar as medições

Depois de haver incluído todas as informações do paciente, deve-se configurar as seleções das medições de acordo com o critério do usuário.

As seleções que podem ser trocadas são:

- Automático/Manual qual é o método utilizado para realizar as medições? Automático ou manual? O método automático permite ao aparelho AccuSonic determinar quando a sonda adquiriu uma medição; o método manual permite ao usuário determinar quando capturar a forma de onda.
- Contato/Imersão qual é o método para aplicar a sonda? De contato ou de imersão?
- OD/OS que olho está sendo medido? OD ou OS?
- Tipo de olho que tipo de olho está sendo medido? Isto é, fácico, afácico, catarata densa, etc.?

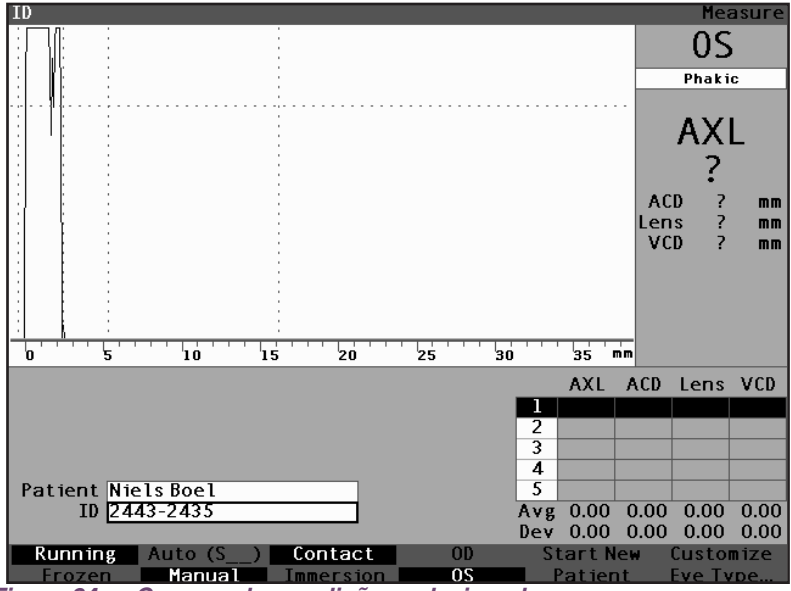

Figura 24 Campos das medições selecionados

Para realizar as medições do paciente:

- Troque as configurações das medições que forem necessárias pressionando os botões localizados abaixo das seleções das medições. As seleções das medições se alternam uma com a outra.
- 2. Configure o tipo de olho adequado (o campo sob OD ou OS) para cada olho. O olho fácico é o padrão e é adequado para a maioria dos olhos com catarata. Ao medir um olho afácico ou pseudofácico, o tipo de olho deverá ser configurado de acordo. Para configurar o tipo de olho, selecione o campo do tipo de olho girando o botão rotatório, ative-o e escolha um tipo de olho adequado. O tipo está associado com cada olho e ficará mantido quando o olho (OD ou OS) for selecionado. É necessário configurar o tipo adequado dos dois olhos se ambos forem medidos.
- Aplique a sonda no olho do paciente quando todas as configurações das medidas do paciente atual forem corretas.
- Se o aparelho AccuSonic não estiver funcionando no modo Em Execução, pressione o interruptor de pedal ou a seleção Em Execução/Congelado. O aparelho AccuSonic passará à próxima forma de onda vazia (se houver).
- Se estiver utilizando o modo Automático, o aparelho AccuSonic paralisará automaticamente uma medição quando detectar a esclera, uma retina inclinada ou uma captura de leituras estáveis. (As configurações para o modo automático estão definidas na tela Configuração.) O aparelho AccuSonic emitirá um trinado agudo quando adquirir uma medida de forma automática.
- Se estiver utilizando o modo Manual e desejar capturar a forma de onda atual, pressione o interruptor de pedal ou a seleção "Em Execução/ Congelado".
- \*Observação: O usuário deve rever as medidas automáticas para manter a qualidade. Para obter informações adicionais sobre como tirar medidas, consulte "Como realizar as medições" na página 151 deste manual.

## Como executar os cálculos

Depois de haver completado as varreduras no paciente, calcula-se o poder dióptrico da IOL para o paciente. O cálculo pode ser realizado a partir da tela Calcular IOL.

Para o cálculo da lente:

- 1. Pressione o botão Calcular, localizado à direita do painel frontal (consulte a figura 17 na página 31).
- 2. O aparelho AccuSonic exibirá a tela Calcular IOL, como mostrado na figura 25 abaixo.
- \***Observação:** Para obter informações adicionais sobre o cálculo de IOLs, consulte "Como executar os cálculos" na página 197 deste manual.
  - Selecione o grupo de IOL, se houver necessidade, pressionando o botão localizado abaixo da seleção "Selecionar Grupo de IOL" até que apareçam as IOLs desejadas.

| K Read             | ling     |             |          |           |            |           | Calculate IOL     |
|--------------------|----------|-------------|----------|-----------|------------|-----------|-------------------|
| Group Dr. Williams |          |             |          |           |            |           | 00                |
| IOL                | Collamer |             | MA60AC   |           | AC IOL     |           | 00                |
| HofQ               | 6.06     |             | 5.21     |           | 3.28       |           | Phakic            |
| Hol                | 2.214    |             | 1.450    |           | -0.306     |           |                   |
| SRK/T              | 6.06     |             | 5.21     |           | 3.28       |           |                   |
| Haig               | 2.370    | 0.400 0.100 | 1.527 0. | 400 0.100 | -0.410 0.4 | 400 0.100 | - AVE             |
|                    | Power    | Refr        | Power    | Refr      | Power      | Refr      |                   |
| HofQ               |          |             |          |           |            |           |                   |
| Hol                |          |             |          |           |            |           | ACD Calc mm       |
| SRK/T              |          |             |          |           |            |           | K1                |
| Haig               |          |             |          |           |            |           | K2                |
|                    |          |             |          |           |            |           | Target<br>-0.25 D |
| Formu              | la 🗌 H   | offer 0     | 1        |           |            |           | AXL ACD           |
|                    | H        | olladay     | 1        |           |            | ſ         | 1                 |
| SRK/T              |          |             |          |           |            |           | 2                 |
|                    | H        | aigis       | 1        |           |            | -         | 3                 |
|                    |          |             | 1        |           |            |           | 4                 |
| Patie              | nt Niel  | sBoel       |          |           |            |           | 5                 |
|                    | ID 2443  | 3-2435      |          |           |            |           | Avg 0.00 0.00     |
|                    |          |             |          |           |            |           | Dev 0.00 0.00     |
| Sel                | ect      | Select      | Compar   | e 0N      | OD         | Start Nei | I IOL             |
| IOL C              | iroup    | Formula     | Compare  | e OFF     | 05         | Patient   | Groups            |

Figura 25 Tela Calcular IOL

- Selecione a fórmula, se houver necessidade, pressionando o botão localizado abaixo da seleção "Selecionar Fórmula" até que apareça a fórmula desejada.
- 5. Se estiver utilizando a fórmula de Haigis e os valores de ACD (profundidade da câmara anterior) precisarem ser modificados, gire o botão rotatório para selecionar o campo ACD e pressione o botão rotatório ou o botão √ para ativar o campo. Quando este campo ficar ativo, gire o botão rotatório ou inclua manualmente o valor de ACD em milímetros (mm). Se desejar que o aparelho AccuSonic calcule a ACD fácica, pressione a tecla "Delete" ou o botão X para cancelar o valor incluído e substituí-lo por um valor calculado de "Calc".
- \*Observação: O campo ACD ficará ativo somente se a fórmula de Haigis for aplicada. Se for selecionada uma outra fórmula para cálculo, o campo não aparecerá.

A ACD incluída deve ser uma medida de ACD fácica. Se este valor não for conhecido, a ACD poderá ser estimado digitando o número "0".

| Enter                    | preopera          | tive ACD, | or delet          | e to calc | :                  |           | Calculate IOL  |
|--------------------------|-------------------|-----------|-------------------|-----------|--------------------|-----------|----------------|
| Group                    | Dr. Willia        | amis      |                   |           |                    |           | 20             |
| IOL                      | Coll              | amer      | MA6               | OAC       | AC                 | IOL       | 05             |
| HofQ                     | 6.06              |           | 5.21              |           | 3.28               |           | Phakic         |
| Hol                      | 2.214             |           | 1.450             |           | -0.306             |           |                |
| SRK/T                    | 6.06              |           | 5.21              |           | 3.28               |           | ΔΥΙ            |
| Haig                     | 2.370 0.400 0.100 |           | 1.527 0.400 0.100 |           | -0.410 0.400 0.100 |           | - AAL          |
|                          | Power             | Refr      | Power             | Refr      | Power              | Refr      | 25.85          |
|                          |                   |           |                   |           |                    |           | ACD 3.601 mm   |
|                          |                   |           |                   |           |                    |           | K1             |
|                          |                   |           |                   |           |                    |           | К2             |
|                          |                   |           |                   |           |                    |           | Target         |
| Target                   |                   |           |                   |           |                    |           |                |
| Emme                     |                   |           |                   |           |                    |           |                |
| Formula Hoffor 0 AXI A(D |                   |           |                   |           |                    |           |                |
|                          | Holladay          |           |                   |           |                    | [         | 1 25.87 3.60   |
| SRK/T                    |                   |           |                   |           |                    |           | 2 25.81 3.58   |
|                          | > Hai             | gis       |                   |           |                    |           | 3 25.82 3.61   |
|                          |                   | <u> </u>  |                   |           |                    |           | 4 25.85 3.60   |
| Patient Niels Boel       |                   |           |                   |           |                    |           | 5 25.89 3.61   |
|                          | ID 2443-2         | 2435      |                   |           |                    |           | Avg 25.85 3.60 |
|                          |                   |           |                   |           |                    |           | Dev 0.03 0.01  |
| Sel                      | ect               | Select    | Compare           | : ON      | OD                 | Start Nei | IOL            |
| IOL G                    | Froup I           | Formula   | Compare           | OFF       | 0S                 | Patient   | Groups         |

Figura 26 Campo ACD selecionado

- 6. Inclua o valor de K1 na área designada, como mostrado na figura 27 abaixo. Gire o botão rotatório para selecionar o campo de K1 e pressione o botão rotatório ou o botão √ para ativar o campo. Quando o campo ficar ativo, inclua os valores de K1 em dioptrias ou mm.
- 7. Inclua o valor de K2 da mesma forma que o valor de K1.

\*Observação: O aparelho AccuSonic vem de fábrica com os Grupos de IOL vazios. Se não houver grupos de IOL na tela Calcular, não será possível realizar nenhum cálculo. Consulte "Como configurar um grupo de IOL" na página 207 deste manual.

| K Reading Calculate IOL |          |           |           |          |           |           |                   |
|-------------------------|----------|-----------|-----------|----------|-----------|-----------|-------------------|
| Group                   | Dr.Willi | ans       |           |          |           |           | 20                |
| IOL                     | Collamer |           | MA60AC    |          | AC IOL    |           | 0.5               |
| HofQ                    | 6.06     |           | 5.21      |          | 3.28      |           | Phakic            |
| Hol                     | 2.214    |           | 1.450     |          | -0.306    |           |                   |
| SRK/T                   | 6.06     |           | 5.21      |          | 3.28      |           | ΔΥΙ               |
| Haig                    | 2.370 0. | 400 0.100 | 1.527 0.4 | 00 0.100 | -0.410 0. | 400 0.100 | - AAL             |
|                         | Power    | Refr      | Power     | Refr     | Power     | Refr      | 25.85             |
|                         | 13.50    | 0.23      | 12.50     | 0.28     | 10.50     | 0.45      |                   |
|                         | 14.00    | -0.08     | 13.00     | -0.04    | 11.00     | 0.08      |                   |
|                         | 14.50    | -0.38     | 13.50     | -0.37    | 11.50     | -0.29     | K1 43.80 D        |
|                         | 15.00    | -0.70     | 14.00     | -0.70    | 12.00     | -0.67     | K2 43.82 D        |
|                         | 15.50    | -1.01     | 14.50     | -1.03    | 12.50     | -1.05     |                   |
| Target                  | 14       | .28       | 13        | .32      | 11        | .44       | Target<br>-0.25 D |
| Emme                    | 13.87    |           | 12.94     |          | 11.11     |           |                   |
| Formula Hoffer 0 AXI    |          |           |           |          |           |           |                   |
| Holladay 1 25           |          |           |           |          |           | 1 25.87   |                   |
|                         | SR       | (/T       |           |          |           |           | 2 25.81           |
|                         | Ha       | igis      |           |          |           |           | 3 25.82           |
|                         |          |           |           |          |           |           | 4 25.85           |
| Patie                   | nt Niels | Boel      |           | ] .      |           |           | 5 25.89           |
|                         | ID 2443- | 2435      |           | 1        |           |           | Avg 25.85         |
|                         |          |           |           | r .      |           |           | Dev 0.03          |
| Sel                     | ect      | Select    | Compare   | ON       | OD        | Start New | IOL I             |
| IOLG                    | roup     | Formula   | Compare   | OFF      | 05        | Patient   | Groups            |

Figura 27 Valores de K1 e K2 incluídos

- Depois de incluir os valores de K1 e K2, o poder emetrópico é calculado e exibido para cada IOL.
- Inclua o valor dióptrico da ametropia alvo na área designada, como mostrado na figura 28 abaixo. Gire o botão rotatório para selecionar o campo Alvo e pressione o botão rotatório ou o botão √ para ativar o campo. Quando o campo ficar ativo, inclua o valor alvo em dioptrias.
- 10. A tela Calcular IOL exibirá o poder ametrópico da lente, para cada lente, com números grandes marcados em negrito. Esses valores representam as lentes ideais e não necessariamente existem no mundo real. O aparelho AccuSonic também oferece ao usuário o poder da IOL de alcançar emetropia. O poder emetrópico é calculado e exibido sob o poder ametrópico, em um tamanho de fonte menor.

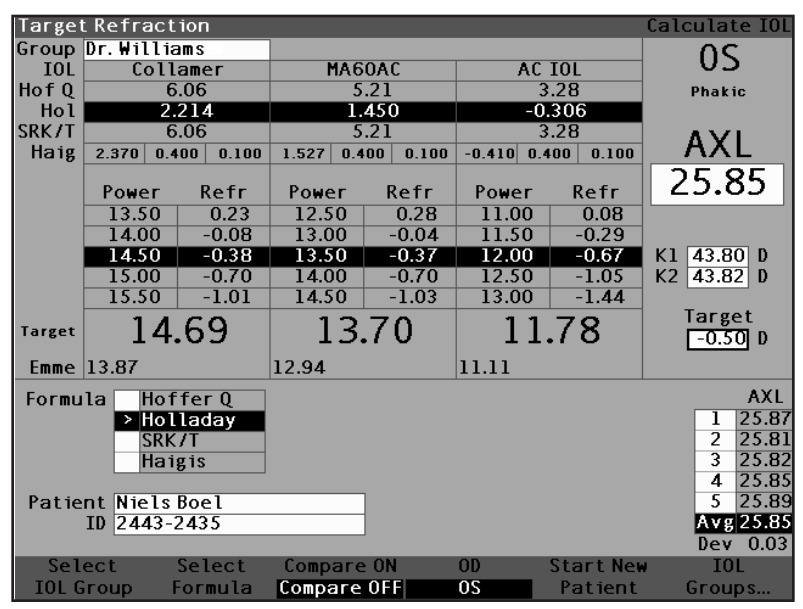

Figura 28 Cálculo concluído

# Como imprimir os registros

Depois de calcular as lentes, o usuário poderá desejar imprimir a ficha do paciente. Ao imprimir a partir da tela Calcular IOL, o material impresso exibe a forma de onda selecionada para o cálculo, as informações das lentes e da fórmula e os cálculos para ambos os olhos (OD e OS).

Para imprimir a ficha do paciente:

- Mantendo ativa a ficha do paciente correta, pressione o botão "Imprimir", localizado na lateral direita do painel frontal.
- 2. O aparelho AccuSonic imprimirá o registro do cálculo.

#### Como salvar a ficha do paciente

O aparelho de ultra-som tipo A-scan AccuSonic permite ao usuário salvar os dados do paciente a qualquer momento. O usuário pode salvar os dados depois de haver realizado todas as medições desejadas ou depois de haver realizado as medições e o cálculo.

Pode-se chamar de volta os dados salvos de um paciente e refazer a varredura de qualquer uma das formas de onda do paciente. O usuário pode também ajustar os gates/limiares em qualquer uma das formas de onda e calcular novamente o poder dióptrico da IOL.

Para salvar os dados dos pacientes:

 Pressione o botão "Ficha do Paciente", localizado à direita do instrumento (consulte a figura 17 na página 31). O aparelho AccuSonic exibirá a tela Ficha do Paciente, como mostrado na figura 29 abaixo.

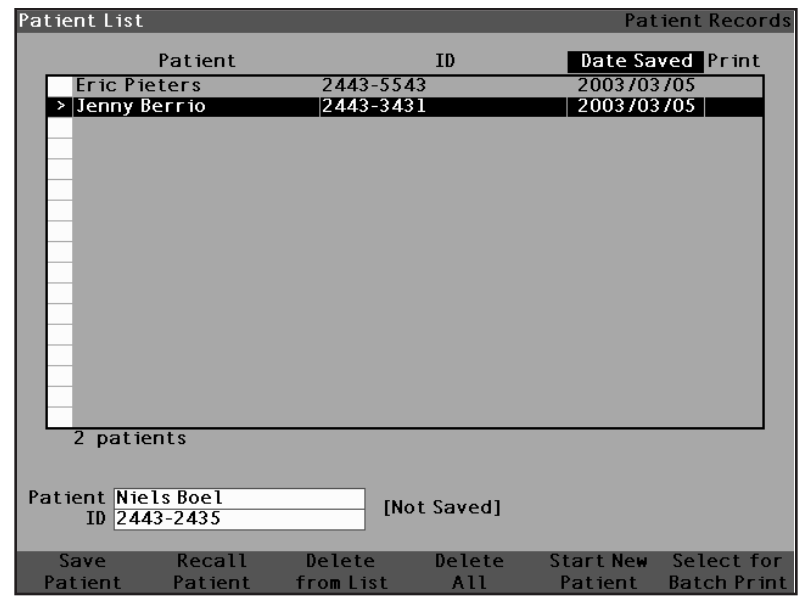

Figura 29 Tela Ficha do Paciente

 Pressione o botão localizado abaixo de "Salvar Paciente". O aparelho AccuSonic armazenará os dados da ficha do paciente. O aviso de identificação do paciente "Não Armazenado" mudará para "Armazenado", e uma nova entrada aparecerá na lista de pacientes.

| Patient List<br>Patient<br>Eric Pieters          | ID<br>2443-5543                   | Patient Records   Date Saved Print   2003/03/05 Print |
|--------------------------------------------------|-----------------------------------|-------------------------------------------------------|
| > Niels Boel                                     | 2443-3431<br>2443-2435            | 2003/03/05                                            |
| 3 patients<br>Patient Niels Boel<br>ID 2443-2435 | [Saved]                           |                                                       |
| Save Recal<br>Patient Patier                     | l Delete Delet<br>nt fromList All | te Start New Select for<br>Patient Batch Print        |

Figura 30 Ficha do Paciente armazenada

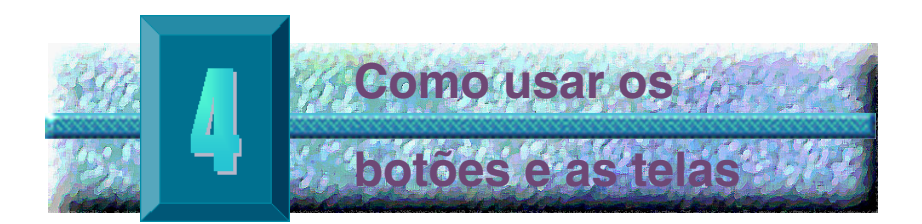

## Visão geral

O aparelho de ultra-som tipo A-scan AccuSonic consiste em uma tela de vídeo com botões localizados abaixo e à direita da tela. O aparelho AccuSonic permite ao usuário controlar todos os recursos para capturar formas de onda e calcular as potências das lentes intra-oculares (IOLs), inclusive o vídeo das formas de onda, acrescentar materiais para lentes, tipos de olho e IOL e configurar grupos de IOL e preferências do aparelho AccuSonic. Todas as tarefas executadas com o aparelho de ultra-som tipo A-scan AccuSonic são feitas por meio de botões e telas.

Os botões localizados à direita da tela são dedicados a cumprir funções específicas e exibir outras telas ou imprimir materiais. Os botões localizados abaixo da tela são botões do menu programável (soft menu), os quais cumprem diferentes funções dentro de cada tela (consulte a figura 31 na página 52.) Os botões foram projetados visando obter funcionalidade total aliada à facilidade de uso.

Há também um botão rotatório grande com uma área indentada para pressionar, localizado à direita da tela, abaixo dos botões dedicados. Esse botão é o componente central da interface AccuSonic do usuário. O botão rotatório permite ao usuário selecionar e modificar campos em todas as telas do aparelho AccuSonic.

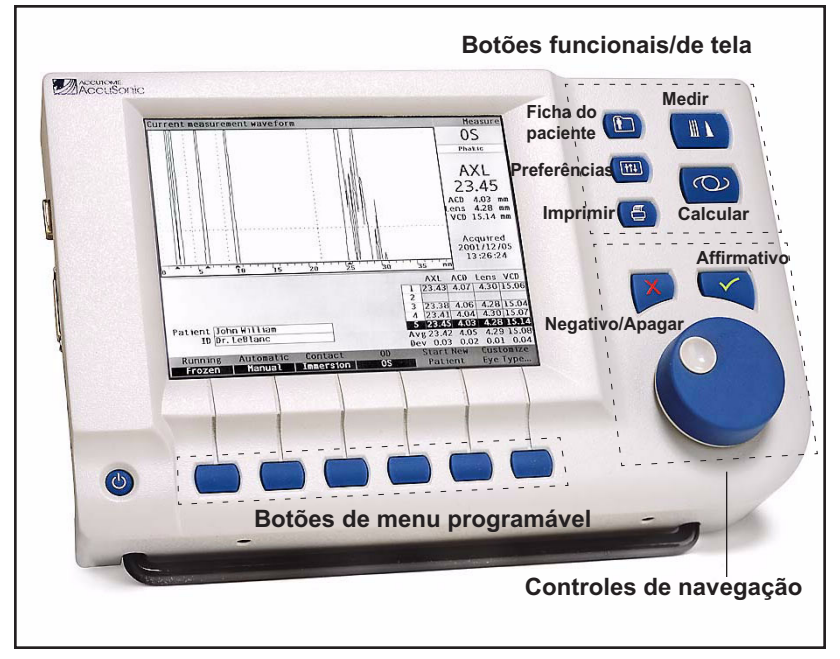

Figura 31 Botões do aparelho de ultra-som tipo A-scan AccuSonic

#### Botões do aparelho AccuSonic

Há dois tipos de botões no painel frontal do aparelho AccuSonic: dedicados e de menu programável.

## **Botões dedicados**

Todos os botões dedicados, localizados na lateral do painel frontal do aparelho AccuSonic, na mesma área do botão rotatório, executam uma função dedicada. Todos os botões dedicados, com exceção do botão Imprimir, exibem outras telas principais.

Os botões são os seguintes:

- Medir
- Calcular
- Ficha do Paciente
- Preferências
- Imprimir

\***Observação:** Dois dos botões dedicados, Calcular e Preferências, podem ser pressionados várias vezes para rolar para telas secundárias vinculadas.

# **Botão Medir**

O botão Medir exibe a tela Medir, na qual o usuário pode adquirir formas de onda do paciente e ajustar os parâmetros das formas de onda. A tela Medir também pode exibir formas de onda armazenadas do paciente, no estado em que a forma de onda foi originalmente capturada. A partir da tela Medir o usuário também poderá acessar a tela Personalizar Tipo de Olho.

O botão Medir também pode ser utilizado para substituir o interruptor de pedal. Pressionar o botão Medir é o mesmo que pressionar o interruptor de pedal.

### Botão Ficha do Paciente

O botão Ficha do Paciente exibe a tela Ficha do Paciente na qual o usuário salva e chama de volta as medidas e os cálculos do paciente.

# Calcular

O botão Calcular exibe a tela Calcular, na qual se calculam as IOLs. A partir da tela Calcular, o usuário pode também acessar a tela Grupos de IOL.

Ao pressionar o botão Calcular várias vezes, o aparelho AccuSonic rolará e exibirá as telas secundárias logicamente vinculadas; isto é, a tela Grupos de IOL e a tela Personalizar IOL.

## Preferências

O botão Preferências exibe a tela Tipos de Olho na qual o usuário pode definir tipos e velocidades. A partir da tela Tipos de Olho o usuário poderá acessar a tela Configuração na qual pode configurar os padrões do aparelho AccuSonic.

Ao pressionar o botão Preferências uma segunda vez, o aparelho AccuSonic exibirá a tela secundária logicamente vinculada; isto é, a tela Configuração.

#### Imprimir

O botão Imprimir imprime as informações exibidas na tela atual. Quando for pressionado a partir da tela Medir, o botão Imprimir imprimirá até cinco formas de onda de olho atuais (se houver cinco). Quando for pressionado a partir da tela Calcular IOL, o botão Imprimir imprimirá os cálculos dos dois olhos, inclusive todas as medidas e informações sobre lentes e fórmulas.

# Verificação ou Afirmativo (🗸)

O botão Afirmativo atua como o botão rotatório. Toda vez que se seleciona um campo e se pressiona o botão Afirmativo, o campo se torna ativo. Ao pressionar o botão Afirmativo uma segunda vez em num campo ativo, o campo ficará desativado.

O botão Afirmativo também atua como "Sim" toda vez que o usuário precisa confirmar uma ação; por exemplo: "Deseja apagar um registro?" Pressione o botão Afirmativo para continuar a operação de apagar o registro.

#### Negativo ou Apagar (X)

Quando pressionado, o botão Negativo apagará o conteúdo de um campo selecionado. Por exemplo, se o campo Paciente estiver ativo e o botão Negativo for pressionado, o nome do paciente atual será apagado.

O botão Negativo também atua como "Não" toda vez que o usuário precisa confirmar uma ação; por exemplo: "Deseja apagar um registro?" Pressione o botão Negativo para cancelar a operação de apagar o registro.

#### Botões do menu programável

Há uma série de botões localizados imediatamente abaixo do vídeo do aparelho AccuSonic. Os botões oferecem ao usuário seleções de menu programável, que mudam de tela para tela.

Há três tipos de seleção de menu programável:

- Botões que executam uma única ação
- Botões que alternam uma seleção com outra
- Botões que exibem outras telas ou menus programáveis
# Botões que alternam uma seleção com outra

Os botões de menu programável que alternam uma seleção com outra fazem com que o aparelho AccuSonic mude de um estado para outro; por exemplo, na tela Medir, o botão localizado abaixo da seleção Em Execução/ Congelado alterna a forma de onda ativa com a inativa. A escolha ativa fica destacada em vídeo reverso.

# Botões que exibem outras telas ou menus programáveis

Os botões de menus programáveis que possuem reticências... à direita da seleção exibem uma outra tela ou um outro menu programável.

## Botão rotatório do aparelho AccuSonic

O botão rotatório grande, localizado na parte inferior, à direita do aparelho AccuSonic, é utilizado para selecionar e ativar campos e modificar os parâmetros de campos ativos.

## Como funciona o botão rotatório

Quando um campo presente em qualquer tela exige dados, gira-se o botão rotatório para movimentar-se pela tela e selecionar o campo desejado. Ao selecioná-lo, o campo fica com uma borda totalmente preta. Da mesma forma, quando se passa de um campo a outro, o campo que está por ficar ativo começa a piscar.

Uma vez que o campo foi selecionado e se deseja incluir ou modificar dados no campo, pressione o botão rotatório. Ao pressioná-lo ocorre uma ação. Nesse caso, essa ação ativa o campo. Se depois de digitar ou modificar os dados em um campo o botão rotatório for novamente pressionado, as modificações feitas no campo serão salvas e o campo será desativado.

Se em um menu programável aparecer uma pergunta que o usuário deva responder, e o usuário girar o botão dos dados ou pressionar qualquer outro botão, o menu programável ativo piscará e emitirá um som.

# Telas do aparelho AccuSonic

O aparelho de ultra-som tipo A-scan AccuSonic é configurado como uma série de telas principais com telas secundárias logicamente vinculadas. O acesso a cada uma das telas principais é feito pressionando um dos botões dedicados. Dois desses botões, Calcular e Preferências, permitem ao usuário rolar pelas telas secundárias por meio do botão dedicado. É nas várias telas que o usuário executa todas as operações do aparelho AccuSonic; realiza as medições dos pacientes, calcula as lentes de substituição, configura o aparelho AccuSonic, configura os grupos de IOL, personaliza as constantes da lente, etc. O nome de cada tela é exibido no canto superior direito.

## O que a tela exibe

Cada tela exibe dicas para a área ativa, menus programáveis na parte inferior da tela e tabelas de informações relacionadas às funções das telas. Por exemplo, a tela Calcular exibe o nome e a identificação do paciente, as IOLs para o grupo de IOL selecionado, as fórmulas de cálculo e os valores de K1, K2 e alvo.

### Tipos de informação

As informações exibidas nas telas são determinadas pela função de cada uma delas. Por exemplo, a tela Ficha do Paciente exibe todos os registros salvos do paciente. Os itens da tela que possuem um fundo branco podem ser selecionados e modificados por meio do botão rotatório.

Todo item que aparece na tela seguido de um asterisco \* indica que o valor foi modificado e que o valor não é padrão nem personalizado.

Todo item de menu seguido por reticências .... leva o usuário para uma outra tela quando se pressiona o botão localizado abaixo do item de menu.

# Menus programáveis

As telas dispõem de seleções que executam diferentes funções de acordo com a tela.

# Dicas

Um dos recursos que faz com que o uso do aparelho de ultra-som tipo A-scan AccuSonic seja tão intuitivo é a disponibilidade de dicas em todas as telas. As dicas aparecem na parte superior esquerda das telas. A mensagem exibida descreve o elemento da tela selecionado no momento.

#### Sons

O aparelho AccuSonic conta também com dicas auditivas.

Há um tom contínuo que é iniciado quando a sonda entra em contato com o olho. A freqüência do tom aumenta quanto mais perto a forma de onda estiver de se tornar aceitável, segundo os critérios estabelecidos no modo automático.

Um tom agudo e contínuo indica medições válidas. Não haverá emissão de som se a forma de onda não puder ser medida. Um bipe curto e duplo será emitido quando a forma de onda for automaticamente capturada. Depois de completar a captura de cinco formas de onda, o aparelho AccuSonic emitirá um som trinado agudo, indicando que a ação foi concluída.

O bipe de confirmação soa depois que os dados do paciente são salvos e recuperados.

### Mensagens de erro

Há certas situações em que o aparelho AccuSonic apresenta uma mensagem de erro, bem como tons que indicam erros. As mensagens de erro são exibidas quando há problemas de impressão ou sempre que seja necessária a atenção do usuário.

#### Passagem de uma tela para outra

Quando se passa de uma tela principal para uma tela secundária, o usuário precisa apenas pressionar o botão localizado abaixo do item de menu que indica a tela secundária.

O usuário pode acessar a tela Grupos de IOL e subseqüentemente a tela Personalizar IOL ao pressionar uma segunda e uma terceira vez o botão dedicado Calcular. O usuário também pode acessar a tela Configuração ao pressionar o botão dedicado Preferências uma segunda vez.

# Hierarquia de telas

A figura 32, abaixo ilustra a hierarquia das telas do aparelho de ultra-som tipo A-scan AccuSonic. Observe como cada tela principal está logicamente associada com telas vinculadas de maneira secundária.

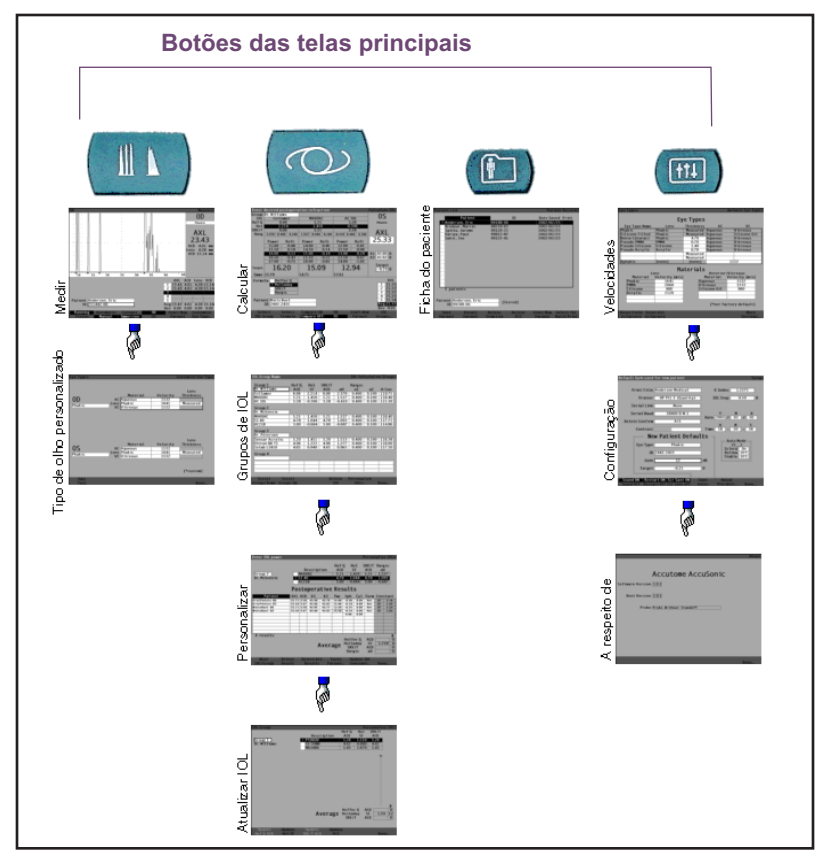

Figura 32 Hierarquia das telas do aparelho de ultra-som tipo A-scan AccuSonic

# **Telas principais**

As telas principais são as seguintes:

- Medir para realizar medições
- Calcular para calcular a potência da IOL
- Ficha do Paciente para salvar e recuperar registros de pacientes
- Preferências para definir tipos de olho, velocidades e configurações do aparelho AccuSonic

## Telas associadas secundárias

Cada uma das telas principais está associada a telas secundárias, às quais se acessam pressionando um botão de menu programável na tela principal.

As telas principais e as secundárias associadas são enumeradas a seguir.

### Da tela Medir

A partir da tela Medir acessa-se a tela instantânea Personalizar Tipo de Olho.

# Da tela Calcular

A partir da tela Calcular acessa-se a tela Grupos de IOL e a partir desta, acessa-se a tela Personalizar IOL. A partir desta última, acessa-se a tela Atualizar Constantes da IOL.

## Da tela Ficha do Paciente

Não há tela secundária a partir da tela Ficha do Paciente.

#### Da tela Preferências

A partir da tela principal Preferências, a qual é Tipos de Olho, acessa-se a tela Configuração e a partir desta, acessa-se a tela A Respeito desta Unidade.  Botões, telas e o botão rotatório
 Os botões, as telas e o botão rotatório funcionam juntos da seguinte maneira:

 Selecione uma tela principal pressionando um dos botões dedicados.
 Na tela selecionada, gire o botão rotatório para selecionar um campo que precisa ser modificado.

- Pressione o botão rotatório ou o botão Afirmativo para ativar o campo.
- Faça as mudanças necessárias no campo, seja selecionando um valor previamente incluído seja digitando a informação necessária.
- 5. Pressione o botão rotatório ou o botão Afirmativo para salvar as modificações feitas no campo.
- 6. Gire o botão rotatório para selecionar o próximo campo que precisa de modificações.

# Como modificar campos e células de tabelas

Os campos de qualquer tela que estejam em caixas brancas podem ser modificados. Tudo o que não estiver em caixas brancas não pode ser modificado.

Ao trabalhar em tabelas, como a do Grupo de IOL, e houver necessidade de modificar os dados de uma célula selecionada, pressione uma vez a célula para torná-la ativa. A mesma célula desaparece da tabela se for pressionada duas vezes.

# Área ativa

A área ativa de qualquer tela possui uma borda com traços.

# Entrada de texto

Certas telas exigem entrada de texto. O aparelho AccuSonic possui um teclado opcional, mas em caso de não possuí-lo, o AccuSonic coloca automaticamente à disposição do usuário um novo menu programável de caracteres alfanuméricos. Os diversos caracteres são selecionados girando o botão rotatório e incluindo os caracteres no campo de texto ao pressionar o botão rotatório ou o botão Afirmativo. Ao terminar de entrar o texto, volta-se às telas pressionando o botão localizado abaixo da seleção "Pronto".

# Como selecionar uma nova área ativa

Há dois tipos principais de campos: os campos préincluídos e configurados na fábrica e que não podem ser modificados manualmente e os campos cujos dados precisam ser digitados.

## Como modificar os campos na área ativa

Há dois tipos principais de campos: os campos préincluídos e configurados na fábrica e que não podem ser modificados manualmente e os campos cujos dados precisam ser digitados.

#### Campos pré-incluídos

Há muitos campos que contêm dados pré-incluídos e que não podem ser modificados. Por exemplo, na tela Configuração há um número limitado de seleções para a impressora e três seleções para Anular Confirmação.

Para modificar o valor de um campo com dados préincluídos:

- 1. Selecione o campo girando o botão rotatório.
- Ative o campo pressionando o botão rotatório ou o botão Afirmativo.
- 3. Quando o campo ficar ativo, gire o botão rotatório para selecionar um dos valores pré-incluídos.

# Campos que exigem informações

Há vários campos nos quais há necessidade de se incluir dados. Por exemplo, o campo Nome do Paciente.

Para incluir informações em um campo:

- 1. Selecione um campo girando o botão rotatório.
- Ative o campo pressionando o botão rotatório ou o botão Afirmativo.
- 3. Quando o campo ficar ativo, inclua a informação necessária.

# Campos numéricos

Os campos nos quais há necessidade de se incluir um valor numérico podem ser selecionados e ajustados com o botão rotatório. Para incluir um valor numérico em um campo:

- 1. Selecione o campo girando o botão rotatório.
- 2. Ative o campo pressionando o botão rotatório ou o botão Afirmativo.
- 3. Quando o campo ficar ativo, gire o botão rotatório até alcançar o valor desejado.

# Atalhos do teclado

O aparelho de ultra-som tipo A-scan AccuSonic permite ao usuário executar atividades relacionadas ao aparelho utilizando o teclado. Não há necessidade de apertar botões para realizar as medições dos pacientes. Todas as funções de medição podem ser executadas utilizando os atalhos do teclado explicados na Tabela 1 abaixo.

| Кеу           | Ação                                                                              |  |
|---------------|-----------------------------------------------------------------------------------|--|
| CTRL+N        | Iniciar um novo paciente                                                          |  |
| CTRL+E        | Próximo tipo de olho                                                              |  |
| CTRL+SHIFT+E  | Tipo de olho anterior                                                             |  |
| 1, 2, 3, 4, 5 | Selecionar medição                                                                |  |
| G ou CTRL+G   | Ganho, aumentar 1 dB, manter para padrão                                          |  |
| Z ou CTRL+Z   | Zoom, aumentar com wrap, manter para 1,6X                                         |  |
| S ou CTRL+S   | Rolar, aumentar 1 mm, manter para 0                                               |  |
| V ou CTRL+V   | Visualizar                                                                        |  |
| O ou CTRL+O   | OD/OE (Olho direito/Olho esquerdo)                                                |  |
| C ou CTRL+C   | Gate da córnea, manter pressionado para selecionar                                |  |
| A ou CTRL+A   | Gate da face anterior do cristalino, manter pressionado<br>para selecionar TODOS  |  |
| P ou CTRL+P   | Gate da face posterior do cristalino, manter pressionado<br>para selecionar TODOS |  |
| R ou CTRL+R   | Gate de retina, manter pressionado para selecionar TODOS                          |  |
| T ou CTRL+T   | Gate de limiar, manter pressionado para selecionar TODOS                          |  |
| F1 to F6      | Teclas de menu de 1 a 6                                                           |  |
| F8            | Interruptor de pedal                                                              |  |
| F9            | Medir                                                                             |  |
| F10           | Calcular                                                                          |  |
| F11           | Ficha do Paciente                                                                 |  |
| F12           | Preferências                                                                      |  |
| PRINT SCREEN  | Imprimir                                                                          |  |
| ALT+P         | Imprimir cópia de tela                                                            |  |
| ALT+S         | Enviar cópia de tela                                                              |  |
| ТАВ           | Selecionar próximo campo                                                          |  |
| SHIFT+TAB     | Selecionar campo anterior                                                         |  |
| ENTER         | Alternar uma seleção de estado de campo com outra                                 |  |
| DELETE        | Apagar a seleção atual                                                            |  |
| CTRL+HOME     | Primeira célula da tabela                                                         |  |
| CTRL+END      | Última célula da tabela                                                           |  |
| HOME          | Primeira célula da coluna atual                                                   |  |
| END           | Última célula da coluna atual                                                     |  |
| PAGE UP       | Rolar a tabela uma página para cima                                               |  |
| PAGE DOWN     | Rolar a tabela uma página para baixo                                              |  |

#### Tabela 1 Atalhos do teclado

# Como utilizar o interruptor de pedal

O interruptor de pedal executa quatro funções:

- 1. Captura uma forma de onda durante a obtenção das medidas.
- 2. Seleciona uma das cinco formas de onda na tela Medir.
- 3. Apaga a forma de onda atual na tela Medir.
- 4. Acessa a tela Medir a partir de qualquer outra tela.

Para voltar à tela Medir a partir de uma outra tela, basta pressionar o interruptor de pedal. Na tela Medir, o uso do interruptor de pedal permite capturar, selecionar ou rejeitar uma forma de onda.

Quando o aparelho estiver em funcionamento e o olho posicionado, pressione o interruptor de pedal para capturar os dados.

O interruptor de pedal pode ser utilizado para selecionar uma forma de onda na tela Medir. Se desejar rolar através da lista de (até) cinco formas de onda, aperte o interruptor de pedal. Se desejar capturar novamente aquela forma de onda, aperte o interruptor de pedal e mantenha-o pressionado por cerca de um segundo, até que a forma de onda selecionada desapareça da tabela de medidas.

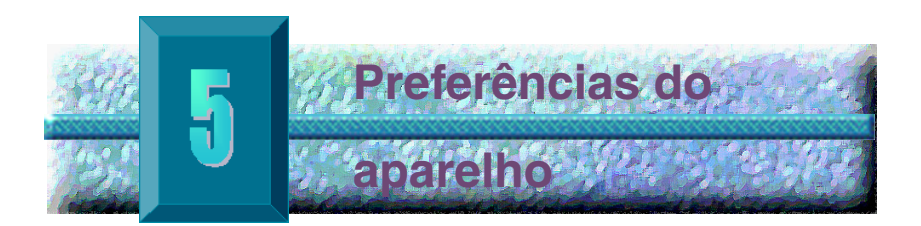

# Como configurar o aparelho

O aparelho de ultra-som tipo A-scan AccuSonic, equipado com opções de preferência pessoal, oferece a flexibilidade necessária para ser personalizado às condições dos usuários. Não somente é possível adicionar tipos de olho e materiais para o cristalino, como também muitos padrões operacionais. Todas as preferências são configuradas nas telas Preferências.

Entre as opções de preferência estão:

- Adição de novos materiais para a câmara anterior/vítrea e o cristalino e especificação das velocidades
- Adição de novos tipos de olho
- Colocação do título da impressão
- Configuração da impressora
- Configuração do link serial
- Configuração do baud serial
- Configuração de Anular Confirmação
- Ajuste do contraste
- Configuração dos padrões do novo paciente, como tipos de olho, identificação (ID), ganho e alvo
- Configuração do valor de K
- Configuração da etapa da tabela Poder Dióptrico da Lente Intra-Ocular (IOL)
- Configuração da data e da hora
- Ligar e desligar o som
- Configuração da opção Reinicialização Automática
- Ligar e desligar o protetor de tela
- Salvar as posições de gate/limiar padrões

# Como acessar as preferências do aparelho

Para acessar as preferências do aparelho AccuSonic, pressione o botão Preferências, localizado no lado direito do painel frontal (ver a figura 33, abaixo).

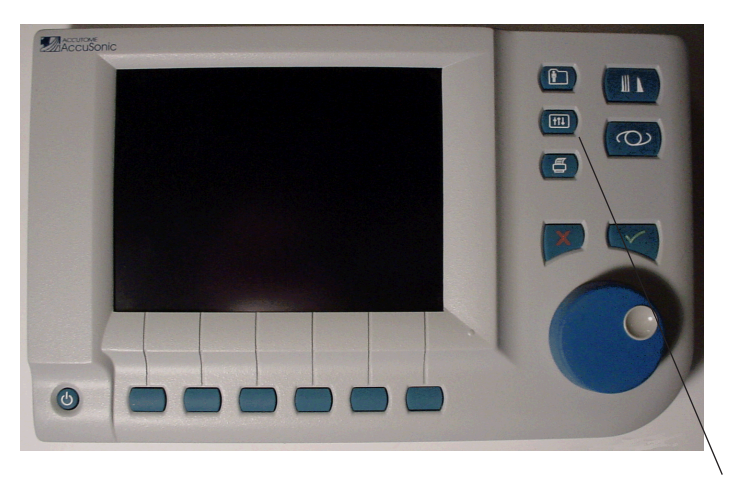

**Botão Preferências** 

# Figura 33 Botão Preferências

\***Observação:** Quando o botão Preferências for pressionado duas vezes, o aparelho AccuSonic rolará para a tela Configuração, a qual é a seguinte tela vinculada.

# Principais preferências do aparelho AccuSonic

Quando o botão Preferências for pressionado, o aparelho AccuSonic exibirá a tela Tipos de Olho (ver a figura 34, abaixo). Nessa tela podem ser adicionados novos tipos de olho, materiais para o cristalino e as câmaras anterior e vítrea, além de ser possível especificar as velocidades para cada um desses materiais.

A tela Tipos de Olho também possui as seguintes seleções de menu programável (soft menu), que são ativadas por botões localizados abaixo da seleção:

- Reconfigurar Campo para Fábrica reconfigura o campo atual para o padrão de fábrica.
- Reconfigurar Todos para Fábrica reconfigura todos os campos para os padrões de fábrica. Os campos marcados com \* serão reconfigurados.
- Configurações Adicionais... exibe a tela Configuração.

| Custom Eye Type  |                                |           |                   | Default Eye Types |  |
|------------------|--------------------------------|-----------|-------------------|-------------------|--|
|                  |                                |           |                   |                   |  |
|                  | Ey                             | e Types   |                   |                   |  |
| Eye Type Name    | Lens                           | Thickness | AC                | VC                |  |
| Phakic           | Phak ic                        | Measured  | Aqueous           | Vitreous          |  |
| Silicone Filled  | Phakic                         | Measured  | Aqueous           | Silicone Oil      |  |
| Dense Cataract   | Phakic                         | 4.70      | Aqueous           | Vitreous          |  |
| Pseudo PMMA      | PMMA                           | 0.70      | Aqueous           | Vitreous          |  |
| Pseudo Silicone  | Silicone                       | 1.40      | Aqueous           | Vitreous :        |  |
| Pseudo Acrylic   | Acrylic                        | 0.70      | Aqueous           | Vitreous          |  |
|                  |                                | Measured  |                   |                   |  |
|                  |                                | Measured  |                   |                   |  |
| Aphakic          | [none]                         | [none]    |                   | 1532              |  |
|                  |                                |           |                   |                   |  |
|                  | Ma                             | terials   |                   |                   |  |
| Le               | ns                             |           | Anterior/Vitreous |                   |  |
| Material         | Velocity [m/s]                 | 1         | laterial          | Velocity [m/s]    |  |
| Phakic           | 1641                           | Aqu       | eous              | 1532              |  |
| PMMA             | 2660                           | Vit       | reous             | 1532              |  |
| Silicone         | 980                            | Sili      | icone 0il         | 980               |  |
| Acrylic          | 2120                           |           |                   |                   |  |
|                  |                                |           |                   |                   |  |
|                  |                                |           |                   |                   |  |
|                  |                                |           | [^not ta          | ctory default]    |  |
| Reset Field Rese | t All                          |           |                   | More              |  |
| to Factory to Fa | to Factory to Factory Settings |           |                   |                   |  |

Figura 34 Tela Tipos de Olho

Como acrescentar um novo tipo de olho O aparelho AccuSonic permite personalizar o tipo de olho atual do paciente para tipos de olho únicos ou raros por meio da tela Personalizar Tipos de Olho.

Para acrescentar um novo tipo de olho, inclui-se a informação pertinente na tabela Tipos de Olho, apresentada na figura 35 da página 69. Antes de adicionar o tipo de olho na tabela, deve-se definir todo o material que irá compor o novo tipo de olho. Primeiro, se for o caso, deve-se acrescentar os novos dados de velocidade e os de materiais para o cristalino e as câmaras anterior e vítrea.

\*Observação: Da mesma forma, é possível modificar a informação contida no aparelho AccuSonic sobre tipos de olho. Para isso, siga o mesmo procedimento utilizado para acrescentar informações concernentes a tipos de olho.

# **CUIDADO:**

A modificação dos dados de

velocidade e tipos de olho não afeta as informações de tipo de olho dos pacientes atuais com dados salvos.

As modificações passarão a vigorar na próxima vez que for selecionado o tipo de olho que foi modificado ou quando se inicia um novo paciente.

O tipo de olho do paciente atual que não corresponde às configurações apresentadas na tela Tipos de Olho aparece com \* nas telas Medir e Calcular.

# Como acrescentar um novo material para o cristalino

Antes de utilizar um material na definição do tipo de olho, o material para o cristalino já deve existir na tabela Materiais das Lentes.

Para acrescentar um novo material para o cristalino:

1. Gire o botão rotatório e selecione a tabela Materiais das Lentes. Seleciona-se a tabela quando esta tiver uma borda totalmente preta.

| Lens Materials        |                |                |                   | Default Eye Types |  |
|-----------------------|----------------|----------------|-------------------|-------------------|--|
|                       | <b>F</b>       | - <del>-</del> |                   |                   |  |
| Eye Types             |                |                |                   |                   |  |
| Eye Type Name         | Lens           | Thickness      | AC                | VC                |  |
| Phakic                | Phakic         | Measured       | Aqueous           | Vitreous          |  |
| Silicone Filled       | Phakic         | Measured       | Aqueous           | Silicone Oil      |  |
| Dense Cataract        | Phakic         | 4.70           | Aqueous           | Vitreous          |  |
| Pseudo PMMA           | PMMA           | 0.70           | Aqueous           | Vitreous          |  |
| Pseudo Silicone       | Silicone       | 1.40           | Aqueous           | Vitreous          |  |
| Pseudo Acrylic        | Acrylic        | 0.70           | Aqueous           | Vitreous          |  |
|                       |                | Measured       |                   |                   |  |
|                       |                | Measured       |                   |                   |  |
| Aphakic               | [none]         | [none]         |                   | 1532              |  |
|                       |                |                |                   |                   |  |
|                       | Ma             | terials        | • • •             |                   |  |
| Le                    | ins r          |                | Anterior/Vitreous |                   |  |
| Material              | Velocity [m/s] |                | laterial          | Velocity [m/s]    |  |
| Phakic                | 1641           | Aqu            | ieous             | 1532              |  |
| PMMA                  | 2660           | Vit            | reous             | 1532              |  |
| Silicone              | 980            | 511            | icone Uil         | 980               |  |
| Acrylic               | 2120           |                |                   |                   |  |
|                       |                |                |                   |                   |  |
|                       |                |                |                   |                   |  |
|                       |                |                | ["not ra          |                   |  |
| Reset Field Reset All |                |                |                   | More              |  |
| to Factory to Fa      | ctory          |                |                   | Settings          |  |

Figura 35 Seleção da tabela Materiais das Lentes

- Pressione o botão rotatório para ativar a tabela Materiais das Lentes. Ativa-se a tabela quando a borda tiver traços, como ilustrado na figura 36, abaixo.
- Quando a tabela for ativada, gire o botão rotatório até selecionar uma célula vazia na coluna Materiais. A célula será selecionada quando a borda ficar totalmente preta.
- 4. Pressione o botão rotatório para ativar a célula.

| Material                       |                            |           |                        | Default Eye Types |  |  |
|--------------------------------|----------------------------|-----------|------------------------|-------------------|--|--|
| Eve Types                      |                            |           |                        |                   |  |  |
|                                | Licippos                   |           |                        |                   |  |  |
| Eye Type Name                  | Lens                       | Thickness | AC                     | VC                |  |  |
| Phakic                         | Phak ic                    | Measured  | Aqueous                | Vitreous          |  |  |
| Silicone Filled                | Phakic                     | Measured  | Aqueous                | Silicone Oil      |  |  |
| Dense Cataract                 | Phakic                     | 4.70      | Aqueous                | Vitreous          |  |  |
| Pseudo PMMA                    | PMMA                       | 0.70      | Aqueous                | Vitreous          |  |  |
| Pseudo Silicone                | Silicone                   | 1.40      | Aqueous                | Vitreous          |  |  |
| Pseudo Acrylic                 | Acrylic                    | 0.70      | Aqueous                | Vitreous          |  |  |
|                                |                            | Measured  |                        |                   |  |  |
|                                |                            | Measured  |                        |                   |  |  |
| Aphakic                        | [none]                     | [none]    |                        | 1532              |  |  |
|                                | Ma                         | terials   |                        |                   |  |  |
| le                             | ns 116                     |           | Anterior               | Witreous          |  |  |
| Material                       | Velocity [m/s]             |           | Material Velocity[m/s] |                   |  |  |
| Phakic                         | 1641                       | Aqu       | eous                   | 1532              |  |  |
| PMMA                           | 2660                       | Vit       | reous                  | 1532              |  |  |
| Silicone                       | 980                        | Sil       | icone Oil              | 980               |  |  |
| Acrylic                        | 2120                       |           |                        |                   |  |  |
|                                |                            |           |                        |                   |  |  |
|                                |                            |           |                        |                   |  |  |
|                                | [*not factory default]     |           |                        |                   |  |  |
|                                |                            |           |                        |                   |  |  |
| Reset Field Rese               | Reset Field Reset All More |           |                        |                   |  |  |
| to Factory to Factory Settings |                            |           |                        |                   |  |  |

Figura 36 Seleção da célula para incluir o novo material do cristalino

- 5. Inclua o nome do novo material do cristalino.
- 6. Pressione o botão rotatório ou o botão  $\sqrt{}$  para salvar o nome do material e desativar a célula.

| Enter material nam             | ie             |           |                   | Default Eye Types |  |
|--------------------------------|----------------|-----------|-------------------|-------------------|--|
| Eye Types                      |                |           |                   |                   |  |
| Eye Type Name                  | Lens           | Thickness | AC                | vc                |  |
| Phakic                         | Phakic         | Measured  | Aqueous           | Vitreous          |  |
| Silicone Filled                | Phakic         | Measured  | Aqueous           | Silicone Oil      |  |
| Dense Cataract                 | Phakic         | 4.70      | Aqueous           | Vitreous          |  |
| Pseudo PMMA                    | PMMA           | 0.70      | Aqueous           | Vitreous          |  |
| Pseudo Silicone                | Silicone       | 1.40      | Aqueous           | Vitreous          |  |
| Pseudo Acrylic                 | Acrylic        | 0.70      | Aqueous           | Vitreous          |  |
|                                |                | Measured  |                   |                   |  |
|                                |                | Measured  |                   |                   |  |
| Aphakic                        | [none]         | [none]    |                   | 1532              |  |
|                                |                |           |                   |                   |  |
|                                | Ma             | terials   |                   |                   |  |
| Le                             | ins            |           | Anterior/Vitreous |                   |  |
| Material                       | Velocity [m/s] | · · ·     | laterial          | Velocity [m/s]    |  |
| Phakic                         | 1641           | Aqu       | eous              | 1532              |  |
| PMMA                           | 2660           | Vit       | reous             | 1532              |  |
| Silicone                       | 980            | 511       | icone Uil         | 980               |  |
| ACTYLIC                        | 2120           |           |                   |                   |  |
| <u>,</u> 9.1                   |                |           |                   |                   |  |
|                                |                |           |                   |                   |  |
|                                |                |           |                   |                   |  |
| Reset Field Rese               | t All          |           |                   | More              |  |
| to Factory to Factory Settings |                |           |                   |                   |  |

Figura 37 Inclusão do nome do novo material do cristalino

# Como determinar a velocidade no novo material do cristalino

O aparelho AccuSonic é configurado na fábrica com velocidades sônicas padrões para os tipos mais comuns dos materiais das lentes. O aparelho AccuSonic reconhece e aplica a velocidade certa para cada tipo de olho. Sempre que for possível, deve-se utilizar um dos valores padrões de velocidades e de materiais para o cristalino.

Se houver necessidade de modificar a velocidade de um novo material do cristalino:

- Gire o botão rotatório e selecione a célula Velocidade referente ao material do cristalino recém-incluído, indicada pela borda totalmente preta.
- Pressione o botão rotatório ou o botão √ para ativar a célula Velocidade, indicada pela borda com traços.
- 3. Inclua o valor da nova velocidade.
- 4. Pressione o botão rotatório ou o botão  $\sqrt{}$  para salvar o valor da velocidade e desativar a célula.
- 5. Pressione o botão rotatório ou o botão  $\sqrt{}$  uma segunda vez para desativar a tabela Materiais das Lentes.

| Enter velocity   |                        |           |                         | Default Eye Types |  |
|------------------|------------------------|-----------|-------------------------|-------------------|--|
| Eye Types        |                        |           |                         |                   |  |
| Eye Type Name    | Lens                   | Thickness | AC                      | VC                |  |
| Phakic           | Phakic                 | Measured  | Aqueous                 | Vitreous          |  |
| Silicone Filled  | Phakic                 | Measured  | Aqueous                 | Silicone Oil      |  |
| Dense Cataract   | Phakic                 | 4.70      | Aqueous                 | Vitreous          |  |
| Pseudo PMMA      | PMMA                   | 0.70      | Aqueous                 | Vitreous          |  |
| Pseudo Silicone  | Silicone               | 1.40      | Aqueous                 | Vitreous          |  |
| Pseudo Acrylic   | Acrylic                | 0.70      | Aqueous                 | Vitreous          |  |
|                  |                        | Measured  |                         |                   |  |
|                  |                        | Measured  |                         |                   |  |
| Aphakic          | [none]                 | [none]    |                         | 1532              |  |
|                  | Ma                     | terials   | Anterior                | Mitreous          |  |
| Material         | .us<br>Velocity[m/s]   | 1         | Material Velocity [m/s] |                   |  |
| Phakic           | 1641                   | Aqu       | eous                    | 1532              |  |
| PMMA             | 2660                   | Vit       | reous                   | 1532              |  |
| Silicone         | 980                    | Sil       | icone 0il               | 980               |  |
| Acrylic          | 2120                   |           |                         |                   |  |
| Glass            | 60                     |           |                         |                   |  |
|                  | [*not factory default] |           |                         |                   |  |
| Reset Field Rese | t All                  |           |                         | More              |  |
| to Factory to Fa | ctory                  |           |                         | Settings          |  |

Figura 38 Adição da velocidade para o novo material

# Como acrescentar as informações do novo tipo de olho

- 1. Gire o botão rotatório e selecione a tabela Tipos de Olho.
- 2. Pressione o botão rotatório ou o botão  $\sqrt{}$  para ativar a tabela Tipos de Olho.
- Dentro da tabela Tipos de Olho, gire o botão rotatório para selecionar uma célula vazia, indicada pela borda totalmente preta, a fim de incluir o novo tipo de olho.

| Select eye type field Default Eye Types |                        |           |                   |                |  |
|-----------------------------------------|------------------------|-----------|-------------------|----------------|--|
| Ever Truese                             |                        |           |                   |                |  |
| Eye Types                               |                        |           |                   |                |  |
| Eye Type Name                           | Lens                   | Thickness | AC                | VC             |  |
| Phakic                                  | Phakic                 | Measured  | Aqueous           | Vitreous       |  |
| Silicone Filled                         | Phakic                 | Measured  | Aqueous           | Silicone Oil   |  |
| Dense Cataract                          | Phakic                 | 4.70      | Aqueous           | Vitreous       |  |
| Pseudo PMMA                             | PMMA                   | 0.70      | Aqueous           | Vitreous       |  |
| Pseudo Silicone                         | Silicone               | 1.40      | Aqueous           | Vitreous :     |  |
| Pseudo Acrylic                          | Acrylic                | 0.70      | Aqueous           | Vitreous       |  |
|                                         |                        | Measured  |                   |                |  |
|                                         |                        | Measured  |                   |                |  |
| Aphakic                                 | [none]                 | [none]    |                   | 1532           |  |
|                                         |                        |           |                   |                |  |
|                                         | Ma                     | terials   |                   |                |  |
| Le                                      | ns                     |           | Anterior/vitreous |                |  |
| Material                                | velocity [m/s]         |           | laterial          | velocity [m/s] |  |
| Phakic                                  | 1641                   | Aqu       | eous              | 1532           |  |
| PMMA                                    | 2660                   | Vit       | reous             | 1532           |  |
| Silicone                                | 980                    | 511       | icone Uil         | 980            |  |
| Acrylic                                 | 2120                   |           |                   |                |  |
| Glass                                   | 6040                   |           |                   |                |  |
|                                         |                        |           | [++               | 1 - 1          |  |
|                                         | [*not factory default] |           |                   |                |  |
| Reset Field Rese                        | t All                  |           |                   | More           |  |
| to Factory to Factory Settings          |                        |           |                   |                |  |

Figura 39 Seleção da célula Nome do Tipo de Olho

- 4. Inclua o nome do novo tipo de olho.
- 5. Pressione o botão rotatório ou o botão  $\sqrt{}$  para salvar o nome do tipo de olho e desativar a célula.

| Enter custom eye type name     |                |           |           | Default Eye Types |  |
|--------------------------------|----------------|-----------|-----------|-------------------|--|
| Eye Types                      |                |           |           |                   |  |
| Eye Type Name                  | Lens           | Thickness | AC        | VC                |  |
| Phakic                         | Phakic         | Measured  | Aqueous   | Vitreous          |  |
| Silicone Filled                | Phakic         | Measured  | Aqueous   | Silicone Oil      |  |
| Dense Cataract                 | Phakic         | 4.70      | Aqueous   | Vitreous          |  |
| Pseudo PMMA                    | PMMA           | 0.70      | Aqueous   | Vitreous          |  |
| Pseudo Silicone                | Silicone       | 1.40      | Aqueous   | Vitreous          |  |
| Pseudo Acrylic                 | Acrylic        | 0.70      | Aqueous   | Vitreous          |  |
| Pseudo Glass                   |                | Measured  |           |                   |  |
|                                |                | Measured  |           |                   |  |
| Aphakic                        | [none]         | [none]    |           | 1532              |  |
|                                |                |           |           |                   |  |
|                                | Ma             | terials   |           |                   |  |
| Le                             | ns             |           | Anterior  | /Vitreous         |  |
| Material                       | velocity [m/s] |           | laterial  | velocity [m/s]    |  |
| Phakic                         | 1641           | Aqu       | eous      | 1532              |  |
| PMMA                           | 2660           | Vit       | reous     | 1532              |  |
| Silicone                       | 980            | 511       | icone Uil | 980               |  |
| AcryLic                        | 2120           |           |           |                   |  |
| Glass                          | 6040           |           |           |                   |  |
|                                |                |           | [*not fa  | ctory default]    |  |
| Reset Field Rese               | tAll           |           |           | More              |  |
| to Factory to Factory Settings |                |           |           |                   |  |

Figura 40 Adição do nome do novo tipo de olho

- Dentro da tabela Tipos de Olho, gire o botão rotatório para selecionar a célula Cristalino associada ao nome do tipo de olho recém-incluído.
- 7. Pressione o botão rotatório ou o botão  $\sqrt{}$  para ativar a célula, indicada pela borda com traços.

| Select lens mater              | Select lens material |           |           |                |  |
|--------------------------------|----------------------|-----------|-----------|----------------|--|
| Eye Types                      |                      |           |           |                |  |
| Eye Type Name                  | Lens                 | Thickness | AC        | VC             |  |
| Phakic                         | Phakic               | Measured  | Aqueous   | Vitreous       |  |
| Silicone Filled                | Phakic               | Measured  | Aqueous   | Silicone Oil   |  |
| Dense Cataract                 | Phakic               | 4.70      | Aqueous   | Vitreous       |  |
| Pseudo PMMA                    | PMMA                 | 0.70      | Aqueous   | Vitreous       |  |
| Pseudo Silicone                | Silicone             | 1.40      | Aqueous   | Vitreous       |  |
| Pseudo Acrylic                 | Acrylic              | 0.70      | Aqueous   | Vitreous       |  |
| Pseudo Glass                   |                      | Measured  |           |                |  |
|                                |                      | Measured  |           |                |  |
| Aphakic                        | [none]               | [none]    |           | 1532           |  |
| Le                             | ms Ma                | terials   | Anterior  | /Vitreous      |  |
| Material                       | Velocity [m/s]       | 1         | laterial  | Velocity [m/s] |  |
| Phakic                         | 1641                 | Aqu       | eous      | 1532           |  |
| PMMA                           | 2660                 | Viti      | reous     | 1532           |  |
| Silicone                       | 980                  | Sili      | icone Oil | 980            |  |
| Acrylic                        | 2120                 |           |           |                |  |
| Glass                          | 6040                 |           |           |                |  |
| [*not factory default]         |                      |           |           |                |  |
| Reset Field Rese               | t All                |           |           | More           |  |
| to Factory to Factory Settings |                      |           |           |                |  |

Figura 41 Ativação da área para selecionar o novo material do cristalino

- 8. Dentro da célula Cristalino, gire o botão rotatório para selecionar um dos materiais pré-incluídos para o cristalino. No exemplo abaixo, o novo material do cristalino acrescentado e selecionado é vidro. (Se anteriormente foram adicionados novos materiais para o cristalino, eles deverão aparecer nesta lista.)
- Pressione o botão rotatório ou o botão √ para salvar o material do cristalino e desativar a célula.

| Select lens material |                |           |           | Default Eye Types |  |
|----------------------|----------------|-----------|-----------|-------------------|--|
|                      |                |           |           |                   |  |
| Eye Types            |                |           |           |                   |  |
| Eye Type Name        | Lens           | Thickness | AC        | VC                |  |
| Phakic               | Phakic         | Measured  | Aqueous   | Vitreous          |  |
| Silicone Filled      | Phakic         | Measured  | Aqueous   | Silicone Oil      |  |
| Dense Cataract       | Phakic         | 4.70      | Aqueous   | Vitreous          |  |
| Pseudo PMMA          | PMMA           | 0.70      | Aqueous   | Vitreous          |  |
| Pseudo Silicone      | Silicone       | 1.40      | Aqueous   | Vitreous          |  |
| Pseudo Acrylic       | Acrylic        | 0.70      | Aqueous   | Vitreous          |  |
| Pseudo Glass         | Glass          | Measured  |           |                   |  |
|                      |                | Measured  |           |                   |  |
| Aphakic              | [none]         | [none]    |           | 1532              |  |
|                      |                |           |           |                   |  |
|                      | Ma             | terials   |           |                   |  |
| Le                   | ns             |           | Anterior  | /Vitreous         |  |
| Material             | Velocity [m/s] | 1         | laterial  | Velocity [m/s]    |  |
| Phakic               | 1641           | Aqu       | eous      | 1532              |  |
| PMMA                 | 2660           | Vit       | reous     | 1532              |  |
| Silicone             | 980            | Sili      | icone 0il | 980               |  |
| Acrylic              | 2120           |           |           |                   |  |
| Glass                | 6040           |           |           |                   |  |
|                      |                |           |           |                   |  |
|                      |                |           | [*not fa  | ctory default]    |  |
| Reset Field Pose     | + 411          |           |           | More              |  |
| to Eastory to Ea     | atory          |           |           | Sottingo          |  |
| LUTACIONY LOTA       |                |           | settings  |                   |  |

Figura 42 Material do cristalino selecionado

- **10.** Dentro da tabela Tipos de Olho, gire o botão rotatório para selecionar a célula Espessura do Cristalino associada ao nome do tipo de olho atual e à lente.
- Pressione o botão rotatório ou o botão √ para ativar a célula, indicada pela borda com traços.
- Se for possível medir a espessura do cristalino por meio de ultra-som, a entrada deve ser "Medido". Se o valor da espessura do cristalino não for "Medido" (e é possível medir a espessura), pressione o botão X para cancelar a espessura incluída e exibir "Medido".
- 13. Se a espessura do cristalino não puder ser medida por meio de ultra-som, inclua um valor pressuposto de espessura para esse tipo de cristalino girando o botão rotatório. No exemplo dado, a espessura incluída é "3".

| Assumed Lens Thick                                           | kness [mm]     |           | Default Eye Types |                |  |
|--------------------------------------------------------------|----------------|-----------|-------------------|----------------|--|
| Eye Types                                                    |                |           |                   |                |  |
| Eye Type Name                                                | Lens           | Thickness | AC                | VC             |  |
| Phakic                                                       | Phakic         | Measured  | Aqueous           | Vitreous       |  |
| Silicone Filled                                              | Phakic         | Measured  | Aqueous           | Silicone Oil   |  |
| Dense Cataract                                               | Phakic         | 4.70      | Aqueous           | Vitreous       |  |
| Pseudo PMMA                                                  | PMMA           | 0.70      | Aqueous           | Vitreous       |  |
| Pseudo Silicone                                              | Silicone       | 1.40      | Aqueous           | Vitreous :     |  |
| Pseudo Acrylic                                               | Acrylic        | 0.70      | Aqueous           | Vitreous       |  |
| Pseudo Glass                                                 | Glass          | 3.00      |                   |                |  |
|                                                              |                | Measured  |                   |                |  |
| Aphakic                                                      | [none]         | [none]    |                   | 1532           |  |
| le                                                           | ns Ma          | terials   | Anterior          | Witreous       |  |
| Material                                                     | Velocity [m/s] | 1         | laterial          | Velocity [m/s] |  |
| Phakic                                                       | 1641           | Aqu       | eous              | 1532           |  |
| PMMA                                                         | 2660           | Vit       | reous             | 1532           |  |
| Silicone                                                     | 980            | Sili      | icone Oil         | 980            |  |
| Acrylic                                                      | 2120           |           |                   |                |  |
| Glass                                                        | 6040           |           |                   |                |  |
|                                                              |                | _         | [*not fa          | ctory default] |  |
| Reset Field Reset All More<br>to Factory to Factory Settings |                |           |                   |                |  |

Figura 43 Espessura do cristalino incluída

- 14. Dentro da tabela Tipos de Olho, gire o botão rotatório para selecionar a célula CA (câmara anterior) associada ao nome do tipo de olho atual e ao cristalino.
- Pressione o botão rotatório ou o botão √ para ativar a célula, indicada pela borda com traços.
- 16. Dentro da célula CA, gire o botão rotatório para selecionar um dos materiais pré-incluídos para a câmara anterior. (Se anteriormente foram adicionados novos materiais para a câmara anterior, eles deverão aparecer nesta lista.)
- Pressione o botão rotatório ou o botão √ para salvar o material da câmara anterior selecionado e desativar a célula.

| Select chamber material     |                |           |           | Default Eye Types |  |
|-----------------------------|----------------|-----------|-----------|-------------------|--|
| Eye Types                   |                |           |           |                   |  |
| Eye Type Name               | Lens           | Thickness | AC        | VC                |  |
| Phakic                      | Phakic         | Measured  | Aqueous   | Vitreous          |  |
| Silicone Filled             | Phakic         | Measured  | Aqueous   | Silicone Oil      |  |
| Dense Cataract              | Phakic         | 4.70      | Aqueous   | Vitreous          |  |
| Pseudo PMMA                 | PMMA           | 0.70      | Aqueous   | Vitreous          |  |
| <pre>'Pseudo Silicone</pre> | Silicone       | 1.40      | Aqueous   | Vitreous          |  |
| Pseudo Acrylic              | Acrylic        | 0.70      | Aqueous   | Vitreous          |  |
| Pseudo Glass                | Glass          | 3.00      | Aqueous   |                   |  |
|                             |                | Measured  |           |                   |  |
| Aphakic                     | [none]         | [none]    |           | 1532              |  |
|                             | Ма             | terials   |           |                   |  |
| Le                          | ns.            |           | Anterior  | /Vitreous         |  |
| Material                    | Velocity [m/s] | 11        | laterial  | Velocity [m/s]    |  |
| Phakic                      | 1641           | Aqu       | eous      | 1532              |  |
| PMMA                        | 2660           | Vit       | reous     | 1532              |  |
| Silicone                    | 980            | Sili      | icone Oil | 980               |  |
| Acrylic                     | 2120           |           |           |                   |  |
| Glass                       | 6040           |           |           |                   |  |
|                             |                |           | [*not fa  | ctory default]    |  |
| Reset Field Rese            | tAll           |           |           | More              |  |
| to Factory to Fa            |                |           | Settings  |                   |  |

Figura 44 Material da câmara anterior selecionado

- Dentro da tabela Tipos de Olho, gire o botão rotatório para selecionar a célula VC (câmara vítrea) associada ao nome do tipo de olho, ao cristalino e à câmara anterior atuais.
- Pressione o botão rotatório ou o botão √ para ativar a célula, indicada pela borda com traços.
- 20. Dentro da célula VC, gire o botão rotatório para selecionar um dos materiais pré-incluídos para a câmara vítrea. (Se anteriormente foram adicionados novos materiais para a câmara vítrea, eles deverão aparecer nesta lista.)
- Pressione o botão rotatório ou o botão √ para salvar o material da câmara vítrea selecionado e desativar a célula.
- Pressione o botão rotatório ou o botão √ uma segunda vez para desativar a tabela Materiais das Lentes.

| Select chamber material              |                |           |                   | Default Eye Types |  |
|--------------------------------------|----------------|-----------|-------------------|-------------------|--|
| Eye Types                            |                |           |                   |                   |  |
| Eye Type Name                        | Lens           | Thickness | AC                | VC                |  |
| Phakic                               | Phakic         | Measured  | Aqueous           | Vitreous          |  |
| Silicone Filled                      | Phakic         | Measured  | Aqueous           | Silicone Oil      |  |
| Dense Cataract                       | Phakic         | 4.70      | Aqueous           | Vitreous          |  |
| Pseudo PMMA                          | PMMA           | 0.70      | Aqueous           | Vitreous          |  |
| Pseudo Silicone                      | Silicone       | 1.40      | Aqueous           | Vitreous          |  |
| Pseudo Acrylic                       | Acrylic        | 0.70      | Aqueous           | Vitreous          |  |
| Pseudo Glass                         | Glass          | 3.00      | Aqueous           | Vitreous          |  |
|                                      |                | Measured  |                   |                   |  |
| Aphakic                              | [none]         | [none]    |                   | 1532              |  |
| Materials Anterior/Vitreous          |                |           |                   |                   |  |
| Material                             | Velocity [m/s] | 1         | laterial          | Velocity [m/s]    |  |
| Phakic                               | 1641           | Aqu       | eous              | 1532              |  |
| PMMA                                 | 2660           | Vit       | reous             | 1532              |  |
| Silicone                             | 980            | Sili      | icone Oil         | 980               |  |
| Acrylic                              | 2120           |           |                   |                   |  |
| Glass                                | 6040           |           |                   |                   |  |
| [*not factory default]               |                |           |                   |                   |  |
| Reset Field Rese<br>to Factory to Fa |                |           | More<br>Settings… |                   |  |

Figura 45 Material da câmara vítrea selecionado

## Seleções de menu da tela Tipos de Olho

Há três seleções de menu para execução na parte inferior da tela Tipos de Olho. Duas dessas seleções, "Reconfigurar Campo para Fábrica" e "Reconfigurar Todos para Fábrica" podem ser utilizadas para restabelecer as informações do tipo de olho.

Toda informação exibida em um campo branco na tela Tipos de Olho pode ser modificada. A maioria desses campos (com exceção dos campos vazios para adicionar informações de tipo de olho) contém valores padrões por terem sido pré-incluídos na fábrica.

# Reconfigurar Campo para Fábrica

A seleção Reconfigurar Campo para Fábrica possibilita ao usuário devolver o valor padrão de fábrica a qualquer campo com dados pré-incluídos na tela Tipos de Olho.

Se os dados pré-incluídos em um campo da tela Tipos de Olho já foram modificados, ou se estiverem sendo modificados, e desejar reconfigurá-los:

 Gire o botão rotatório até que o campo que deseja reconfigurar seja selecionado com uma borda totalmente preta, como ilustrado na figura 46, abaixo.

| Assumed Lens Thickness [mm] |                |                   |           | Default Eye Types |  |  |
|-----------------------------|----------------|-------------------|-----------|-------------------|--|--|
|                             |                |                   |           |                   |  |  |
|                             | Eye Types      |                   |           |                   |  |  |
| Eye Type Name               | Lens           | Thickness         | AC        | VC                |  |  |
| Phakic                      | Phak ic        | Measured          | Aqueous   | Vitreous          |  |  |
| Silicone Filled             | Phak ic        | Measured          | Aqueous   | Silicone Oil      |  |  |
| Dense Cataract              | Phakic         | 4.62*             | Aqueous   | Vitreous          |  |  |
| Pseudo PMMA                 | PMMA           | 0.70              | Aqueous   | Vitreous :        |  |  |
| Pseudo Silicone             | Silicone       | 1.40              | Aqueous   | Vitreous ;        |  |  |
| Pseudo Acrylic              | Acrylic        | 0.70              | Aqueous   | Vitreous :        |  |  |
|                             |                | Measured          |           |                   |  |  |
| li.                         |                | Measured          |           |                   |  |  |
| Aphakic                     | [none]         | [none]            |           | 1532              |  |  |
|                             |                |                   |           |                   |  |  |
|                             | Ma             | terials           |           |                   |  |  |
| Le Le                       |                | Anterior/Vitreous |           |                   |  |  |
| Material                    | Velocity [m/s] | 1                 | laterial  | Velocity [m/s]    |  |  |
| Phakic                      | 1641           | Aqu               | eous      | 1532              |  |  |
| PMMA                        | 2660           | Vit               | reous     | 1532              |  |  |
| Silicone                    | 980            | Sili              | icone 0il | 980               |  |  |
| Acrylic                     | 2120           |                   |           |                   |  |  |
|                             |                |                   |           |                   |  |  |
|                             |                |                   |           |                   |  |  |
| [*not factory default]      |                |                   |           |                   |  |  |
| Reset Field Rese            | t A11          |                   | More      |                   |  |  |
| to Factory to Factory       |                |                   |           | Settings          |  |  |

Figura 46 Campo Não Configurado na Fábrica

- 2. Pressione o botão localizado abaixo da seleção "Reconfigurar Campo para Fábrica".
- O aparelho AccuSonic alertará o usuário com a pergunta "Você tem certeza?", como mostrado na figura 47 abaixo. O usuário deverá selecionar "Cancelar" ou "Sim".
- Pressione o botão localizado abaixo da seleção "Sim". (A outra alternativa é pressionar o botão Afirmativo, localizado no lado direito do painel frontal.)

| Assumed Lens Thickness [mm] Default Eye Ty         |          |                         |           | Default Eye Types |  |
|----------------------------------------------------|----------|-------------------------|-----------|-------------------|--|
|                                                    |          |                         |           |                   |  |
|                                                    | Ey       | e Types                 |           |                   |  |
| Eye Type Name                                      | Lens     | Thickness               | AC        | VC                |  |
| Phakic                                             | Phakic   | Measured                | Aqueous   | Vitreous          |  |
| Silicone Filled                                    | Phakic   | Measured                | Aqueous   | Silicone Oil      |  |
| Dense Cataract                                     | Phakic   | 4.62*                   | Aqueous   | Vitreous          |  |
| Pseudo PMMA                                        | PMMA     | 0.70                    | Aqueous   | Vitreous          |  |
| Pseudo Silicone                                    | Silicone | 1.40                    | Aqueous   | Vitreous          |  |
| Pseudo Acrylic                                     | Acrylic  | 0.70                    | Aqueous   | Vitreous :        |  |
|                                                    |          | Measured                |           |                   |  |
|                                                    |          | Measured                |           |                   |  |
| Aphakic                                            | [none]   | [none]                  |           | 1532              |  |
|                                                    | м        | +                       |           |                   |  |
|                                                    | ria -    | teriats                 | Antonion  | Nitzania          |  |
| Le<br>Motorial                                     |          | Matorial Volocity [m/s] |           |                   |  |
| Phakia                                             |          | l A au                  |           |                   |  |
|                                                    | 1041     | Aqu<br>Vit              | reous     | 1532              |  |
| Cilicopo                                           | 2000     | ¥ 1L<br>C : 1           | ieone Oil | 080               |  |
| Aprilio                                            | 300      | 511                     |           | 980               |  |
| ACTYLIC                                            | 2120     |                         |           |                   |  |
|                                                    |          |                         |           |                   |  |
| [*not factory default]                             |          |                         |           |                   |  |
|                                                    |          |                         |           |                   |  |
| Are you sure?                                      |          |                         | 2         | K 🗸               |  |
| Reset selected field to factory default Cancel Yes |          |                         |           |                   |  |

Figura 47 Aviso do campo selecionado restabelecido

5. O aparelho AccuSonic reconfigurará o campo selecionado para o padrão de fábrica, como ilustrado na figura 48, abaixo.

| Assumed Lens Thickness [mm] |                       |           |                   | Default Eye Types |  |  |
|-----------------------------|-----------------------|-----------|-------------------|-------------------|--|--|
| Eye Types                   |                       |           |                   |                   |  |  |
| Eye Type Name               | Lens                  | Thickness | AC                | VC                |  |  |
| Phakic                      | Phakic                | Measured  | Aqueous           | Vitreous          |  |  |
| Silicone Filled             | Phakic                | Measured  | Aqueous           | Silicone Oil      |  |  |
| Dense Cataract              | Phakic                | 4.70      | Aqueous           | Vitreous          |  |  |
| Pseudo PMMA                 | PMMA                  | 0.70      | Aqueous           | Vitreous ;        |  |  |
| ¦Pseudo Silicone            | Silicone              | 1.40      | Aqueous           | Vitreous :        |  |  |
| Pseudo Acrylic              | Acrylic               | 0.70      | Aqueous           | Vitreous          |  |  |
|                             |                       | Measured  |                   |                   |  |  |
|                             |                       | Measured  |                   |                   |  |  |
| Aphakic                     | [none]                | [none]    |                   | 1532              |  |  |
|                             | M                     |           |                   |                   |  |  |
|                             | ria                   | terials   |                   | D.(               |  |  |
| Le Matazial                 | ns<br>Valaaitu (= (a) |           | Anterior/Vitreous |                   |  |  |
| material                    | velocity [m/s]        |           | laterial          | velocity [m/s]    |  |  |
| Phakic                      | 1641                  | Aqu       | eous              | 1532              |  |  |
| PMMA                        | 2660                  | VIL       | reous             | 1532              |  |  |
| Silicone                    | 980                   | 511       | ICONE UIL         | 980               |  |  |
| ACTYLIC                     | 2120                  |           |                   |                   |  |  |
|                             |                       |           |                   |                   |  |  |
| [*not factory default]      |                       |           |                   |                   |  |  |
| Reset Field Rese            | tAll                  |           |                   | More              |  |  |
| to Factory to Factory       |                       |           |                   | Settings          |  |  |

Figura 48 Campo selecionado restabelecido

# Reconfigurar Todos para Fábrica

A seleção Reconfigurar Todos para Fábrica possibilita ao usuário devolver os valores padrões de fábrica a todos os campos com dados pré-incluídos na tela Tipos de Olho.

Se os dados pré-incluídos em vários campos da tela Tipos de Olho já foram modificados e desejar reconfigurá-los:

1. Pressione o botão localizado abaixo da seleção "Reconfigurar Todos para Fábrica".

| Lens Materials                      |                        |           |           | Default Eye Type |  |
|-------------------------------------|------------------------|-----------|-----------|------------------|--|
| Eye Types                           |                        |           |           |                  |  |
| Eye Type Name                       | Lens                   | Thickness | AC        | VC               |  |
| Phakic                              | Phakic                 | Measured  | Aqueous   | Vitreous         |  |
| Silicone Filled                     | Phakic                 | Measured  | Aqueous   | Silicone Oil     |  |
| Dense Cataract                      | Phakic                 | 4.56*     | Aqueous   | Vitreous         |  |
| Pseudo PMMA                         | PMMA                   | 0.65*     | Aqueous   | Vitreous         |  |
| Pseudo Silicone                     | Silicone               | 1.40      | Aqueous   | Vitreous         |  |
| Pseudo Acrylic                      | Acrylic                | 0.70      | Aqueous   | Vitreous         |  |
|                                     |                        | Measured  |           |                  |  |
|                                     |                        | Measured  |           |                  |  |
| Aphakic                             | [none]                 | [none]    |           | 1532             |  |
| Materials<br>Lens Anterior/Vitreous |                        |           |           |                  |  |
| Material                            | Material Velocity[m/s] |           |           |                  |  |
| Phakic                              | 1645*                  | Aqu       | eous      | 1532             |  |
| PMMA                                | 2660                   | Vit       | reous     | 1532             |  |
| Silicone                            | 980                    | Sili      | icone Oil | 980              |  |
| Acrylic                             | 2120                   |           |           |                  |  |
|                                     |                        |           |           |                  |  |
| [*not factory default]              |                        |           |           |                  |  |
| Reset Field Rese                    | t All                  |           |           | More             |  |
| to Factory to Fa                    |                        |           | Settings  |                  |  |

Figura 49 Campos não configurados na fábrica exibidos

- O aparelho AccuSonic alertará o usuário com a pergunta "Você tem certeza?", como mostrado na figura 50, abaixo. O usuário deverá cancelar ou continuar.
- Pressione o botão localizado abaixo da seleção "Sim". (A outra alternativa é pressionar o botão Afirmativo, localizado ao lado direito do painel frontal.)
- O aparelho AccuSonic reconfigurará todos os campos para os padrões de fábrica, como mostrado na figura 48, na página 82.

| Lens Materials                      |                |           |               | Default Eye Types |  |  |
|-------------------------------------|----------------|-----------|---------------|-------------------|--|--|
|                                     |                |           |               |                   |  |  |
| Eye Types                           |                |           |               |                   |  |  |
| Eye Type Name                       | Lens           | Thickness | AC            | VC                |  |  |
| Phakic                              | Phakic         | Measured  | Aqueous       | Vitreous          |  |  |
| Silicone Filled                     | Phakic         | Measured  | Aqueous       | Silicone Oil      |  |  |
| Dense Cataract                      | Phakic         | 4.56*     | Aqueous       | Vitreous          |  |  |
| Pseudo PMMA                         | PMMA           | 0.65*     | Aqueous       | Vitreous          |  |  |
| Pseudo Silicone                     | Silicone       | 1.40      | Aqueous       | Vitreous          |  |  |
| Pseudo Acrylic                      | Acrylic        | 0.70      | Aqueous       | Vitreous          |  |  |
|                                     |                | Measured  |               |                   |  |  |
|                                     |                | Measured  |               |                   |  |  |
| Aphakic                             | [none]         | [none]    |               | 1532              |  |  |
| Materials                           |                |           |               |                   |  |  |
| Le                                  | ns             |           | Anterior      | /Vitreous         |  |  |
| Material                            | Velocity [m/s] | . 1       | laterial      | Velocity [m/s]    |  |  |
| Phakic                              | 1645*          | Aqu       | eous          | 1532              |  |  |
| PMMA                                | 2660           | Vit       | itreous 1532  |                   |  |  |
| Silicone                            | 980            | Sili      | icone 0il 980 |                   |  |  |
| Acrylic                             | 2120           |           |               |                   |  |  |
|                                     |                |           |               |                   |  |  |
|                                     |                | _         |               |                   |  |  |
| [*not factory default]              |                |           |               |                   |  |  |
| Are you sure?                       |                |           | >             | Κ 🗸               |  |  |
| Reset ALL fields to factory default |                |           | Can           | icel Yes          |  |  |

*Figura 50 Restabelecer aviso Todos os Campos* 

\*Observação: Neste momento, se desejar continuar com as preferências do aparelho AccuSonic, pressione o botão localizado abaixo da seleção "Configurações Adicionais..." ou pressione o botão dedicado Preferências uma segunda vez.

#### Configurações Adicionais

A partir da tela principal Tipos de Olho, acessa-se o restante das opções de preferência do aparelho AccuSonic. Ao pressionar o botão localizado abaixo da seleção "Configurações Adicionais", o aparelho AccuSonic exibirá a tela Configuração, como pode ser consultado na figura 51, na página 86.

# Campos da tela Configuração

Os seguintes campos podem ser modificados na tela Configuração:

- Título da Impressão
- Impressora
- Link Serial
- Baud Serial
- Anular Confirmação
- Contraste
- Padrões do Novo Paciente, entre os quais: tipos de olho, identificação, ganho e gates/ limiar
- Valor de K Padrão
- Etapa da IOL da Tabela para o Cálculo do Poder Dióptrico da IOL
- Data
- Hora
- Modo Automático

## Menu programável da tela Configuração

A tela Configuração possui as seguintes seleções de menu programável, ativadas por botões localizados abaixo da seleção:

- Som Ligado/Desligado liga e desliga o som da qualidade da medida
- Reinicialização Ligada/Desligada liga e desliga a reinicialização automática
- Prt Tela Ligado/Desligado liga e desliga o protetor de tela com 30 minutos de inatividade
- Salvar Gates salva as posições de gates/ limiar como estão configuradas atualmente, como os novos padrões do paciente

- A Respeito desta Unidade exibe "A Respeito desta Tela" do aparelho AccuSonic
- Pronto... sai da tela Configuração e volta à tela Tipos de Olho

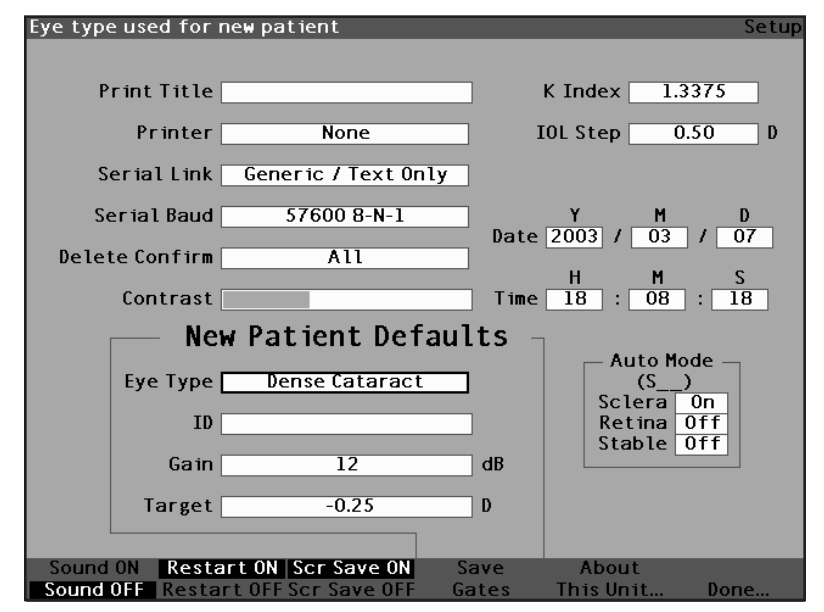

Figura 51 Configurações Adicionais – Tela Configuração

# Como colocar o título da impressão

O aparelho AccuSonic permite ao usuário dispor de um título para cada impressão do paciente. Por exemplo, pode-se ter o nome da clínica impressa na parte superior de cada página.

Para colocar o título da impressão:

 Dentro da tela Configuração, gire o botão rotatório para selecionar o campo Título da Impressão, indicado pela borda totalmente preta.

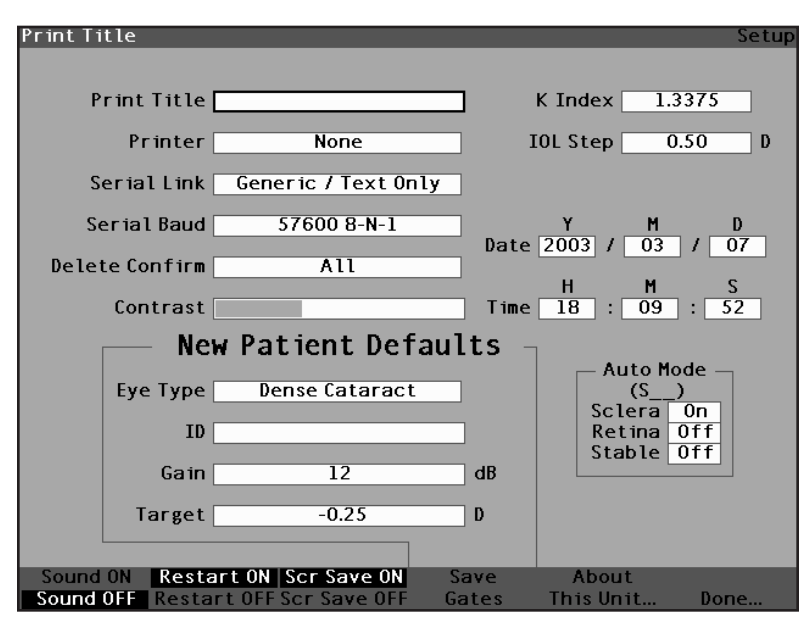

Figura 52 Campo Título da Impressão selecionado

2. Pressione o botão rotatório ou o botão  $\sqrt{}$  para ativar o campo, indicado pela borda com traços.

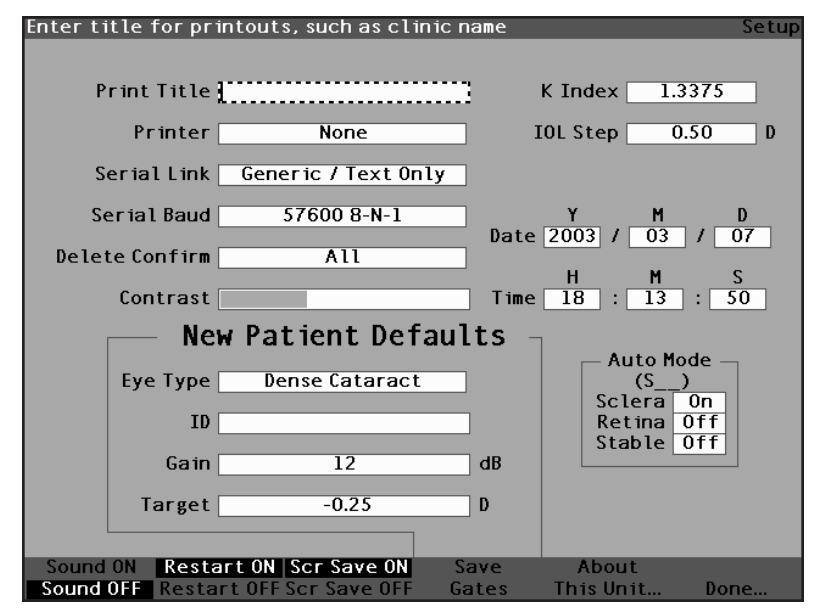

Figura 53 Campo Título da Impressão ativado

3. Dentro do campo Título da Impressão, inclua o título que deseja imprimir em cada registro.

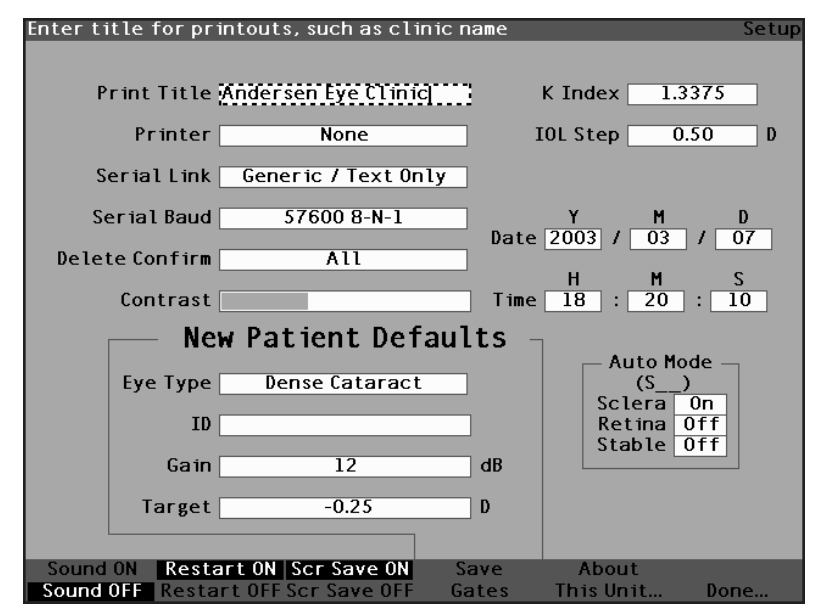

Figura 54 Inclusão do título da impressão

4. Pressione o botão rotatório ou o botão  $\sqrt{}$  para salvar o título da impressão que foi incluído e desativar o campo.

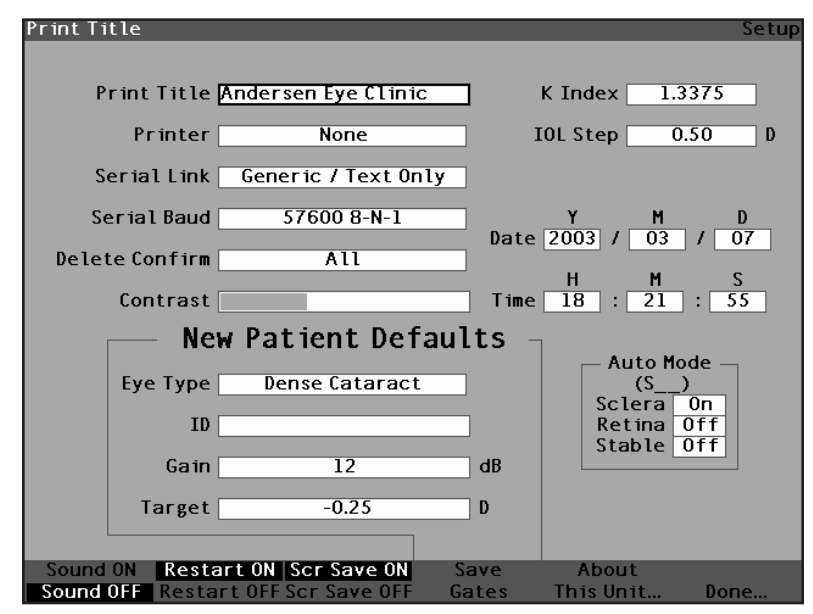

Figura 55 Título da impressão incluído
### Como configurar a impressora

A fim de obter o melhor material impresso do aparelho AccuSonic, recomenda-se imprimir todos os registros do aparelho AccuSonic em uma impressora laser compatível com a HP PCL 5. Contudo, o aparelho AccuSonic oferece muitas opções de impressora para atender a maioria das necessidades de impressão. As impressoras disponíveis são as seguintes:

- Compatível com HP PCL 5 a impressora funcionará com o driver da impressora HP PCL 5
- HP PCL 3 (Qualidade) a impressora funcionará com o driver da impressora HP PCL 3 e imprimirá imagens de alta qualidade
- HP PCL 3 (Velocidade) a impressora funcionará com o driver da impressora HP PCL 3 e imprimirá os registros com mais rapidez
- Nenhuma a impressora não foi selecionada
- Genérica/Apenas Texto para qualquer impressora que não for compatível com a HP PCL 5 ou HP PCL 3, o aparelho AccuSonic imprimirá somente o texto

Os dois drivers da impressora de gráficos HP PCL3, HP PCL3 (Qualidade) e HP PCL3 (Velocidade) imprimirão todos os dados da mesma forma que o driver compatível com a HP PCL5, mas em impressoras compatíveis com as Deskjet. Há algumas diferenças entre os gráficos da PCL5 e da PCL3.

A versão Qualidade do driver da PCL3 imprime formas de onda com 300 pontos por polegada (DPI) e a versão Velocidade, com 150 DPI.

Para configurar a impressora:

 Dentro da tela Configuração, gire o botão rotatório para selecionar o campo Impressora, indicado pela borda totalmente preta.

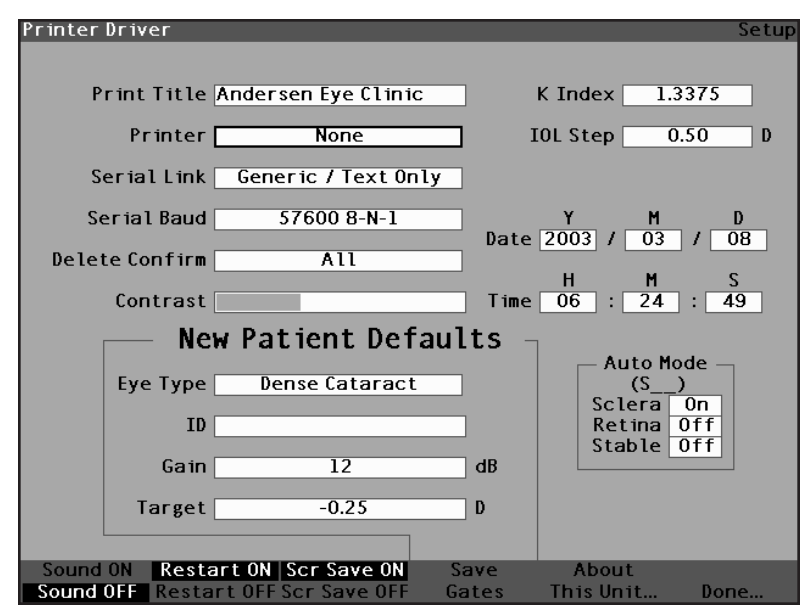

Figura 56 Campo Impressora selecionado

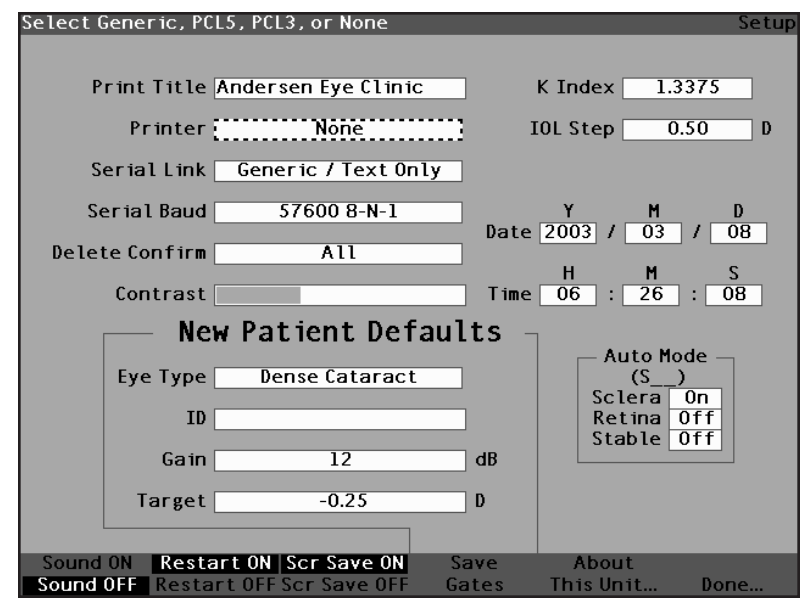

Figura 57 Campo Impressora ativado

 Dentro do campo Impressora, gire o botão rotatório para selecionar uma das opções préincluídas; Compatível com HP PCL 5, HP PCL 3 (Velocidade), HP PCL 3 (Qualidade), Genérica/ Apenas Texto ou Nenhuma.

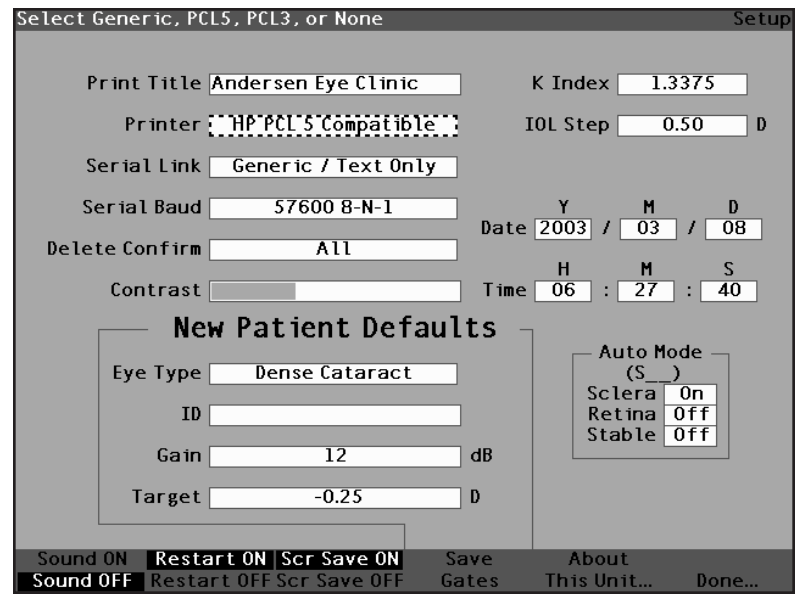

Figura 58 Seleção da impressora

4. Pressione o botão rotatório ou o botão  $\sqrt{}$  para salvar a impressora selecionada e desativar o campo.

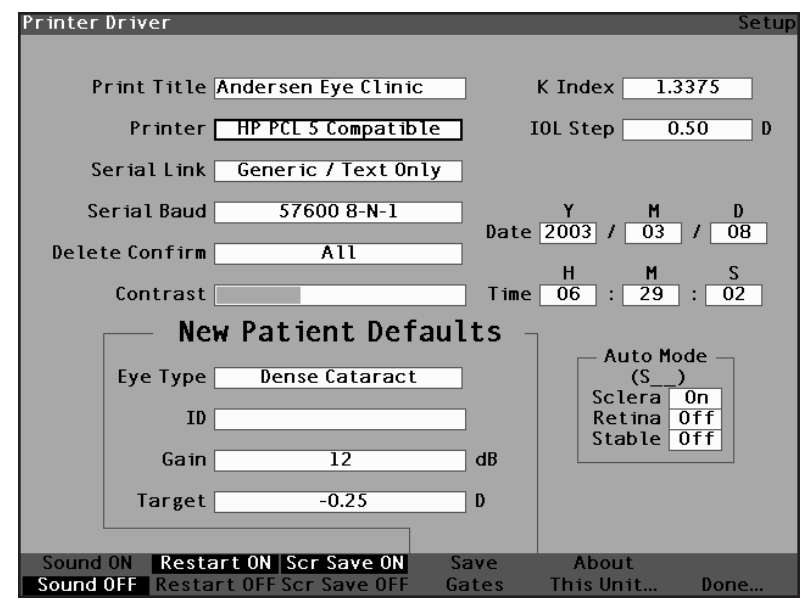

Figura 59 Nova impressora selecionada

### Como configurar o link serial

O aparelho AccuSonic fornece uma porta serial como meio de transferir informações do aparelho AccuSonic para um microcomputador (PC). A porta pode ser ativada para vincular um aplicativo de texto no computador. Uma vez que estejam no computador, os dados do texto podem ser utilizados em muitos aplicativos. O formato dos dados é o mesmo do da saída do driver da impressora Genérica/Apenas Texto.

As três opções para configurar o link serial são:

- Genérica/Apenas Texto
- Texto com Dados
- Nenhuma

Quando o link serial estiver ativado, os dados atuais da tela são enviados ao se pressionar a tecla Imprimir. Se tanto o link serial quanto a impressora estiverem ativados, os dados serão impressos e enviados para a porta serial.

O aplicativo que chega no computador e o baud serial devem ser configurados com a mesma taxa. O usuário pode selecionar 9.600, 19.200, 38.400, 57.600 ou 115.200 como a taxa de transmissão de dados do link serial. O padrão de fábrica é de 38.400.

Os parâmetros de comunicação para o link serial são: 1 bit de início, 8 bits de dados, 1 bit de fim (sem paridade) e controle de fluxo de hardware. Isto aparece comumente como 8-N-1. A configuração mais comum para dispositivos seriais é 8-N-1.

#### Texto com driver de dados

O driver do link serial "Texto com Dados" envia dados de forma de onda depois do impresso padrão Apenas Texto do paciente. Consulte o exemplo da figura 60, na página 97. Os dados de forma de onda são delimitados por tabulação para facilitar o seu uso em Microsoft Excel. Os dados enviados para cada forma de onda incluem configurações (ganho, método, modo, data e hora), posições de gate, posições de tecido e dados de medição para o olho direito (OD) e o olho esquerdo (OS).

| ;         | -             |             |             |            |        |              |          |           |             |        |        |
|-----------|---------------|-------------|-------------|------------|--------|--------------|----------|-----------|-------------|--------|--------|
| Measureme | ents<br>#     | 10.6        |             | - and      | Ω.U.   | Date         | Time     | Gain      | Method      | Mode   |        |
| EVe       | #             | AAL         | ACD<br>2 22 |            | 10 65  | 2003/03/07   | 11:27:17 | 20        | Immersion   | Auto   | (SR)   |
| 00        | r,            | 21.24       | 3.89        | 4.70       | CQ.7T  | TO/ EO/ EOOC | 75.70.11 | 20        | Tmmersion   | Auto   | (SR)   |
| 8         | 7             | 21.27       | 3.84        | 4./0       | 12.13  | L0/ C0/ C000 | 72.70.11 |           | Tmereion    | Auto   | (45)   |
| 0         | m             | 21.19       | 3.84        | 4.70       | C0.21  |              |          |           | Torototom   | A K    |        |
| 8         | 4             | 21.26       | 3.92        | 4.70       | 12.64  | 2003/03/07   | 0C:/7:TT |           | TOTETOIN    | Auto C |        |
| 0         | 5             | 21.15       | 3.80        | 4.70       | 12.65  | 2003/03/01   | #c:/7:TT | 0.4       |             | Auco   | ( 140) |
| SO        | 1             | 20.88       |             |            |        | 2003/03/07   | 11:31:13 | 20        | Immersion   | AULO   | (SK_)  |
| os        | 0             | 20.74       |             |            |        | 2003/03/07   | 11:31:18 | 20        | Immersion   | AULO   | (SK)   |
| SO        | ۱m            | 20.80       |             |            |        | 2003/03/07   | 11:31:21 | 20        | Immersion   | Auto   | (SR_)  |
| SO        | 4             | 20.80       |             |            |        | 2003/03/07   | 11:31:22 | 20        | Immersion   | Auto   | (SR_)  |
| so        | 2             | 20.83       |             |            |        | 2003/03/07   | 11:31:23 | 20        | Immersion   | Auto   | (SR_)  |
|           |               |             |             |            |        |              |          |           |             |        |        |
| Data Para | ameters       |             |             |            |        |              |          |           |             |        |        |
| Points    | 4096          |             |             |            |        |              |          |           |             |        |        |
| Levels    | 256           |             |             |            |        |              |          |           |             |        |        |
| Rate      | 50000000      |             |             |            |        |              |          |           |             |        |        |
|           | -             |             |             |            |        |              |          |           |             |        |        |
| Gate Loci | ations        |             | Ant Tong    | Doet Lene  | Datina | Threshold    |          |           |             |        |        |
| Bye       | #             | Cornea      | AIL LEUB    | LOBU DELLA |        |              |          |           |             |        |        |
| 00        |               | 0           | 787         |            | 1 90T  | 101          |          |           |             |        |        |
| đo        | 7             | 0           | 182         |            | 1.901  | 171          |          |           |             |        |        |
| OO        | m             | 0           | 182         |            | 1067   | 191          |          |           |             |        |        |
| 5         | 4             | 0           | 182         |            | 1067   | 191          |          |           |             |        |        |
| 9 6       | • <b>1</b> 7  |             | 182         |            | 1067   | 191          |          |           |             |        |        |
| 000       |               |             |             |            | 1067   | 191          |          |           |             |        |        |
| 800       |               | 5.0         |             |            | 1090   | 191          |          |           |             |        |        |
| ŝ         | 2             |             |             |            | 1093   | 191          |          |           |             |        |        |
| SO        | <b>.</b>      | 070         |             |            | 1093   | 191          |          |           |             |        |        |
| SO        | 4             | 97          |             |            | 0101   | 101          |          |           |             |        |        |
| SO        | ы             | ß           |             |            | 7101   |              |          |           |             |        |        |
| i         |               |             |             |            |        |              |          |           |             |        |        |
| Tissue L  | ocations      |             | Ant Land    | Doat Lens  | Detina |              |          |           |             |        |        |
| Eye       | #             | cornea      |             |            | 1200   |              |          |           |             |        |        |
| 8         | 1             | 2.1         | 0/7         |            |        |              |          |           |             |        |        |
| 8         | 7             | 42          | 067         |            | 140/   |              |          |           |             |        |        |
| 8         | m             | 38          | 286         |            | 1378   |              |          |           |             |        |        |
| G         | 4             | 36          | 289         |            | 1400   |              |          |           |             |        |        |
| 6         | - LO          | 36          | 281         |            | 1393   |              |          |           |             |        |        |
| SO        |               | 63          |             |            | 1423   |              |          |           |             |        |        |
| SO        | 10            | 76          |             |            | 1427   |              |          |           |             |        |        |
| 20        | 1 0           | 75          |             |            | 1430   |              |          |           |             |        |        |
| 200       | 74            | 2.2         |             |            | 1427   |              |          |           |             |        |        |
| 000       | * 1           | 24          |             |            | 1421   |              |          |           |             |        |        |
| 20        | n             | P D         |             |            |        |              |          |           |             |        |        |
| Measurem  | ent Data      |             |             |            |        |              |          |           |             |        |        |
| 0D 1      | 0D 2          | OD 3        | 0D 4        | 0D 5       | 0S 1   | 02 2         | 0S 3     | 05 4<br>0 | 0<br>0<br>0 |        |        |
| 0         | 0             | 0           | 0           | 0          | 0      | 0            | 0        | 0 1       | 0 0         |        |        |
| 0         | 0             | 0           | 0           | 0          | 0      | 0            | 0        |           | 0 0         |        |        |
| 0         | 0             | 0           | 0           | 0          | 0      | 0            | 0        | 0         | Ð           |        |        |
|           |               |             | -           |            |        |              |          |           |             |        |        |
| .printe   | d data remové | ed here for | brevity     |            |        |              |          |           |             |        |        |

Figura 60 Material impresso dos dados seriais

Para configurar o link serial:

 Dentro da tela Configuração, gire o botão rotatório para selecionar o campo Link Serial, indicado pela borda totalmente preta.

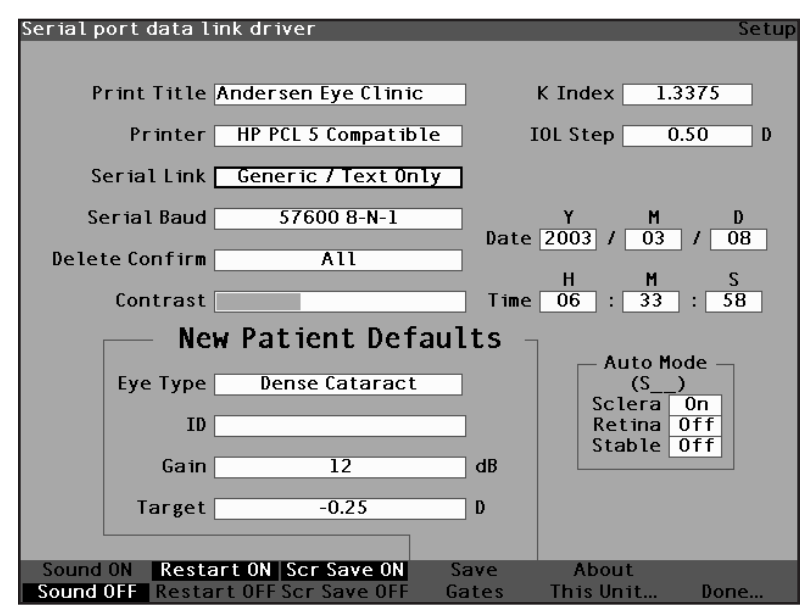

Figura 61 Campo Link Serial selecionado

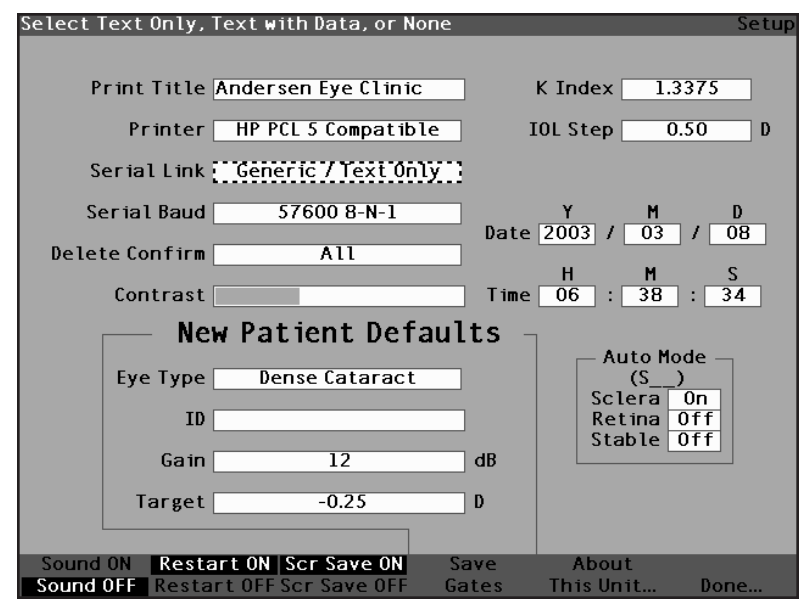

Figura 62 Campo Link Serial ativado

 Dentro do campo Link Serial, gire o botão rotatório para selecionar uma das opções incluídas previamente; Genérica/Apenas Texto, Texto com Dados ou Nenhuma. A aplicação para a qual se estiver conectando a porta serial deverá ser capaz de receber textos. O aparelho AccuSonic transmitirá somente textos.

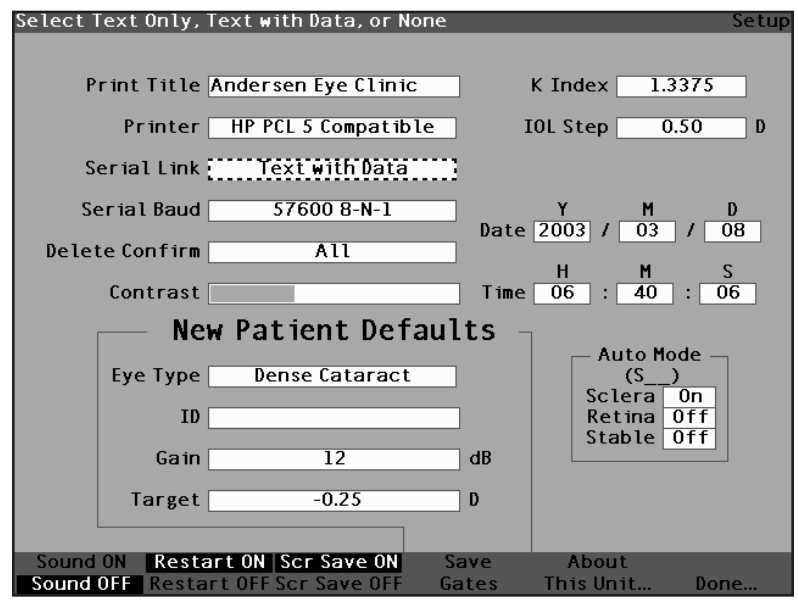

Figura 63 Seleção do link serial

4. Pressione o botão rotatório ou o botão  $\sqrt{}$  para salvar o link serial selecionado e desativar o campo.

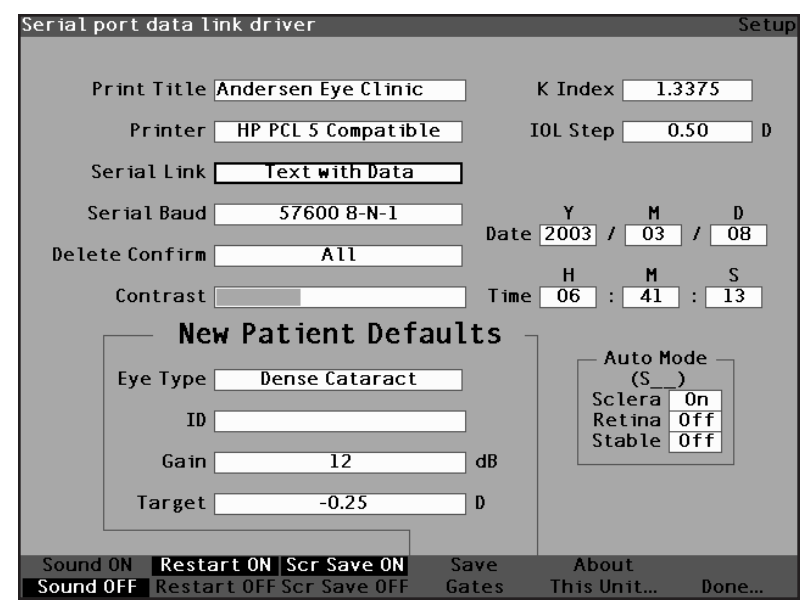

Figura 64 Novo link serial selecionado

### Como configurar o baud serial

O aparelho AccuSonic permite ao usuário configurar a taxa de transmissão de dados à qual os dados serão transmitidos da porta serial ao computador. O baud padrão de fábrica é de 38.400. As taxas de transmissão de dados que podem ser selecionadas são:

- 9600 8-N-1
- 19200 8-N-1
- 38400 8-N-1
- 57600 8-N-1
- 115200 8-N-1

O grupo "8-N-1" no final de cada taxa de transmissão de dados indica os parâmetros de comunicação; 1 bit de início, 8 bits de dados, 1 bit de fim (sem paridade).

Para configurar o baud serial:

 Dentro da tela Configuração, gire o botão rotatório para selecionar o campo Baud Serial, indicado pela borda totalmente preta.

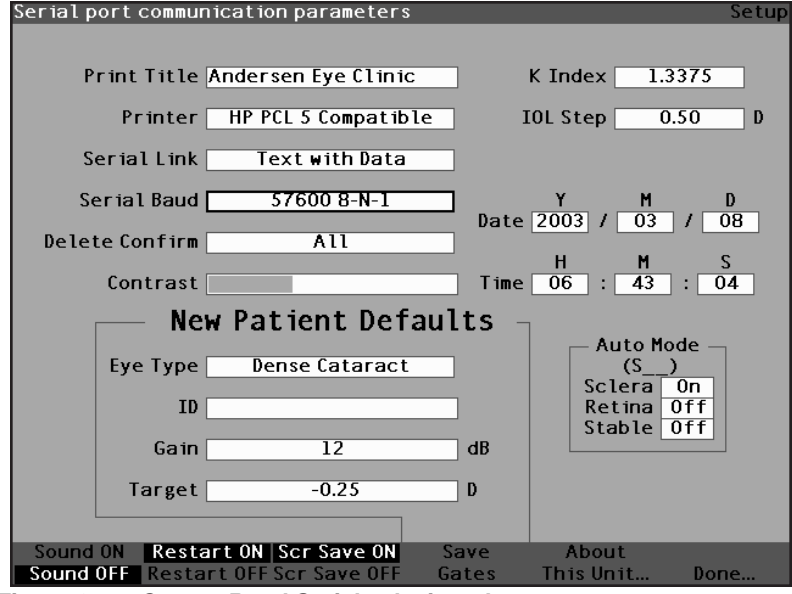

Figura 65 Campo Baud Serial selecionado

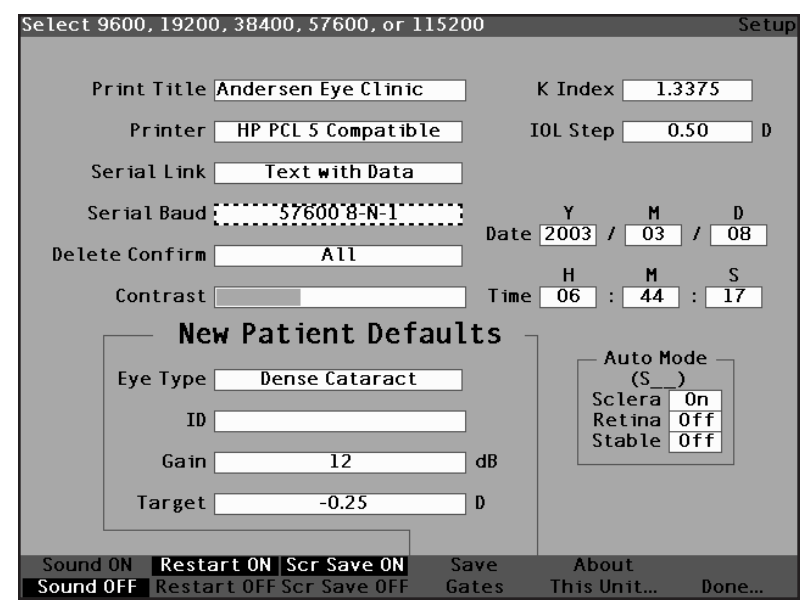

Figura 66 Campo Baud Serial ativado

 Dentro do campo Baud Serial, gire o botão rotatório para selecionar uma das opções incluídas previamente; 9600 8-N-1, 19200 8-N-1, 38400 8-N-1, 57600 8-N-1 ou 115200 8-N-1.

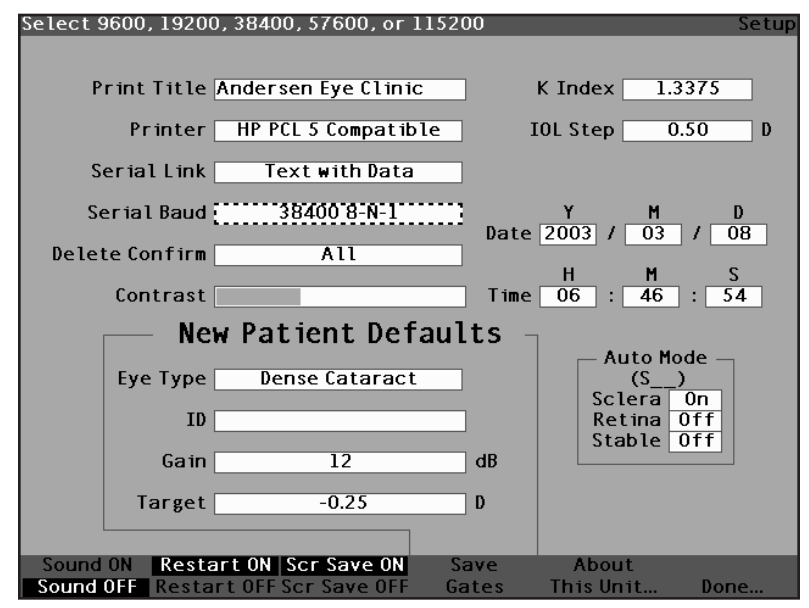

Figura 67 Seleção do baud serial

4. Pressione o botão rotatório ou o botão  $\sqrt{}$  para salvar o baud serial selecionado e desativar o campo.

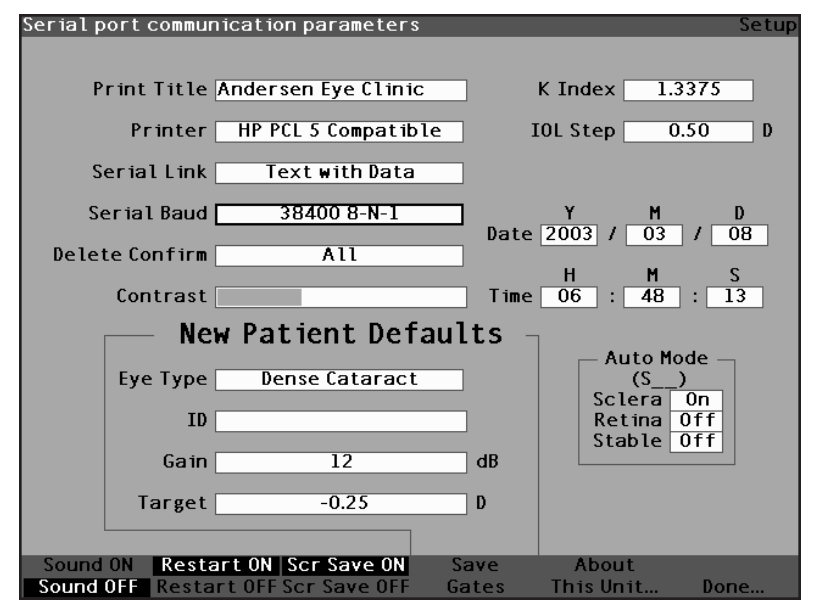

Figura 68 Novo baud serial selecionado

# Como configurar Anular Confirmação

O campo Anular Confirmação permite ao usuário definir as vezes que o aparelho AccuSonic deverá alertá-lo quando for anular um registro de Paciente, uma IOL ou qualquer outro dado armazenado. Ou seja, o aparelho AccuSonic pedirá ou não pedirá ao usuário para confirmar uma possível anulação.

Para configurar o campo Anular Confirmação:

 Dentro da tela Configuração, gire o botão rotatório para selecionar o campo Anular Confirmação, indicado pela borda totalmente preta.

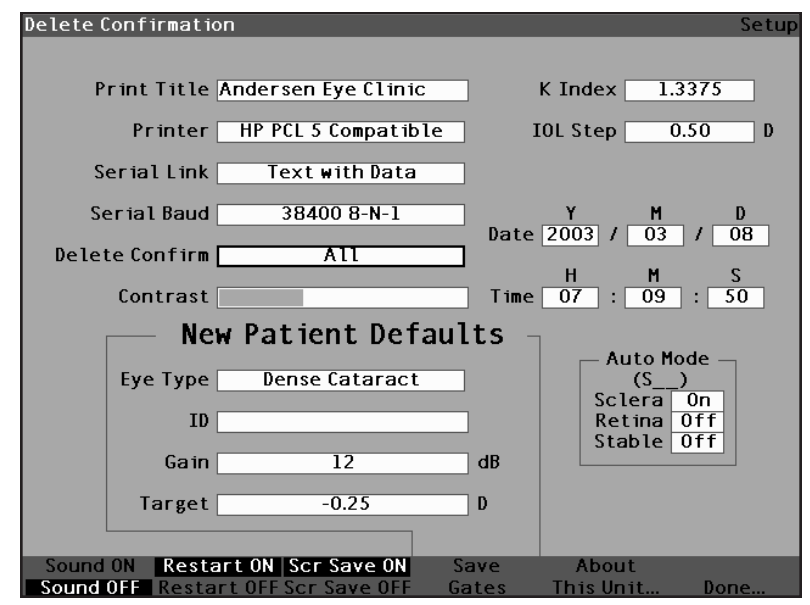

Figura 69 Campo Anular Confirmação selecionado

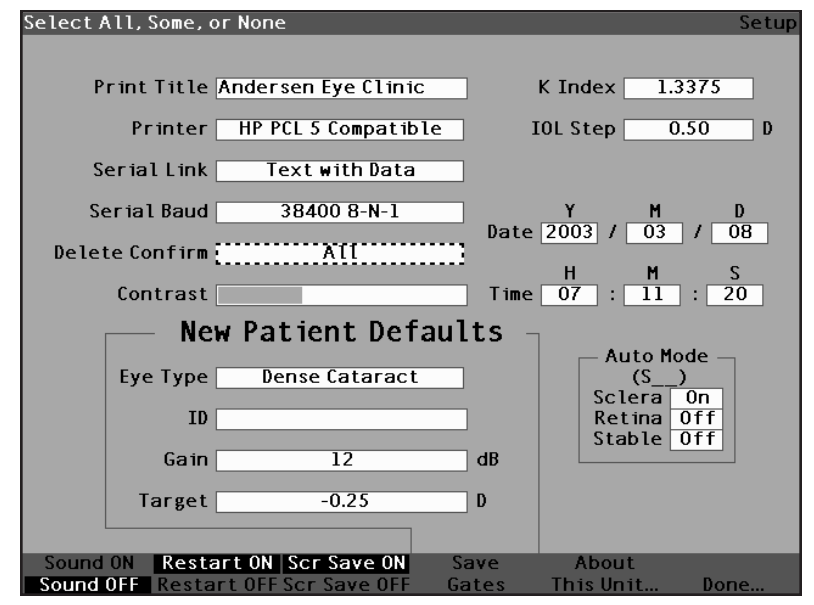

Figura 70 Campo Anular Confirmação ativado

 Dentro do campo Anular Confirmação, gire o botão rotatório para selecionar uma das opções incluídas previamente: Todas, Algumas ou Nenhuma (todas as vezes, algumas vezes ou nenhuma vez). Quando Anular Confirmação for definido para Todas ou Algumas (a menos que confirmar seja definido para Nenhuma), o aparelho AccuSonic pedirá ao usuário para cancelar a confirmação nas seguintes situações:

- Iniciar Novo Paciente
- Reconfigurar Todos para Fábrica (tela Tipos de Olho)
- Cancelar Todos os Resultados (tela Personalizar IOL)
- Reconfigurar Gates/Limiar para Fábrica (tela Configuração)

Além disso, quando Anular Confirmação for definido para Todas (a menos que confirmar seja definido como Nenhuma ou Algumas) será pedida a confirmação:

- Reconfigurar Campo para Fábrica (tela Tipos de Olho)
- Anular IOL (tela Grupos de IOL)
- Anular Resultado (tela Personalizar IOL)
- Anular Paciente (tela Ficha do Paciente)

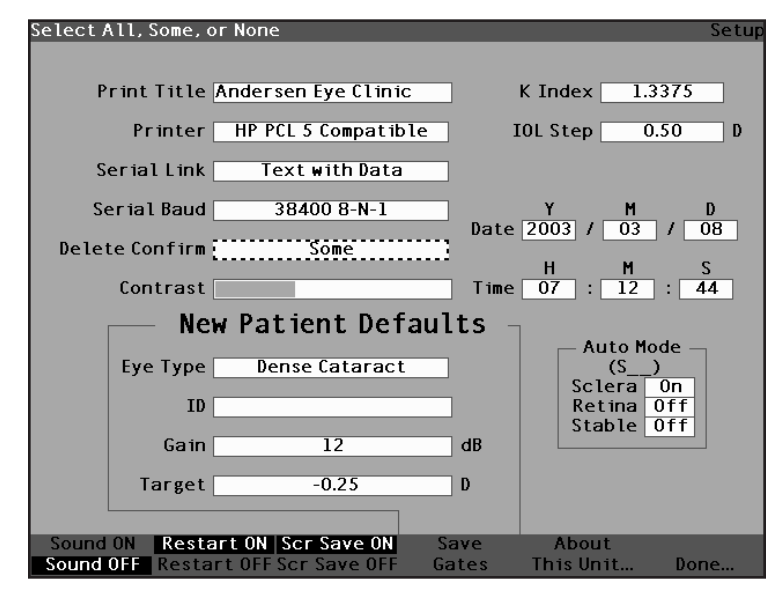

Figura 71 Seleção do valor para Anular Confirmação

 Pressione o botão rotatório ou o botão √ para salvar Anular Confirmação selecionado e desativar o campo.

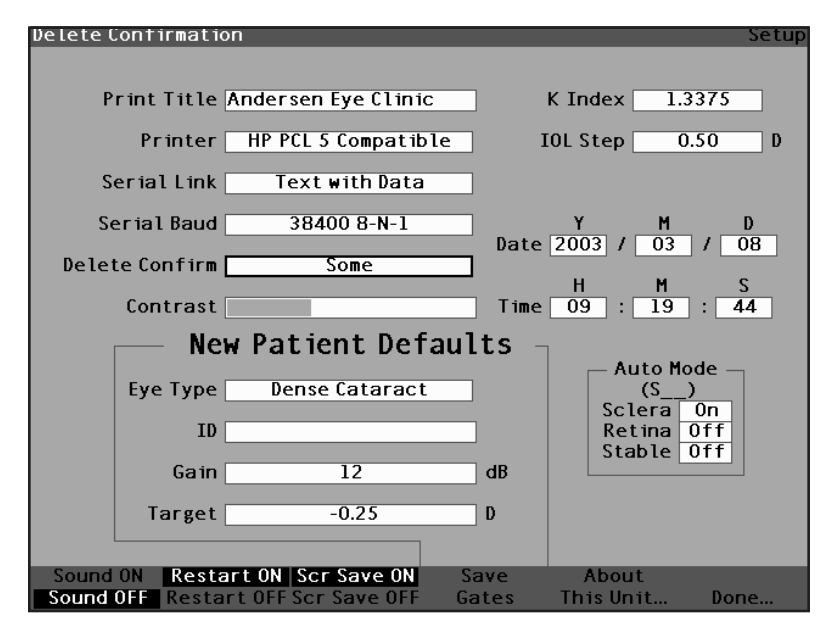

Figura 72 Novo Anular Confirmação incluído

### Como ajustar o contraste

Às vezes é necessário ajustar o contraste porque a configuração para o contraste ideal varia com o ângulo visual e a temperatura. O recurso Contraste, apresentado na tela Configuração, permite ao usuário ajustar o contraste da tela de vídeo dos instrumentos.

\*Observação: O contraste pode ser ajustado a qualquer momento, em qualquer tela, ao pressionar e manter pressionado o botão Preferências e girar o botão rotatório ao mesmo tempo

Para ajustar o contrate do aparelho AccuSonic:

 Dentro da tela Configuração, gire o botão rotatório para selecionar o campo Contraste, indicado pela borda totalmente preta.

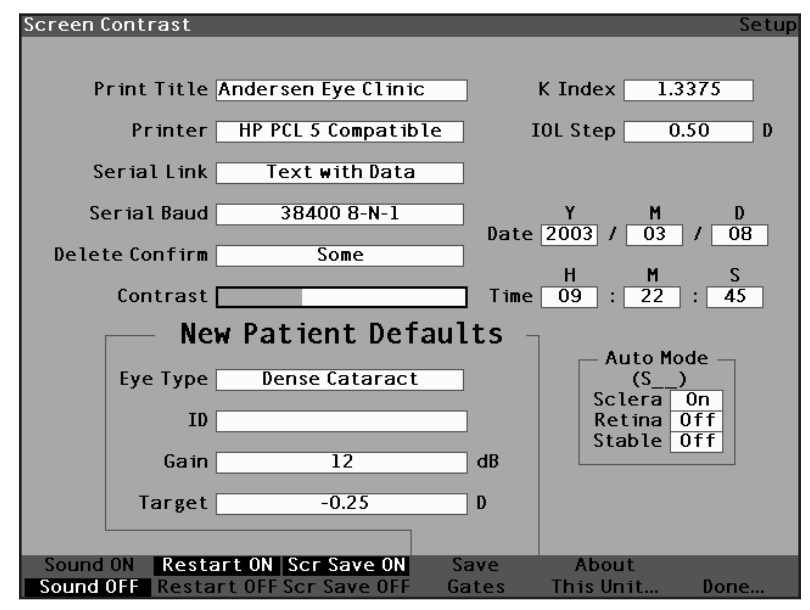

Figura 73 Campo Contraste selecionado

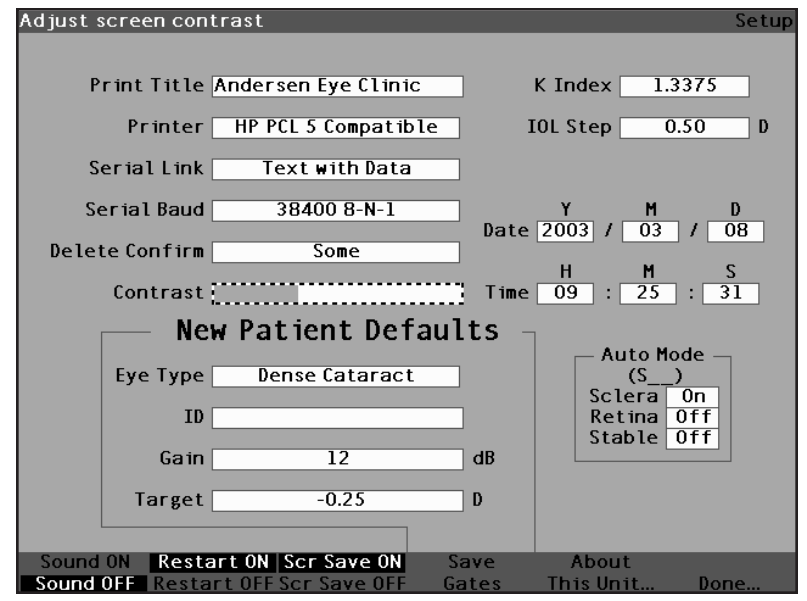

Figura 74 Campo Contraste ativado

3. Mantendo o campo Contraste ativo, gire o botão rotatório para ajustar o contraste branco/cinza da tela. A quantidade de cinza em relação ao branco é indicada no campo Contraste por uma barra totalmente cinza, que aumenta ou diminui à medida que o contraste for ajustado.

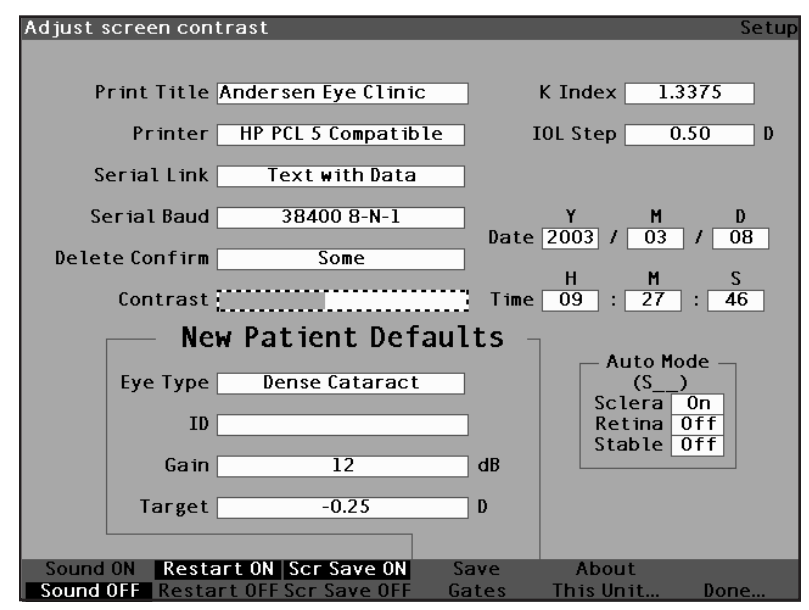

Figura 75 Ajuste do contraste

4. Pressione o botão rotatório ou o botão  $\sqrt{}$  para salvar o contraste modificado e desativar o campo.

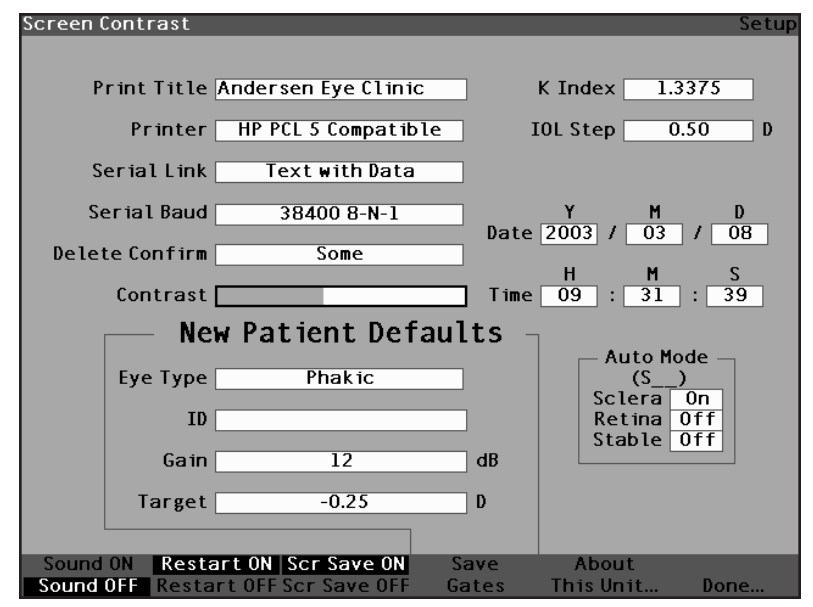

Figura 76 Contraste ajustado

# Como configurar o tipo de olho padrão do paciente

O aparelho AccuSonic possui uma configuração padrão do tipo de olho, de tal forma que toda vez que se inicia um novo paciente, não há necessidade de selecionar um tipo de olho. Quando se inicia um novo paciente, o tipo de olho exibido na tela Medição será o tipo de olho padrão selecionado na tela Configuração.

Para modificar o tipo de olho padrão:

 Dentro da tela Configuração, gire o botão rotatório para selecionar o campo Tipo de Olho Padrão, indicado por uma borda totalmente preta.

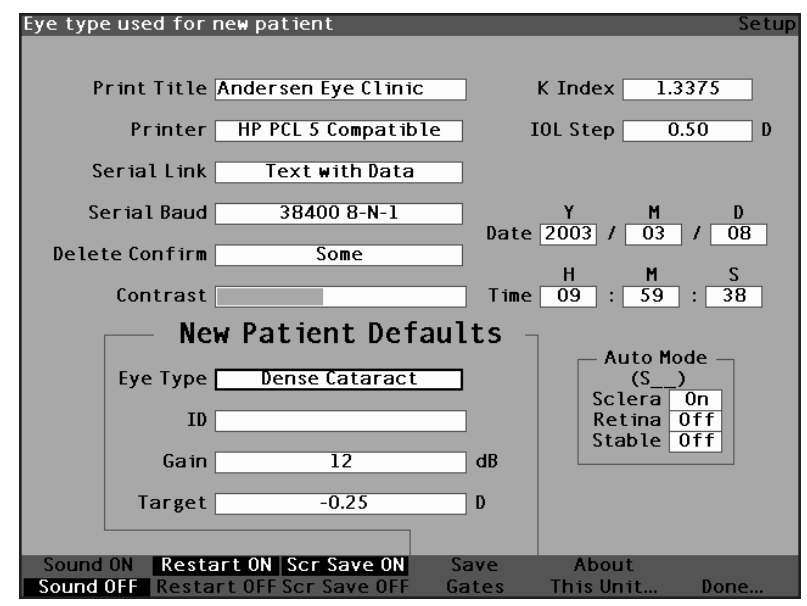

Figura 77 Campo Tipo de Olho Padrão selecionado

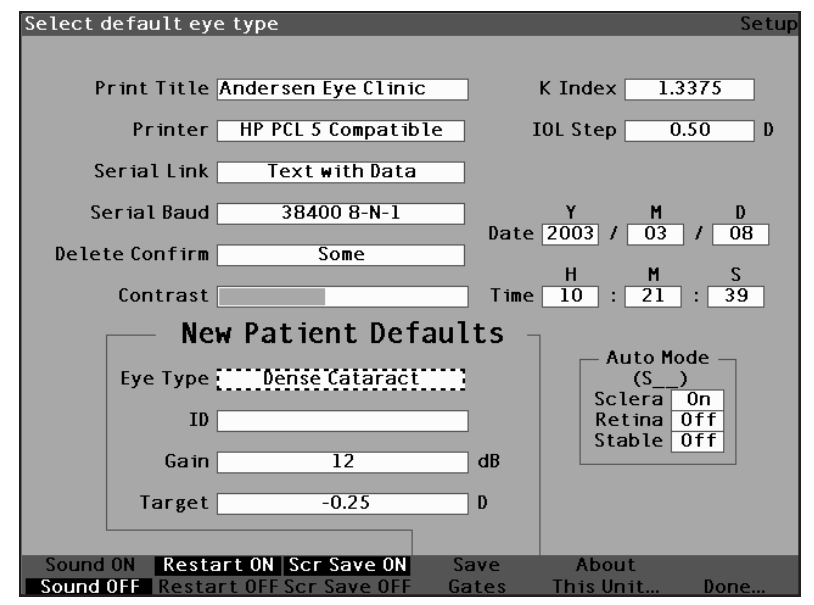

Figura 78 Campo Tipo de Olho Padrão selecionado

 Dentro do campo Tipo de Olho Padrão, gire o botão rotatório para selecionar um dos tipos de olho pré-incluídos, como ilustrado na figura 79, abaixo:

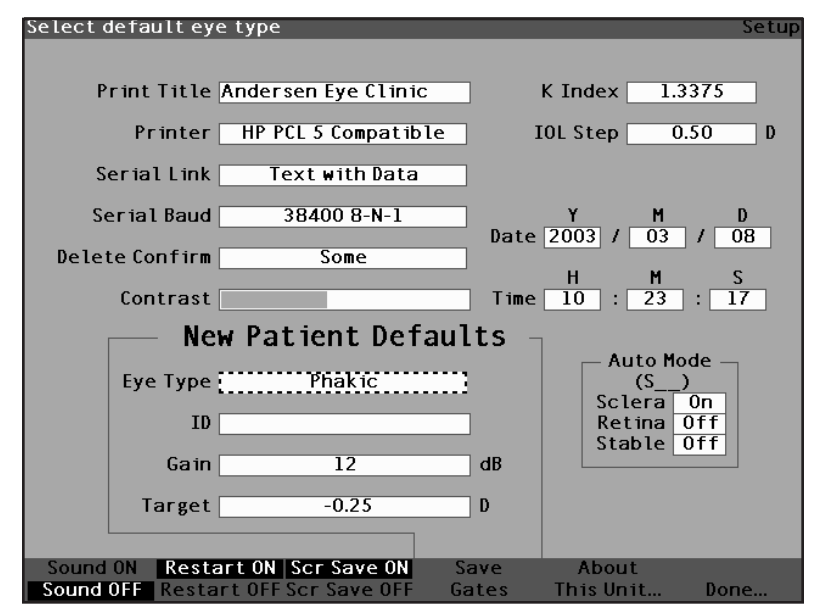

Figura 79 Novo tipo de olho padrão selecionado

 Pressione o botão rotatório ou o botão √ para salvar o tipo de olho padrão selecionado e desativar o campo.

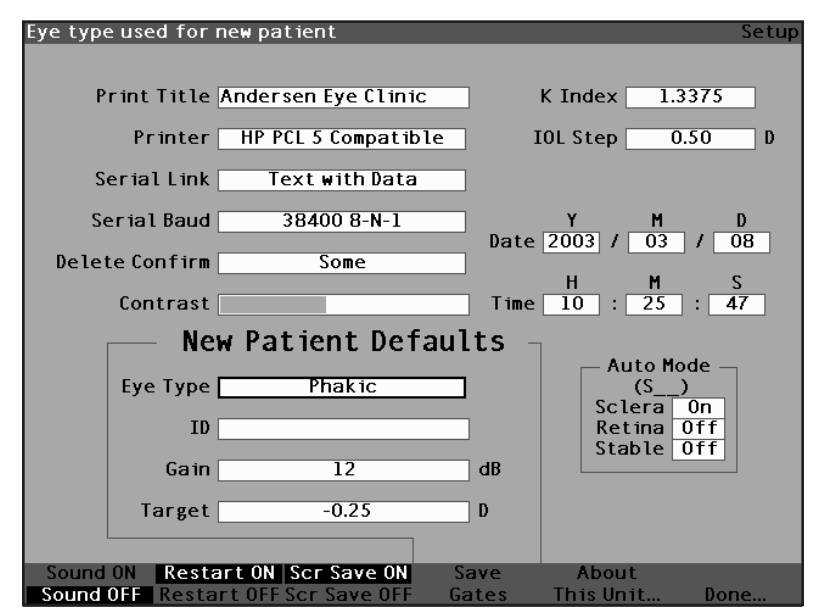

Figura 80 Tipo de olho padrão modificado

### Como configurar a identificação padrão

O aparelho AccuSonic oferece ao usuário o recurso de que a identificação (ID) padrão apareça sempre que se inicia um novo paciente. Por exemplo, o nome do médico ou da clínica pode ser escolhido como a ID padrão.

Para configurar uma ID padrão:

 Dentro da tela Configuração, gire o botão rotatório para selecionar o campo ID Padrão, indicado por uma borda totalmente preta.

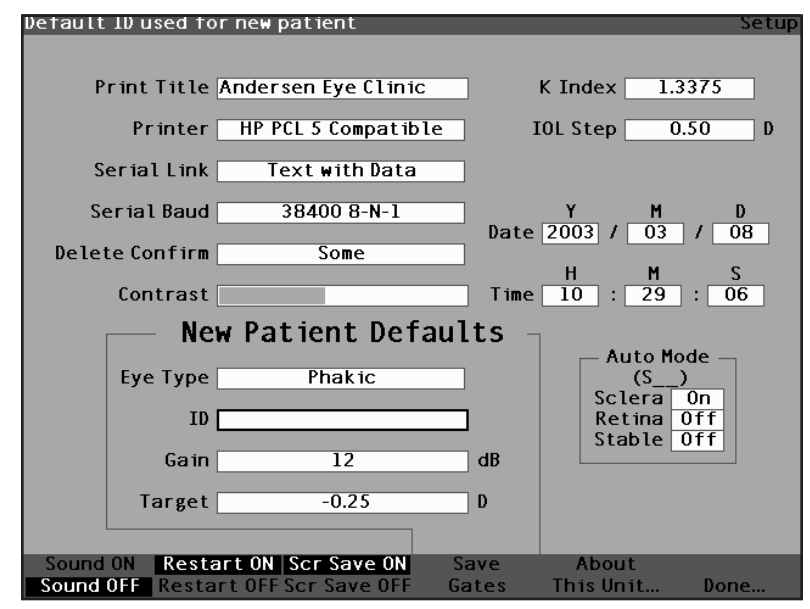

Figura 81 Campo ID Padrão selecionado

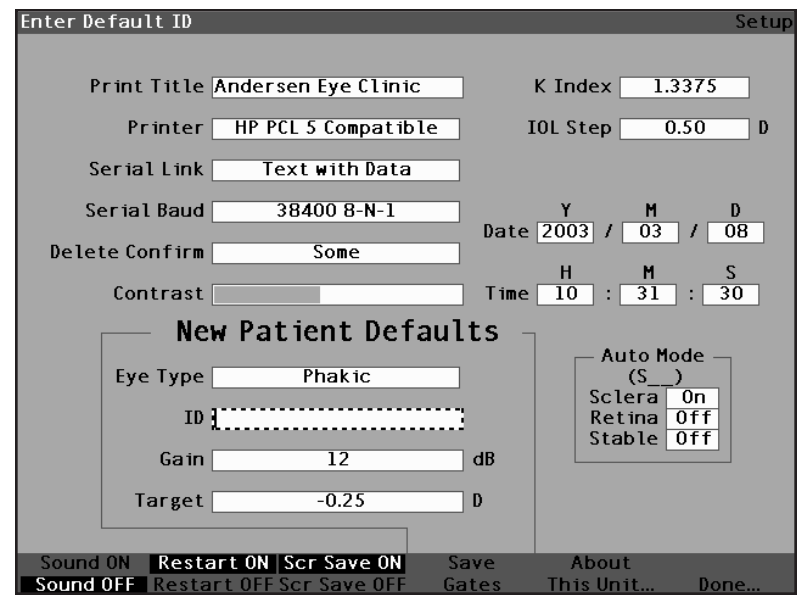

Figura 82 Campo ID Padrão ativado

3. Dentro do campo ID Padrão, inclua a ID padrão.

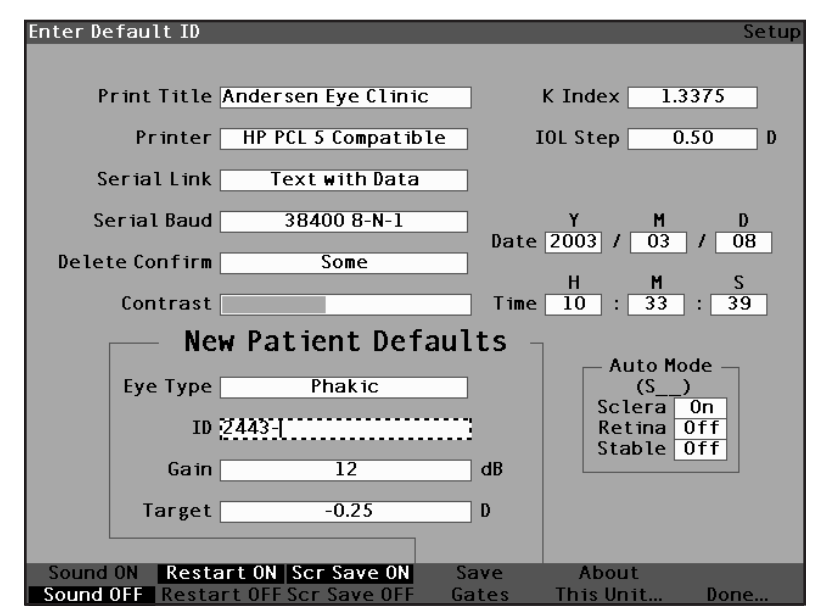

Figura 83 Inclusão da identificação padrão

4. Pressione o botão rotatório ou o botão  $\sqrt{}$  para salvar a ID padrão incluída e desativar o campo.

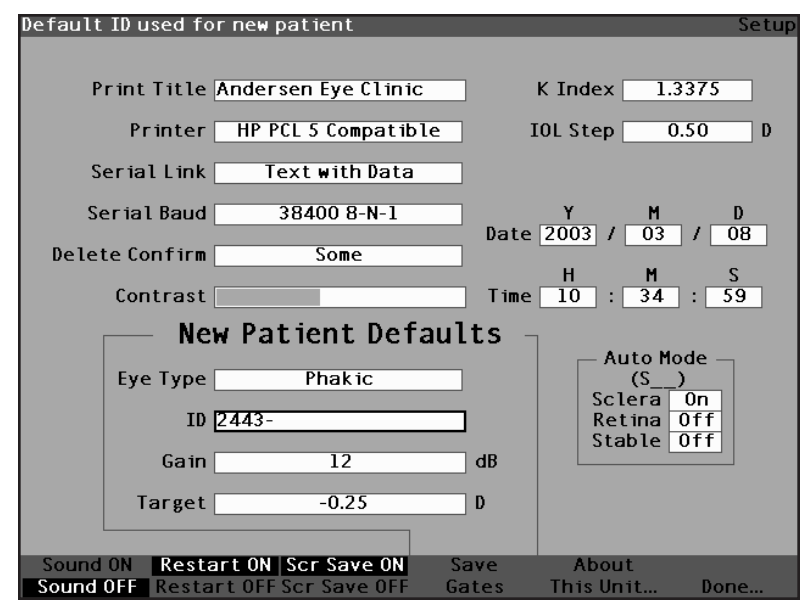

Figura 84 Identificação padrão incluída

# Como configurar o ganho padrão

O parâmetro Ganho Padrão permite ao usuário ajustar o novo ganho de ultra-som do paciente. O ganho de qualquer forma de onda apresentado a partir da tela Medição pode ser ajustado, mas quando se ajusta o valor do ganho na tela Configuração, o ganho ajustado será o ganho padrão para todos os novos pacientes. O ganho pode ser ajustado através de todo o intervalo de valores, de 0 dB a 20 dB, em incrementos de 1dB.

Para justar o ganho:

- Dentro da tela Configuração, gire o botão rotatório para selecionar o campo Ganho, indicado por uma borda totalmente preta.
- 2. Pressione o botão rotatório ou o botão  $\sqrt{}$  para ativar o campo, indicado pela borda com traços.

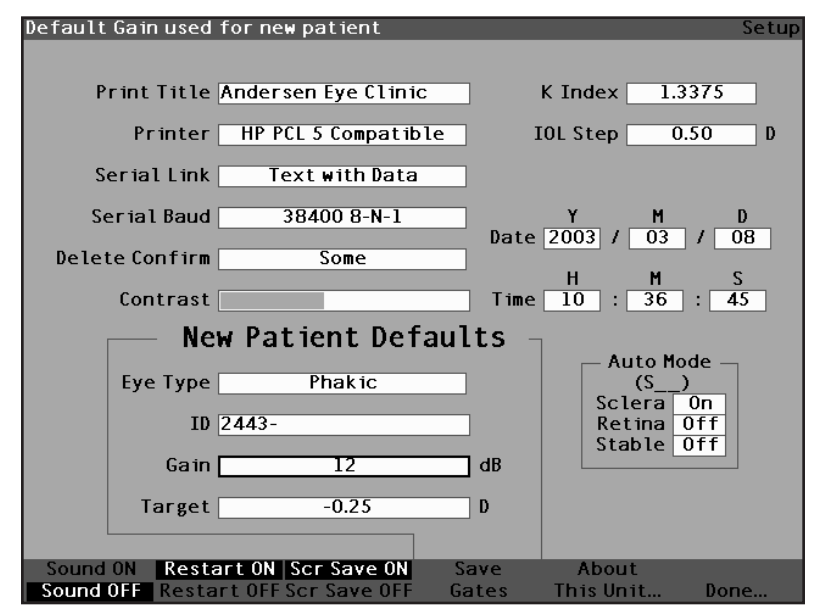

Figura 85 Campo Ganho Padrão selecionado

- Gire o botão rotatório para selecionar um dos valores de ganho pré-incluídos ou incluir manualmente o novo valor. O ganho é ajustável em incrementos de 1 dB, de 0 dB a 20 dB.
- Quando o ganho alcançar o nível adequado, pressione o botão rotatório ou o botão √ para salvar o valor ajustado e desativar o campo.

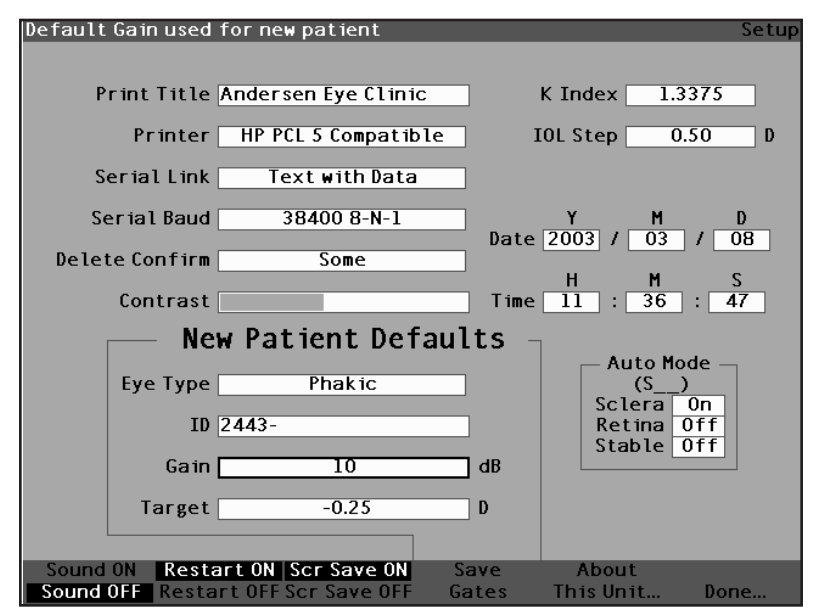

Figura 86 Campo Ganho Padrão modificado

### Como configurar a refração do alvo

Um dos valores necessários para se incluir no cálculo das IOLs é a refração do alvo desejado. O aparelho AccuSonic permite ao usuário especificar a refração padrão do alvo que for mais comum para os pacientes. É também possível modificar a refração do alvo para cada paciente de cada vez.

Para configurar a refração do alvo:

 Dentro da tela Configuração, gire o botão rotatório para selecionar o campo Alvo dos Padrões do Novo Paciente, indicado por uma borda totalmente preta.

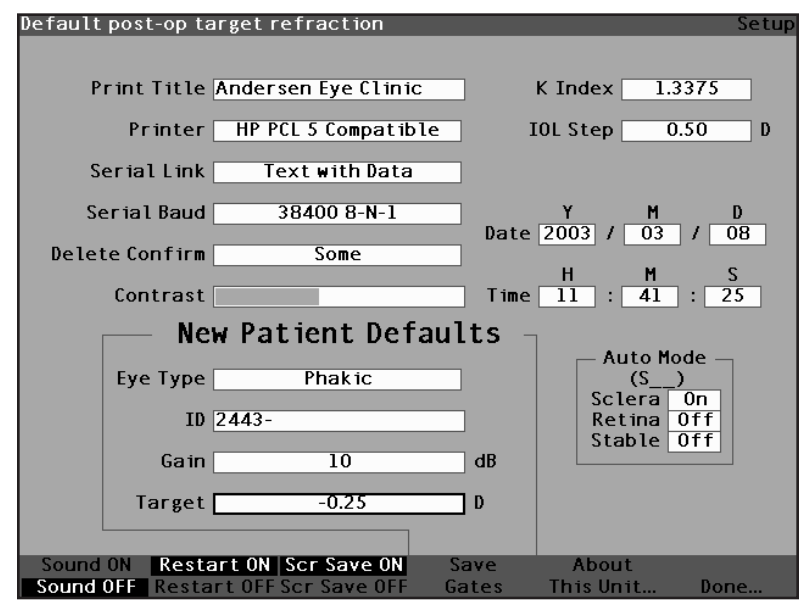

Figura 87 Campo Alvo selecionado

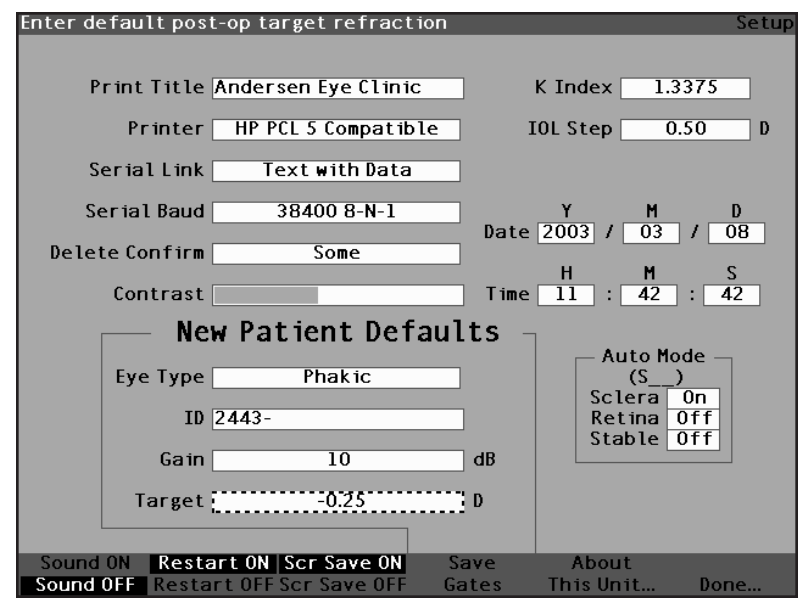

Figura 88 Campo Alvo ativado

 Mantendo o campo Alvo ativo, gire o botão rotatório até alcançar o valor adequado ou digite o número do alvo utilizando o teclado.

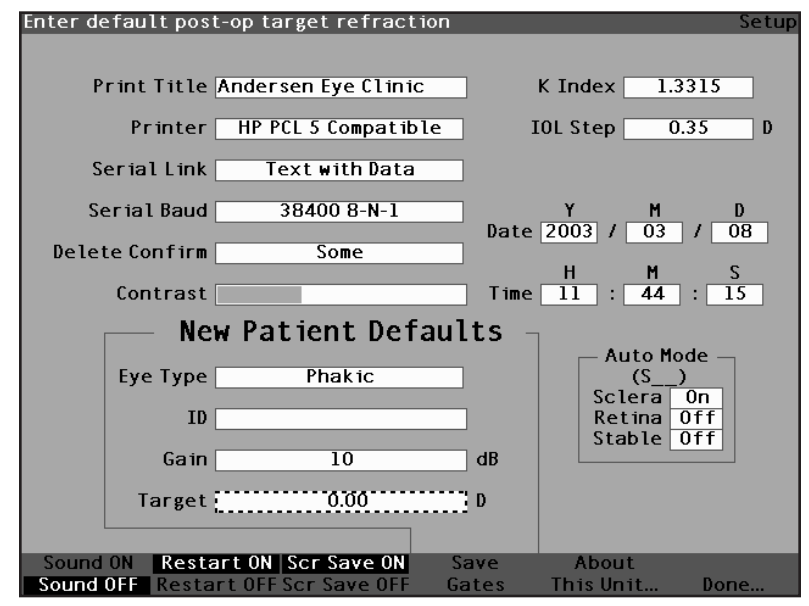

Figura 89 Ajuste do alvo
4. Pressione o botão rotatório ou o botão  $\sqrt{}$  para salvar o alvo ajustado e desativar o campo.

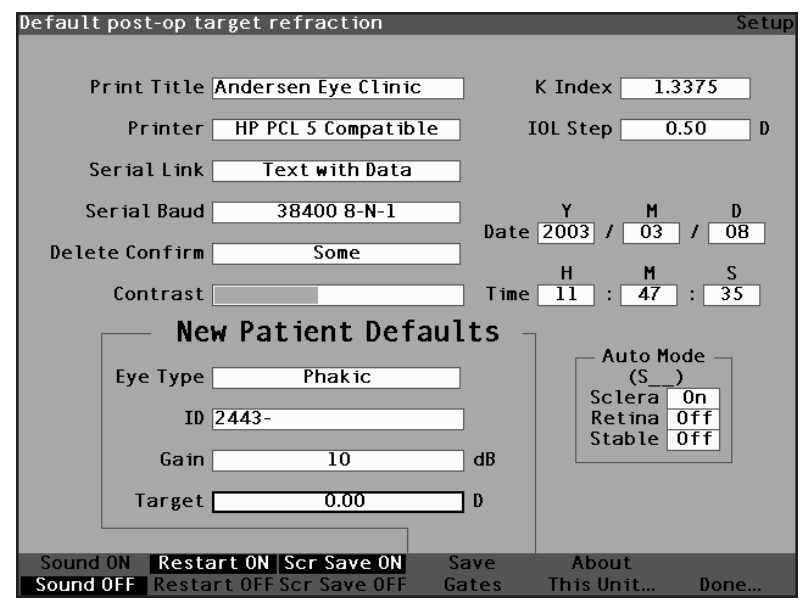

Figura 90 Alvo ajustado

#### Como configurar o valor de K

O índice de refração do ceratômetro, utilizado para converter o raio corneano em poder de dioptria não é o mesmo em todos os ceratômetros. Na América do Norte, a maioria das unidades tem um índice de refração de 1,3375. Os ceratômetros europeus podem ter um índice de refração de 1,3315. O padrão de fábrica é de 1,3375.

O valor de K só é utilizado quando se incluem as leituras de ceratômetros em dioptrias. As leituras de K podem ser incluídas na telas Calcular IOL e Personalizar IOL. O valor de K associado às entradas de dioptria não é mostrado de maneira explícita. Quando a leitura de um ceratômetro for incluída em dioptrias, o valor de K padrão é copiado da tela Configuração. Se o valor de K de uma entrada for diferente do valor de K padrão da tela Configuração. Se o valor de K asamodificar ou visualizar o valor de K, modifique ou inclua novamente a entrada de dioptria. O aparelho AccuSonic alertará o usuário sobre os valores padrão e atual de K e perguntará qual deles deverá ser associado à entrada.

Para configurar o valor de K:

 Dentro da tela Configuração, gire o botão rotatório para selecionar o campo Valor de K, indicado por uma borda totalmente preta.

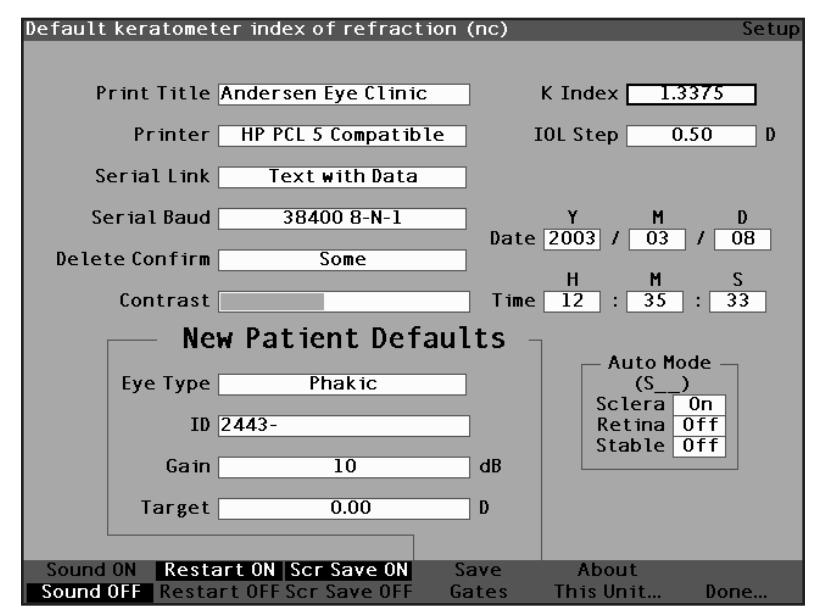

Figura 91 Campo Valor de K selecionado

2. Pressione o botão rotatório ou o botão  $\sqrt{}$  para ativar o campo, indicado pela borda com traços.

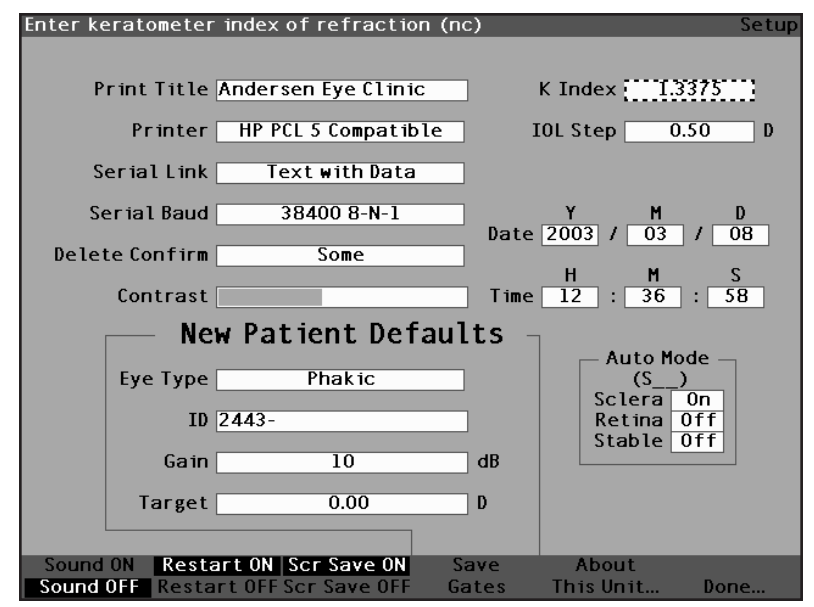

Figura 92 Campo Valor de K ativado

 Gire o botão rotatório para ajustar o valor de K ou inclua manualmente o novo valor. O valor máximo é de 1,5000 e o mínimo é de 1,2500.

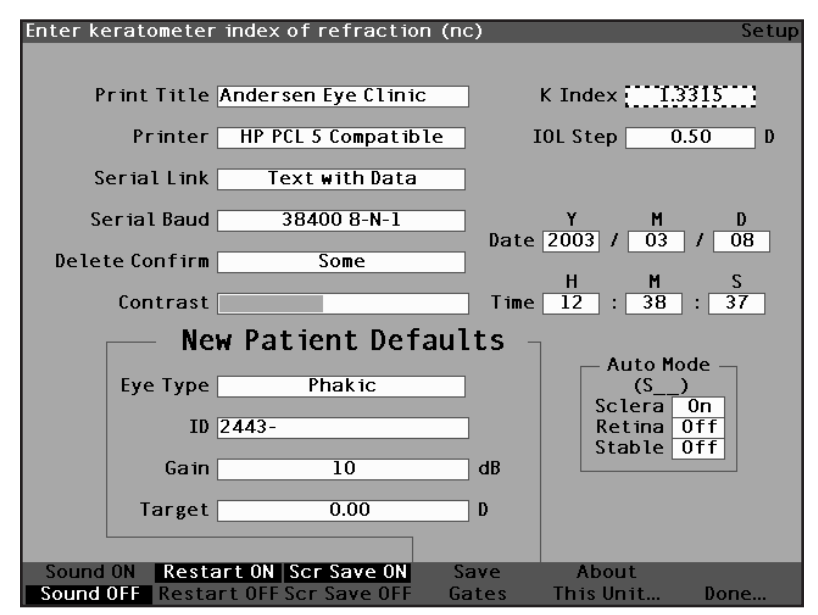

Figura 93 Ajuste do valor de K

4. Ao obter o valor de K correto, pressione o botão rotatório ou o botão  $\sqrt{}$  para salvar o valor ajustado e desativar o campo.

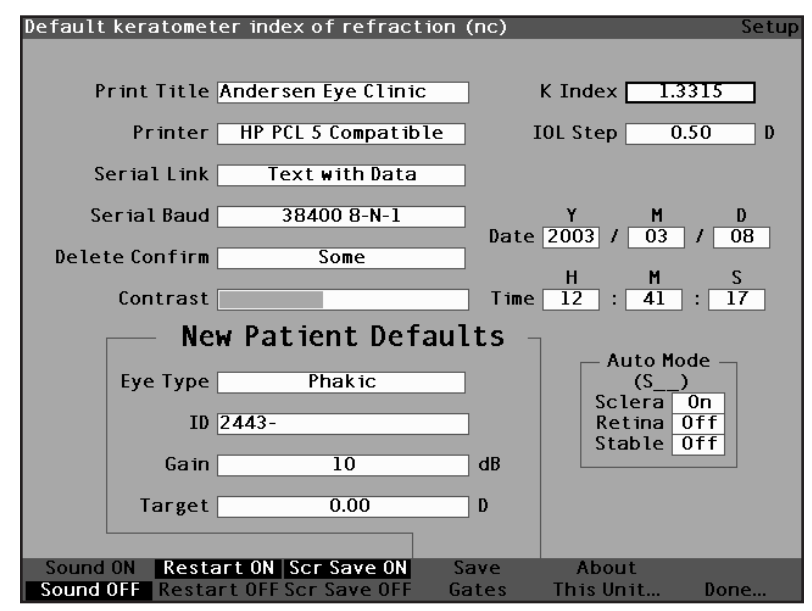

Figura 94 Campo Valor de K ajustado

#### Como configurar a etapa da IOL

O aparelho AccuSonic permite ao usuário modificar a etapa de dioptria utilizada durante o cálculo das listas do grau da IOL.

Para ajustar a etapa da IOL:

 Dentro da tela Configuração, gire o botão rotatório para selecionar o campo Etapa da IOL, indicado por uma borda totalmente preta.

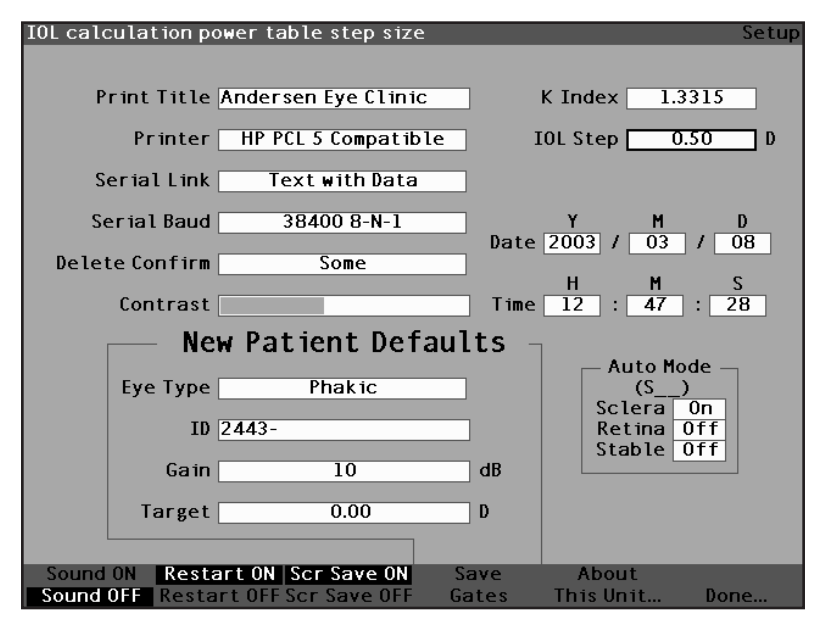

Figura 95 Campo Etapa da IOL selecionado

2. Pressione o botão rotatório ou o botão  $\sqrt{}$  para ativar o campo, indicado pela borda com traços.

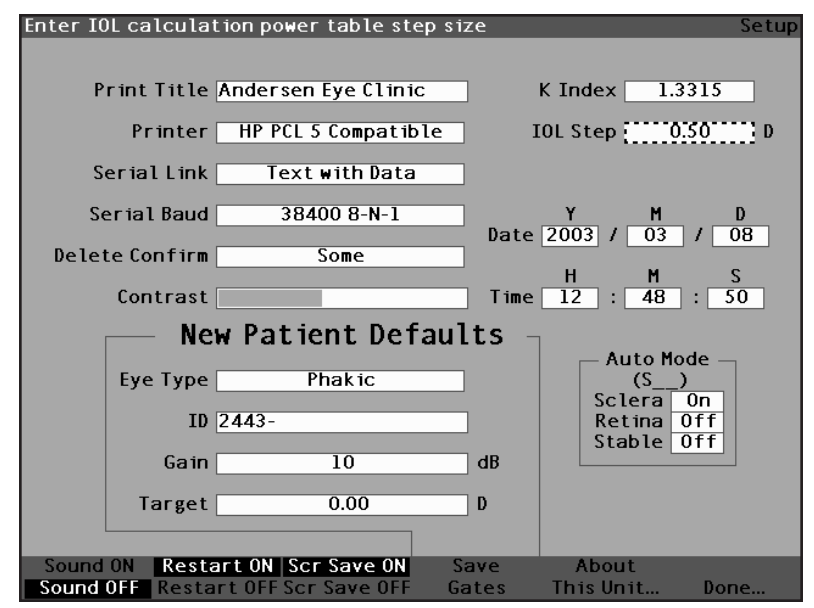

Figura 96 Campo Etapa da IOL ativado

 Gire o botão rotatório para selecionar um dos valores da etapa pré-incluídos ou inclua manualmente o valor. A etapa do grau da IOL é ajustável em incrementos de 0,05 D, de 0,05 D a 5,00 D.

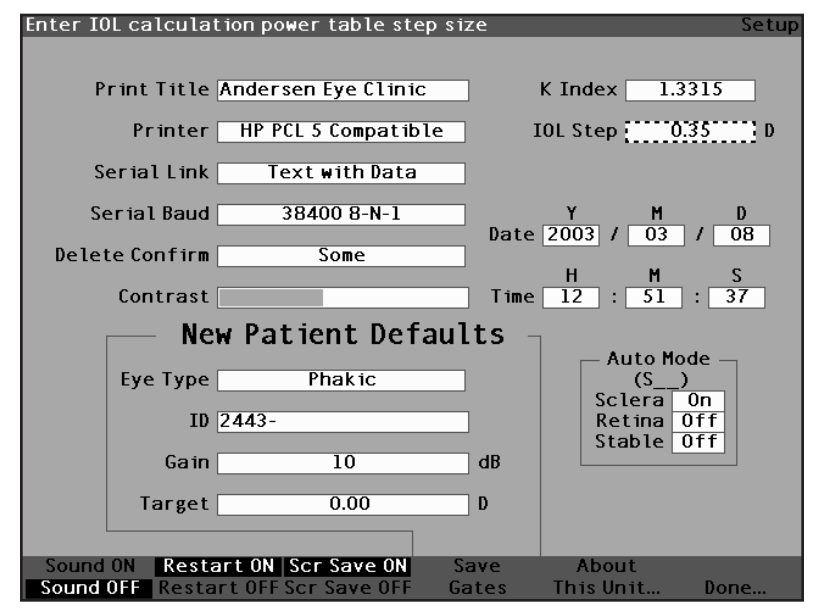

Figura 97 Ajuste da etapa da IOL

4. Ao obter um valor adequado para a etapa da IOL, pressione o botão rotatório ou o botão  $\sqrt{}$  para salvar o valor ajustado e desativar o campo.

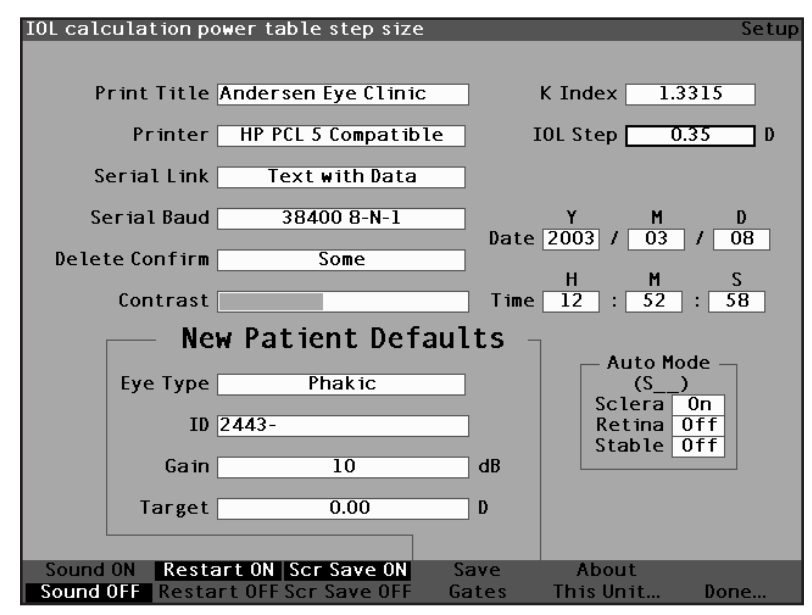

Figura 98 Etapa da IOL ajustada

#### Como ajustar a data e a hora

A tela Medição exibe a data e a hora em que uma forma de onda é capturada. Ao configurar o aparelho AccuSonic pela primeira vez, ajuste a data e a hora de acordo com o fuso horário local. Tanto a data quanto a hora dividem-se em três campos diferentes, os quais são ajustados individualmente. A data está definida como: Ano (Y), Mês (M) e Dia (D). A hora está definida como: Hora (H), Minuto (M) e Segundo (S). No exemplo abaixo, apresentamos como ajustar o dia da data.

Para ajustar a data e a hora do aparelho AccuSonic:

 Dentro da tela Configuração, gire o botão rotatório para selecionar o campo Dia da data, indicado por uma borda totalmente preta.

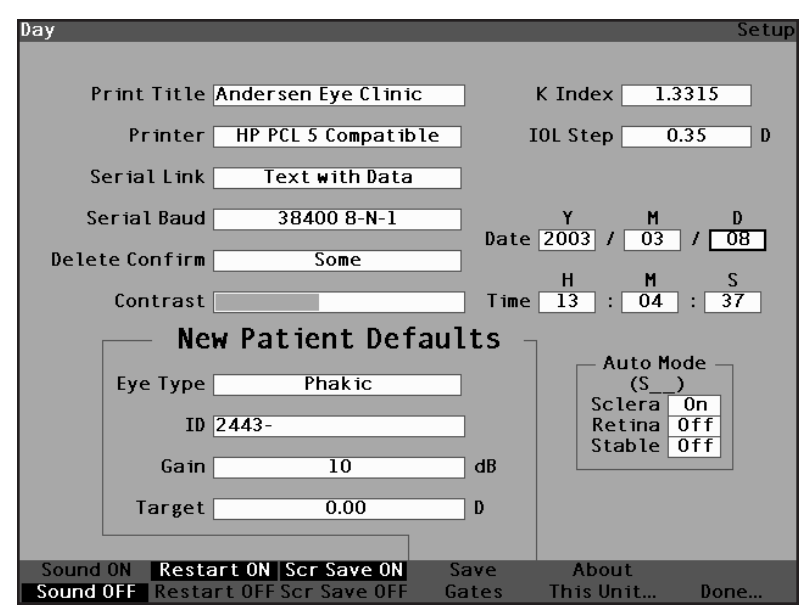

Figura 99 Campo Dia selecionado

2. Pressione o botão rotatório ou o botão  $\sqrt{}$  para ativar o campo, indicado pela borda com traços.

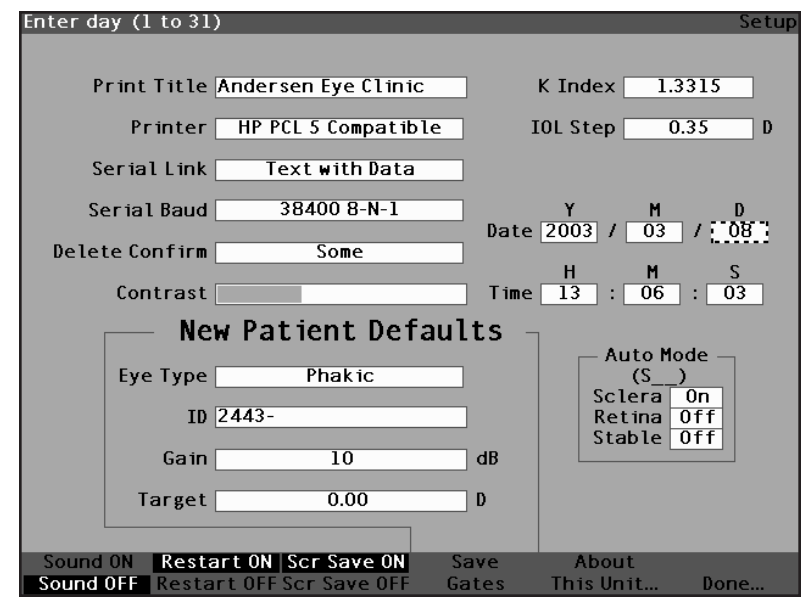

Figura 100 Campo Dia ativado

 Mantendo o campo Dia ativado, gire o botão rotatório até obter o dia que desejar ou digite o número utilizando o teclado.

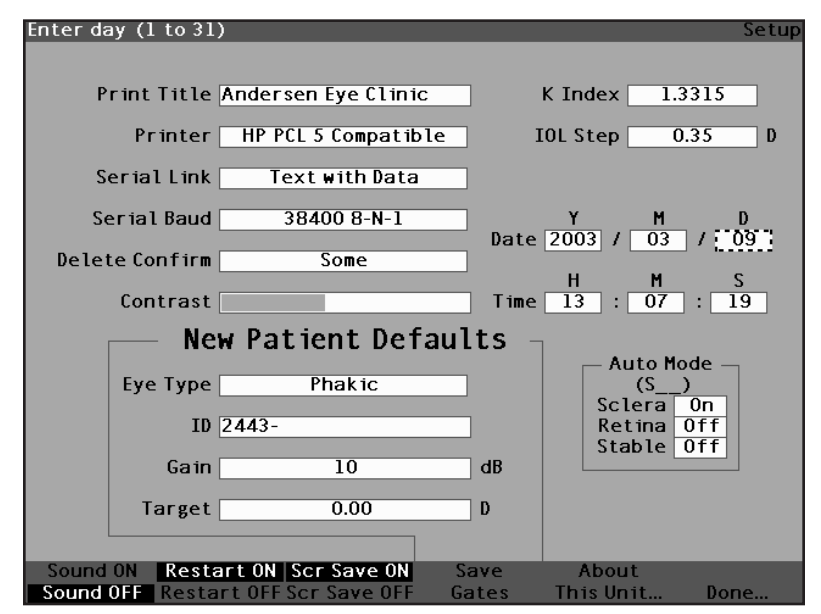

Figura 101 Ajuste do dia

4. Pressione o botão rotatório ou o botão  $\sqrt{}$  para salvar o dia ajustado e desativar o campo.

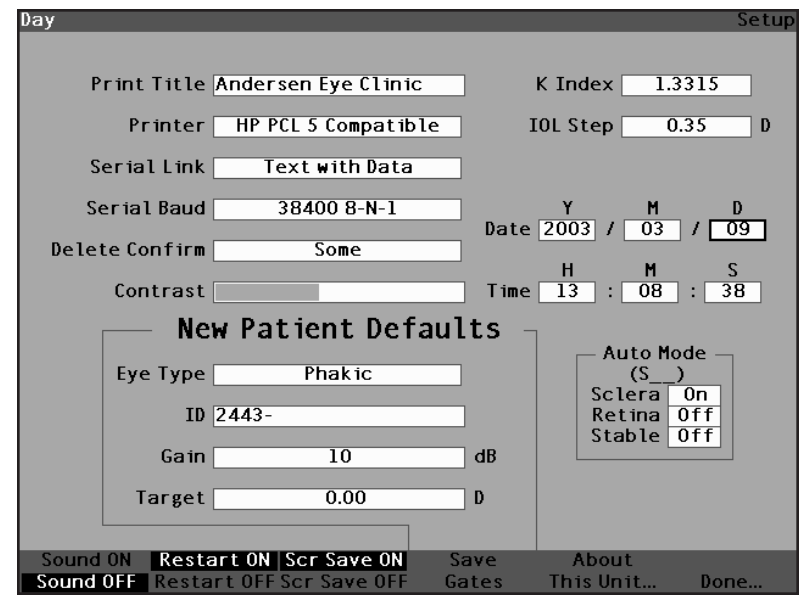

Figura 102 Dia ajustado

- 5. Se precisar, ajuste os campos Mês (M) e Dia (D) da data seguindo os mesmos procedimentos.
- Se precisar, ajuste os campos Hora (H), Minutos (M) e Segundos (S) da hora, seguindo os mesmos procedimentos.

#### Como configurar o modo automático

O aparelho AccuSonic permite ao usuário definir o modo automático de medição ao especificar como se captura uma medida de maneira automática. Há três critérios para a captura e cada um deles pode ser ligado e desligado pelo usuário na tela Configuração. Eles são:

- Esclera captura automática determinada pela detecção da esclera
- Retina captura automática determinada pela detecção da retina
- Estável captura automática determinada pela estabilidade da medida

A configuração do modo automático aparece no menu programável na tela Medição como 'Auto (SRS)', sendo que '(SRS)' significa Esclera, Retina, Estável. Se o recurso estiver LIG, a primeira letra aparecerá no respectivo lugar; do contrário, haverá uma reserva de espaço '\_'.

O padrão é 'Esclera', mostrada como 'Auto (S\_\_)'. A esclera deve ter um eco nítido depois da retina, acima do limiar. Entre a retina e a esclera, o sinal deve ficar abaixo do limiar.

O critério 'Retina', exibido como 'Auto (\_R\_)', deve começar na linha de base, não possuir dados maiores que 10% do limiar na frente (para 1,5 mm) e subir com um alto grau de inclinação.

O critério 'Estável', exibido como 'Auto (\_\_S)', significa que a medida precisa estar em um certo grau de tolerância por um determinado período de tempo.

\*Observação: O som, quando ativado, reflete a qualidade da medida com relação às configurações atuais do modo automático, mesmo que o modo de captura utilizado no momento seja o manual. Para especificar o modo automático:

 Dentro da tela Configuração, gire o botão rotatório para selecionar o campo Esclera do modo automático, indicado por uma borda totalmente preta.

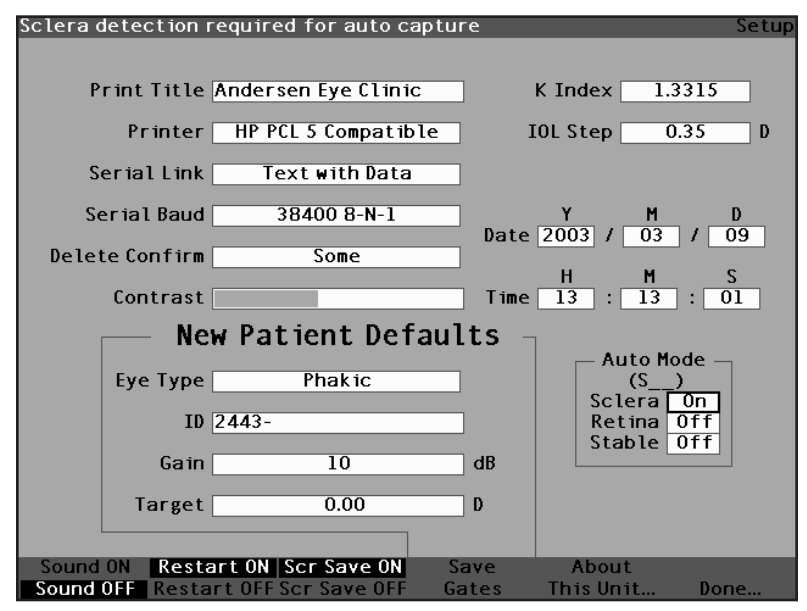

Figura 103 Modo automático da esclera selecionado

2. Pressione o botão rotatório ou o botão  $\sqrt{}$  para ativar o campo, indicado pela borda com traços.

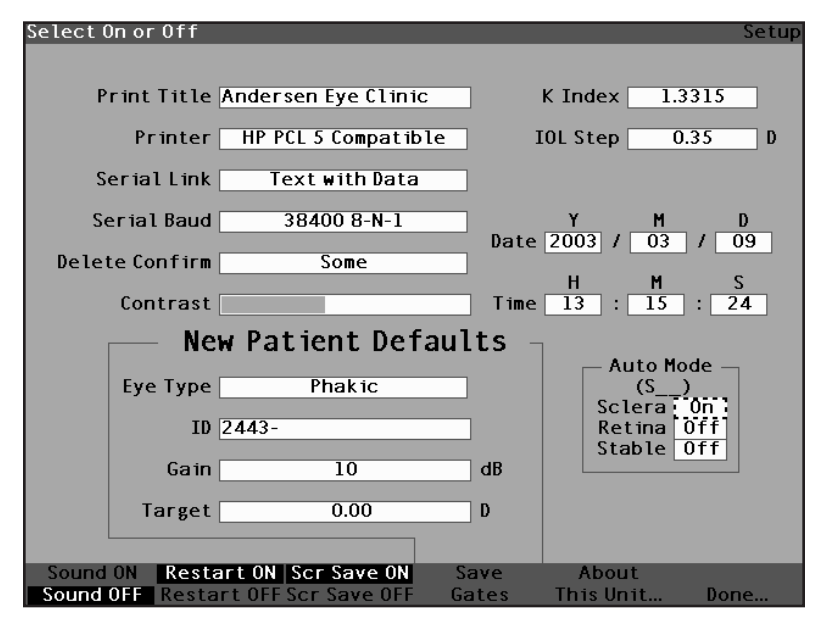

Figura 104 Modo automático do campo Esclera ativado

 Mantendo o campo Esclera ativado, gire o botão rotatório até aparecer a palavra "Desligado". O modo automático não mais será iniciado pela detecção da esclera.

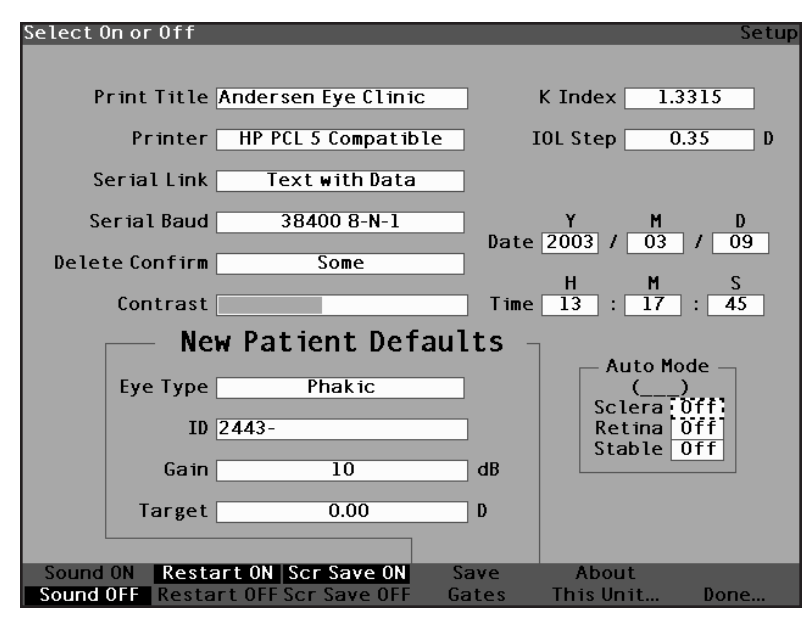

Figura 105 Modificação do modo automático – Desligar esclera

4. Pressione o botão rotatório ou o botão  $\sqrt{}$  para salvar a esclera ajustada e desativar o campo.

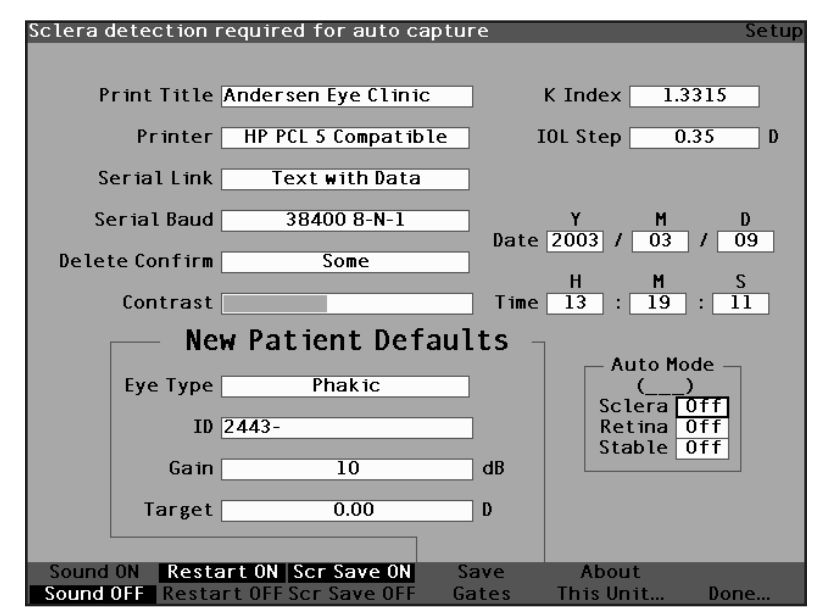

Figura 106 Modo automático - "Esclera" desligada

- Para definir o modo automático pela qualidade do sinal da retina, gire o botão rotatório para selecionar o campo "Retina".
- Pressione o botão rotatório ou o botão √ para ativar o campo, indicado pela borda com traços.
- Gire o botão rotatório para mudar de "Desligado" para "Ligado".
- Pressione o botão rotatório ou o botão √ para salvar a retina ajustada e desativar o campo.
- Para definir o modo automático pela medida estável, gire o botão rotatório para selecionar o campo "Estável".
- Pressione o botão rotatório ou o botão √ para ativar o campo, indicado pela borda com traços.
- Gire o botão rotatório para passar de "Desligado" para "Ligado".
- 12. Pressione o botão rotatório ou o botão  $\sqrt{}$  para salvar o estável ajustado e desativar o campo.

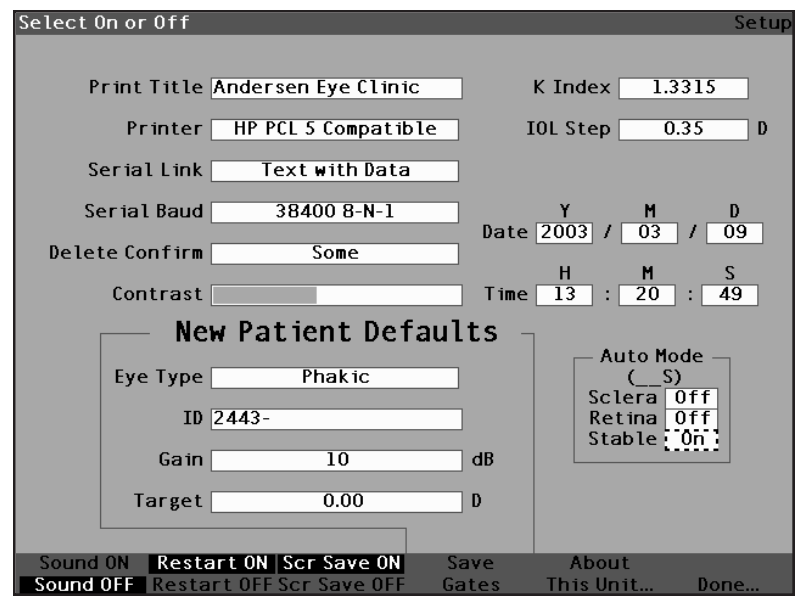

Figura 107 Modo automático - "Estável" selecionado

13. Pressione o botão rotatório ou o botão  $\sqrt{}$  para salvar o estável como ligado e desativar o campo.

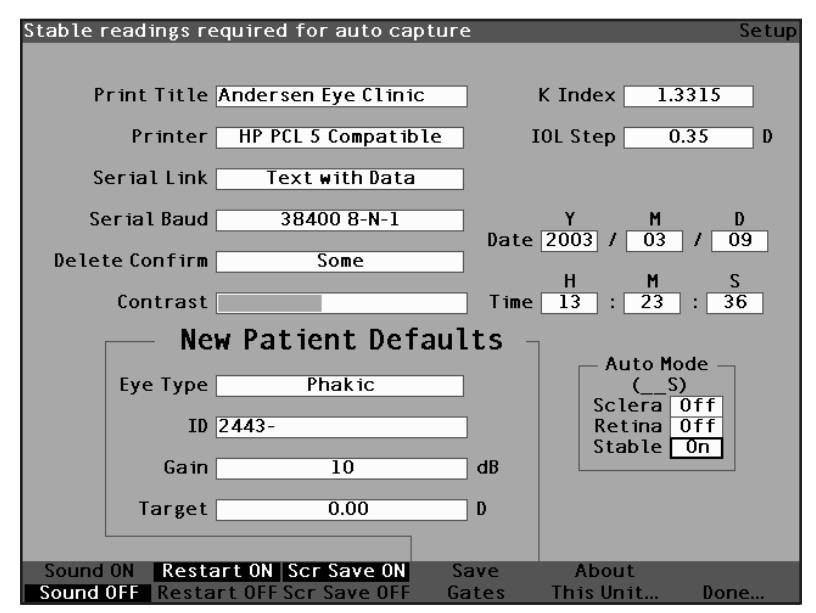

Figura 108 Modo automático definido por medição "Estável

 Selecione e ligue ou desligue todos os critérios de modo automático até definir com precisão como capturar automaticamente uma medição.

#### Som Ligado/Som Desligado

A seleção Som Ligado/Som Desligado permite ligar e desligar o som. Ao selecionar "Som Ligado", o aparelho AccuSonic emitirá sons durante a medição. Quando a seleção for "Som Desligado", não haverá nenhum som durante a medição.

O feedback audível é um tom contínuo que se inicia quando a sonda entra em contato com o olho. A freqüência do tom aumenta à medida que a forma de onda se aproxima do critério aceitável, de acordo com aqueles associados ao modo automático (consulte "Como configurar o modo automático" na página 141 deste manual).

#### Reinicializar Ligado/Reinicializar Desligado

A seleção Reinicializar Ligado/Reinicializar Desligado alterna uma função com a outra e alertará o aparelho AccuSonic, quando este estiver funcionando em modo "Automático", para reinicializar automaticamente a medição após uma leitura bem-sucedida ou para interromper a medição depois de cada leitura bem-sucedida.

Ao selecionar "Reinicializar Ligado", o aparelho AccuSonic reinicializará automaticamente a medição de até cinco leituras automáticas. Ao selecionar "Reinicializar Desligado", o aparelho AccuSonic interrompe após cada leitura.

#### Protetor de Tela ligado/Protetor de Tela desligado

A seleção Prt Tela Ligado/ Prt Tela Desligado alterna uma função com a outra, exibindo ou não o protetor de tela.

O protetor de tela é um recurso fornecido para proteger o LCD do aparelho AccuSonic contra o uso desnecessário. Se o protetor de tela estiver ativado e o aparelho AccuSonic não for utilizado por 30 minutos, o aparelho AccuSonic exibirá o protetor de tela e a tela do vídeo ficará escura.

Ao selecionar "Prt Tela Ligado", o aparelho AccuSonic exibirá o protetor de tela quando o instrumento não

estiver sendo utilizado. Ao selecionar "Prt Tela Desligado", o aparelho AccuSonic não exibirá o protetor de tela.

Para restabelecer a tela depois que o protetor de tela tenha ficado em branco, pressione qualquer tecla. Esta tecla será ignorada e a tela voltará ao normal.

## Como salvar e restabelecer os padrões de fábrica de gates e limiar

Depois de utilizar o aparelho AccuSonic por um certo tempo, haverá a necessidade de ajustar com freqüência um ou vários gates e o limiar. Se os ajustes para gates/ limiar forem continuamente os mesmos, talvez seja conveniente salvar as configurações ajustadas como valores padrões para gates/limiar. Ao salvar os gates/ limiar, as respectivas posições atuais tornam-se as posições padrões do novo paciente.

Para salvar as configurações de gate/limiar como padrões:

- Depois de ajustar o gate para a forma de onda atual na tela Medição, volte à tela Configuração (pressione o botão Preferências e em seguida o botão Configurações Adicionais...). Consulte a página 168 deste manual para obter informações adicionais.
- Pressione o botão localizado abaixo da seleção "Salvar Gates". O aparelho AccuSonic alertará o usuário com uma mensagem exibida no topo da tela, indicando que as posições atuais dos gates e do limiar foram salvas como valores padrões.

Para restabelecer as posições do gate e do limiar como padrões de fábrica:

 Pressione e mantenha pressionado o botão Salvar Gates por aproximadamente 1 segundo. Um aviso pedirá ao usuário para responder se desejar restabelecer os gates/o limiar com os padrões de fábrica.

#### A respeito desta unidade

Ao pressionar o botão localizado abaixo da seleção "A respeito desta unidade...", o aparelho AccuSonic exibirá uma outra tela, a "A respeito desta unidade", como mostrado na figura 109 abaixo. Essa tela visa apenas informar e listar as versões do software e da inicialização e o status da sonda. Ao pressionar o botão localizado abaixo da seleção "Pronto...", o aparelho AccuSonic voltará à tela Configurações Adicionais.

|                        | About |
|------------------------|-------|
| Accutome AccuSonic     |       |
| Software Version 2.0.0 |       |
| Boot Version 1.0.0     |       |
| Probe Without Standoff |       |
|                        |       |
|                        |       |
|                        |       |
|                        |       |
|                        | Done  |

Figura 109 Tela "A respeito desta unidade"

\***Observação:** Ao completar a configuração, pressione o botão localizado abaixo da seleção "Pronto" e o aparelho AccuSonic retornará à tela Tipos de Olho.

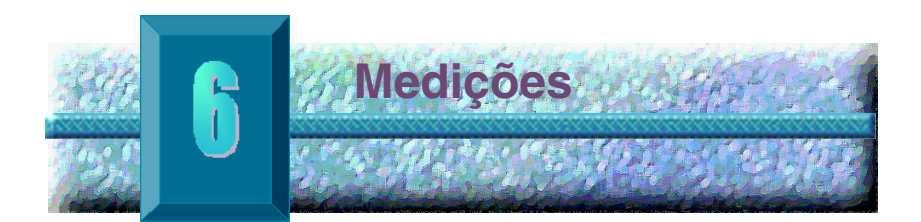

#### Visão geral

O aparelho de ultra-som tipo A-scan AccuSonic da Accutome é de fácil funcionamento e possui recursos avançados que auxiliam o usuário na obtenção das melhores medições possíveis.

O aparelho AccuSonic realiza as medições enviando um sinal através do olho por meio da sonda ultra-sônica. O sinal transmite ecos das várias partes do olho (córnea, cristalino e retina) e devolve um sinal por meio da sonda. O sinal de retorno é traduzido pelo aparelho AccuSonic e exibido como a forma de onda do paciente. O aparelho AccuSonic examina os ecos na forma de onda e calcula as medições de um eco ao próximo eco. Após esse cálculo, todas as medições são exibidas na tela Medir. O número de ecos detectado é determinado por um tipo de olho selecionável pelo usuário, como fácico, afácico e pseudofácico.

Cada olho pode capturar cinco formas de onda. A revisão e o ajuste do gate podem ser feitos depois da captura da forma de onda para garantir uma medição correta.

O aparelho AccuSonic oferece muitos controles ao usuário para obter medições corretas. Dentre esses controles estão o suporte para o método de contato ou de imersão, as velocidades individuais, a captura automática das leituras, o controle do ganho, o ajuste manual e automático do gate e o zoom.

Durante as medições, o aparelho AccuSonic fornecerá um feedback audível de contato, qualidade do sinal e captura.

Este capítulo oferece ao usuário as informações para controlar, capturar e rever as formas de onda.

Tela MedirAo inicializar o aparelho AccuSonic, a tela Medir é<br/>exibida, como mostrado na figura 110 abaixo. O usuário<br/>pode passar para a tela Medir a qualquer momento.<br/>Basta pressionar o botão Medir, localizado no lado<br/>direito do painel frontal, ou pressionar o interruptor<br/>de pedal.

Quando o aparelho AccuSonic for inicializado ou quando for iniciado um novo paciente, todas as configurações ficarão definidas em valores predeterminados. O tipo de olho do paciente, o ganho, os gates/o limiar e a identificação são configurados da forma como foram determinadas pela tela Configuração. O campo do nome do paciente e todas as medições são cancelados.

O modo de captura (automático ou manual) e o método de acoplamento da sonda (contato ou imersão) permanecem da forma como foram configuradas da última vez pelo usuário e assim ficarão enquanto o aparelho AccuSonic for desligado.

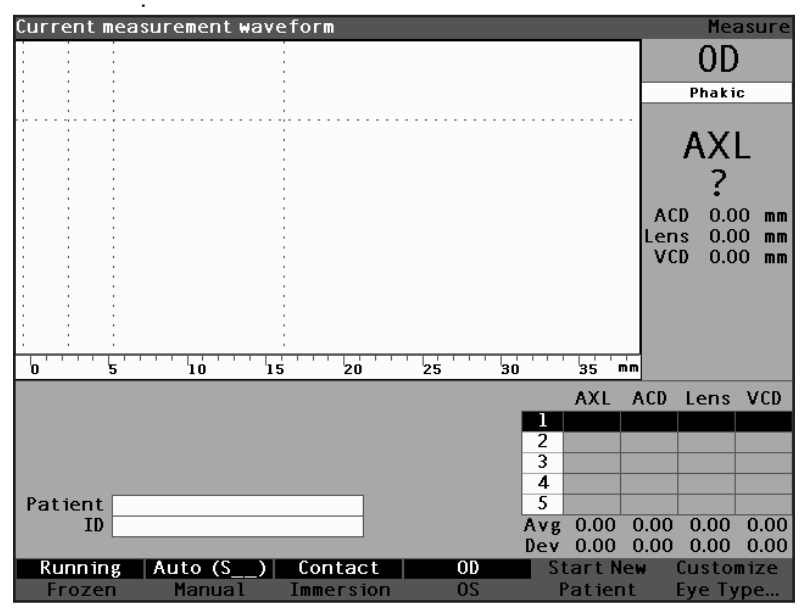

Figura 110 Tela Medir exibindo as configurações atuais

#### Informações exibidas na tela Medir

A tela Medir exibe de maneira contínua o comprimento axial, a ACD (profundidade da câmara anterior), a espessura do cristalino e as dimensões do vítreo para o paciente ativo.

A parte superior esquerda da tela exibe a forma de onda do paciente ativo. Dentro do vídeo da forma de onda, há gates de hora e limiares de amplitude para controlar a captura e a medição das formas de onda.

Abaixo da forma de onda há uma escala em milímetros (mm) que exibe a posição dos ecos detectados dentro do olho. Localizado imediatamente à direita da forma de onda atual, está o indicador do olho atual, OD ou OS, e o tipo de olho com ele associado. Abaixo do tipo de olho está o comprimento axial, a ACD, a espessura do cristalino e as dimensões do vítreo da forma de onda atual. Essas dimensões mudam à medida que o usuário adquire dados ou altera os parâmetros da forma de onda.

A parte inferior esquerda exibe o nome e a identificação do paciente. A parte inferior direita exibe as medições para o olho do paciente atual selecionado.

#### Seleções dos menus programáveis

A tela Medir exibe um dos dois menus programáveis na parte inferior da tela, o menu Principal e o menu Controle da Forma de Onda.

O menu Controle da Forma de Onda é exibido quando a forma de onda for selecionada ativamente, do contrário, é exibido o menu Principal.

O menu Principal da tela Medir possui as seguintes seleções de menu programável, as quais estão localizadas na parte inferior da tela:

- Em Execução/Congelado alterna a forma de onda capturada ativa com a inativa
- Auto (\_ \_ \_)/Manual alterna o modo automático de captura das formas de onda do paciente com o modo manual

- Contato/Imersão alterna o método de acoplamento da sonda de contato com o método de imersão
- OD/OS alterna o olho direito (OD) com o olho esquerdo (OS); ao selecionar OD ou OS, aparecerão as formas de onda para esse olho. OD/OS devem ser configurados adequadamente antes de capturar as formas de onda.
- Iniciar Novo Paciente cancela as informações e medições do paciente atual e reconfigura o ganho, o gate e a identificação para os valores padrões.
- Personalizar Tipo de Olho... exibe a tela Personalizar Tipo de Olho, na qual o usuário pode personalizar o tipo de olho para o paciente atual ou rever a definição do tipo de olho atual. Os Tipos de Olho Personalizados estão associados somente com o paciente atual e não estão disponíveis para outros pacientes. Os tipos de olhos podem ser alterados permanentemente na tela Tipos de Olho.

#### Como iniciar um novo paciente

O usuário pode iniciar um novo paciente a partir das telas Medir, Calcular IOL ou Ficha do Paciente. Uma vez que se inicia o novo paciente, o aparelho AccuSonic cancela todas as informações do paciente anterior e configura novamente o ganho, o gate e a identificação para os valores padrões.

Depois de iniciar um novo paciente, selecione o olho a ser medido, OD ou OS, e verifique o tipo de olho para esse olho.

#### Como configurar o tipo de olho

Quando a configuração do aparelho AccuSonic é realizada na fábrica, o aparelho chega ao usuário com tipos de olhos predefinidos e velocidades respectivas específicas. Mostramos abaixo as descrições dos tipos de olhos instalados na fábrica e as respectivas características, seguidas das instruções sobre como modificar os tipos de olho para cada paciente.

#### Tipos de olho

Os seguintes tipos de olho são preconfigurados na fábrica:

- Fácico configurado para a maioria dos pacientes.
- Cheio de silicone olho fácico com o vítreo cheio de óleo de silicone.
- Catarata densa utilize esta configuração quando uma catarata densa impedir que uma medição da espessura do cristalino seja realizada.
- Afácico paciente sem cristalino, o cristalino não é medido nem pressuposto.
- Pseudo PMMA paciente com IOL de PMMA (polimetil-metacrilato)
- Pseudosilicone paciente com IOL de silicone pseudofácico
- Pseudo-acrílico paciente com IOL de acrílico pseudofácico

#### Materiais e velocidades para os tipos de olho

As tabelas mostradas abaixo listam os tipos de olho preconfigurados e definem os materiais e as velocidades para cada tipo de olho.

| Tipo de olho         | Cristalino | Espessura | AC     | VC                  |
|----------------------|------------|-----------|--------|---------------------|
| Fácico               | Fácico     | Medida    | Aquosa | Vítrea              |
| Cheio de<br>silicone | Fácico     | Medida    | Aquosa | Óleo de<br>silicone |
| Catarata densa       | Fácico     | 4,70      | Aquosa | Vítrea              |
| Pseudo PMMA          | PMMA       | 0,70      | Aquosa | Vítrea              |
| Pseudosilicone       | Silicone   | 1,40      | Aquosa | Vítrea              |
| Pseudo-acrílico      | Acrílico   | 0,70      | Aquosa | Vítrea              |
| Afácico              | [nenhum]   | [nenhuma] | 15     | 32                  |

Tabela 2 Tipos de olho

### Tabela 3 Material e velocidade para o cristalino

| Material | Velocidade [m/s] |
|----------|------------------|
| Fácico   | 1.641            |
| PMMA     | 2.660            |
| Silicone | 980              |
| Acrílico | 2.120            |

# Tabela 4Material e velocidadepara a câmara anterior/vítrea

| Material         | Velocidade [m/s] |
|------------------|------------------|
| Aquoso           | 1.532            |
| Vítreo           | 1.532            |
| Óleo de silicone | 980              |

#### Como configurar o tipo de olho

O tipo de olho direito ou esquerdo do paciente poderá não coincidir com o padrão fornecido pelas preferências padrões do aparelho AccuSonic.

Para configurar o tipo de olho:

- Dentro da tela Medição, gire o botão rotatório para selecionar o tipo de olho, localizado na parte superior direita da tela. A seleção é indicada por uma borda preta. (Consulte a figura 111 abaixo.)
- Dica: Pressione CTRL+E para selecionar o próximo tipo de olho utilizando o teclado. Pressione CTRL+SHIFT+E para selecionar o tipo de olho anterior utilizando o teclado.

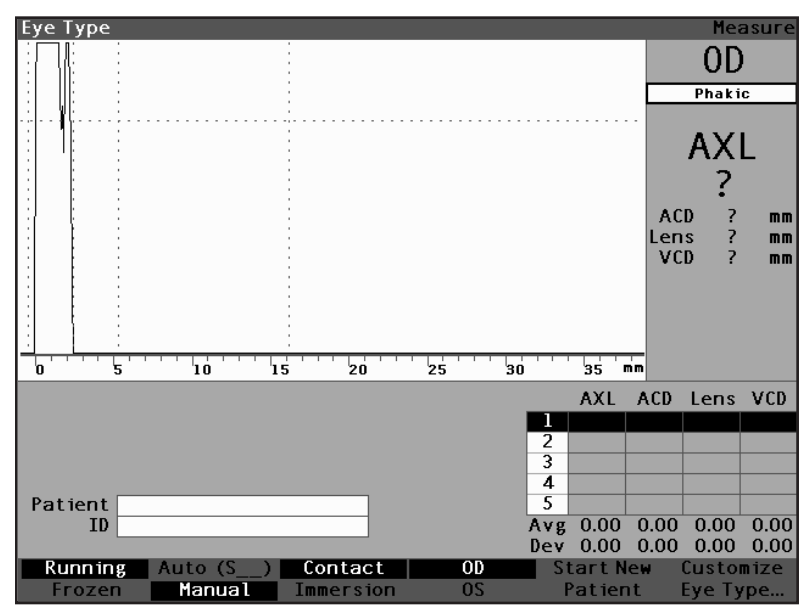

Figura 111 Tipo de olho selecionado

 Pressione o botão rotatório ou o botão √ para ativar o campo, indicado pela borda com traços. (Consulte a figura 112 abaixo.)

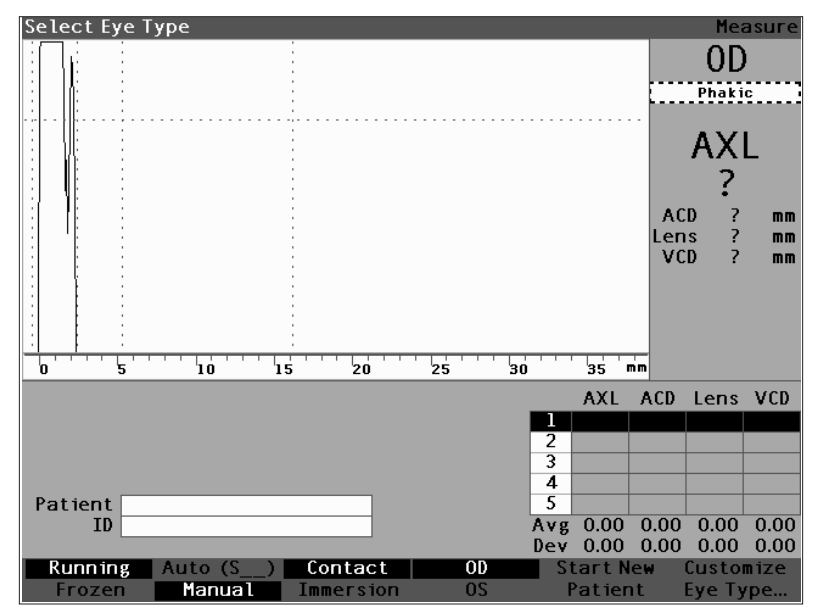

Figura 112 Tipo de olho ativo

 Dentro do campo Tipo de Olho, gire o botão rotatório para rolar pela lista dos tipos de olho. Selecione o tipo de olho correto. Pressione o botão rotatório ou o botão √ para salvar o novo tipo de olho.

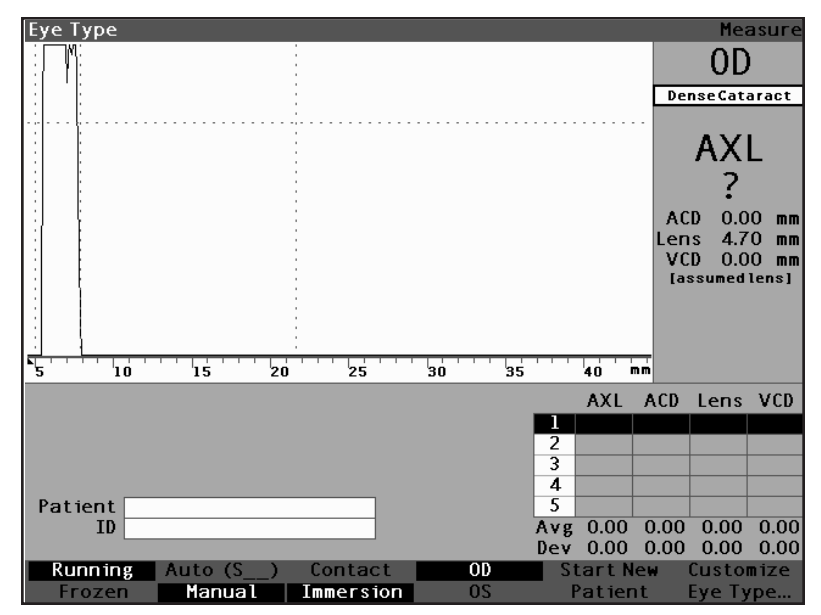

Figura 113 Tipo de olho modificado

#### Métodos de aplicação da sonda

O aparelho AccuSonic aceita dois métodos de aplicação da sonda na córnea: de contato e de imersão.

Selecione o método a ser usado pressionando o botão de menu programável Contato/Imersão.

#### Imersão

O aparelho AccuSonic torna fácil a aplicação do método de imersão. Com este método, obtém-se uma melhora na precisão ao permitir a detecção direta do eco corneano e ao eliminar a compressão da ACD associado com o método de contato.

O método de imersão de aplicação da sonda é utilizado com a cuba ocular de Prager ou de Hansen com um fluido de imersão. Ao utilizar o método de imersão, a sonda deverá ficar entre 5 mm e 14,5 mm acima da córnea.

### Contato

O método de contato permite ao usuário aplicar a sonda diretamente na córnea anestesiada.

# **CUIDADO:**

Deve-se ter cuidado ao utilizar o método de contato para reduzir a compressão corneana. Esta compressão faz com que a medição do comprimento axial seja mais curta e afete os cálculos da IOL.

#### Modos de captura

O aparelho AccuSonic oferece dois métodos de captura das medições: Automático ou "Auto" e Manual. O modo Automático permite ao aparelho AccuSonic determinar, baseado nos critérios estabelecidos pelo usuário, quando uma medição será capturada. O modo Manual permite ao usuário determinar quando uma medição será capturada.

#### Modo automático

Ao utilizar o modo Auto, o aparelho AccuSonic utilizará a definição da medição automática que foi configurada nas preferências da unidade.

O aparelho AccuSonic permite ao usuário definir o modo automático de medição ao especificar como uma medição é automaticamente capturada. Há três critérios de captura e cada um deles pode ser desligado ou ligado pelo usuário na tela Configuração. Os critérios são:

- Esclera captura automática determinada pela detecção da esclera
- Retina captura automática determinada pela detecção da retina
- Estável captura automática determinada pela estabilidade da medição

A configuração do modo Auto é exibida no menu programável da tela Medir como "Auto (SRS)", onde (SRS) significa Esclera, Retina, Estável. Se o recurso estiver LIGADO, a primeira letra aparecerá no respectivo lugar; do contrário, aparecerá uma reserva de espaço

O padrão é "Esclera", exibido como "Auto (S\_\_)". A esclera deve ter um eco de esclera distinto depois da retina, acima do limiar. Entre a retina e a esclera, o sinal deve ficar abaixo do limiar.

A "Retina", exibida como "Auto  $(\_R\_)$ ", deverá começar na linha de base, não possuir dados acima de 10% do limiar na frente (para 1,5 mm) e estar subindo muito.

O critério "Estável", exibido como "Auto (\_\_S)", significa que a medição precisa estar dentro de certa tolerância por um determinado período de tempo.

\***Observação:** Para obter informações adicionais sobre a configuração do modo Auto, consulte "Como configurar o modo automático" na página 141 deste manual.

> Outro aspecto do modo Auto que está estabelecido na configuração do aparelho AccuSonic é o recurso Reinicializar. Se "Reinicializar" estiver configurado para "LIGADO" e menos do que cinco medições tiverem sido realizadas, o modo Auto reinicializará a medição após uma captura automática. A configuração Reinicializar ficará disponível na tela Configuração ao pressionar o botão Preferências e, depois, a seleção de menu programável Configurações Adicionais..., ou ao pressionar o botão Preferências duas vezes.

\***Observação:** Para obter informações adicionais sobre a configuração do modo Auto, consulte "Como Reinicializar configurado para ligado/ desligado" na página 148 deste manual.

#### Modo Manual

Ao utilizar o modo manual de captura, o usuário determina quando a forma de onda é boa e realiza a captura de maneira manual.
# Como capturar as formas de onda

O usuário pode "inativar" ou capturar a forma de onda utilizando o interruptor de pedal opcional ou pressionando o botão localizado abaixo da seleção Em Execução/Congelado, no painel frontal, ou pressionando o botão Medir, localizado no canto superior direito do aparelho AccuSonic.

# Como utilizar o interruptor de pedal

Se desejar capturar uma forma de onda, pressione o interruptor de pedal. O aparelho AccuSonic passará de "Em Execução" para "Congelado" e vice-versa.

# Como utilizar o botão Em Execução/Congelado

Se desejar capturar uma forma de onda, pressione o botão localizado abaixo da seleção Em Execução/ Congelado. O aparelho AccuSonic passará de "Em Execução" para "Congelado" e vice-versa.

# Como utilizar o botão Medir

Se desejar capturar uma forma de onda, pressione o botão Medir, localizado no canto superior direito do aparelho AccuSonic. Este passará de "Em Execução" para "Congelado" e vice-versa.

#### Como selecionar uma medição

É possível que o usuário deseje voltar para rever algumas das formas de onda capturadas depois de haver realizado as medições. Há duas formas para selecionar uma medição anterior: utilizando o botão rotatório e o botão  $\sqrt{}$  ou utilizando o interruptor de pedal.

# Seleção das medições com o botão rotatório:

Para selecionar uma medição utilizando o botão rotatório:

- Dentro da tela Medição, gire o botão rotatório para selecionar a tabela Medições, localizada no canto inferior direito da tela. A seleção é indicada por uma borda totalmente preta.
- Pressione o botão rotatório ou o botão √ para ativar a tabela, indicada pela borda com traços. (Consulte a figura 114.)
- Dentro da tabela Medições, gire o botão rotatório para rolar pela lista das medições. Outra alternativa é pressionar o número (1 a 5) da medição no teclado. A medição delineada com texto branco e fundo preto é a medição ativa.

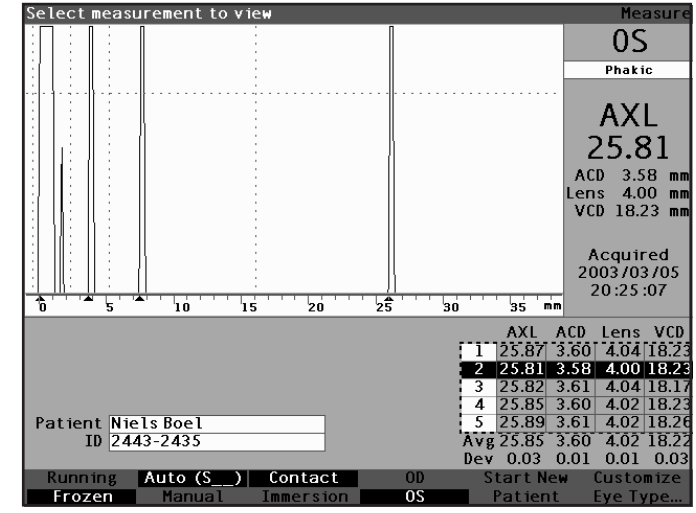

Figura 114 Medição selecionada

# Seleção das medições com o menu Rever Forma de Onda

O menu Rever Forma de Onda será exibido na parte inferior da tela, onde a área da forma de onda é ativa.

Para selecionar a medição utilizando o menu Rever Forma de Onda:

- Dentro da tela Medição, gire o botão rotatório para selecionar a área da forma de onda. A seleção é indicada por uma borda totalmente preta.
- Pressione o botão rotatório ou o botão √ para ativar a área da forma de onda, indicada pela borda com traços. (Consulte a figura 115, abaixo.) As seleções do menu programável da tela Medir mudarão do menu Principal para o menu Rever Forma de Onda.

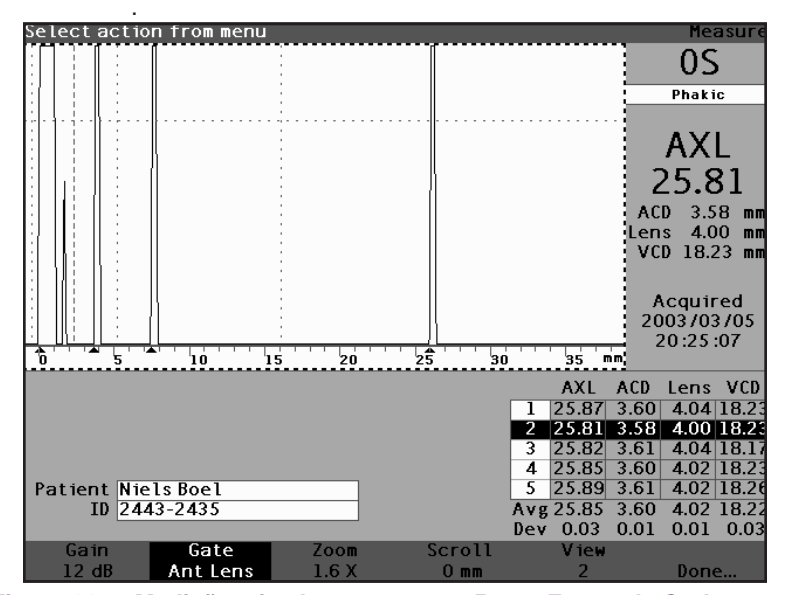

Figura 115 Medição ativada com o menu Rever Forma de Onda

- Pressione o botão localizado abaixo da seleção "Visualizar". A medição delineada com texto branco em fundo preto na tabela Medições é a medição ativa. O botão Visualizar rolará por todas as medições na tabela Medições.
- **Dica:** Pressione CTRL+V para rolar pelas medições utilizando o teclado.

#### Seleção das medições com o interruptor de pedal

Se estiver em uma outra tela que não seja a tela Medir e pressionar o interruptor de pedal, voltará à tela Medir. Na tela Medir, o interruptor de pedal permite ao usuário capturar, selecionar ou apagar uma forma de onda.

Para selecionar uma medição com o interruptor de pedal

 Dentro da tela Medir, pressione e libere o interruptor de pedal para selecionar uma medição. O interruptor de pedal rolará pela tabela Medições cada vez que o pressionar. Rola-se de cima para baixo e, depois, volta-se novamente para o início da tabela.

#### **Como apagar uma medição** Se desejar apagar uma das medições capturadas do paciente, pode-se apagá-la utilizando o botão "X", a tecla Delete do teclado ou o interruptor de pedal.

# Como apagar as medições com o botão X ou o teclado

Para apagar uma forma de onda selecionada, pressione o botão "X" ou a tecla Delete no teclado quando a forma de onda ou a tabela de medições for selecionada.

# Como apagar as medições com o interruptor de pedal

Outra alternativa para apagar uma medição ativa e iniciar uma nova medição é pressionar o interruptor de pedal. Mantendo selecionada a medição que deseja apagar, pressione o interruptor de pedal e mantenha-o pressionado por aproximadamente um segundo. A linha na tabela Medições se apagará e a forma de onda poderá ser recapturada.

**Dica:** Pressione a tecla DELETE no teclado para apagar uma medição ativa.

#### Como ajustar os *Gates*/o limiar

O aparelho AccuSonic realiza as medições ao enviar um sinal através do olho por meio da sonda ultra-sônica. As várias partes do olho têm velocidades diferentes. O sinal passa através de cada parte do olho a velocidades diferentes, dependendo da velocidade acústica dos componentes dos olhos. (Se já houver uma IOL no olho, o sinal passará a uma velocidade diferente da que passaria através do cristalino.)

Cada vez que o sinal sofre uma mudança na velocidade devido à diferença de materiais, o sinal produz um eco naquela parte do olho e é transmitido por meio da sonda como um pico vertical na forma de onda. Os picos verticais nas formas de onda são eventos; isto é, o ponto no tempo em que o sinal encontrou o material diferente. O aparelho AccuSonic mede as distâncias entre esses picos e calcula o valor AXL ao somar todas as partes da forma de onda.

Os eventos que o aparelho AccuSonic procura durante a varredura são:

- A córnea
- A face anterior do cristalino (se o olho não for afácico)
- A face posterior do cristalino (se a espessura do cristalino for mensurável)
- A retina

Há também informações desnecessárias que são capturadas na forma de onda. Há um limiar para os ecos que deve ser alcançado e que deve ser incluído como parte das medições.

A precisão do aparelho AccuSonic depende da posição dos gates e do limiar ao longo da forma de onda. O objetivo dos gates/do limiar é delimitar os eventos. Os gates/o limiar informam o aparelho AccuSonic quando começar a procurar eventos diferentes na forma de onda. Os eventos serão detectados à direita do gate e acima do limiar. A posição dos eventos detectados é exibida na escala localizada abaixo da forma de onda, como indicado pelos triângulos pretos. Se um evento não for detectado ou se for associado com um eco anômalo, o usuário deverá reposicionar os gates/o limiar para medir corretamente a forma de onda.

O processo do ajuste de gates/limiar consiste em:

- Seleção de gates/limiar
- Reposicionamento do gate

#### Gates/Limiar disponíveis

Um gate delimita um evento, tal como a detecção da córnea. Há quatro gates verticais e um limiar horizontal ao longo dos eixos horizontal e vertical da forma de onda. Os gates/o limiar são os seguintes:

- Gate da córnea
- Gate da face anterior do cristalino (visível se o tipo de olho não for afácico)
- Gate da face posterior do cristalino (visível se a espessura do cristalino for mensurável)
- Gate da retina
- Limiar

O evento que estiver sendo medido deverá estar posicionado à direita do gate e acima do limiar. Pode-se reposicionar os gates/o limiar se os eventos, os gates e o limiar não se alinharem corretamente.

# Como selecionar os Gates/o limiar

Todos os gates/limiares são visíveis na forma de onda atual. Cada gate deve estar situado à esquerda do evento que estiver indicando.

Para selecionar um gate:

 Dentro da tela Medir, gire o botão rotatório para selecionar a área da forma de onda atual, indicada por uma borda totalmente preta.

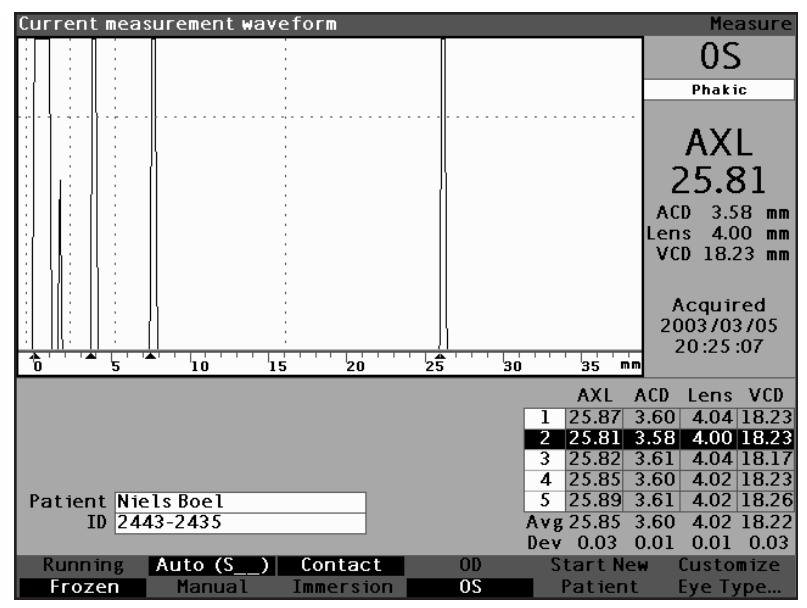

Figura 116 Forma de onda da medição atual selecionada

- Pressione o botão rotatório ou o botão √ para ativar a área da forma de onda atual, indicada pela borda com traços.
- Quando a forma de onda atual ficar ativa, o aparelho AccuSonic exibirá um novo menu programável na parte inferior da tela Medir.

# Menu Rever Forma de Onda

O menu Rever Forma de Onda possui seleções para ajustar gates/limiar, ganho, zoom, rolar, selecionar uma forma de onda e para sair do menu.

A fim de selecionar um item do menu para ajuste, pressione o botão localizado abaixo da seleção e gire o botão rotatório para fazer o ajuste.

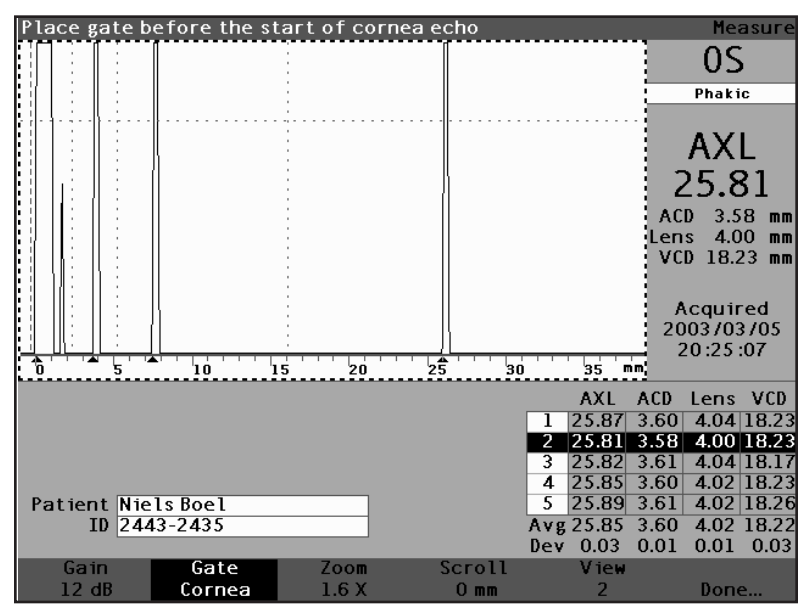

Figura 117 Menu Rever Forma de Onda ativado

# Como ajustar o gate da córnea

O gate da córnea deve estar posicionado antes do início do eco da córnea. O gate ativo é exibido com uma linha traçada, enquanto que os gates/o limiar são indicados por linhas pontilhadas.

Para ajustar o gate da córnea:

- Pressione o botão localizado abaixo das seleções Gate até que "Gate da córnea" seja exibido.
- **Dica:** Pressione CTRL+C para selecionar o gate da córnea utilizando o teclado ou mantenha as teclas pressionadas para selecionar os gates da córnea para todas as medições.
  - 2. Gire o botão rotatório para aproximar o gate da córnea ao eco da córnea.
  - Quando o gate estiver na posição correta, pressione o botão localizado abaixo das seleções de gate a fim de selecionar um outro gate para ajuste ou pressione o botão localizado abaixo de "Pronto", o botão rotatório ou o botão √ para desativar o menu.

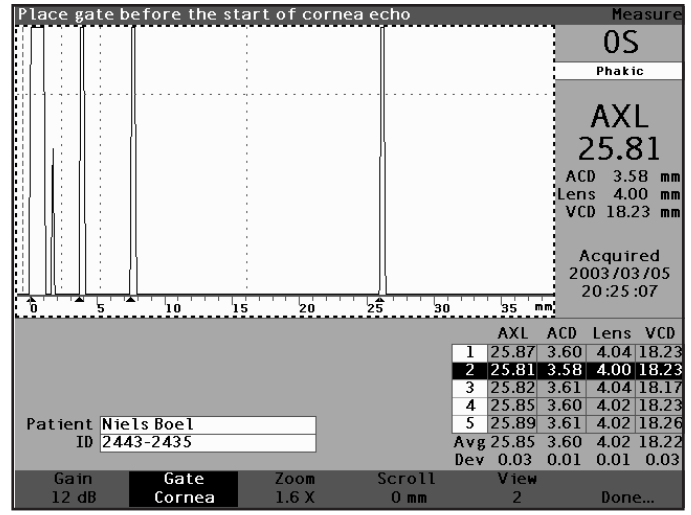

Figura 118 Gate da córnea selecionado

# Como ajustar o gate da face anterior do cristalino

O gate da face anterior do cristalino deve estar posicionado antes do início do primeiro eco do cristalino.

\*Observação: O gate da face anterior do cristalino só é visível para tipos de olhos não afácicos

Para ajustar o gate da face anterior do cristalino:

- Pressione o botão localizado abaixo das seleções de gate até que "Gate Cristalino Ant" se torne visível.
- **Dica:** Pressione CTRL+A para selecionar o gate da face anterior do cristalino utilizando o teclado ou mantenha pressionadas as teclas a fim de selecionar os gates da face anterior do cristalino para todas as medições.
  - Gire o botão rotatório para aproximar o gate anterior ao primeiro eco do cristalino.

Quando o gate estiver na posição correta, pressione o botão localizado abaixo das seleções de gate a fim de selecionar um outro gate para ajuste ou pressione o botão localizado abaixo de "Pronto", o botão rotatório ou o botão √ para desativar o menu.

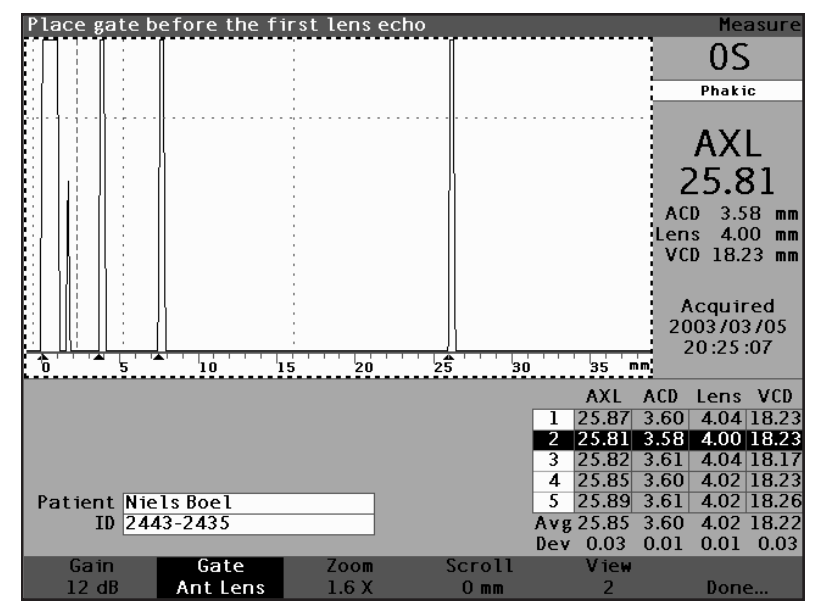

Figura 119 Gate da face anterior do cristalino selecionado

# Como ajustar o gate da face posterior do cristalino

O gate da face posterior do cristalino deve estar posicionado antes do início do último eco do cristalino.

\***Observação:** O gate da face posterior do cristalino é visível somente se o tipo de olho exigir que a espessura do cristalino seja Medida e não pressuposta.

Para ajustar o gate da face posterior do cristalino:

- Pressione o botão localizado abaixo das seleções de gate até que "Gate Cristalino Post" se torne visível.
- **Dica:** Pressione CTRL+P para selecionar o gate da face posterior do cristalino utilizando o teclado ou mantenha pressionadas as teclas a fim de selecionar os gates da face posterior do cristalino para todas as medições.
  - Gire o botão rotatório para posicionar o gate da face posterior do cristalino antes do último eco do cristalino.

Quando o gate estiver na posição correta, pressione o botão localizado abaixo das seleções de gate a fim de selecionar um outro gate para ajuste ou pressione o botão localizado abaixo de "Pronto", o botão rotatório ou o botão √ para desativar o menu.

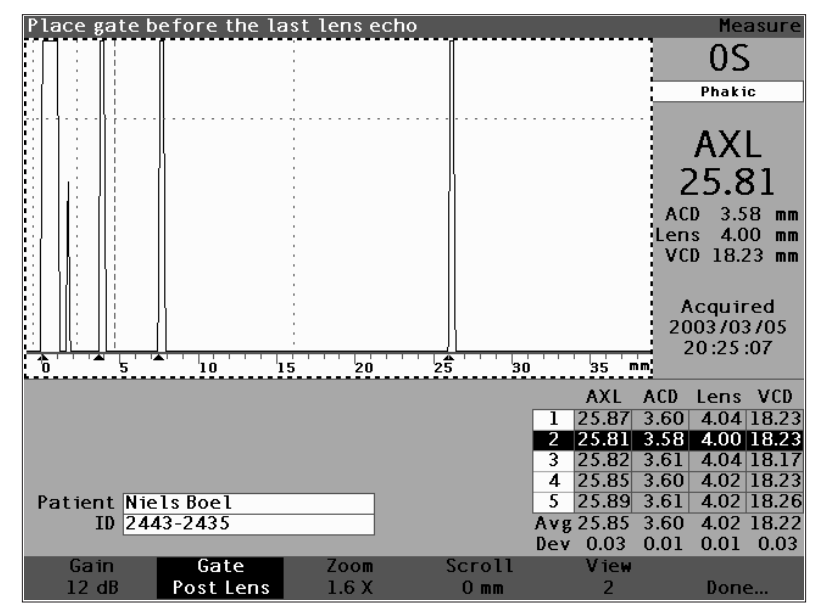

Figura 120 Gate da face posterior do cristalino selecionado

# Como ajustar o gate da retina

O gate da retina deve estar posicionado antes do início do eco da retina.

Para ajustar o gate da retina:

- 1. Pressione o botão localizado abaixo das seleções Gate até que "Gate Retina" se torne visível.
- **Dica:** Pressione CTRL+R para selecionar o gate da retina utilizando o teclado ou mantenha pressionadas as teclas a fim de selecionar os gates da retina para todas as medições.
  - 2. Gire o botão rotatório para colocar o gate da retina antes do início do eco da retina.
  - Quando o gate estiver na posição correta, pressione o botão localizado abaixo das seleções de gate a fim de selecionar um outro gate para ajuste ou pressione o botão localizado abaixo de "Pronto", o botão rotatório ou o botão √ para desativar o menu.

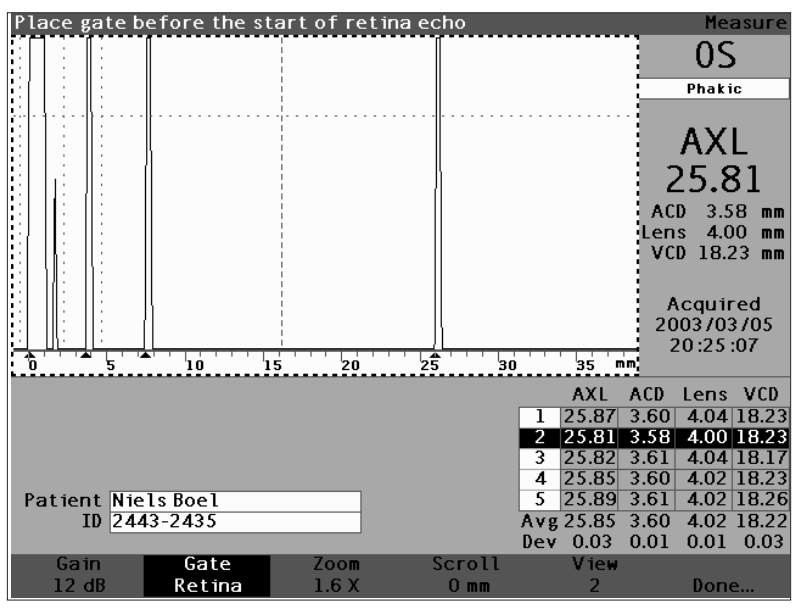

Figura 121 Gate da retina selecionado

# Como ajustar o limiar

O gate do limiar deve estar posicionado à altura ou amplitude mínima do eco.

Para ajustar o gate do limiar:

- 1. Pressione o botão localizado abaixo das seleções Gate até que "Gate Limiar" se torne visível.
- **Dica:** Pressione CTRL+T para selecionar o gate do limiar utilizando o teclado ou mantenha as teclas pressionadas a fim de selecionar os gates do limiar para todas as medições.
  - 2. Gire o botão rotatório para colocar o limiar abaixo da altura mínima do eco.
  - Quando o gate estiver na posição correta, pressione o botão localizado abaixo das seleções de gate a fim de selecionar um outro gate para ajuste ou pressione o botão localizado abaixo de "Pronto", o botão rotatório ou o botão √ para desativar o menu.

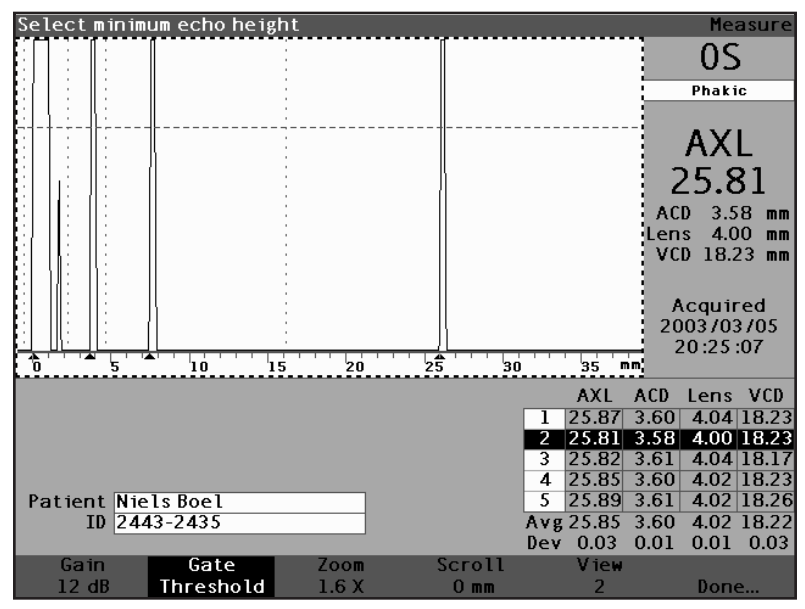

Figura 122 Gate do limiar selecionado

# Como aplicar os ajustes do gate a todas as formas de onda

É possível que deseje aplicar um ajuste de gate a todas as formas de onda do olho atual.

Para aplicar um ajuste do gate:

- Pressione e mantenha pressionado o botão localizado abaixo das seleções Gate por aproximadamente um segundo. O texto na seleção do menu Gate será "Gate (Todos)..." para qualquer gate que for selecionado. Por exemplo, o usuário acabou de completar a seleção do gate da face anterior do cristalino e mantém pressionado o botão do menu Gate. O texto da seleção será "Gate (Todos) Gate Cristalino Ant".
- Movimente o gate até a posição desejada. O gate é movimentado em todas as formas de onda do olho atual. Para cada deslocamento, as formas de onda são reavaliadas e novas medições são atualizadas na tabela Medições.

### Como ajustar o ganho

O parâmetro Ganho na tela Medir permite ao usuário ajustar o ganho do sinal recebido da sonda ultra-sônica que é exibido como forma de onda. A forma de onda deve ser selecionada e estar ativa para exibir o menu Rever Forma de Onda. Este recurso poderá ser útil quando houver dificuldade em obter uma imagem forte da forma de onda. A intensidade do sinal varia de 20 dB a um mínimo de 0 dB que pode ser ajustada em incrementos de 1.

Para ajustar o ganho:

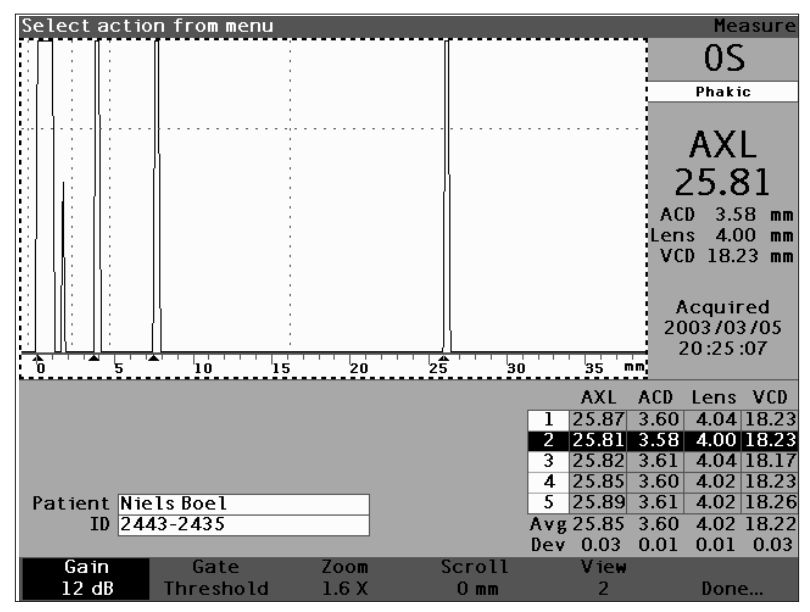

1. Pressione o botão localizado abaixo da seleção "Ganho".

Figura 123 Ganho selecionado

- 2. Gire o botão rotatório para selecionar um dos valores de ganho pré-incluídos.
- \*Observação: Pressione e mantenha pressionado o botão Ganho por aproximadamente um segundo para que o ganho volte ao valor padrão do novo paciente.
  - **Dica:** Pressione CTRL+G para aumentar o ganho em 1dB utilizando o teclado ou mantenha pressionadas as teclas a fim de configurar o ganho para o valor padrão.

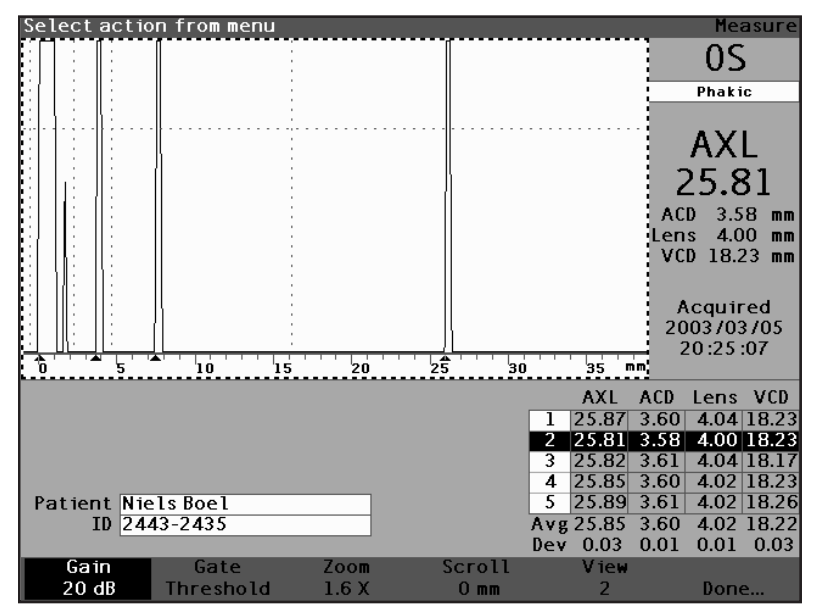

Figura 124 Campo Ganho modificado

#### Como utilizar o zoom

O recurso zoom permite ao usuário ampliar o tamanho de uma forma de onda selecionada. A altura da forma de onda permanece a mesma; só muda a largura. O zoom expande a escala de distância. A forma de onda deve ser selecionada e estar ativa para exibir o menu Rever Forma de Onda. O zoom poderá ser útil quando houver problemas em detectar todos os eventos numa leitura ou quando for feita a varredura de um tipo anormal de olho. O zoom possui oito valores preconfigurados de multiplicação: *8,0; 4,0; 2,7; 2,0; 1,6; 1,3; 1,1* e *1,0*. Um valor de zoom de 1,6 é uma configuração típica.

Para empregar o recurso Zoom:

1. Pressione o botão localizado abaixo da seleção "Zoom".

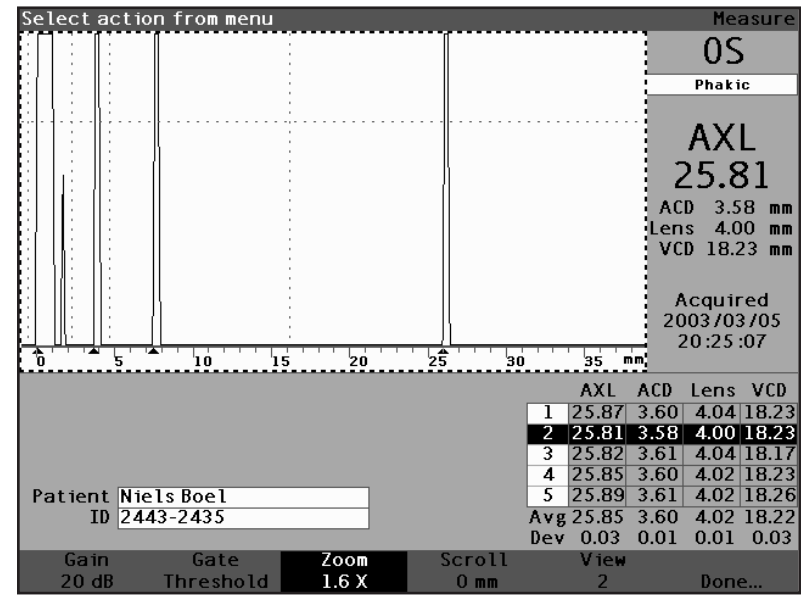

Figura 125 Zoom selecionado

- Gire o botão rotatório para selecionar um dos valores preconfigurados de zoom.
- **Dica:** Pressione CTRL+Z para aumentar o zoom com wrap utilizando o teclado ou mantenha pressionadas as teclas a fim de configurar o zoom para o valor padrão de 1,6X.

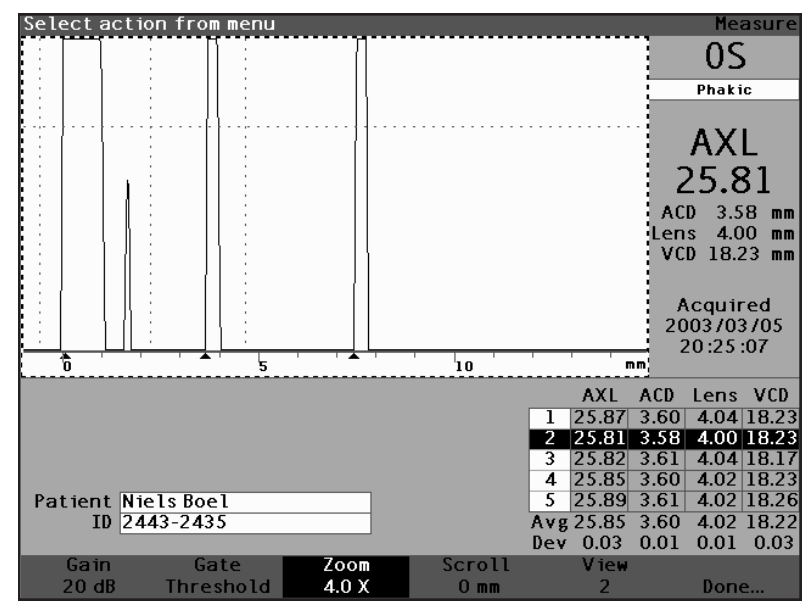

Figura 126 Zoom modificado

**Como rolar** O recurso Rolagem desloca a forma de onda ativa da esquerda para a direita e vice-versa. O recurso Rolagem permite ao usuário visualizar a dimensão horizontal das formas de onda. Este recurso poderá ser útil se estiver utilizando o zoom em uma certa área da medição e desejar visualizar uma outra área da forma de onda.

Para rolar por uma imagem:

1. Pressione o botão localizado abaixo da seleção "Rolar".

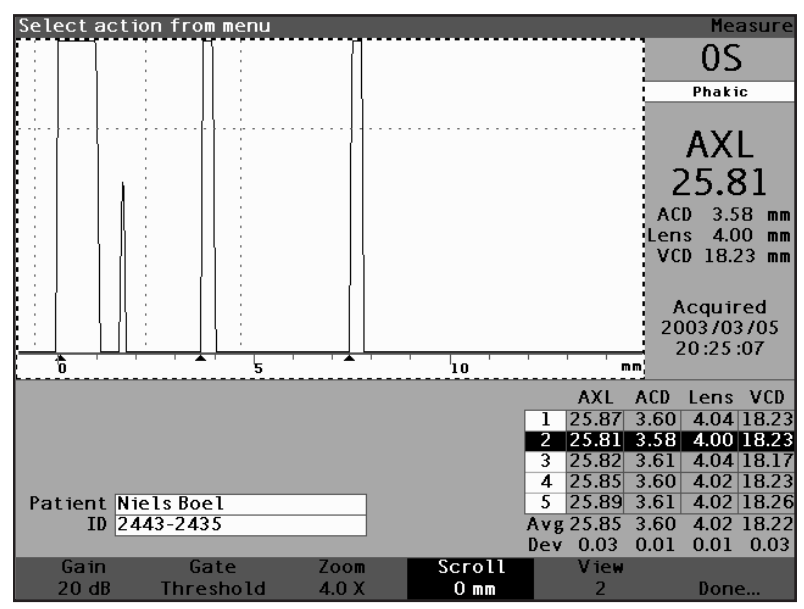

Figura 127 Rolagem selecionada

- 2. Gire o botão rotatório para movimentar a forma de onda.
- **Dica:** Pressione CTRL+ S para rolar a forma de onda aumentando em 1mm, utilizando o teclado ou mantenha pressionadas as teclas a fim de configurar a rolagem para o número "0".
  - Quando a forma de onda estiver na posição correta, pressione uma outra seleção de menu de forma de onda ou pressione o botão localizado abaixo de "Pronto", o botão rotatório ou o botão √ para desativar o menu.
- \*Observação: Para rolar para o início da forma de onda, pressione e mantenha pressionado o botão Rolar por aproximadamente 1 segundo.

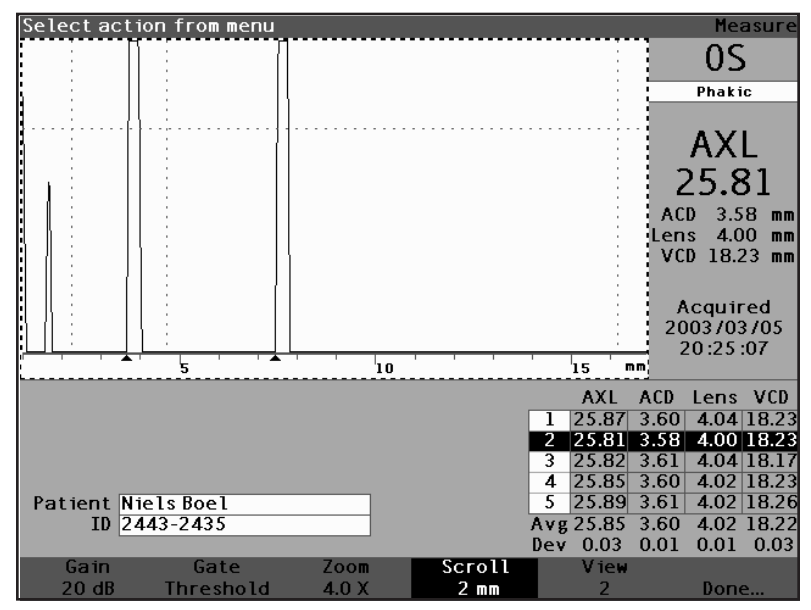

Figura 128 Rolagem da medição modificada

| Como passar<br>de um olho<br>para outro | É muito<br>meio do<br>Para pa<br>pressio<br>As form<br>selecion | É muito simples passar de um olho para o outro por<br>meio do aparelho de ultra-som tipo A-scan AccuSonic.<br>Para passar do OD para o OS ou do OS para o OD,<br>pressione o botão localizado abaixo da seleção OD/OS.<br>As formas de onda e os tipos de olho para o olho<br>selecionado serão exibidos. |  |  |
|-----------------------------------------|-----------------------------------------------------------------|----------------------------------------------------------------------------------------------------|--|--|
|                                         | Dica:                                                           | Pressione O ou CTRL+O para passar do OD<br>para o OS e vice-versa.                                                                                                    |  |  |
| Como                                    | O Tino                                                          | de Olhe de Regionte node per personalizado de                                                                                                    |  |  |

Como personalizar o tipo de olho O Tipo de Olho do Paciente pode ser personalizado de maneira instantânea. A seleção "Personalizar Tipo de Olho..." do menu programável lança a tela Personalizar Tipo de Olho, na qual é feita a personalização para cada paciente.

Consulte "Personalização dos tipos de olho" na página 187 deste manual para personalizar os olhos.

\***Observação:** Neste momento, o usuário deve calcular as lentes de reposição ou salvar o registro da medição. Consulte "Como executar medições" na página 197 ou "Como armazenar e recuperar registros" na página 247 deste manual.

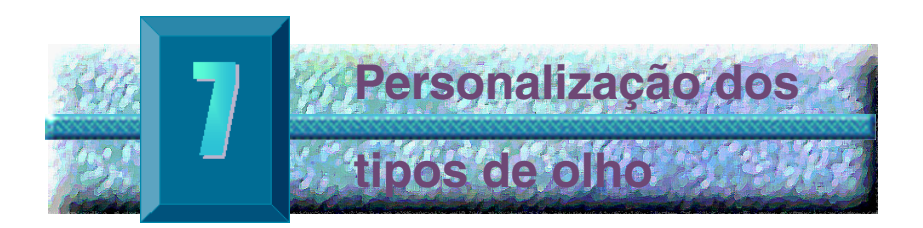

Visão geral O aparelho de ultra-som tipo A-scan AccuSonic, além de criar e armazenar tipos de olho personalizados, personaliza também tipos de olho de forma instantânea para um determinado paciente.

# Personalização dos olhos dos pacientes

Nos casos de pacientes com situações singulares, há a possibilidade de especificar o tipo de olho, os materiais e as velocidades para o olho direito (OD) ou o esquerdo (OS) enquanto as medidas estiverem sendo tiradas. Um Tipo de Olho Personalizado é vinculado ao olho de um paciente e não é uma configuração do aparelho que fica disponível para outros pacientes.

Todo o processo instantâneo de personalização se realiza na tela Personalizar Tipo de Olho. Entre os recursos de personalização estão:

- Criação de um novo tipo de OD/OS
- Modificação/criação do material e da velocidade para a câmara anterior (CA) do novo tipo de olho
- Modificação/criação do material e da velocidade para o cristalino do novo tipo de olho
- Modificação/criação do material e da velocidade para o vítreo do novo tipo de olho

#### \*Observação: Um tipo de olho é considerado

"personalizado" se sua definição, como aparece na tela Personalizar Tipo de Olho, não concordar com uma das definições de tipo de olho exibidas na tela Tipos de Olho. Isso ocorre quando se personaliza o tipo de olha de forma direta. Um tipo de olho será exibido como personalizado se sua definição ficar permanentemente modificada na tela Tipos de Olho e não coincidir mais com o tipo atual de olho do paciente. Se a definição de Tipo de Olho for modificada na tela Tipo de Olho, e se desejar aplicar essa definição ao paciente atual, basta selecionar novamente o tipo de olho a partir da tela Medir.

Um tipo de olho considerado como personalizado terá um \* além do próprio nome em todas as telas de dados dos pacientes.

Tela Personalizar Tipo de Olho O aparelho AccuSonic possibilita o acesso à tela Personalizar Tipo de Olho por meio da tela Medir. Ao inicializar o aparelho AccuSonic, inicia-se na tela Medir. Ao pressionar o botão abaixo da seleção "Personalizar Tipo de Olho", o aparelho exibirá a tela Personalizar Tipo de Olho.

Na tela Personalizar Tipo de Olho, o usuário pode criar e definir novos tipos de olho ou rever a atual definição de tipo de olho. Pode, também, selecionar preferências préincluídas em cada campo ou criar um campo.

#### Campos Personalizar e seleções de menu

A tela Personalizar Tipo de Olho exibe os seguintes campos:

OD

O tipo de OD.

OS

O tipo de OS.

#### Tabela Tipos de Olho

A tabela, localizada à direita de cada tipo de olho, consta de campos que definem o material e a velocidade para a CA, o cristalino e a VC. O usuário pode modificar todos os campos de cor branca, mas não os cinza.

# AC

O material e a velocidade para a câmara anterior (AC)

# Cristalino

O material e a velocidade para o cristalino e a configuração da espessura. A espessura pode ser medida ou suposta. Pressione a tecla Delete para mudar o campo Espessura do Cristalino de suposta para medida.

# VC

O material e a velocidade para a cavidade vítrea (VC)

A tela Personalizar Tipo de Olho também possui as seguintes seleções de menu programável, ativadas por botões localizados abaixo da seleção:

- Editar Texto permite ao usuário digitar seus próprios nomes de campos; não há necessidade de selecionar os valores préincluídos.
- Pronto... sai da tela Personalizar Tipo de Olho e retorna à tela Medir.
- \*Observação: Um \* (asterisco) à direita de qualquer campo na tela Personalizar Tipo de Olho indicará que um valor foi modificado e que este valor não é padrão nem personalizado.

Como personalizar um tipo de olho Para personalizar um tipo de olho para um paciente ativo:

 Na tela Medir, pressione o botão abaixo da seleção "Personalizar Tipo de Olho...". O aparelho AccuSonic exibe a tela Personalizar Tipo de Olho, como mostrado na figura 129, abaixo

| Еуе Туре           |                                           | C                                | ustomize Eye Type             |
|--------------------|-------------------------------------------|----------------------------------|-------------------------------|
| OD AC<br>Phakic VC | Material<br>Aqueous<br>Phakic<br>Vitreous | Velocity<br>1532<br>1641<br>1532 | Lens<br>Thickness<br>Measured |
| 05                 | Material                                  | Velocity                         | Lens<br>Thickness             |
| Phakic VC          | Phakic<br>Vitreous                        | 1641<br>1532                     | Measured                      |
| Ctr/+X to Evit     | -                                         |                                  | [*custom]                     |
| Edit<br>Text       |                                           |                                  | Done                          |

Figura 129 Tela Personalizar Tipo de Olho

 Dentro da tela Tipo de Olho Personalizado, gire o botão rotatório para selecionar a tabela Material/ Velocidade, indicada por uma borda totalmente preta. Há duas tabelas de material/velocidade na tela. Deve-se selecionar a tabela à direita do olho do paciente que está sendo personalizado.

| Еуе Турез      |             | C        | ustomize Eye Type |
|----------------|-------------|----------|-------------------|
|                |             |          |                   |
|                |             |          | Lens              |
| 0.0            | Material    | Velocity | Thickness         |
| I OD           | AC Aqueous  | 1532     |                   |
| Phakic         | ens Phakic  | 1641     | Measured          |
| THAKIC         | VC Vitreous | 1532     |                   |
|                |             |          |                   |
|                |             |          |                   |
|                |             |          |                   |
|                |             |          |                   |
|                |             |          |                   |
|                |             |          |                   |
|                |             |          | Lana              |
|                | <b>N</b>    |          | Lens              |
| 00             | Material    | Velocity | Thickness         |
| 05             | AL Aqueous  | 1532     | Manager           |
| Phakic         |             | 1641     | measured          |
|                | vc vitreous | 1532     |                   |
|                |             |          |                   |
|                |             |          |                   |
|                |             |          | [*custom]         |
| Ctrl+X to Exit |             |          |                   |
| Edit           |             |          |                   |
| Text           |             |          | Done              |

Figura 130 Tabela Materiais do OS selecionada

- 3. Pressione o botão rotatório ou o botão  $\sqrt{}$  para ativar a tabela, indicada pela borda com traços.
- Dentro da tabela Material/Velocidade, gire o botão rotatório para selecionar a célula da tabela que precisa ser modificada. No exemplo dado na figura 131, abaixo, a célula selecionada é Material da VC.

| Material     |                                                      | C                                | ustomize Eye Type             |
|--------------|------------------------------------------------------|----------------------------------|-------------------------------|
| OD<br>Phakic | Material<br>AC Aqueous<br>Lens Phakic<br>VC Vitreous | Velocity<br>1532<br>1641<br>1532 | Lens<br>Thickness<br>Measured |
| 0S           | Material<br>AC [Aqueous<br>Lens  Phakic              | Velocity<br>1532<br>1641         | Lens<br>Thickness<br>Measured |
| Phakic       | VC Vitreous                                          | 1532                             | [*custom]                     |
| Edit<br>Text |                                                      |                                  | Done                          |

Figura 131 Tabela Materiais do OS ativada

- Dentro da célula Material da VC, gire o botão rotatório para selecionar um dos materiais préincluídos, como mostrado na figura 132, abaixo:
- Pode-se também pressionar o botão abaixo da seleção "Editar Texto" para incluir um material. Este não precisa ser um material pré-incluído.

| Enter material name Customiz   | е Еуе Туре |
|--------------------------------|------------|
|                                |            |
| l er                           | is         |
| Material Velocity Thick        | ness       |
| ()) AC Aqueous 1532            |            |
| Phakic Lens Phakic 1641 Measu  | ired       |
| VC Vitreous 1532               |            |
|                                |            |
|                                |            |
|                                |            |
|                                |            |
|                                |            |
|                                |            |
| Ler                            | IS         |
| Material Velocity Thick        | ness       |
| OS AC Aqueous 1532             |            |
| Phakic* Lens Phakic 1641 Measu | ired       |
|                                | i          |
|                                |            |
|                                |            |
|                                | _          |
| [*cu:                          | stom]      |
| [*cu:                          | stom]      |

Figura 132 Modificação do material da VC

Pressione o botão rotatório ou o botão √ para salvar o Material da VC selecionado e desativar o campo. Observe que o tipo de olho mostrado na figura 133, abaixo, aparece agora seguido de um \*, indicando que é um tipo de olho personalizado.

| Material      |                                                          | C                                | ustomize Eye Type             |
|---------------|----------------------------------------------------------|----------------------------------|-------------------------------|
| 0D<br>Phakic  | Material<br>AC Aqueous<br>Lens Phakic<br>VC Vitreous     | Velocity<br>1532<br>1641<br>1532 | Lens<br>Thickness<br>Measured |
|               |                                                          |                                  | Lens                          |
| 0S<br>Phakic* | Material<br>AC Aqueous<br>Lens Phakic<br>VC Silicone Oil | Velocity<br>1532<br>1641<br>980  | Thickness<br>Measured         |
|               | -                                                        |                                  | [*custom]                     |
| Edit<br>Text  |                                                          |                                  | Done                          |

Figura 133 Célula Material da VC modificada

- Dentro da tabela Material/Velocidade para o OS, gire o botão rotatório para selecionar a célula Velocidade para a VC. É possível que a velocidade precise ser modificada para poder correlacioná-la com o material modificado.
- 9. Dentro da célula Velocidade para a VC, gire o botão rotatório para ajustar a velocidade.
- Pode-se também pressionar o botão abaixo da seleção "Editar Texto" para incluir um material. Este não precisa ser um material pré-incluído.

| Select eye type f | ield                                                     | Ci                               | ustomize Eye Type             |
|-------------------|----------------------------------------------------------|----------------------------------|-------------------------------|
| OD<br>Phak ic     | Material<br>AC Aqueous<br>Lens Phakic<br>VC Vitreous     | Velocity<br>1532<br>1641<br>1532 | Lens<br>Thickness<br>Measured |
| 0S<br>Phakic*     | Material<br>AC Aqueous<br>Lens Phakic<br>VC Silicone Oil | Velocity<br>1532<br>1641<br>972  | Lens<br>Thickness<br>Measured |
|                   |                                                          |                                  | [*custom]                     |
| Edit<br>Text      |                                                          |                                  | Done                          |

Figura 134 Modificação do campo Velocidade

- Todas as modificações personalizadas realizadas no Tipo de Olho do Paciente são seguidas de um asterisco (\*), como mostrado na figura 135, abaixo.
- **12.** Ajuste qualquer outro campo de tipo de olho seguindo o mesmo procedimento.
- 13. Ao concluir a personalização do olho do paciente, pressione o botão abaixo da seleção "Pronto..." para desativar a tela Tipo de Olho Personalizado. O aparelho AccuSonic voltará à tela Medir e as informações do novo tipo de olho do paciente serão exibidas.

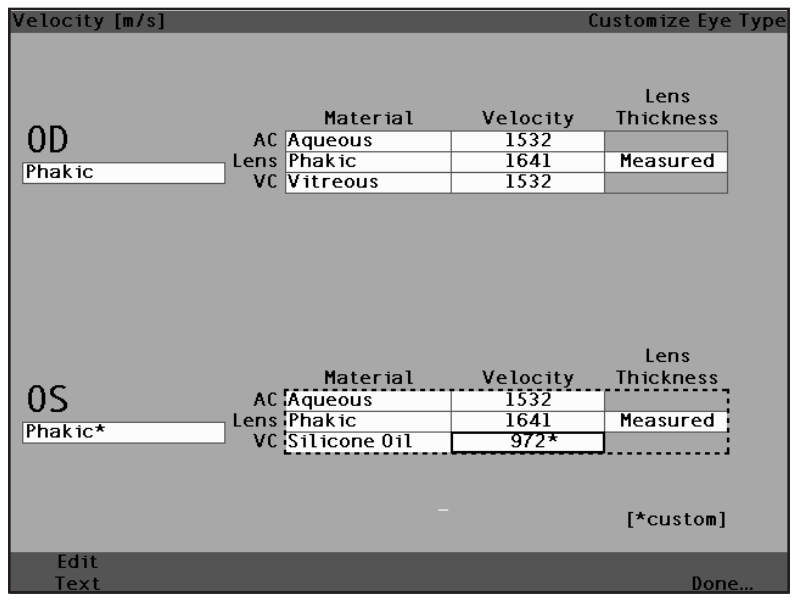

Figura 135 Tipo de OS personalizado

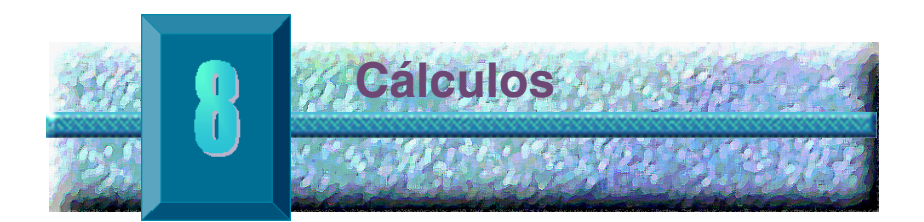

Visão geral O cálculo das lentes intra-oculares (IOL) executado com o aparelho de ultra-som tipo A-scan AccuSonic pode ser tão simples como pressionar o botão Calcular. Há muitos recursos no aparelho AccuSonic que permitem aprimorar o processo de cálculo.

> O aparelho AccuSonic calcula instantaneamente o poder dióptrico das IOLs para emetropia e ametropiaalvo para um número muito grande de lentes. Três dessas lentes podem ser visualizadas de cada vez, utilizando o comprimento axial da média das formas de onda válidas, de uma única forma de onda ou digitando manualmente AXL.

Cálculo das<br/>lentesO aparelho AccuSonic calcula o poder dióptrico<br/>necessário para as IOLs utilizando um comprimento<br/>axial medido ou digitado, valores de K1 e K2 digitados e<br/>refração desejada pós-operatória digitada.

Todos os cálculos são realizados na tela Calcular IOL. Para acessar a tela Calcular IOL, pressione o botão Calcular, localizado à direita do instrumento.

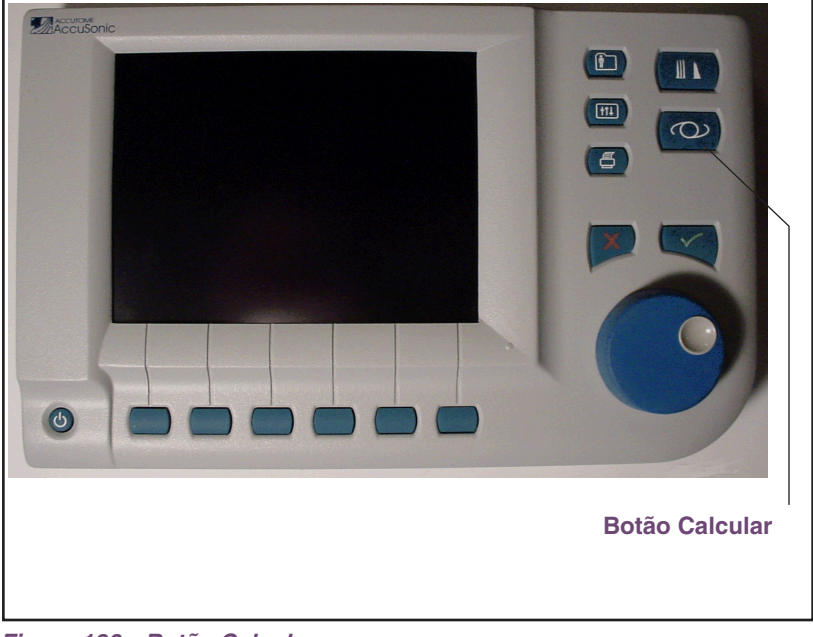

Figura 136 Botão Calcular
Tela Calcular IOL A tela Calcular IOL, mostrada na figura 137 abaixo, exibe a média das cinco medições para o olho selecionado (no caso de haver cinco medições disponíveis), o cálculo da fórmula selecionada atualmente e as três lentes do grupo de IOLs atual.

O aparelho AccuSonic permite ao usuário refinar o cálculo por meio da modificação do valor AXL, das lentes, da fórmula e da refração desejada pós-operatória desejada (o alvo).

O processo para calcular o poder dióptrico de uma lente consiste em selecionar ou digitar um valor AXL, selecionar um grupo de IOLs e uma fórmula e digitar os valores de K1, K2 e Alvo.

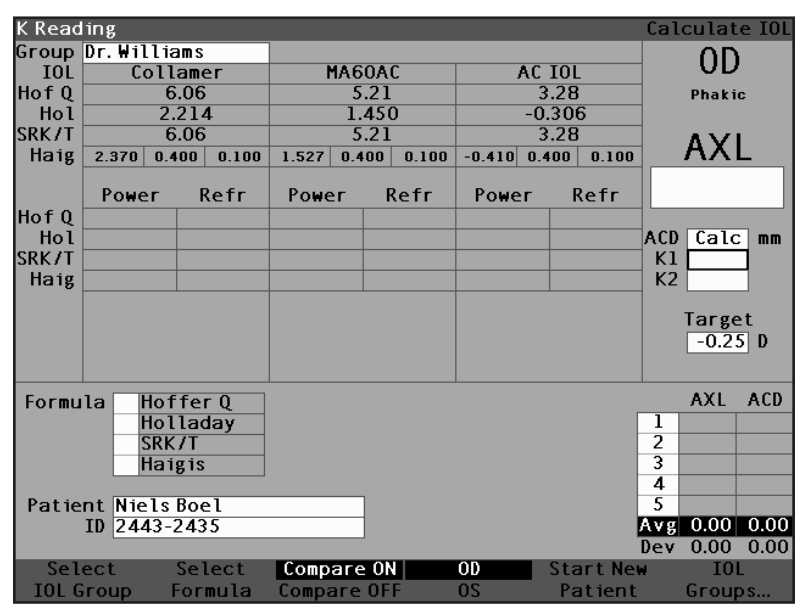

Figura 137 Campos de cálculo

## Como selecionar o grupo de IOLs

Se desejar selecionar lentes de um grupo diferente, acesse um dos grupos de IOLs disponíveis pressionando o botão localizado abaixo da seleção "Selecionar Grupo de IOL". O aparelho AccuSonic rolará pela lista de Grupos de IOLs. Pare ao obter o grupo desejado. (Consulte "Como configurar um grupo IOL" na página 208 deste manual para obter informações adicionais.)

#### Como selecionar a fórmula

Se desejar trocar a fórmula utilizada para calcular a IOL, role pela lista de fórmulas disponíveis e pressione o botão localizado abaixo da seleção "Selecionar Fórmula". A constante da IOL utilizada pela fórmula atualmente selecionada fica destacada como um texto branco com fundo preto para cada IOL.

#### Como incluir um valor de ACD com a fórmula de Haigis

A fórmula de Haigis utiliza o valor medido ou calculado de ACD, bem como o comprimento axial (AXL). A ACD é exibida na lista do histórico de medições, e um campo ACD é adicionado onde o usuário pode especificar um valor de ACD calculado ou manualmente digitado. A ACD deve ser calculada para tipos de olhos afácicos ou pseudoafácicos. As outras fórmulas não utilizam o campo ACD medido de nenhuma forma, e o campo somente é exibido quando a fórmula de Haigis for selecionada ou o modo para comparar fórmulas estiver ativado.

Especifique o valor de ACD quando permitir que o aparelho AccuSonic calcule (Calc) o valor ou inclua manualmente o valor.

Para incluir manualmente o valor de ACD:

 Gire o botão rotatório para selecionar o campo ACD e pressione o botão rotatório ou o botão √ para ativar o campo. Quando o campo ficar ativo, gire o botão rotatório, se houver necessidade, para selecionar "Calc" para um valor calculado ou inclua manualmente o valor de ACD em milímetros (mm).

- Se desejar que o aparelho AccuSonic calcule o valor de ACD, pressione a tecla "Delete" ou o botão X para cancelar o valor incluído e substituao por um valor calculado de "Calc".
- \*Observação: O campo ACD somente ficará ativo se for utilizada a fórmula de Haigis. O campo não aparecerá se for selecionada uma outra fórmula.

O valor de ACD incluído deve ser uma medição de ACD afácica. A ACD pode ser estimada ao incluir o número "0".

## Como modificar o valor do comprimento axial (AXL)

O aparelho AccuSonic permite ao usuário refinar o cálculo por meio da modificação do valor do AXL. O usuário pode selecionar o valor do AXL a partir de qualquer uma das cinco medições, da média das medições ou incluir o comprimento axial que bem desejar.

## Como selecionar uma medição

O usuário pode escolher uma medição específica para realizar o cálculo.

Para selecionar uma medição:

- Dentro da tela Calcular IOL, gire o botão rotatório para selecionar a lista "AXL", localizada no canto inferior direito da tela. A seleção é indicada por uma borda totalmente preta.
- Pressione o botão rotatório ou o botão √ para ativar a lista, indicada por uma borda com traços.
- Dentro da lista AXL, gire o botão rotatório para selecionar um dos valores das medições AXL ou a média.
- Pressione o botão rotatório ou o botão √ para salvar o valor de AXL selecionado e desativar o campo.

# Como incluir um valor de AXL

Se o usuário não ficar satisfeito com nenhuma medição média das cinco medições adquiridas ou se desejar incluir o comprimento axial de uma medição anterior, o usuário poderá incluir manualmente um valor de AXL.

Para incluir um valor de AXL:

- Dentro da tela Calcular IOL, gire o botão rotatório para selecionar o campo AXL, localizado na parte superior direita da tela. A seleção é indicada por uma borda totalmente preta.
- 2. Pressione o botão rotatório ou o botão  $\sqrt{}$  para ativar o campo, indicado pela borda com traços.
- 3. Dentro do campo AXL, inclua o novo valor de AXL.
- Pressione o botão rotatório ou o botão √ para salvar o valor de AXL incluído e para desativar o campo.
- O aparelho AccuSonic indicará que o valor de AXL é incluído com o texto "[incluído]", localizado abaixo do campo AXL.

## Como incluir os valores de K1 e K2

O índice de refração do ceratômetro, utilizado para converter o rádio corneano a poder dióptrico, não é o mesmo para todos os ceratômetros. Na América do Norte, a maioria das unidades possuem um índice de refração de 1,3375. Os ceratômetros europeus poderão ter índices de refração de 1,3315. O padrão de fábrica é de 1,3375.

O valor de K é utilizado somente quando as leituras de ceratômetro incluídas forem expressas em dioptrias. As leituras do valor de K podem ser incluídas na tela Calcular IOL, bem como na tela Personalizar IOL. O valor de K associado com as entradas em dioptrias não é explicitamente exibido. Ao incluir uma leitura de ceratômetro em dioptrias, o valor padrão de K é copiado da tela de configuração. Se o valor de K de uma entrada for diferente do valor de K padrão da tela Configuração, um \* aparece junto à entrada. Para modificar ou visualizar o valor de K, modifique ou inclua novamente a

entrada da dioptria. O aparelho AccuSonic alertará o usuário mostrando os valores padrão e de K atual e perguntará qual deles deverá ser associado com a entrada.

Os dados do ceratômetro podem ser incluídos tanto em mm como em dioptrias. As faixas de valores para essas duas unidades são mutuamente exclusivas. Pressupõese que os valores abaixo de 20 sejam mm e os valores ≥ 20, sejam dioptrias. As unidades são exibidas com todas as entradas. As entradas em dioptrias possuem um índice de refração de ceratômetro associado com elas para permitir a conversão para mm, de acordo com as necessidades de algumas das fórmulas.

Inclua o poder óptico da córnea em dioptrias ou em mm, de acordo com a medição realizada em ceratômetro ou topógrafo de córnea, como K1, K2.

Para incluir os valores de K1 e K2:

- Dentro da tela Calcular IOL, gire o botão rotatório para selecionar o campo "K1", localizado no meio da parte direita da tela. A seleção é indicada por uma borda totalmente preta.
- Pressione o botão rotatório ou o botão √ para ativar o campo, indicado pela borda com traços.
- Dentro do campo K1, digite o valor de K1 ou gire o botão rotatório até obter o valor desejado.
- Pressione o botão rotatório ou o botão √ para salvar o valor de K1 incluído e desativar o campo.
- Inclua o valor de K2 seguindo o mesmo procedimento.

## Como incluir o valor Alvo

Para incluir o valor Alvo:

- Dentro da tela Calcular IOL, gire o botão rotatório para selecionar o campo Alvo, localizado no meio da parte direita da tela. A seleção é indicada por uma borda totalmente preta.
- Pressione o botão rotatório ou o botão √ para ativar o campo, indicado pela borda com traços.
- Dentro do campo Alvo, inclua o valor alvo ou gire o botão rotatório até obter o valor desejado. O valor Alvo muda em etapas de 0,25 D. Pode-se utilizar o teclado para digitar um valor dentro de 0,01 D.
- 4. Pressione o botão rotatório ou o botão  $\sqrt{}$  para salvar o valor Alvo incluído e desativar o campo.

# Resultados do cálculo

Depois de haver incluído todos os campos, a tela Calcular IOL exibirá para cada lente o poder dióptrico das IOLs com números grandes e em negrito. Esses valores representam os poderes ideais para a refração alvo especificada e não significa necessariamente que existam no mundo real.

Para cada IOL, é exibida uma lista de cinco valores de poder dióptrico de IOL e a respectiva refração esperada, em incrementos de 0,5 D e centralizados no resultado que mais se aproxima do poder alvo.

O aparelho AccuSonic também fornece ao usuário um valor dióptrico para um alvo zero (emetrópico). Os valores alvo igual a zero estão listados em números pequenos localizados abaixo dos poderes dióptricos ideais das IOLs.

| Target | Refra  | actior | 1         |       |        |       |        |        |         | Calculate | IOL  |
|--------|--------|--------|-----------|-------|--------|-------|--------|--------|---------|-----------|------|
| Group  | Dr.Wil | liams  |           |       |        | 0     |        |        |         | 20        |      |
|        | ι      | llam   | er        |       | 14604  | ι     |        | AU IUI |         | 0.5       |      |
| HotQ   |        | 6.06   |           |       | 5.21   |       |        | 3.28   |         | Phakic    |      |
| Hol    |        | 2.21   | 4         |       | 1.45   | 0     |        | -0.30  | 6       |           |      |
| SRK71  |        | 6.06   |           |       | 5.21   |       |        | 3.28   |         |           |      |
| Haig   | 2.370  | 0.400  | 0.100     | 1.527 | 0.400  | 0.100 | -0.410 | 0.400  | 0.100   |           | _    |
|        | Роже   | r F    | Refr      | Powe  | er l   | Refr  | Роже   | r I    | Refr    | 25.85     | 5    |
|        | 13.5   | 0      | 0.23      | 12.5  | 0      | 0.28  | 11.0   | 0      | 0.08    |           |      |
|        | 14.0   | 0      | -0.08     | 13.0  | 00     | -0.04 | 11.5   | 0      | -0.29   |           |      |
|        | 14.5   | 0      | -0.38     | 13.5  | 0      | -0.37 | 12.0   | 0      | -0.67   | K1 43.80  | D    |
|        | 15.0   | 0 ·    | -0.70     | 14.0  | 00     | -0.70 | 12.5   | 0      | -1.05   | K2 43.82  | D    |
|        | 15.5   | 0 ·    | -1.01     | 14.5  | 0      | -1.03 | 13.0   | 0      | -1.44   |           |      |
| Target | 1      | 4.6    | 9         | 1     | 3.7    | 0     | 1      | 1.7    | 8       | Target    | D    |
| Emme   | 13.87  |        |           | 12.94 |        |       | 11.11  |        |         |           |      |
| Formu  | la 🗆 F | loffe  | r O       |       |        |       |        |        |         | A         | XL   |
|        | >      | lollad | lav       |       |        |       |        |        |         | 1 25      | 5.87 |
|        | 5      | RK/T   |           |       |        |       |        |        |         | 2 25      | 5.81 |
|        | Ē      | laigis |           |       |        |       |        |        |         | 3 25      | 5.82 |
|        |        |        |           |       |        |       |        |        |         | 4 25      | 5.85 |
| Patie  | nt Nie | ls Boe | <u>21</u> |       |        |       |        |        |         | 5 25      | 5.89 |
|        | ID 244 | 3-243  | 5         |       |        |       |        |        |         | Avg 23    | 5.85 |
|        |        |        |           |       |        |       |        |        |         | Dev O     | 0.03 |
| Sel    | ect    | Sel    | lect      | Comp  | are Ol | N     | OD     | Sta    | art New | IOL       |      |
| IOL G  | roup   | For    | mula      | Comp  | are OF | F     | 0S     | Pa     | atient  | Groups    |      |

Figura 138 Tela Calcular IOL – Todos os campos incluídos

# **Recurso Comparar Fórmulas**

O recurso Comparar Fórmulas permite ao usuário comparar todas as fórmulas para cada cálculo. Quando o recurso Comparar estiver ligado, será exibido o valor que mais se igualar ao poder dióptrico da IOL que alcançará a refração alvo com a refração pós-operatória esperada, do modo como foi calculado por meio de cada fórmula.

Para comparar os cálculos de todas as fórmulas, pressione o botão localizado abaixo de "Comparar Ligado/Comparar Desligado". Esse botão alterna uma função com a outra e exibe os cálculos de uma fórmula ou de todas as fórmulas ao pressionar o botão de maneira alternada.

| Target | t Refrac                 | tion                           |           |           |            |           | Calculate IOL                                                           |
|--------|--------------------------|--------------------------------|-----------|-----------|------------|-----------|-------------------------------------------------------------------------|
| Group  | Dr.Willi                 | ams                            |           |           |            |           | 20                                                                      |
| IOL    | Col                      | lamer                          | MAG       | SOAC      | AC         | IOL       | 05                                                                      |
| HofQ   | F                        | 5.06                           | 5         | .21       | 3          | .28       | Phakic                                                                  |
| Hol    | 2                        | .214                           | 1.        | .450      | -0.        | 306       |                                                                         |
| SRK/T  | F                        | 5.06                           | 5         | .21       | 3          | .28       |                                                                         |
| Haig   | 2.370 0.                 | 400 0.100                      | 1.527 0.4 | 400 0.100 | -0.410 0.4 | 00 0.100  | AVE                                                                     |
|        | Power                    | Refr                           | Power     | Refr      | Power      | Refr      | 25.85                                                                   |
| Hof Q  | 14.00                    | -0.35                          | 13.50     | -0.57     | 11.50      | -0.62     |                                                                         |
| Hol    | 14.50                    | -0.38                          | 13.50     | -0.37     | 12.00      | -0.67     | ACD Calc mm                                                             |
| SRK/T  | 15.00                    | -0.52                          | 14.00     | -0.60     | 11.50      | -0.31     | K1 43.80 D                                                              |
| Haig   | 15.50                    | -0.65                          | 14.00     | -0.39     | 12.00      | -0.48     | K2 43.82 D                                                              |
|        |                          |                                |           |           |            |           | Target<br>-0.50 D                                                       |
| Formu  | la Ho<br>Ho<br>SRI<br>Ha | fferQ<br>lladay<br>(/T<br>igis |           |           |            |           | AXL ACD<br>1 25.87 3.60<br>2 25.81 3.58<br>3 25.82 3.61<br>4 25.85 3.60 |
| Patie  | nt Niels<br>ID 2443-     | Boel<br>-2435                  |           | ]         |            | ľ         | 5 25.89 3.61<br>Avg 25.85 3.60<br>Dev 0.03 0.01                         |
| Sel    | ect                      | Select                         | Compare   | e ON      | OD         | Start New | IOL                                                                     |
| TOL G  | гонр                     | Formula                        | Compare   | OFF       | 05         | Patient   | Groups                                                                  |

Figura 139 Comparar Ligado selecionado

#### Como trocar de OD para OS e vice-versa

A fim de realizar um cálculo para o outro olho do paciente atual, pressione no botão localizado abaixo de "OD/OS". Esse botão alterna um olho com o outro olho e exibirá as leituras para o OD ou OS ao pressionar o botão de maneira alternada.

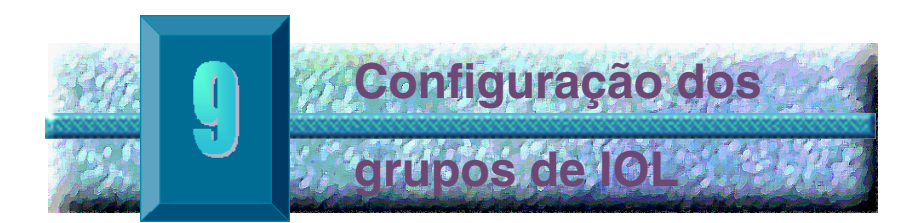

Como utilizar os grupos de IOL As IOLs podem ser agrupadas por tipo, fabricante, médico, local, patologia do paciente ou outro critério. As IOLs estão organizadas em grupos de três. Cada grupo pode receber um nome personalizado para distinguir o seu propósito. Qualquer grupo de IOL pode ser selecionado diretamente a partir da tela Calcular IOL para selecionar rapidamente as IOLs desejadas para o paciente atual. O usuário pode configurar 15 grupos de IOL, cada um com até três IOLs, para um total do sistema de 45 IOLs.

A configuração dos grupos de IOL é realizada na tela Grupos de IOL. A tela Grupos de IOL é o único lugar do aparelho AccuSonic utilizado para incluir as informações das IOLs. Como configurar um grupo de IOL O processo de configuração de um grupo de IOL consiste em:

- Incluir o nome de um grupo de IOL
- Incluir as informações da lente associada a cada grupo

Toda entrada dos grupos de IOL ocorre na tela Grupos de IOL. A tela Grupos de IOL é acessada a partir da tela Calcular IOL.

Para acessar a tela Calcular IOL, pressione o botão Calcular, localizado no lado direito do instrumento. O aparelho AccuSonic exibirá a tela Calcular IOL, como mostrado na figura 140 abaixo.

## Como acessar a tela Grupos de IOL

Na tela Calcular IOL:

 Pressione o botão abaixo da seleção Grupos de IOL.... O aparelho AccuSonic exibirá a tela Grupos de Cálculo da IOL.

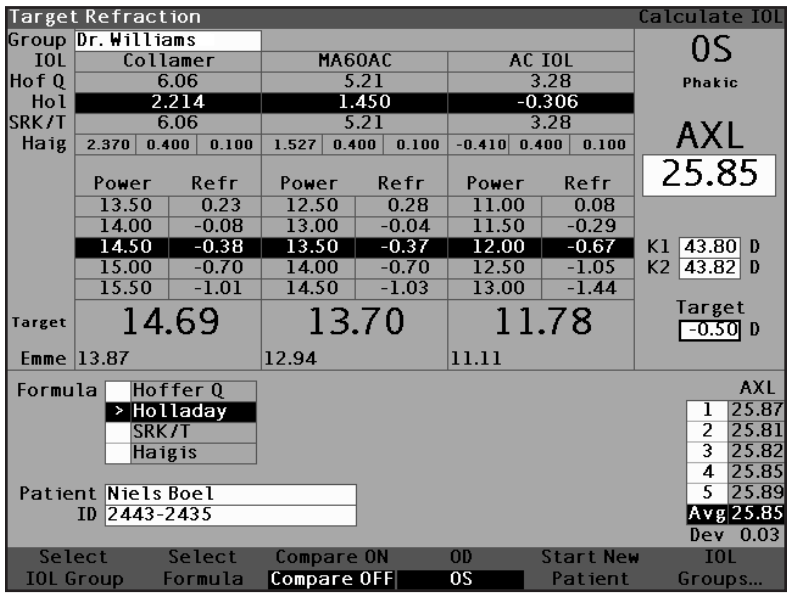

Figura 140 Selecionar Grupos da IOL

# Tela Grupos de Cálculo da IOL

A tela Grupos de IOL, como mostrado na figura 141 abaixo, exibe uma lista de todos os grupos de IOL e as lentes associadas. O aparelho AccuSonic tem capacidade para armazenar 15 grupos.

O lado esquerdo da tela exibe um campo para o nome do grupo. À direita desse campo está a tabela das lentes para esse grupo.

A tela pode exibir quatro grupos por vez. Se o usuário desejar visualizar um outro grupo dos 15 grupos possíveis, pressione o botão localizado abaixo das seleções Rolar Grupos para Baixo ou Rolar Grupos para Cima.

A seleção Apagar IOL permite ao usuário apagar a IOL selecionada. A seleção Personalizar IOL exibe a tela Personalizar IOL para personalizar as constantes utilizadas com as IOLs selecionadas.

| IOL Group Name    |              |           |              |             | IOL Cal          | lculati  | on Groups |
|-------------------|--------------|-----------|--------------|-------------|------------------|----------|-----------|
| Group 1           | HofQ<br>ACD  | Hol<br>SF | SRK/T<br>ACD | a0          | Haigis<br>al     | a2       | A-Con     |
|                   |              |           |              |             |                  |          |           |
| Group 2           | ]            |           |              |             |                  |          |           |
|                   |              |           |              |             |                  |          |           |
| Group 3           | ]            |           |              |             |                  |          |           |
|                   |              |           |              |             |                  |          |           |
| Group 4           | 1            |           |              |             | 1                |          | ·1        |
|                   |              |           |              |             |                  |          |           |
|                   |              |           |              | 1 - 4 -     | Deserves         | 1        |           |
| Groups Down Group | ori<br>os Up |           | De<br>]      | lete<br>[0L | rersona<br>IOLs. | uize<br> | Done      |

Figura 141 Tela Grupos de IOL

## Como incluir os nomes dos grupos de IOL

Para incluir o nome de um grupo de IOL:

- Na tela Grupos de IOL, gire o botão rotatório para selecionar um campo Grupo vazio. (A seleção é indicada por uma borda totalmente preta). Outra alternativa é pressionar os botões localizados abaixo das seleções Rolar Grupos para Cima e Rolar Grupos para Baixo para localizar um espaço vazio.
- 2. Pressione o botão rotatório ou o botão  $\sqrt{}$  para ativar o campo, indicado por uma borda com traços.
- 3. Dentro do campo Grupo, inclua o nome do grupo para o qual as lentes estiverem sendo incluídas.
- Pressione o botão rotatório ou o botão √ para salvar o nome do grupo selecionado e desativar o campo.

| Enter group name  |             |           |              |      | TOL Cal      | lculatio | on Groups |
|-------------------|-------------|-----------|--------------|------|--------------|----------|-----------|
| Group 1<br>Dr.j   | HofQ<br>ACD | Hol<br>SF | SRK/T<br>ACD | а0   | Haigis<br>al | a2       | A-Con     |
|                   |             |           |              |      |              |          |           |
|                   |             |           |              |      |              |          |           |
|                   |             |           |              |      |              |          |           |
| Group 2           |             |           |              |      |              |          |           |
|                   |             |           |              |      |              |          |           |
|                   |             |           |              |      |              |          |           |
|                   |             |           |              |      |              |          |           |
|                   |             |           |              |      |              |          |           |
| Group 3           |             |           |              |      |              |          |           |
|                   | ]           |           |              |      |              |          |           |
|                   |             |           |              |      |              |          |           |
|                   |             |           |              |      |              |          |           |
|                   |             |           |              |      |              |          |           |
| Group 4           |             |           |              |      |              |          |           |
|                   | ]           |           |              |      |              |          |           |
|                   |             |           |              |      |              |          |           |
|                   |             |           |              |      |              |          |           |
|                   |             |           |              |      |              |          |           |
|                   |             |           |              |      |              |          |           |
| Scroll Scro       | 511         |           | De           | lete | Persona      | lize     | _         |
| Groups Down Group | os Up       |           |              | IOL  | IOLs.        |          | Done      |

Figura 142 Inclusão do nome do grupo da IOL

# Como incluir as lentes de um grupo

Para incluir as lentes de um grupo de IOLs:

- Selecione a tabela da lente, localizada à direita do campo Grupo. (A seleção é indicada por uma borda totalmente preta).
- 2. Pressione o botão rotatório para ativar a tabela, indicada pela borda com traços.
- Dentro da tabela da lente, gire o botão rotatório e selecione a célula Descrição. (A seleção é indicada por uma borda totalmente preta).
- 4. Inclua a descrição da primeira lente que incluir.
- 5. Pressione o botão rotatório ou o botão  $\sqrt{}$  para salvar a descrição e desativar o campo.

| Enter IOL descript | ion   |     |       |      | IOL Cal | lculatio | on Groups |
|--------------------|-------|-----|-------|------|---------|----------|-----------|
| Group 1            | Hof Q | Hol | SRK/T |      | Haigis  |          |           |
| Dr.Williams        | ACD   | SF  | ACD   | a0   | al      | a2       | A-Con     |
| [Collamer]         |       |     |       |      |         |          | 11        |
|                    |       |     |       |      |         |          |           |
|                    |       |     |       |      |         |          |           |
| Group 2            |       |     |       |      |         |          |           |
|                    |       |     | 1     |      |         |          |           |
|                    |       |     |       |      |         |          |           |
|                    |       |     |       |      |         |          |           |
|                    |       |     |       |      |         |          |           |
| Group 3            | 1     |     |       |      |         |          |           |
|                    |       |     |       |      |         |          |           |
|                    |       |     |       |      |         |          |           |
|                    |       |     |       |      |         |          |           |
|                    |       |     |       |      |         |          |           |
| Group 4            |       |     |       |      |         |          |           |
|                    |       |     |       |      |         |          |           |
|                    |       |     |       |      |         |          |           |
|                    |       |     |       |      |         |          |           |
|                    |       |     |       |      |         |          |           |
|                    |       |     |       |      |         |          |           |
| Scroll Scr         |       |     | De    | lete | Persona | Lize     |           |
| Groups Down Group  | os Up |     |       | LOL  | 10Ls.   |          | Done      |

Figura 143 Inclusão da descrição da IOL

\*Observação: Este procedimento utiliza a constante A como constante da IOL. O usuário poderá também incluir a PCA ou o SF como a primeira constante incluída. Ao incluir uma constante da lente, as três constantes para as fórmulas de Hoffer, Holladay e SRK/T serão calculadas se estiverem vazias. Ao mesmo tempo, as constantes a0, a1 e a2 de Haigis serão calculadas. A constante a1 é sempre igual a 0,4 e a constante a2 é sempre igual a 0,1, salvo especificações do usuário como resultado de uma otimização tríplice. A constante a0 é o fator da IOL, a constante a1 é o fator da PCA medida e a constante a2 é o fator do comprimento axial para determinar a PCA pós-operatória da IOL.

> Se houver mais de uma constante para a lente, como uma constante A e um SF personalizado, inclua primeiro a constante A não personalizada e, depois, inclua o SF personalizado, pondo-o por cima do SF calculado. As constantes personalizadas somente devem ser aplicadas com a fórmula das quais se derivam.

6. Dentro da tabela da lente, gire o botão rotatório e selecione a célula Con A. (A seleção é indicada por uma borda totalmente preta).

| A-constant        |       |     |        |           | INL Cal   | culatio  | n Group                                      |
|-------------------|-------|-----|--------|-----------|-----------|----------|----------------------------------------------|
| , constant        |       |     |        |           | TOL COL   | .culut n | noroup                                       |
| Group 1           | Hoff  | Ho1 | SPK IT |           | Hairie    |          |                                              |
| Dr Williams       |       |     |        | -0        | nangis    | -1       | A Con                                        |
|                   | AU    | эг  |        | <u>au</u> | <u>ar</u> | az       | A-COIL                                       |
| cortamer          |       |     |        |           |           |          | <u> </u>                                     |
|                   |       |     |        |           |           |          |                                              |
| L                 |       |     |        |           |           |          | L                                            |
| Group 2           |       |     |        |           |           |          |                                              |
|                   | 1     |     |        |           |           |          |                                              |
|                   |       |     |        |           | 1         |          | T                                            |
|                   |       |     |        |           |           |          | <u>                                     </u> |
|                   |       |     |        |           |           |          | +                                            |
|                   |       |     |        |           |           |          |                                              |
| Group 3           | _     |     |        |           |           |          |                                              |
|                   |       |     |        |           |           |          |                                              |
|                   |       |     |        |           |           |          |                                              |
|                   |       |     |        |           |           |          |                                              |
|                   |       |     |        |           |           |          |                                              |
| 6                 |       |     |        |           |           |          |                                              |
| Group 4           | -     |     |        |           |           |          |                                              |
|                   |       |     |        |           |           |          |                                              |
|                   |       |     |        |           |           |          |                                              |
|                   |       |     |        |           |           |          |                                              |
|                   |       |     |        |           |           |          |                                              |
|                   |       |     |        |           |           |          |                                              |
| Scroll Scr        | 011   |     | De     | lete      | Persona   | lize     |                                              |
| Groups Down Group | os Up |     |        | IOL       | IOLs.     |          | Done                                         |

Figura 144 Seleção do campo Constante A

7. Inclua a constante A para a primeira lente que incluir.

| A-constant        |       |     |       |      | IOL Cal | culati | on Groups |
|-------------------|-------|-----|-------|------|---------|--------|-----------|
| Group 1           | HofQ  | Hol | SRK/T |      | Haigis  |        |           |
| Dr.Williams       | ACD   | SF  | ACD   | a0   | al      | a2     | A-Con     |
| Collamer          |       |     |       |      |         |        | 119.75    |
|                   |       |     |       |      |         |        |           |
|                   |       |     |       |      |         |        | 1         |
| Group 2           | _     |     |       |      |         |        |           |
|                   |       |     |       |      |         |        |           |
|                   |       |     |       |      |         |        |           |
|                   |       |     |       |      |         |        |           |
|                   |       |     |       |      |         |        |           |
| Group 3           | _     |     |       |      |         |        |           |
|                   |       |     |       |      |         |        |           |
|                   |       |     |       |      |         |        |           |
|                   |       |     |       |      |         |        |           |
|                   |       |     |       |      |         |        |           |
| Group 4           | _     |     |       |      |         |        |           |
|                   |       |     |       |      |         |        |           |
|                   |       |     |       |      |         |        |           |
|                   |       |     |       |      |         |        |           |
|                   |       |     |       |      |         |        |           |
|                   |       |     |       |      |         |        |           |
| Scrott Scr        | 011   |     | De    | lete | Persona | Lize   |           |
| Groups Down Group | os Up |     |       | LOL  | 10Ls.,  |        | Done      |

Figura 145 Inclusão da constante da IOL

 Pressione o botão rotatório para salvar o valor e desativar o campo. O aparelho de ultra-som tipo A-scan AccuSonic determinará a constante da IOL correspondente para cada fórmula e completará automaticamente as células da fórmula na tabela.

| A-constant       |       |             |        |       | IOL Cal | culatio | on Groups |
|------------------|-------|-------------|--------|-------|---------|---------|-----------|
|                  |       |             |        |       |         |         |           |
| Group 1          | Hof O | Ho1         | SRK /T |       | Haigis  |         |           |
| Dr Williams      | ACD   | CE CE       | ACD    | -0    | -1      | - 2     | A Con     |
|                  | ACD   | ог<br>Гарія | ACD    | 30    |         |         | A-COIL    |
| Lollamer         | 6.06  | 2.214       | 6.06   | 2.370 | 0.400   | 0.100   | 119.75    |
|                  |       |             |        |       |         |         |           |
| R                |       |             |        |       |         |         |           |
| C 2              |       |             |        |       |         |         |           |
| Group 2          |       |             |        |       |         |         |           |
|                  |       |             |        |       |         |         |           |
|                  |       |             |        |       |         |         |           |
|                  |       |             |        |       |         |         |           |
|                  |       |             |        |       |         |         |           |
|                  | 1     |             |        |       |         |         |           |
| Group 3          |       |             |        |       |         |         |           |
|                  |       |             |        |       |         |         |           |
|                  |       |             |        |       |         |         |           |
|                  | -     |             |        |       |         |         |           |
|                  |       |             |        |       |         |         |           |
|                  |       |             |        |       |         |         |           |
| Group 4          |       |             |        |       |         |         |           |
|                  | 1     |             |        |       |         |         |           |
|                  | _     | 1           |        | 1     | 1       |         |           |
|                  |       |             |        |       |         |         |           |
|                  |       |             |        |       |         |         |           |
|                  |       |             |        |       |         |         |           |
|                  |       |             |        |       |         |         |           |
| Scroll Scr       | 011   |             | De     | lete  | Persona | lize    |           |
| Groups Down Grou | os Up |             |        | IOL   | IOLs.   |         | Done      |

Figura 146 Primeira lente incluída para o grupo 1

- 9. Continue a incluir todas as informações das lentes para o grupo de IOL seguindo o mesmo procedimento. Ao completar a tabela, pressione o botão rotatório ou o botão √ uma vez para salvar a última célula incluída, e uma segunda vez para desativar a tabela.
- Ao haver completado a inclusão de todas as informações do grupo da IOL, pressione o botão localizado abaixo da seleção Pronto... para voltar à tela Calcular IOL.

| IOL Calculation Gro | oup   |        |       |        | IOL Cal | .culatio | on Groups |
|---------------------|-------|--------|-------|--------|---------|----------|-----------|
|                     |       |        |       |        |         |          |           |
| Group 1             | HofQ  | Hol    | SRK/T |        | Haigis  |          |           |
| Dr.Williams         | ACD   | SF     | ACD   | a0     | al      | a2       | A-Con     |
| Collamer            | 6.06  | 2.214  | 6.06  | 2.370  | 0.400   | 0.100    | 119.75    |
| MA60AC              | 4.97  | 1.229  | 4.97  | 1.283  | 0.400   | 0.100    | 118.40    |
| AC IOL              | 3.28  | -0.306 | 3.28  | -0.410 | 0.400   | 0.100    | 115.30    |
| C 3                 |       |        |       |        |         |          |           |
| Group Z             | 1     |        |       |        |         |          |           |
|                     |       |        |       |        |         |          |           |
|                     |       |        |       |        |         |          |           |
|                     |       |        |       |        |         |          |           |
| 1                   |       |        |       |        |         |          |           |
| Group 3             |       |        |       |        |         |          |           |
|                     | ]     |        |       |        |         |          |           |
|                     |       |        |       |        |         |          |           |
|                     |       |        |       |        |         |          |           |
|                     |       |        |       |        |         |          |           |
|                     | 1     | 1      |       | 1      |         |          |           |
| Group 4             |       |        |       |        |         |          |           |
|                     |       |        |       |        |         |          |           |
|                     |       |        |       |        |         |          |           |
|                     |       |        |       |        |         |          |           |
|                     |       |        |       |        |         |          |           |
|                     |       |        |       |        |         |          |           |
| Scroll Scro         | oll 📃 |        | De    | lete   | Persona | lize     |           |
| Groups Down Group   | os Up |        |       | IOL    | IOLs.   |          | Done      |

Figura 147 Primeiro grupo de IOL completo

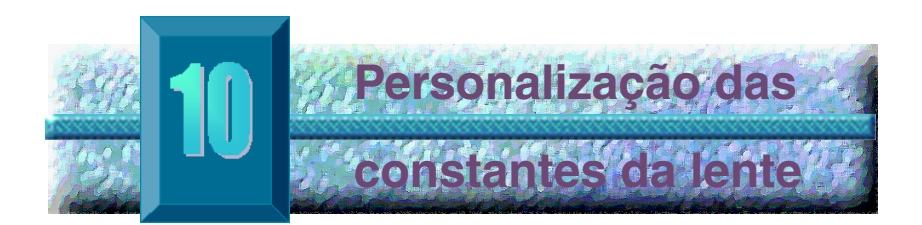

# Visão geral

Um dos ótimos recursos do aparelho de ultra-som tipo A-scan AccuSonic é a capacidade de personalizar as constantes das lentes utilizadas no cálculo do poder dióptrico respectivo. Essa capacidade de refinar os resultados das constantes das lentes redunda ainda em maior sucesso do resultado obtido com os pacientes.

# Personalização das constantes da lente

A personalização da constante da IOL é um método que visa eliminar de todo o procedimento de implante da IOL os erros que ocorrem de maneira sistemática. É importante manter a homogeneidade do maior número possível de variáveis ao personalizar as constantes das IOLs. Essas variáveis são:

- Técnico de diagnóstico
- Equipamento de diagnóstico (aparelho de ultra-som tipo A-scan, ceratômetro)
- Técnica cirúrgica
- Equipamento operatório
- Patologia do paciente
- ✤ Fabricante e modelo da IOL
- Fórmula para o cálculo da IOL

Por essa razão, o aparelho AccuSonic controla as constantes personalizadas para cada IOL e a fórmula de maneira independente.

O processo para personalizar as constantes das lentes consiste em digitar os resultados pós-operatórios no aparelho AccuSonic e permitir que o mesmo volte a calcular as constantes aplicadas nas fórmulas do cálculo. O aparelho AccuSonic controla todos os dados digitados dos resultados pós-operatórios e otimiza todos os dados para determinar a nova constante da fórmula.

#### Como personalizar as constantes

- O processo de personalização das IOLs consiste em:
  - Selecionar as lentes e os grupos de IOL
  - Incluir os resultados pós-operatórios
  - Atualizar as constantes da IOL

Toda a personalização das constantes da IOL ocorre na tela Personalizar IOL. O acesso à tela Personalizar IOL pode ser feito a partir da tela Calcular IOL, por meio da tela Grupos de IOL ou pressionando o botão Calcular duas vezes. Para acessar a tela Calcular IOL e, subseqüentemente, a tela Grupos de IOL, pressione o botão Calcular, localizado no lado direito do painel frontal. O aparelho AccuSonic exibirá a tela Calcular IOL, mostrado na figura 148 abaixo.

## Como acessar a tela Personalizar IOL

A partir da tela Calcular IOL:

 Na tela Calcular IOL, pressione o botão localizado abaixo da seleção "Grupos de IOL...". O aparelho AccuSonic exibirá a tela Grupos de IOL.

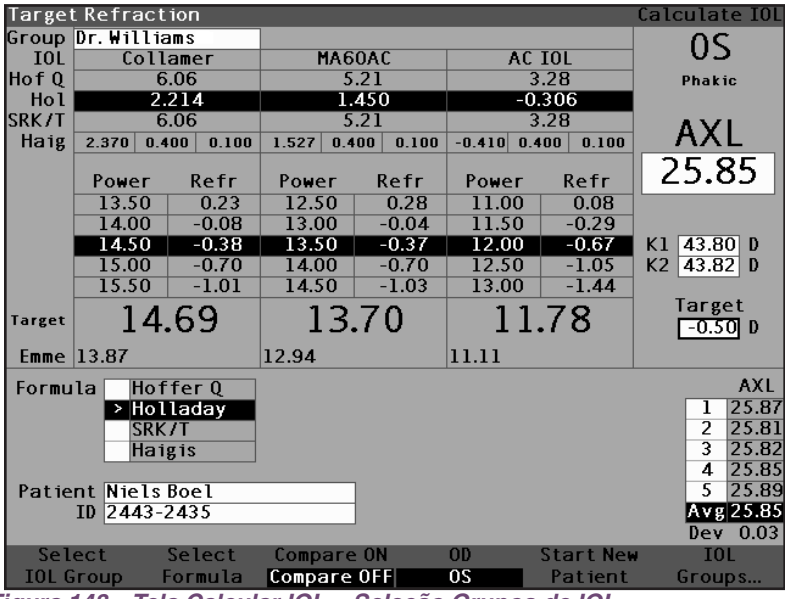

Figura 148 Tela Calcular IOL – Seleção Grupos de IOL

| IOL Group              |                                                                                           |                                     |        |     |                                                                |       |       | Persor                       | naliz                                     | e IOL:  |  |
|------------------------|-------------------------------------------------------------------------------------------|-------------------------------------|--------|-----|----------------------------------------------------------------|-------|-------|------------------------------|-------------------------------------------|---------|--|
| Group 1<br>Dr.Williams |                                                                                           | Description  Collamer MA60AC AC IOL |        |     | Hof Q Ho1<br>ACD SF<br>6.06 2.214<br>5.21 1.450<br>3.28 -0.306 |       |       | SRK/T<br>ACD<br>6.06<br>5.21 | RK/T Hai<br>ACD a<br>6.06 2.3<br>5.21 1.5 |         |  |
| Patient                | ACIOL 3.28 -0.306 3.28 -<br>Postoperative Results Patient AXLACD K1 K2 Pwr Sph Cyl Form C |                                     |        |     |                                                                |       |       |                              |                                           |         |  |
| ratient                |                                                                                           |                                     |        |     |                                                                | 0.00  | 0.00  |                              |                                           | , curre |  |
|                        |                                                                                           |                                     |        |     |                                                                |       |       |                              |                                           |         |  |
|                        |                                                                                           |                                     |        |     |                                                                |       |       |                              |                                           |         |  |
|                        |                                                                                           |                                     |        |     |                                                                |       |       |                              |                                           |         |  |
|                        |                                                                                           |                                     |        |     |                                                                |       |       |                              |                                           |         |  |
|                        |                                                                                           |                                     |        |     |                                                                |       |       |                              |                                           |         |  |
|                        |                                                                                           |                                     |        |     |                                                                |       |       |                              |                                           |         |  |
|                        |                                                                                           |                                     |        |     |                                                                |       |       |                              |                                           |         |  |
| 0 results              |                                                                                           |                                     |        |     |                                                                |       | 1     |                              |                                           | #       |  |
|                        |                                                                                           |                                     |        |     |                                                                | Hoff  | er Q  | ACD                          |                                           | 0       |  |
|                        |                                                                                           |                                     | 1      | Vor | οπρ                                                            | Holla | aday  | SF                           |                                           | 0       |  |
|                        |                                                                                           |                                     | ,      | ver | age                                                            | SRK   | (/T   | ACD                          |                                           | 0       |  |
|                        |                                                                                           |                                     | Hai    | gis | a0                                                             |       | 0     |                              |                                           |         |  |
|                        |                                                                                           | 0 1                                 |        |     |                                                                |       |       | TOI                          |                                           |         |  |
| Next D                 | etete                                                                                     | Del                                 | ete Al | L F | aste                                                           | Up    | date  | TOL                          |                                           |         |  |
| 10L7Group R            | esuit                                                                                     | - Ke                                | esults | Pa  | tient.                                                         | Co    | onsta | nt                           | Dor                                       | ie      |  |

Figura 149 Tela Personalizar IOL

# **Tela Personalizar IOL**

A tela Personalizar IOL exibe um campo para grupo no canto superior esquerdo, e à direita do campo do grupo há uma tabela das IOLs que exibe as lentes para o grupo atualmente selecionado. Abaixo do campo do grupo e da tabela das IOLs está a tabela Resultados Pós-Operatórios.

Para personalizar uma constante de IOL, é necessário, em primeiro lugar, incluir os resultados pós-operatórios do grupo de IOL e de lente selecionados.

#### Menus programáveis da tela Personalizar IOL

Na parte inferior da tela Personalizar IOL estão as seguintes seleções de menu programável:

- Próxima IOL/Grupo seleciona a próxima IOL no grupo atual e depois rola pelo grupo de IOL e pelas lentes associadas
- Apagar Resultado apaga os resultados pósoperatórios atualmente selecionados da IOL selecionada, dentro do grupo de IOL selecionado
- Apagar Todos os Resultados apaga todos os resultados pós-operatórios da IOL selecionada, dentro do grupo de IOL selecionado
- Colar Paciente cola os registros do paciente atual na tabela Resultados Pós-Operatórios
- Atualizar Constante da IOL... exibe a tela Atualizar Constante da IOL para atualizar as constantes

#### Como selecionar um grupo de IOL e da lente

Há dois modos de seleção do grupo de IOL e da lente: por meio do botão rotatório, com o qual primeiro deve-se selecionar e ativar o grupo de IOL; depois, selecionar e ativar a tabela das IOLs e, finalmente, selecionar e ativar a IOL ou pressionando continuamente o botão localizado abaixo da seleção de menu programável Próxima IOL/Grupo.

#### Próxima IOL/Grupo

A seleção Próxima IOL/Grupo rola por todos os grupos de IOL incluídos e lentes associadas. Ao alcançar a última IOL de um grupo, a seleção se deslocará para baixo, ao próximo grupo de IOL, e rolará pelas IOLs do próximo grupo e assim sucessivamente até o usuário chegar ao fim dos grupos de IOL. Se o botão para a seleção Próxima IOL/Grupo continuar sendo pressionado, o aparelho AccuSonic exibirá o início da lista.

# Como selecionar os grupos de IOL com o botão rotatório

Para selecionar um grupo de IOL e uma IOL:

 Na tela Personalizar IOL, gire o botão rotatório para selecionar o campo Grupo de IOL, indicado por uma borda totalmente preta. (Outra alternativa é pressionar o botão localizado abaixo da seleção "Próxima IOL/Grupo" para selecionar um grupo de IOL.)

| IOL Group                           |                               |                                       |      |                                                |      |                                    | Persor                       | aliz                          | e IOLs                               |                                |                       |
|-------------------------------------|-------------------------------|---------------------------------------|------|------------------------------------------------|------|------------------------------------|------------------------------|-------------------------------|--------------------------------------|--------------------------------|-----------------------|
| <mark>Group 1</mark><br>Dr.Williams | DA<br>> Coll<br>MA60<br>AC IC | Description<br>Ilamer<br>AGOAC<br>TOL |      | Descript<br><b>Collamer</b><br>MA60AC<br>ACIOL |      | Hof<br>ACD<br>6.00<br>5.21<br>3.28 | Q H<br>5 2.<br>1 1.<br>3 -0. | ol<br>SF<br>214<br>450<br>306 | SRK/T<br>ACD<br>6.06<br>5.21<br>3.28 | Hai<br>a<br>2.3<br>1.5<br>-0.4 | gis<br>70<br>27<br>10 |
| Postoperative Results               |                               |                                       |      |                                                |      |                                    |                              |                               |                                      |                                |                       |
| Patient                             | AXL ACD                       | Κ1                                    | K2   | Pwr                                            | Sph  | Cyl                                | Form                         | Cons                          | stant                                |                                |                       |
|                                     |                               |                                       |      |                                                | 0.00 | 0.00                               |                              |                               |                                      |                                |                       |
|                                     |                               |                                       |      |                                                |      |                                    | + +                          |                               |                                      |                                |                       |
|                                     |                               |                                       |      |                                                |      |                                    |                              |                               |                                      |                                |                       |
|                                     |                               |                                       |      |                                                |      |                                    |                              |                               |                                      |                                |                       |
|                                     |                               |                                       |      |                                                |      |                                    |                              |                               |                                      |                                |                       |
|                                     |                               |                                       |      |                                                |      |                                    |                              |                               |                                      |                                |                       |
|                                     |                               |                                       |      |                                                |      |                                    |                              |                               |                                      |                                |                       |
| 0 results                           |                               |                                       |      |                                                |      |                                    | I                            |                               | #                                    |                                |                       |
|                                     |                               |                                       |      |                                                | Hoff | er Q                               | ACD                          |                               | 0                                    |                                |                       |
|                                     |                               | ļ                                     | ver: | age                                            | Holl | aday                               | SF                           |                               | 0                                    |                                |                       |
|                                     |                               |                                       |      | 48 C                                           | SRK  |                                    | ACD                          |                               | 0                                    |                                |                       |
|                                     |                               |                                       |      |                                                | nar  | 815                                | 40                           |                               | 0                                    |                                |                       |
| Next Del                            | ete Del                       | lete Al                               | .1 F | aste                                           | Up   | date                               | IOL                          |                               |                                      |                                |                       |
| IOL/Group Res                       | ult R                         | esults                                | Pa   | tient.                                         | Co   | nsta                               | nt                           | Don                           | ie                                   |                                |                       |

Figura 150 Seleção de um Grupo de IOL

2. Pressione o botão rotatório ou o botão  $\sqrt{}$  para ativar o campo, indicado por uma borda com traços.

| Select IOL Grou           | p      |                              |                             |      |                                    |                                   |                              | Persor                               | haliz                            | e IOLs                      |
|---------------------------|--------|------------------------------|-----------------------------|------|------------------------------------|-----------------------------------|------------------------------|--------------------------------------|----------------------------------|-----------------------------|
| Group 1 1<br>Dr. Williams |        | De<br>Colle<br>MA60<br>AC IC | escript<br>amer<br>AC<br>)L | tion | Hof<br>ACD<br>6.00<br>5.21<br>3.28 | Q H<br>5<br>6 2.<br>1 1.<br>3 -0. | ol<br>F<br>214<br>450<br>306 | SRK/T<br>ACD<br>6.06<br>5.21<br>3.28 | Haig<br>a(<br>2.3<br>1.5<br>-0.4 | gis<br>)<br>70<br>27<br>.10 |
|                           | Pos    | sto                          | pera                        | tive | Res                                | sult                              | s                            |                                      |                                  |                             |
| Patient                   | AXL    | ACD                          | K1                          | K2   | Pwr                                | Sph                               | Cyl                          | Form                                 | Cons                             | stant                       |
|                           |        |                              |                             |      |                                    | 0.00                              | 0.00                         |                                      |                                  |                             |
|                           |        |                              |                             |      | '                                  |                                   |                              |                                      |                                  |                             |
|                           |        | +                            |                             |      |                                    |                                   |                              |                                      |                                  |                             |
|                           |        |                              |                             |      |                                    |                                   |                              |                                      |                                  |                             |
|                           |        |                              |                             |      |                                    |                                   |                              |                                      |                                  |                             |
|                           |        |                              |                             |      |                                    |                                   |                              |                                      |                                  |                             |
|                           |        |                              |                             |      |                                    |                                   |                              | + +                                  |                                  |                             |
|                           |        |                              |                             |      |                                    |                                   |                              |                                      |                                  |                             |
| 0 results                 |        |                              |                             |      |                                    |                                   |                              |                                      |                                  | #                           |
|                           |        |                              |                             |      |                                    | Hoff                              | er Q                         | ACD                                  |                                  | 0                           |
|                           |        |                              | F                           | \ver | age                                | Holla                             | aday                         | SE                                   |                                  | 0                           |
|                           |        |                              |                             |      | -0-                                | - SKK                             | ./ <br>gic                   | ACD                                  |                                  | 0                           |
|                           |        |                              |                             |      |                                    | Tran                              | gis                          | 20                                   |                                  |                             |
| Next D                    | elete  | Del                          | ete Al                      | 11 F | aste                               | Up                                | date                         | IOL                                  |                                  |                             |
| IOL/Group F               | lesult | R                            | esults                      | Pa   | tient.                             | Co                                | nsta                         | int                                  | Dor                              | ie                          |

Figura 151 Campo Grupo de IOL ativado

- Dentro do campo Grupo de IOL, gire o botão rotatório para selecionar um dos grupos de IOLs pré-incluídos.
- 4. Pressione o botão rotatório ou o botão  $\sqrt{}$  para salvar o grupo de IOL selecionado e desativar o campo.

|              |                       |                   |                 |         |      |            |               |          | Persor       | naliz      | o TOL e  |  |
|--------------|-----------------------|-------------------|-----------------|---------|------|------------|---------------|----------|--------------|------------|----------|--|
|              |                       |                   |                 |         |      |            |               |          |              |            | C IOLS   |  |
|              |                       |                   | De              | ≥script | tion | Hof<br>ACD | Q Hol<br>D SF |          | SRK/T<br>ACD | Haiş<br>a( | gis<br>) |  |
| Group 2      |                       | > MA60AC<br>SI 40 |                 |         |      | 5.21       | 1 1.          | 450      | 5.21         | 1.5        | 27       |  |
| Dr. Mckenzie |                       |                   |                 |         |      | 4.78       | 3 1.          | 059      | 4.78         | 1.0        | 96       |  |
|              |                       |                   | AC21            | В       |      | 3.00       | .00 -0.555    |          | 3.00         | -0.6       | 84       |  |
|              |                       |                   |                 |         |      |            |               |          |              |            |          |  |
|              | Postoperative Results |                   |                 |         |      |            |               |          |              |            |          |  |
| Patient      |                       | AXL               | ACD             | K1      | K2   | Pwr        | Sph           | Cyl      | Form         | Cons       | stant    |  |
|              |                       |                   |                 |         |      |            | 0.00          | 0.00     |              |            |          |  |
|              |                       |                   |                 |         |      |            |               |          |              |            |          |  |
|              |                       |                   |                 |         |      |            |               |          |              |            |          |  |
|              |                       |                   | $ \rightarrow $ |         |      |            |               |          |              |            |          |  |
|              |                       |                   | $\vdash$        |         |      |            |               | <u> </u> |              |            |          |  |
|              |                       |                   |                 |         |      |            |               |          |              |            |          |  |
|              |                       |                   |                 |         |      |            |               |          | -            |            |          |  |
|              |                       |                   |                 |         |      |            |               |          |              |            |          |  |
|              |                       |                   |                 |         |      |            |               |          |              |            |          |  |
| 0 results    |                       |                   |                 |         |      |            |               |          |              |            | #        |  |
|              |                       |                   |                 |         |      |            | Hoff          | er Q     | ACD          |            | 0        |  |
|              |                       |                   |                 | 1       | ver  | aσe        | Holla         | aday     | SF           |            | 0        |  |
|              |                       |                   |                 |         | (VC) | 46°        | SRK           | UT -     | ACD          |            | 0        |  |
|              |                       |                   |                 |         |      |            | Hai           | gis      | a0           |            | 0        |  |
|              |                       |                   | _               |         |      |            |               |          |              |            |          |  |
| Next         | Delet                 | te                | Del             | ete Al  | 1 P  | aste       | Up            | date     | IOL          |            |          |  |
| IOL/Group    | Resu?                 | lt                | Re              | esults  | Pat  | tient.     | Co            | onsta    | nt           | Dor        | ie       |  |

Figura 152 Grupo de IOL selecionado

 Gire o botão rotatório para selecionar a tabela das IOLs que contém as lentes para o grupo de IOL selecionado. A seleção é indicada por uma borda totalmente preta.

| IOL Group               |                  |                                              |        |            |      |                                            |                                                  | Persor                               | ialize               | e IOLs           |
|-------------------------|------------------|----------------------------------------------|--------|------------|------|--------------------------------------------|--------------------------------------------------|--------------------------------------|----------------------|------------------|
| Group 2<br>Dr. Mckenzie | Po               | Description MA60AC SI 40 AC21B Postoperative |        |            |      | Q H<br>S<br>1.1.<br>3 1.0<br>0 -0.<br>Sult | ol<br>SF<br><b>450</b><br>059<br>555<br><b>S</b> | SRK/T<br>ACD<br>5.21<br>4.78<br>3.00 | 1s<br>27<br>96<br>34 |                  |
| Patient                 | AXL              | ACD                                          | K1     | K2         | Pwr  | Sph<br>0.00                                | Cyl<br>0.00                                      | Form                                 | Cons                 | tant             |
|                         |                  |                                              |        |            |      |                                            |                                                  |                                      |                      |                  |
| 0 results               |                  |                                              | ļ      | \ver       | age  | HofferQ<br>Holladay<br>SRK/T<br>Haigis     |                                                  | ACD<br>SF<br>ACD<br>a0               |                      | #<br>0<br>0<br>0 |
| Next<br>IOL/Group       | Delete<br>Result | Del<br>Re                                    | ete Al | ll F<br>Pa | aste | Up                                         | date                                             | IOL                                  | Don                  | e                |

Figura 153 Tabela da lente do grupo de IOL selecionada

- Pressione o botão rotatório ou o botão √ para ativar a tabela das IOLs, indicada por uma borda com traços.
- Dentro da tabela das IOLs, gire o botão rotatório para selecionar a lente para a qual deverão ser digitados os resultados pós-operatórios. (Outra alternativa é pressionar o botão localizado abaixo da seleção' "Próximo Grupo/IOL" para selecionar a IOL.)

| Select IOL for          | persor           | nalizat                                                  | ion               |            |                 |                                           |                                           | Persor                                                            | naliz | e IOLs           |  |
|-------------------------|------------------|----------------------------------------------------------|-------------------|------------|-----------------|-------------------------------------------|-------------------------------------------|-------------------------------------------------------------------|-------|------------------|--|
| Group 2<br>Dr. Mckenzie | F                | Description<br>MA60AC<br>SI 40<br>AC21B<br>Postoperative |                   |            |                 | Q H<br>) S<br>1<br>3 1.0<br>0 -0.<br>Sult | ol<br>SF<br>450<br>059<br>555<br><b>S</b> | SRK/T Haigis<br>ACD a0<br>5.21 1.527<br>4.78 1.096<br>3.00 -0.684 |       |                  |  |
| Patient                 | A                | XL ACD                                                   | K1                | К2         | Pwr             | Sph                                       | Cvl                                       | Form                                                              | Cons  | tant             |  |
|                         |                  |                                                          |                   |            |                 | 0.00                                      | 0.00                                      |                                                                   |       |                  |  |
|                         |                  |                                                          |                   |            |                 |                                           | -                                         |                                                                   |       |                  |  |
|                         |                  |                                                          |                   |            |                 |                                           |                                           |                                                                   |       |                  |  |
|                         |                  |                                                          |                   |            |                 |                                           |                                           |                                                                   |       | (                |  |
|                         |                  |                                                          |                   |            |                 |                                           |                                           |                                                                   |       |                  |  |
|                         |                  |                                                          |                   |            |                 |                                           |                                           |                                                                   |       |                  |  |
| 0 results               |                  |                                                          |                   |            |                 |                                           | -                                         |                                                                   |       | #                |  |
| · · · csutts            |                  |                                                          | ,                 | Ver        | age             | Hoff<br>Holla<br>SRK<br>Hai               | erQ<br>aday<br>C/T<br>gis                 | ACD<br>SF<br>ACD<br>a0                                            |       | #<br>0<br>0<br>0 |  |
| Next<br>IOL/Group       | Delete<br>Result | e De<br>t R                                              | lete Al<br>esults | ll I<br>Pa | Paste<br>tient. | Սp<br>Ը c                                 | date<br>nsta                              | IOL<br>nt                                                         | Don   | e                |  |

*Figura 154 Tabela da lente do grupo de IOL ativa* 

8. Pressione o botão rotatório para salvar a seleção de IOL e para desativar a tabela das IOLs.

| IOL Group               |        |                              |                    |             |                                                                |                            |                               | Persor                               | halize                              | e IOLs               |
|-------------------------|--------|------------------------------|--------------------|-------------|----------------------------------------------------------------|----------------------------|-------------------------------|--------------------------------------|-------------------------------------|----------------------|
| Group 2<br>Dr. Mckenzie |        | D<br>MA60<br>> SI 40<br>AC21 | escrip<br>DAC<br>D | tion        | Hof Q Ho1<br>ACD SF<br>5.21 1.450<br>4.78 1.059<br>3.00 -0.555 |                            | ol<br>SF<br>450<br>059<br>555 | SRK/T<br>ACD<br>5.21<br>4.78<br>3.00 | Haig<br>a0<br>1.52<br>1.09<br>-0.61 | is<br>27<br>96<br>84 |
|                         | P      | osto                         | pera               | itive       | Re                                                             | sult                       | s                             | _                                    |                                     |                      |
| Patient                 | A.     | XL ACD                       | KI                 | K2          | Pwr                                                            | Sph                        | Cyl                           | Form                                 | Cons                                | tant                 |
|                         |        |                              |                    |             |                                                                | 0.00                       | 0.00                          |                                      |                                     |                      |
|                         |        |                              |                    |             |                                                                |                            |                               |                                      |                                     |                      |
|                         |        |                              |                    |             |                                                                |                            |                               |                                      |                                     |                      |
|                         |        |                              |                    |             |                                                                |                            |                               |                                      |                                     |                      |
|                         |        |                              |                    |             |                                                                |                            |                               |                                      |                                     |                      |
|                         |        |                              |                    |             |                                                                |                            |                               |                                      |                                     |                      |
|                         |        |                              |                    |             |                                                                |                            |                               |                                      |                                     |                      |
| 0                       |        |                              |                    |             |                                                                |                            |                               |                                      |                                     |                      |
| U results               |        |                              | 1                  | <b>\ver</b> | age                                                            | Hoff<br>Holl<br>SRM<br>Hai | erQ<br>aday<br>(/T<br>gis     | ACD<br>SF<br>ACD<br>aO               |                                     | #<br>0<br>0<br>0     |
| Next                    | Delete | Del                          | lete A             | 1           | Paste                                                          | Up                         | odate                         | 10L                                  |                                     |                      |
| IOL/Group               | Result | R                            | esults             | Pa          | tient                                                          | Co                         | onsta                         | int                                  | Don                                 | e                    |

Figura 155 Lente do Grupo de IOL selecionada

#### Como incluir os resultados pós-operatórios

Parte do processo de personalização das IOLs consiste em digitar os resultados pós-operatórios do paciente para que possam ser aplicados no cálculo da nova constante. É importante manter constantes o maior número de variáveis possíveis. Por exemplo, que todos os resultados sejam obtidos a partir do mesmo aparelho e que seja utilizada a mesma lente e a mesma fórmula. Consulte "Visão geral" na página 217 para obter informações adicionais.

Parte do resultado pós-operatório são as informações do paciente, entre as quais estão:

- Nome/identificação do paciente
- AXL
- ACD
- ✤ K1
- ✤ K2
- Fórmula do cálculo aplicada para o paciente

Há duas maneiras de incluir as informações do paciente: selecionar e ativar a tabela Resultados Pós-Operatórios; depois, selecionar cada um dos campos Paciente e digitar manualmente os dados ou por meio da seleção de menu programável "Colar Paciente...".

## Como colar as informações do paciente

Ao pressionar o botão localizado abaixo da seleção de menu programável "Colar Paciente...", o menu programável na tela Personalizar IOL muda para aquela exibida na figura 156 abaixo. O usuário poderá colar, a qualquer momento, as informações do paciente atual na tela Personalizar IOL, independentemente do campo que estiver ativo.

\***Observação:** A função Paciente Antigo só é disponível para o paciente atualmente selecionado.

- 1. Pressione o botão localizado abaixo da seleção "Colar Paciente".
- 2. As seleções de menu programável mudarão da seguinte maneira:
  - Colar Nome, Colar ID alternará a função de colar o nome do paciente com a de colar a identificação do paciente
  - Colar OD colará todas as informações do OD do paciente
  - Colar OS colará todas as informações do OS do paciente

| IOL Group     |         |      |        |       | Hof      | QН    | ol   | Persor<br>SRK/T | alize<br>Haigis | IOL s |
|---------------|---------|------|--------|-------|----------|-------|------|-----------------|-----------------|-------|
|               |         | De   | escrip | tion  | ACE      | ) 9   | SF   | ACD             | a0              |       |
| Group 2       |         | MA60 | )AC .  |       | 5.2      | 1 1.  | 450  | 5.21            | 1.527           | 7     |
| Dr. Mckenzie  | > SI 40 |      |        |       | 4.78 1.0 |       | 059  | 478 109         |                 |       |
|               | AC21B   |      |        |       | 3.00     | ) -0. | 555  | 3.00            | -0.684          |       |
|               | Pos     | sto  | s      |       |          |       |      |                 |                 |       |
| Patient       | AXL     | ACD  | K1     | K2    | Pwr      | Sph   | Cyl  | Form            | Consta          | ant   |
|               |         |      |        |       |          | 0.00  | 0.00 |                 |                 |       |
|               |         |      |        |       |          |       |      |                 |                 |       |
|               |         |      |        |       |          |       |      |                 |                 |       |
|               |         |      |        |       |          |       |      |                 |                 |       |
|               |         |      |        |       |          |       |      | + +             |                 | _     |
|               |         |      |        |       |          |       |      | + +             |                 |       |
|               |         |      |        |       |          |       |      |                 |                 |       |
|               |         |      |        |       |          |       |      |                 |                 |       |
|               |         |      |        |       |          |       |      |                 |                 |       |
| 0 results     |         |      |        |       |          |       |      |                 |                 | #     |
|               |         |      |        |       |          | Hoff  | erQ  | ACD             |                 | 0     |
|               |         |      |        | Aver: | age      | HOLL  | aday | SE              |                 | 0     |
|               |         |      |        |       | -0-      | 266   |      | ALD             |                 | 0     |
|               |         |      |        |       |          | riai  | gis  | au              |                 | U     |
| Next Dee      | * 0     |      | Desta  | Deer  | to No.   |       |      |                 |                 |       |
| TOL (Crown OF | Le l    |      | oc     | ras   | te na    | ire   |      |                 | Bana            |       |
|               |         |      | -05    | 18    | iste II  |       |      |                 | bone.           |       |

Figura 156 Menu programável Colar Paciente – Colar Nome selecionado

- Pressione o botão localizado abaixo da seleção de menu programável "Colar OD" e todas as informações de OD do paciente serão automaticamente incluídas na tabela Resultados Pós-Operatórios.
- Pressione o botão localizado abaixo da seleção de menu programável "Colar OS" e todas as informações de OS do paciente serão automaticamente incluídas na tabela Resultados Pós-Operatórios.

| IOL Group               |                                        |                                                            |             |           |                         |                                                                             |      | Persor | naliz                                                                                                    | e IOLs |  |  |
|-------------------------|----------------------------------------|------------------------------------------------------------|-------------|-----------|-------------------------|-----------------------------------------------------------------------------|------|--------|----------------------------------------------------------------------------------------------------|--------|--|--|
| Group 2<br>Dr. Mckenzie | Pos                                    | Description<br>MA60AC<br>> SI 40<br>AC21B<br>Postoperative |             |           |                         | Hof Q Ho1 S<br>ACD SF<br>5.21 1.450<br>4.78 1.059<br>3.00 -0.555<br>Results |      |        | SRK/T         Haigis           ACD         a0           5.21         1.527           4.78         1.096           3.00         -0.684 |        |  |  |
| Patient                 | AXL                                    | ACD                                                        | K1          | K2        | Pwr                     | Sph                                                                         | Cyl  | Form   | Cons                                                                                                    | stant  |  |  |
| NielsBoel OS            | 25.85                                  | 3.60                                                       | 43.80       | 43.82     |                         | 0.00                                                                        | 0.00 | Hol    | SF                                                                                                    |        |  |  |
|                         |                                        |                                                            |             |           |                         | 0.00                                                                        | 0.00 |        |                                                                                                    |        |  |  |
|                         |                                        |                                                            |             |           |                         |                                                                             |      |        |                                                                                                    |        |  |  |
|                         |                                        |                                                            |             |           |                         |                                                                             |      |        |                                                                                                    |        |  |  |
|                         |                                        |                                                            |             |           |                         |                                                                             |      |        |                                                                                                    |        |  |  |
|                         |                                        |                                                            |             |           |                         |                                                                             |      |        |                                                                                                    |        |  |  |
|                         |                                        |                                                            |             |           |                         |                                                                             |      |        |                                                                                                    |        |  |  |
|                         |                                        |                                                            |             |           |                         |                                                                             |      | + +    |                                                                                                    |        |  |  |
| l results               |                                        |                                                            |             |           |                         |                                                                             |      |        |                                                                                                    | #      |  |  |
|                         | HofferQ<br>Holladay<br>SRK/T<br>Haigis |                                                            |             |           |                         |                                                                             |      |        |                                                                                                    |        |  |  |
| Next P<br>IOL/Group     | aste<br>OD                             | l                                                          | Paste<br>OS | Pas<br>Pa | <b>te Na</b><br>iste Il | ne<br>)                                                                     |      |        | Don                                                                                                    | e      |  |  |

Figura 157 Informações do OD do paciente coladas

 Inclua os resultados pós-operatórios descritos na seção "Como incluir os resultados pós-operatórios restantes" na página 236 deste manual.

# Como incluir manualmente as informações do paciente

Para incluir manualmente as informações do paciente:

1. Gire o botão rotatório para selecionar a tabela Resultados Pós-Operatórios, indicada por uma borda totalmente preta.

| Postoperative         | Resu | lts   |              |         |      |        |         |       | Persor | naliz | e IOLs |
|-----------------------|------|-------|--------------|---------|------|--------|---------|-------|--------|-------|--------|
|                       |      |       |              |         |      |        |         |       |        |       |        |
|                       |      |       |              |         |      | Hof    | 0 Н     | 01    | SRK/T  | Hai   | gis    |
|                       |      |       | De           | escript | tion | ACE    | ) SF    |       | ACD    | a     | ĵ –    |
| Group 2               |      |       | <b>MA6</b> 0 | AC      |      | 5.2    | 1 1.450 |       | 5.21   | 1.5   | 27     |
| Dr. Mckenzie          |      | >     | SI 40        | )       |      | 4.78   | 3 1.    | 059   | 4.78   | 1.0   | 96     |
|                       |      |       | AC21         | В       |      | 3.00   | D -0.   | 555   | 3.00   | -0.6  | 84     |
|                       |      | _     |              |         |      | -      |         |       |        |       |        |
| Postoperative Results |      |       |              |         |      |        |         |       |        |       |        |
| Patient               |      | AXL   | ACD          | -<br>K1 | K2   | Pwr    | Sob     | ſvl   | Form   | Con   | stant  |
| racient               |      | AAL   | лев          | K1      | KZ   | 1 111  |         |       |        | con   | stant  |
|                       |      |       |              |         |      |        | 0.00    | 0.00  |        |       |        |
|                       |      |       |              |         |      |        |         |       |        |       |        |
|                       |      |       |              |         |      |        |         |       |        |       |        |
|                       |      |       |              |         |      |        |         |       |        |       |        |
|                       |      |       |              |         |      |        |         |       |        |       |        |
|                       |      |       |              |         |      |        |         |       |        |       |        |
|                       |      |       |              |         |      |        |         |       |        |       |        |
|                       |      |       |              |         |      |        |         |       |        | _     |        |
| 0 results             |      |       |              |         |      |        |         |       |        |       | #      |
|                       |      |       |              |         |      |        | Hoff    | er Q  | ACD    |       | 0      |
|                       |      |       |              | 1       | Vor  | οσρ    | Holl    | aday  | SF     |       | 0      |
|                       |      | Avera |              |         |      |        | SRK     | C/T   | ACD    |       | 0      |
|                       |      |       |              |         |      |        | Hai     | gis   | a0     |       | 0      |
|                       |      |       |              |         |      |        |         |       |        |       |        |
| Next                  | Dele | te    | Del          | lete Al | II F | 'aste  | Up      | odate | 10L    |       |        |
| IOL/Group             | Resu | lt    | R            | esults  | Pa   | tient. | Co      | onsta | nt     | Dor   | ie     |

Figura 158 Tabela Resultados Pós-Operatórios selecionada

2. Pressione o botão rotatório ou o botão  $\sqrt{}$  para ativar a tabela dos resultados pós-operatórios.

| Select result                                                              | field  |                                            |                                                   |      |        |                                                                                                    |                                           | Persor                               | naliz                           | e IOLs                      |
|----------------------------------------------------------------------------|--------|--------------------------------------------|---------------------------------------------------|------|--------|----------------------------------------------------------------------------------------------------|-------------------------------------------|--------------------------------------|---------------------------------|-----------------------------|
| Group 2<br>Dr. Mckenzie                                                    | Po     | De<br>MA60<br>SI 40<br>AC21<br>S <b>to</b> | Description<br>A60AC<br>140<br>C21B<br>toperative |      |        | Q H<br>) S<br>1 1.4<br>3 1.4<br>3 1.4<br>3 1.4<br>5 1.4<br>5 1.4<br>1.4<br>5 1.4<br>1.4<br>1.4<br>1.4<br>1.4<br>1.4<br>1.4<br>1.4<br>1.4<br>1.4 | ol<br>SF<br>450<br>059<br>555<br><b>S</b> | SRK/T<br>ACD<br>5.21<br>4.78<br>3.00 | Hai<br>a(<br>1.5<br>1.0<br>-0.6 | ; is<br>)<br>27<br>96<br>84 |
| Patient                                                                    | AXL    | ACD                                        | K1                                                | K2   | Pwr    | Sph                                                                                                    | Cyl                                       | Form                                 | Con                             | stant                       |
|                                                                            |        | []                                         |                                                   |      |        | 0.00                                                                                                    | 0.00                                      | 1                                    |                                 |                             |
| L                                                                          |        |                                            |                                                   |      |        |                                                                                                    |                                           |                                      |                                 |                             |
|                                                                            |        |                                            |                                                   |      |        |                                                                                                    |                                           |                                      |                                 |                             |
|                                                                            |        |                                            |                                                   |      |        |                                                                                                    |                                           |                                      |                                 |                             |
|                                                                            |        |                                            |                                                   |      |        |                                                                                                    |                                           |                                      |                                 |                             |
| l                                                                          |        |                                            |                                                   |      |        |                                                                                                    |                                           |                                      |                                 |                             |
| l                                                                          |        |                                            |                                                   |      |        |                                                                                                    |                                           |                                      |                                 |                             |
|                                                                            |        |                                            |                                                   |      |        |                                                                                                    |                                           |                                      |                                 |                             |
| 0 results<br>Average Hoffer Q ACD<br>Holladay SF<br>SRK/T ACD<br>Haigis a0 |        |                                            |                                                   |      |        |                                                                                                    |                                           |                                      |                                 | #<br>0<br>0<br>0            |
| Next                                                                       | Delete | Del                                        | ete Al                                            | .1 F | aste   | Up                                                                                                    | date                                      | IOL                                  |                                 |                             |
| 10L/Group                                                                  | Result | Re                                         | esults                                            | Pa   | tient. | Co                                                                                                    | onsta                                     | nt                                   | Dor                             | ie                          |

Figura 159 Tabela Resultados Pós-Operatórios ativada

 Gire o botão rotatório e selecione o campo Paciente do primeiro resultado pós-operatório que foi incluído. Os resultados pós-operatórios poderão ser incluídos na última linha da tabela. Se a linha não estiver presente, significa que já foi alcançado o número máximo de resultados (50).

| F . TD                  |        | _                               | _      |       |        |       | _                              | n                                              |       | TOI                  |  |
|-------------------------|--------|---------------------------------|--------|-------|--------|-------|--------------------------------|------------------------------------------------|-------|----------------------|--|
| Enter ID                |        |                                 |        |       |        |       |                                | Persor                                         | natiz | e IULs               |  |
| Group 2<br>Dr. Mckenzie | >      | Description<br>MA60AC<br>> SI40 |        |       |        |       | ol<br>SF<br>450<br>0 <b>59</b> | SRK/T Haig<br>ACD a0<br>5.21 1.52<br>4.78 1.09 |       | gis<br>0<br>27<br>96 |  |
|                         |        | <b>λ</b> ί2Ι                    | В      |       | 3.00   | J -U. | 555                            | 3.00                                           | -0.6  | 84                   |  |
| Postoperative Results   |        |                                 |        |       |        |       |                                |                                                |       |                      |  |
| Patient                 | AXL    | ACD                             | Κ1     | K2    | Pwr    | Sph   | Cyl                            | Form                                           | Con   | stant                |  |
| NielsBoel OS            | 25.85  | 3.60                            | 43.80  | 43.82 | 13.50  | -0.30 | 0.00                           | Hol                                            | SF    | 1.54                 |  |
| NielsBoel OD            | 25.91  | 3.72                            | 43.85  | 43.77 | 13.00  | -0.33 | 0.00                           | Hol                                            | SF    | 1.24                 |  |
| <b>A</b>                |        |                                 |        |       |        | 0.00  | 0.00                           |                                                |       |                      |  |
| :                       |        |                                 |        |       |        |       |                                |                                                |       |                      |  |
|                         |        |                                 |        |       |        |       |                                |                                                |       |                      |  |
|                         |        |                                 |        |       |        |       |                                |                                                |       |                      |  |
|                         |        |                                 |        |       |        |       |                                |                                                |       |                      |  |
|                         |        |                                 |        |       |        |       |                                |                                                |       |                      |  |
|                         |        |                                 |        |       |        |       |                                |                                                |       |                      |  |
| 2 results               |        |                                 |        |       |        |       |                                |                                                |       | #                    |  |
|                         |        |                                 |        |       |        | Hoff  | erQ                            | ACD                                            |       | 0                    |  |
|                         |        |                                 | ļ      | ver:  | age    | Holla | aday                           | SF                                             | 1.3   | 87 2                 |  |
|                         |        |                                 | •      |       | 990    | SRK   | 21                             | ACD                                            |       | 0                    |  |
|                         |        |                                 |        |       |        | Hai   | g1s                            | a0                                             |       | 0                    |  |
| Next [                  | )elete | Del                             | ete Al | .1 F  | aste   | Up    | date                           | IOL                                            |       |                      |  |
| IOL/Group F             | Result | R                               | esults | Pa    | tient. | Co    | nsta                           | nt                                             | Dor   | пе                   |  |

Figura 160 Campo ID do Paciente ativado

- 4. Inclua a identificação do paciente.
- 5. Pressione o botão rotatório ou o botão  $\sqrt{}$  para salvar a identificação incluída.

| 70                      |        |                                                         |        |       |        |                                                | _                                  |                                      | 2.4                        | TOL            |
|-------------------------|--------|---------------------------------------------------------|--------|-------|--------|------------------------------------------------|------------------------------------|--------------------------------------|----------------------------|----------------|
| 10                      |        |                                                         |        |       |        |                                                |                                    | Persor                               | hatiz                      | e IULs         |
| Group 2<br>Dr. Mckenzie | Po:    | Description<br>MA60AC<br>SI 40<br>AC21B<br>Postoperativ |        |       |        | Q H<br>S<br>1 1.4<br>3 1.0<br>3 -0.4<br>5 -0.4 | ol<br>3F<br>450<br>059<br>555<br>S | SRK/T<br>ACD<br>5.21<br>4.78<br>3.00 | gis<br>0<br>27<br>96<br>84 |                |
| Patient                 | AXL    | ACD                                                     | к1     | K2    | Pwr    | Sph                                            | Cyl                                | Form                                 | Con                        | stant          |
| NielsBoel OS            | 25.85  | 3.60                                                    | 43.80  | 43.82 | 13.50  | -0.30                                          | 0.00                               | Hol                                  | SF                         | 1.54           |
| NielsBoel OD            | 25.91  | 3.72                                                    | 43.85  | 43.77 | 13.00  | -0.33                                          | 0.00                               | Hol                                  | SF                         | 1.24           |
| Eric                    |        | $\vdash$                                                |        |       |        | 0.00                                           | 0.00                               |                                      |                            |                |
|                         |        | $\vdash$                                                | l      |       |        |                                                |                                    |                                      |                            |                |
| l                       |        | $\vdash$                                                |        |       |        |                                                |                                    |                                      |                            |                |
|                         |        | $\vdash$                                                |        |       |        |                                                |                                    |                                      |                            |                |
|                         |        | $\vdash$                                                |        |       |        |                                                |                                    | + +                                  |                            |                |
|                         |        |                                                         |        |       |        |                                                |                                    |                                      |                            |                |
|                         |        |                                                         |        |       |        |                                                |                                    |                                      |                            |                |
| 2 results               |        |                                                         |        |       |        |                                                |                                    |                                      |                            | #              |
|                         |        |                                                         | F      | \ver; | age    | Hoff<br>Holla<br>SRK<br>Hai                    | erQ<br>aday<br>(/T<br>gis          | ACD<br>SF<br>ACD<br>aO               | 1.3                        | 87 2<br>0<br>0 |
| Next                    | Delete | Del                                                     | ete Al | .1 F  | aste   | Up                                             | date                               | IOL                                  |                            |                |
| IOL/Group               | Result | R                                                       | esults | Pa    | tient. | Co                                             | onsta                              | nt                                   | Dor                        | ne             |

Figura 161 Inclusão da identificação do paciente

- 6. Gire o botão rotatório e selecione o campo AXL do primeiro resultado pós-operatório que foi incluído.
- 7. Inclua o valor do AXL.
- 8. Inclua o valor da ACD obrigatório para a fórmula de Haigis.
- 9. Pressione o botão rotatório ou o botão  $\sqrt{}$  para salvar o valor incluído.
- 10. Gire o botão rotatório e selecione o campo K1.
- **11.** Inclua o valor de K1.
- 12. Pressione o botão rotatório ou o botão  $\sqrt{}$  para salvar o valor incluído.
- Continue incluindo os valores dos campos até haver incluído todos os valores pós-operatórios para:
  - AXL comprimento axial, expresso em mm
  - K1, K2 medições do ceratômetro, expressos em dioptrias ou mm

\***Observação:** Os valores "0,00" para as células Esf e Cil da tabela Resultados Pós-Operatórios estão presentes para indicar a última linha da tabela.

| Enter IOL nower |            |        |        |        |         |       | Persor   | naliz | e Ini s |
|-----------------|------------|--------|--------|--------|---------|-------|----------|-------|---------|
|                 | _          |        |        |        |         |       | 1 21 301 | 14112 | LIULU   |
|                 |            |        |        | Hof    | о н     | 01    | SRK/T    | Haig  | zis     |
|                 | D          | escrip | tion   | ACD    |         | SF    | ACD      | a     | )       |
| Group 2         | MAG        |        |        | 5.2    | $ $ $1$ | 450 [ | 5.21     | 1.5   | 27      |
| Dr. Mckenzie    | > SI 4     | 0      |        | 4.78   | 3 1.    | 059   | 4.78     | 1.0   | 96      |
|                 | AC21       | LB     |        | 3.00   | ) -0.   | 555   | 3.00     | -0.6  | 84      |
|                 |            |        |        | _      |         |       |          |       |         |
|                 | Posto      | pera   | it ive | Res    | sult    | S     |          |       |         |
| Patient         | AXL ACD    | K1     | К2     | Pwr    | Sph     | Cyl   | Form     | Cons  | stant   |
| NielsBoel OS    | 25.85 3.60 | 43.80  | 43.82  | 13.    | 0.00    | 0.00  | Hol      | SF    | ;       |
| NielsBoel OD    | 25.91 3.72 | 43.85  | 43.77  |        | 0.00    | 0.00  | Hol      | SF    |         |
|                 |            |        |        |        | 0.00    | 0.00  |          |       |         |
|                 |            |        |        |        |         |       | -        |       |         |
|                 |            |        |        |        |         |       |          |       |         |
|                 |            |        |        |        |         |       |          |       |         |
|                 |            |        |        |        |         |       |          |       |         |
|                 |            |        |        |        |         |       |          |       |         |
| i.<br>2 results |            |        | /      |        |         |       |          |       | ····-#' |
| 2 resures       |            |        |        |        | Hoff    | er O  | ACD      |       |         |
|                 |            |        |        |        | Holl    | adav  | SF       |       | 0       |
|                 |            |        | vera   | age    | SRK     | (T)   | ACD      |       | 0       |
|                 |            |        |        |        | Hai     | gis   | a0       |       | 0       |
|                 |            |        |        |        |         | -     |          |       |         |
| Next Pas        | te         | Paste  | Pas    | te Nar | ne      |       |          |       |         |
| IOL/Group 0     | D          | 05     | Pa     | ste II | )       |       |          | Dor   | ie      |

Figura 162 Inclusão dos resultados pós-operatórios

- 14. Passe ao campo Fórmula ao rolar com o botão rotatório. Quando o campo Fórmula estiver selecionado, pressione o botão no botão rotatório.
- Gire o botão para selecionar a fórmula utilizada para determinar o poder dióptrico da IOL implantada.

#### Como incluir os resultados pós-operatórios restantes

Depois de haver colado ou incluído manualmente todas as informações do paciente para realizar o cálculo, selecione, ative e inclua os seguintes campos:

- Poder poder da IOL implantada, expresso em dioptrias
- Esfera refração esférica pós-operatória, expressa em dioptrias
- Cil refração cilíndrica pós-operatória, expressa em dioptrias

| Enter IOL power |       |            |                      |             |                    |                    |                 | Persor               | naliz             | e IOLs         |
|-----------------|-------|------------|----------------------|-------------|--------------------|--------------------|-----------------|----------------------|-------------------|----------------|
| Group 2         |       | De<br>1A60 | escrip<br>AC         | tion        | Hof<br>ACD<br>5.21 | Q H<br>) S<br>L 1. | ol<br>SF<br>450 | SRK/T<br>ACD<br>5.21 | Haig<br>a(<br>1.5 | gis<br>)<br>27 |
|                 | Pos   | AC21       | <sup>B</sup><br>pera | tive        | 3.00<br>Res        | sult               | 555<br>555      | 3.00                 | -0.6              | 84             |
|                 | 25 95 | 3 60       | A3 90                | NZ<br>43.92 | rwr<br>191         | spn                |                 | FOIM                 | CON:              | stant          |
| NielsBoel OD    | 25.91 | 3.72       | 43.85                | 43.77       | 151-1              | 0.00               | 0.00            | Hol                  | SF                | i              |
|                 |       |            |                      |             |                    | 0.00               | 0.00            |                      |                   |                |
|                 |       |            |                      |             |                    |                    |                 |                      |                   | ;              |
|                 |       |            |                      |             |                    |                    |                 |                      |                   |                |
|                 |       |            |                      |             |                    |                    |                 |                      |                   |                |
|                 |       |            |                      |             |                    |                    |                 |                      |                   |                |
|                 |       |            |                      |             |                    |                    |                 |                      |                   |                |
|                 |       |            |                      |             |                    |                    |                 |                      |                   |                |
| 2 results       |       |            |                      |             |                    | Hoff               | er 0            | ACD                  |                   | #              |
|                 |       |            |                      |             |                    | Holl               | adav            | SF                   |                   | 0              |
|                 |       |            | F                    | ver         | age                | SRK                | UT              | ACD                  |                   | 0              |
|                 |       |            |                      |             |                    | Hai                | gis             | a0                   |                   | 0              |
| Next Pas        | te    |            | Paste                | Pas         | te Nar             | ne                 |                 |                      |                   |                |
| IOL/Group O     | )     |            | 05                   | Pa          | iste Il            | )                  |                 |                      | Dor               | ne             |

Figura 163 Resultados pós-operatórios incluídos

#### Como apagar os resultados pós-operatórios

Os resultados pós-operatórios normais são essenciais para determinar uma constante da IOL personalizada efetiva. Haverá ocasiões em que o usuário gostaria de apagar alguns dos resultados pós-operatórios ou todos eles. Por exemplo, quando um valor for muito alto ou muito baixo com relação à média (valores atípicos), quando ocorrer a inclusão de dados incorretos, etc.

Há dois métodos na tela Personalizar IOL para apagar os resultados pós-operatórios: apagar o resultado atualmente selecionado ou apagar todos os resultados pós-operatórios da IOL atual.

#### Como apagar o resultado pós-operatório atual

Para apagar o resultado pós-operatório atual:

- Certifique-se de o resultado que deseja apagar esteja selecionado (deve haver uma célula com uma borda totalmente preta).
- Pressione o botão localizado abaixo da seleção "Apagar Resultado Atual".

- O aparelho AccuSonic perguntará "Você tem certeza?". Pressione o botão localizado abaixo da seleção "Sim" para continuar ou pressione o botão Verificar (√), localizado ao lado direito do painel frontal.
- Para interromper a eliminação do resultado atual, pressione o botão localizado abaixo da seleção "Cancelar" ou pressione o botão Delete (X), localizado no lado direito do painel frontal.

| Select result field |       |       |        |        |       |          |       | Persor | naliz | e IOLs |
|---------------------|-------|-------|--------|--------|-------|----------|-------|--------|-------|--------|
|                     |       |       |        |        |       |          |       |        |       |        |
|                     |       |       |        |        | Hof   | 0 Н      | 01    | SRK/T  | Hai   | gis    |
|                     |       | De    | escrip | tion   | ACD   | <u> </u> | SE    | ACD    | a     | Ď      |
| Group 2             |       | 1460  |        |        | 52    |          | 450   | 5.21   | 15    | 27     |
|                     | ×     | ST 40 |        |        | 4.78  | 3 1      | 059   | 478    | 1 0   | 96     |
| brithokenzie        |       | 1021  | R      |        | 3.00  | -0       | 555   | 3.00   | -0.6  | 84     |
|                     |       |       |        |        | 0.00  |          | 000   | 0.00   | 0.0   | 04     |
|                     | Pos   | sto   | pera   | tive   | Res   | sult     | S     |        |       |        |
| Patient             | AXL   | ACD   | K1     | К2     | Pwr   | Sph      | Cyl   | Form   | Con   | stant  |
| NielsBoel OS        | 25.85 | 3.60  | 43.80  | 43.82  | 13.50 | -0.30    | 0.00  | Hol    | SF    | 1.54   |
| NielsBoel OD        | 25.91 | 3.72  | 43.85  | 43.77  | 13.00 | -0.36    | 0.00  | Hol    | SF    | 1.20   |
| EricPieters OS      | 25.87 | 3.70  | 43.80  | 43.82  | 13.50 | -0.31    | 0.00  | Hol    | SF    | 1.60   |
| EricPieters OD      | 25.84 | 3.62  | 43.08  | 43.76  | 14.00 | -0.18    | 0.00  | Hol    | SF    | 1.65   |
|                     |       |       |        |        |       | 0.00     | 0.00  |        |       |        |
|                     |       |       |        |        |       |          |       |        |       |        |
|                     |       |       |        |        |       |          |       |        |       |        |
|                     |       |       |        |        |       |          |       |        |       |        |
|                     |       |       |        |        |       |          |       |        |       |        |
|                     | 1     |       |        |        |       |          |       | احمدهم |       | i      |
| 4 results           |       |       |        |        |       |          |       |        |       | #      |
|                     |       |       |        |        |       | Hoff     | er Q  | ACD    |       | 0      |
|                     |       |       |        | Lucor. |       | Holl     | aday  | SF     | 1.4   | .95 4  |
|                     |       |       | s      | vver   | age   | SRK      | (/T È | ACD    |       | 0      |
|                     |       |       |        |        |       | Hai      | gis   | a0     |       | 0      |
|                     |       |       |        |        |       |          | 0     |        |       |        |
| Are you sure?       |       |       |        |        |       |          | X     |        |       | (      |
| Delete current resu | ult   |       |        |        |       |          | Canc  | el     | Ye    | 2 S    |

Figura 164 Apagando o resultado atual

#### Como apagar todos os resultados pós-operatórios

Para apagar todos os resultados pós-operatórios para a IOL atual:

- 1. Pressione o botão localizado abaixo da seleção "Apagar Todos os Resultados".
- O aparelho AccuSonic perguntará "Você tem certeza?". Pressione o botão localizado abaixo da seleção "Sim" para continuar ou pressione o botão Verificar (√), localizado no lado direito do painel frontal.
- Para interromper a eliminação de todos os resultados, pressione o botão localizado abaixo da seleção "Cancelar" ou pressione o botão Delete (X), localizado no lado direito do painel frontal.

| Select result field                                                |       |                                     |                                  |             |                                    |                            |                               | Persor                               | naliz                           | e IOLs                      |
|--------------------------------------------------------------------|-------|-------------------------------------|----------------------------------|-------------|------------------------------------|----------------------------|-------------------------------|--------------------------------------|---------------------------------|-----------------------------|
| Group 2<br>Dr. Mckenzie                                            | Po    | De<br>1A60<br>51 40<br>AC21<br>51 0 | escrip<br>AC<br>B<br><b>Dera</b> | tion        | Hof<br>ACD<br>5.21<br>4.78<br>3.00 | Q H<br>1.1.<br>3.1.<br>00. | ol<br>SF<br>450<br>059<br>555 | SRK/T<br>ACD<br>5.21<br>4.78<br>3.00 | Hai<br>at<br>1.5<br>1.0<br>-0.6 | g is<br>)<br>27<br>96<br>84 |
| Detient                                                            |       | ACD                                 | ייא                              | <b>сн с</b> | Due                                | Cab                        | -<br>                         | Farm                                 | 6                               | atont                       |
| Patient                                                            |       | ACD                                 | N1                               | NZ          | PWI                                | Spri                       |                               | FORM                                 | LOU                             | stant                       |
| NielsBoel OD                                                       | 25.85 | 3.00                                | 43.80                            | 43.82       | 13.50                              | -0.30                      | 0.00                          | Hol                                  | SE                              | 1.54                        |
| EricPieters OS                                                     | 25.87 | 3.70                                | 43.80                            | 43.82       | 13.50                              | -0.31                      | 0.00                          | Hol                                  | SF                              | 1.60                        |
| EricPieters OD                                                     | 25.84 | 3.62                                | 43.08                            | 43.76       | 14.00                              | -0.18                      | 0.00                          | Hol                                  | SF                              | 1.65                        |
|                                                                    |       |                                     |                                  |             |                                    | 0.00                       | 0.00                          |                                      |                                 |                             |
|                                                                    |       |                                     |                                  |             |                                    |                            |                               |                                      |                                 |                             |
|                                                                    |       |                                     |                                  |             |                                    |                            |                               |                                      |                                 |                             |
|                                                                    |       |                                     |                                  |             |                                    |                            |                               |                                      |                                 |                             |
|                                                                    |       |                                     |                                  |             |                                    |                            |                               |                                      |                                 |                             |
| 4 results<br>Hoffer Q ACD<br>Holladay SF<br>SRK/T ACD<br>Haigis a0 |       |                                     |                                  |             |                                    |                            | #<br>0<br>95 4<br>0<br>0      |                                      |                                 |                             |
| Are you sure?<br>Delete all results                                | for I | OL                                  |                                  |             |                                    |                            | X<br>Cance                    | 21                                   | Ŷ                               | 25                          |

Figura 165 Apagando todos os resultados

#### Como classificar os resultados pós-operatórios

O aparelho AccuSonic permite ao usuário classificar a ficha do paciente por vários campos:

- Paciente
- AXL
- ACD
- ♦ K1
- ♦ K2
- Pwr
- Esf
- Cil
- Fórmula e Constante

Os campos de classificação estão localizados acima da tabela Resultados Pós-Operatórios.

Para classificar os resultados pós-operatórios por campo:

- Dentro da tela Personalizar IOL, gire o botão rotatório para selecionar um campo de classificação, indicado por uma borda totalmente preta. O aparelho AccuSonic selecionará somente o campo de classificação atual. Para selecionar um outro campo de classificação, será necessário, em primeiro lugar, ativar o campo de classificação atual.
- Pressione o botão rotatório ou o botão √ para ativar o campo, indicado pela borda com traços.
- Se desejar selecionar um outro campo de classificação, gire o botão rotatório até haver selecionado o campo correto.
- 4. Mantendo selecionado o campo por meio do qual deseja realizar a classificação, pressione o botão rotatório para alterar a ordem da classificação. Se o campo for ativado mais de uma vez, o aparelho AccuSonic passará a ordem de classificação do campo ativo de ascendente para descendente e vice-versa.
- 5. Pressione o botão rotatório ou o botão  $\sqrt{}$  para salvar a classificação e desativar o campo.

#### Como atualizar as constantes da IOL

Durante a inclusão dos resultados pós-operatórios, o usuário observará as alterações dos dados na tabela Média, localizada no canto inferior direito da tela (Consulte a figura 166 abaixo). A tabela Média exibe uma relação dos resultados pós-operatórios para cada fórmula de cálculo (Hoffer Q, Holladay e SRK/T e Haigis). A tabela Média também exibe a média da constante da IOL extraída dos resultados pós-operatórios.

O processo de atualização das constantes da IOL consiste em ir à tela Personalizar IOL e selecionar um Grupo de IOL, lentes associadas e fórmula e atualizar a constante para a fórmula selecionada. Quando o usuário considerar que dispõe de um número suficiente de resultados pósoperatórios para atualizar as constantes da IOL, deve:

 Na tela Personalizar IOL, pressionar o botão localizado abaixo da seleção "Atualizar Constante da IOL...". O aparelho AccuSonic exibirá a tela Atualizar Constantes da IOL. Outra alternativa é pressionar o botão dedicado Calcular uma segunda vez para obter a tela.

| Actoporativa Pac | ulte       |         |       |         |          |              | DAFRAF   | oliz     |          |
|------------------|------------|---------|-------|---------|----------|--------------|----------|----------|----------|
| ostoperative kes | uits       |         |       |         |          |              | CI SUI   | 19112    | C IULS   |
|                  |            |         |       |         | ~ II     | - 1          |          | 11-2     |          |
|                  |            |         |       | HOT     | ų H      | 01           | SKK7T    | нац      | gis      |
|                  | D          | escrip  | tion  | ACD     | )        | SF           | ACD      | a(       | <u>)</u> |
| Group 2          | MAG        | DAC     |       | 5.21    | L   1.   | 450          | 5.21     | 1.5      | 27       |
| Dr. Mckenzie     | > SI 4     | 0       |       | 4.78    | 3   1.   | 059          | 4.78     | 1.0      | 96       |
|                  | AC2        | LB      |       | 3.00    | ) -0.    | 555          | 3.00     | -0.6     | 84       |
|                  |            |         |       | _       |          |              |          |          |          |
|                  | Posto      | pera    | itive | Res     | sult     | S            |          |          |          |
| Patient          | AXL ACD    | К1      | К2    | Pwr     | Sph      | Cyl          | Form     | Con      | stant    |
| NielsBoel OS     | 25.85 3.60 | 43.80   | 43.82 | 13.50   | -0.30    | 0.00         | Hol      | SF       | 1.54     |
| NielsBoel OD     | 25.91 3.72 | 43.85   | 43.77 | 13.00   | -0.36    | 0.00         | Hol      | SF       | 1.20     |
| EricPieters OS   | 25.87 3.70 | 43.80   | 43.82 | 13.50   | -0.31    | 0.00         | Hol      | SF       | 1.60     |
| EricPieters OD   | 25.84 3.62 | 43.08   | 43.76 | 14.00   | -0.18    | 0.00         | Hol      | SF       | 1.65     |
|                  |            |         |       |         | 0.00     | 0.00         |          |          |          |
|                  |            |         |       |         |          |              |          |          |          |
|                  |            |         |       |         |          |              |          |          |          |
|                  |            |         |       |         |          |              |          |          |          |
|                  |            |         |       |         |          |              |          |          |          |
| A results        |            |         |       |         |          |              | <u> </u> |          | #        |
| + icsuits        |            |         |       |         | Hoff     | or 0         | ACD      |          | <b>#</b> |
|                  |            |         | _     |         | Holl     | er Q<br>adav | с E      | 1.4      | 05 4     |
|                  |            | /       | ۱ver  | age     |          | auay<br>'r   |          | 1.4      | .93 4    |
|                  |            |         |       | 0       | 266      | .71          | ACD      | <u> </u> |          |
|                  |            |         |       |         | nat      | gis          | au       |          | U        |
| Next Del         | ete De     | lete Al | 11 F  | aste    | Un       | date         | TOL      |          |          |
| TOL/Group Res    | ault R     | esults  | Pa    | tient   | 40<br>01 | nsta         | nt       | Dor      | 1e       |
| Lionoroap Rea    |            |         |       | C ICITC |          | and ca       |          | 501      | r        |

Figura 166 Nova constante da lente calculada

#### Tela Atualizar Constantes da IOL

A tela Atualizar Constantes da IOL (Consulte a figura 167 abaixo) exibe um campo Grupo de IOL no canto superior esquerdo. Localizada à direita do campo Grupo, há uma tabela que exibe as lentes do grupo de IOL e as constantes da fórmula atual das lentes selecionadas. O nome da lente que está escrito em branco em um fundo preto é a lente que está atualmente selecionada.

A tabela Média (da tela Personalizar IOL) também é exibida no canto inferior direito da tela. A tabela exibe as informações da constante da IOL, otimizada a partir dos resultados pós-operatórios, para a lente que está atualmente selecionada. A partir dessa tela, é possível selecionar um grupo de IOL e atualizar as constantes da IOL para uma lente e fórmula selecionadas.

\***Observação:** A fórmula de Haigis não calcula a média; mas calcula uma regressão de ótimo ajustamento. As demais fórmulas calculam a "média".

| 10L Group<br>Group 2<br>Dr. Mckenzie | MA(<br>≥ ST<br>AC2 | Description<br>60AC<br>40<br>21B | Hof<br>ACD<br>5.21<br>4.78<br>3.00 | Q Ho1<br>SF<br>1.450<br>3.1.059<br>0.555                  | Persor<br>SRK/T<br>ACD<br>5.21<br>4.78<br>3.00 | alize 10<br>Haigis<br>a0<br>1.527<br>1.096<br>-0.684 | )Ls                   |
|--------------------------------------|--------------------|----------------------------------|------------------------------------|-----------------------------------------------------------|------------------------------------------------|------------------------------------------------------|-----------------------|
| Next<br>IOL/Group                    | Update<br>HofQ ACD | Ave<br>Update<br>Hol SF          | Update<br>SRK/T_AC                 | HofferQ<br>Holladay<br>SRK/T<br>Haigis<br>Upda<br>D Haigi | ACD<br>SF<br>ACD<br>a0<br>ate<br>s a0          | 1.495<br>Done                                        | #<br>0<br>4<br>0<br>0 |

Figura 167 Tela Atualizar Constantes da IOL

#### Como selecionar o grupo de IOL e da lente

Assim como na tela Personalizar IOL, na tela Atualizar Constantes da IOL há dois modos para selecionar um grupo de IOL e a lente: por meio do botão rotatório, selecione e ative o Grupo de IOL, selecione e ative a tabela das IOLs e, finalmente, selecione e ative a IOL ou pressione continuamente o botão localizado abaixo da seleção de menu programável Próxima IOL/Grupo. Consulte na página ? para obter informações adicionais.

Se estiver selecionando uma IOL de um Grupo de IOL com o botão rotatório:

- Na tela Atualizar Constantes da IOL, gire o botão rotatório para selecionar o campo Grupo de IOL, indicado por uma borda totalmente preta. (Outra alternativa é pressionar o botão localizado abaixo da seleção "Próxima IOL/Grupo" para selecionar um Grupo de IOL.)
- 2. Pressione o botão rotatório ou o botão  $\sqrt{}$  para ativar o campo, indicado pela borda com traços.
- Dentro do campo Grupo de IOL, gire o botão rotatório para selecionar um dos Grupo de IOLs pré-incluídos.
- Pressione o botão rotatório ou o botão √ para salvar o Grupo de IOL selecionado e desativar o campo.
- Gire o botão rotatório para selecionar a tabela das constantes da lente para o Grupo de IOL selecionado. (A seleção da tabela é indicada por uma borda totalmente preta.)
- Pressione o botão rotatório ou o botão √ para ativar a tabela, indicada pela borda com traços.
- 7. Dentro da tabela Constantes da IOL, gire o botão rotatório para rolar pela lista das lentes.
- 8. Depois de haver selecionado a lente, pressione o botão rotatório ou o botão  $\sqrt{}$  para ativar a lente correta e desativar a tabela.

- 9. A tela Atualizar IOLs exibirá as fórmulas que precisam de constantes para serem atualizadas, como as seleções de menu programável escritas em preto com fundo de cor cinza. Na figura 168 abaixo, a mensagem "Atualizar SF Hol", escrita em preto, indica que o Fator Cirurgião (SF) na fórmula de Holaday precisa ser atualizado.
- Na parte inferior da tela, pressione o botão localizado abaixo da fórmula correta para atualizar:
  - Atualizar ACD Hoffer Q
  - Atualizar SF Hol
  - Atualizar ACD SRKT
  - Atualizar a0 Haigis

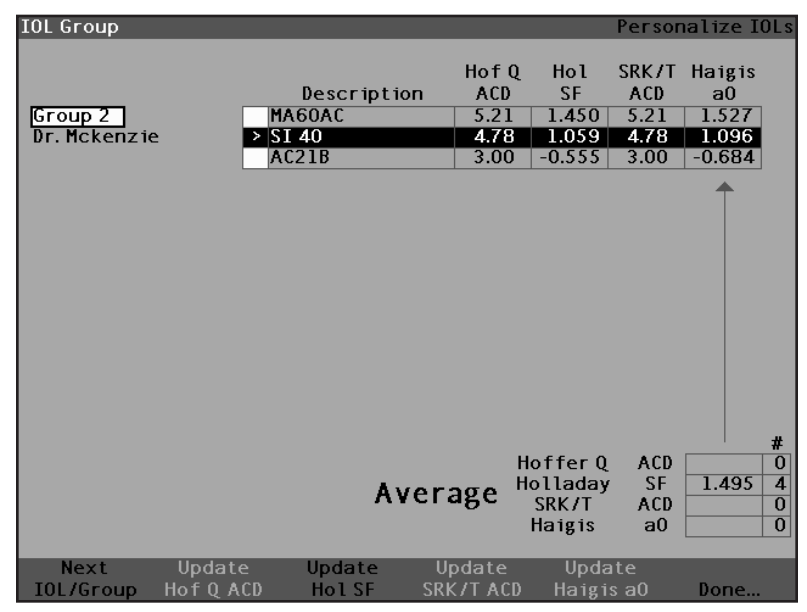

Figura 168 Constantes da IOL antes da atualização

 Depois de pressionar o botão localizado abaixo da fórmula que exige a atualização da respectiva constante da IOL, a nova constante substituirá a constante antiga na tabela das IOLs, como mostrado na figura 169 abaixo.

| 10L Group<br>Group 2<br>Dr. Mckenzie | > SI<br>AC        | Description<br>60AC<br>40<br>21B | Hof Q<br>ACD<br>5.21<br>4.78<br>3.00     | Hol<br>SF<br>1.450<br>1.495<br>-0.555                     | Persor<br>SRK/T<br>ACD<br>5.21<br>4.78<br>3.00 | Haigis<br>a0<br>1.527<br>1.096<br>-0.684 |
|--------------------------------------|-------------------|----------------------------------|------------------------------------------|-----------------------------------------------------------|------------------------------------------------|------------------------------------------|
| Next<br>IOL/Group                    | Update<br>HofQACD | Ave<br>Update<br>Ho1SF           | rage <sup>I</sup><br>Update<br>SRK/T ACD | Hoffer Q<br>Holladay<br>SRK/T<br>Haigis<br>Upda<br>Haigis | ACD<br>SF<br>ACD<br>a0<br>te<br>s a0           | #<br>0<br>1.495 4<br>0<br>0<br>0         |

Figura 169 Constantes da lente atualizadas

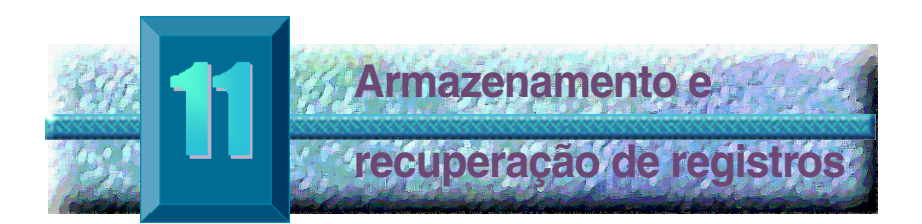

#### Visão geral

O usuário pode salvar os registros do paciente a qualquer momento para revisão ou cálculo subseqüente. Se estiver afastado da impressora, o usuário poderá salvar as medições do paciente atual e imprimir posteriormente os respectivos registros.

O aparelho AccuSonic facilita o processo de armazenamento dos registros do paciente. Aperte o botão Ficha do Paciente e o aparelho AccuSonic exibirá a tela Ficha do Paciente, na qual será possível armazenar e recuperar todos os parâmetros das medições e os cálculos. Todas as medições das formas de onda e as configurações e os dados para os cálculos da IOL ficam armazenados na ficha do paciente guando esta for salva. Ao recuperar a ficha do paciente em um outro dia, o usuário visualizará a ficha do paciente exatamente como foi salva. As modificações feitas nas configurações do aparelho AccuSonic, como tipos de olho e controles das medições, depois de armazenar os dados do paciente e antes de recuperá-los, não afetam as medições do paciente ou os cálculos da IOL que foram recuperados.

Ao recuperar a ficha de um paciente, as configurações do instrumento passarão a ser as mesmas que estavam no momento em que a ficha foi armazenada. Os asteriscos aparecerão se as configurações tiverem sido modificadas.

#### Como armazenar os registros

Depois de haver realizado todas as medições desejadas do paciente, o usuário poderá salvá-las em uma ficha para que possam ser posteriormente recuperadas.

Para salvar os registros de um paciente:

 Pressione o botão Ficha do Paciente, localizado na lateral direita do instrumento. O aparelho Accu-Sonic exibirá a tela Ficha do Paciente, como mostrado na figura 170 abaixo.

| Patient List |         |           |          | Pat       | ient Records |
|--------------|---------|-----------|----------|-----------|--------------|
|              | Patient |           | ID       | Date Sa   | ved Print    |
| Eric Pie     | eters   | 2443-554  | 3        | 2003/03   | /05          |
| > Jenny B    | errio   | 2443-343  | 1        | 2003/03   | /05          |
|              |         |           |          |           |              |
|              |         |           |          |           |              |
|              |         |           |          |           |              |
|              |         |           |          |           |              |
|              |         |           |          |           |              |
|              |         |           |          |           |              |
|              |         |           |          |           |              |
|              |         |           |          |           |              |
|              |         |           |          |           |              |
|              |         |           |          |           |              |
|              |         |           |          |           |              |
|              |         |           |          |           |              |
|              |         |           |          |           |              |
|              |         |           |          |           |              |
| 2 patie      | nts     |           |          |           |              |
|              |         |           |          |           |              |
|              |         |           |          |           |              |
| Patient Nie  | ls Boel | [No       | t Saved1 |           |              |
| ID 244       | 3-2435  |           | c sarcaj |           |              |
|              |         |           |          |           |              |
| Save         | Recall  | Delete    | Delete   | Start New | Select for   |
| Patient      | Patient | from List | A11      | Patient   | Batch Print  |

Figura 170 Tela Ficha do Paciente

 Pressione o botão localizado abaixo de Salvar Paciente. O aparelho AccuSonic armazenará os registros do paciente e indicará esse armazenamento modificando o texto ao lado da ID do Paciente, informando que os registros foram armazenados. Haverá também uma linha acrescentada à tabela Ficha do Paciente.

|                       |                   |           |        |           | _            |
|-----------------------|-------------------|-----------|--------|-----------|--------------|
| Patient List          |                   |           |        | Pat       | ient Records |
|                       | Patient           |           | ID     | Date Sa   | ved Print    |
| Eric Pie              | eters             | 2443-554  | 3      | 2003703   | /05          |
| Ienny B               | errio             | 2443-343  | 1      | 2003/03   | /05          |
| > Niels Br            | h                 | 2113-213  | 5      | 2003/03   | /05          |
|                       |                   |           |        |           |              |
| 3 patie               | nts               |           |        |           |              |
| Patient Nie<br>ID 244 | ls Boel<br>3-2435 | [Sa       | wed]   |           |              |
| Save                  | Recall            | Delete    | Delete | Start New | Select for   |
| Patient               | Patient           | from List | A11    | Patient   | Batch Print  |

Figura 171 Ficha do Paciente armazenada

|                                               | ******                                         |                                                                                                    |                                                                                                    |
|-----------------------------------------------|------------------------------------------------|----------------------------------------------------------------------------------------------------|----------------------------------------------------------------------------------------------------|
| Como<br>recuperar os<br>registros             | Talve<br>pacie<br>Para<br>1.<br>2.<br>3.<br>4. | z o usuário precise rec<br>ente para rever uma me<br>recuperar os registros<br>Pressione o botão Fic<br>no lado direito do inst<br>Sonic exibirá a tela Fi<br>trado na figura 172 at<br>Dentro da tela Ficha do<br>rotatório para selecion<br>Pacientes, indicada po<br>Pressione o botão rot<br>var a lista, indicada po<br>Dentro da lista Ficha do<br>para selecionar o regi | cuperar os registros de um<br>edição ou realizar um cálculo.<br>de um paciente:<br>cha do Paciente, localizado<br>rumento. O aparelho Accu-<br>cha do Paciente, como mos-<br>oaixo.<br>o Paciente, gire o botão<br>ar a lista Fichas dos<br>r uma borda totalmente preta.<br>atório ou o botão √ para ati-<br>or uma borda com traços.<br>o Paciente, gire o botão rotatório<br>istro do paciente correto. |
|                                               | 5.                                             | Pressione o botão de r<br>Paciente para recuper<br>Se os dados do pacier<br>vos, o aparelho Accus<br>dados do paciente atu<br>dados do paciente arr                                                                                                    | menu programável Recuperar<br>rar os dados de um paciente.<br>nte atual não tiverem sido sal-<br>Sonic confirmará que os<br>al serão perdidos quando os<br>nazenado for recuperado.                                                                                                    |
| Patient List                                  |                                                |                                                                                                    | Patient Records                                                                                                    |
|                                               |                                                |                                                                                                    | ratient Records                                                                                                    |
| Pa<br>Eric Piete<br>Jenny Berr<br>≻Niels Boel | tient<br>rs<br>io                              | ID<br>2443-5543<br>2443-3431<br>2443-2435                                                                                                    | Date Saved Print<br>2003/03/05<br>2003/03/05<br>2003/03/05                                                                                                    |
| 3 patients                                    | 3                                              | 2443 2433                                                                                                    | 2003703703                                                                                                    |

 Patient
 Niels Boel
 [Saved]

 ID
 2443-2435
 [Saved]

 Save
 Recall
 Delete
 Delete
 Start New Select for

 Patient
 Patient
 from List
 All
 Patient
 Batch Print

Figura 172 Recuperando a ficha de um paciente

 Pressione o botão Medir ou Calcular, localizado no lado direito do painel frontal. O aparelho AccuSonic exibirá a ficha do paciente que foi recuperada.

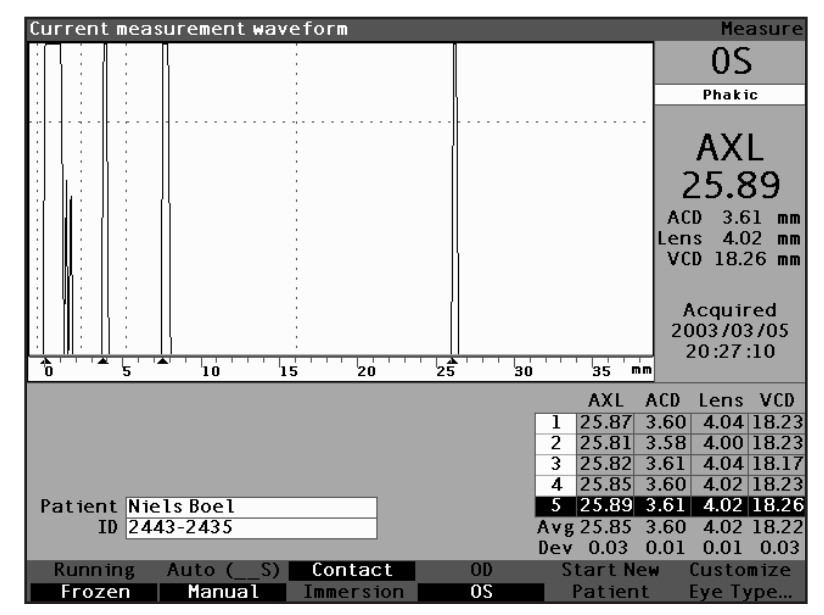

Figura 173 Ficha do Paciente recuperada

#### Como ajustar os parâmetros na ficha salva

O usuário pode ajustar qualquer um dos parâmetros das formas de onda na ficha salva exatamente do mesmo modo como ajustaria os parâmetros das formas de onda ativas.

Para ajustar os parâmetros, consulte a seção "Como executar medições" na página 151 deste manual.

#### Como atualizar os cálculos

O usuário pode atualizar os cálculos de uma ficha salva exatamente do mesmo modo como realizaria um cálculo em uma medição ativa.

Para atualizar os cálculos, consulte a seção "Como executar medições" na página 197 deste manual.

\*Observação: Modificar o registro de um paciente salvo não modifica o registro salvo e o registro do paciente deve ser novamente salvo. Talvez seja conveniente cancelar os dados do paciente salvos anteriormente para que haja somente um registro desse paciente.

# Classificar as fichas de pacientes

O aparelho de ultra-som tipo A-scan AccuSonic permite ao usuário classificar as fichas dos pacientes por vários campos:

- Paciente
- Identificação
- Data salva

Os campos de classificação estão localizados acima da Ficha do Paciente.

Para classificar os registros dos pacientes por um campo:

- Dentro da tela Ficha do Paciente, gire o botão rotatório para o campo de classificação selecionado, indicado por uma borda totalmente preta. O aparelho AccuSonic somente selecionará o campo de classificação atual. Para selecionar um outro campo de classificação, o usuário deverá ativar, em primeiro lugar, o campo de classificação atual.
- Pressione o botão rotatório ou o botão √ para ativar o campo, indicado por uma borda com traços.
- Se desejar selecionar um dos outros campos de classificação, gire o botão rotatório até selecionar o campo correto.
- 4. Mantendo selecionado o campo no qual deseja fazer a classificação, pressione o botão rotatório para alterar a ordem de classificação. Se o campo for ativado mais de uma vez, o aparelho AccuSonic passará a ordem de classificação do campo ativo de ascendente para descendente e viceversa.
- 5. Pressione o botão rotatório ou o botão  $\sqrt{}$  para salvar a classificação e desativar o campo.

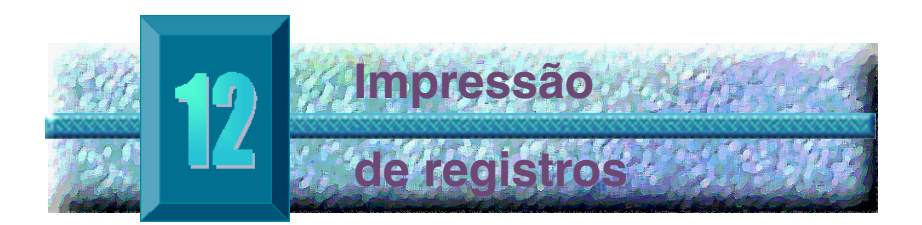

#### Como imprimir um registro

O aparelho de ultra-som tipo A-scan AccuSonic faz da impressão um processo acessível e fácil. Toda vez que o usuário desejar imprimir os registros ou as medições de um paciente, basta pressionar o botão Imprimir. O aparelho AccuSonic fornecerá ao usuário registros organizados e precisos das formas de onda e dos cálculos do paciente. Qualquer tela também poderá ser impressa ao pressionar as teclas "ALT+P" no teclado.

Da mesma forma, a impressão produz um registro permanente das condições de todo o instrumento, como velocidade, método de aplicação da sonda, modo de captura, tipo de olho; isto é, todas as últimas configurações, em uma folha de papel de 21,6 cm x 27,9 cm (81/2" x 11") de dimensões.

#### Formatos do material impresso da tela

O tipo de página que o aparelho AccuSonic imprime é determinado pela tela a partir da qual o usuário executa o comando Imprimir.

As telas e os formatos do material impresso associados são:

- Tela Medir imprimirá até cinco formas de onda para o OD ou o OS e exibirá a descrição textual de cada forma de onda
- Tela Calcular IOL imprimirá os cálculos da lente, a tabela das medições e uma forma de onda selecionada para ambos os olhos (OD/OS)
- Outras telas imprime os dados que são exibidos na tela
- \***Observação:** A impressão da tela Medir só está disponível nas impressoras de gráficos. O material impresso Genérico/Apenas Texto é o mesmo que o da tela Calcular.

Como selecionar o formato certo para o material impresso O usuário deve escolher o formato da impressão de acordo com as suas respectivas necessidades. Por exemplo, se houver necessidade de visualizar cada uma das formas de ondas devido a uma irregularidade, o usuário deverá imprimir o material referente a medições. Se somente for necessário obter as informações do cálculo, o usuário deverá imprimir o material referente a cálculos.

#### Amostras de material impresso

A figura 174 abaixo, e as figuras de 175 a 177 na página 259, são fornecidas como amostras dos formatos dos materiais impressos.

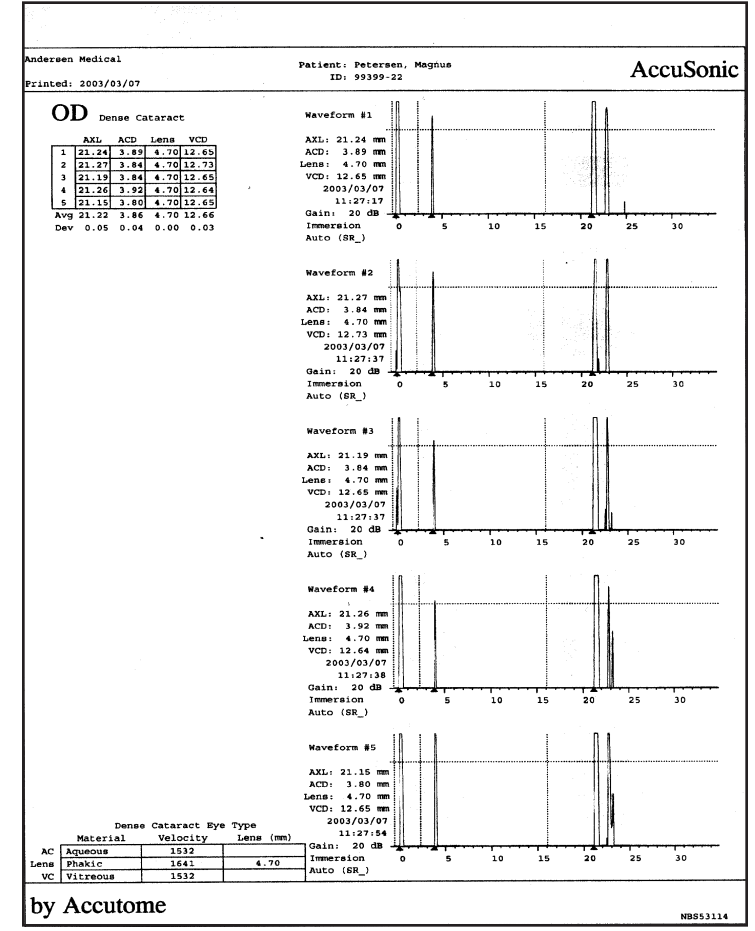

Figura 174 Material impresso das medições

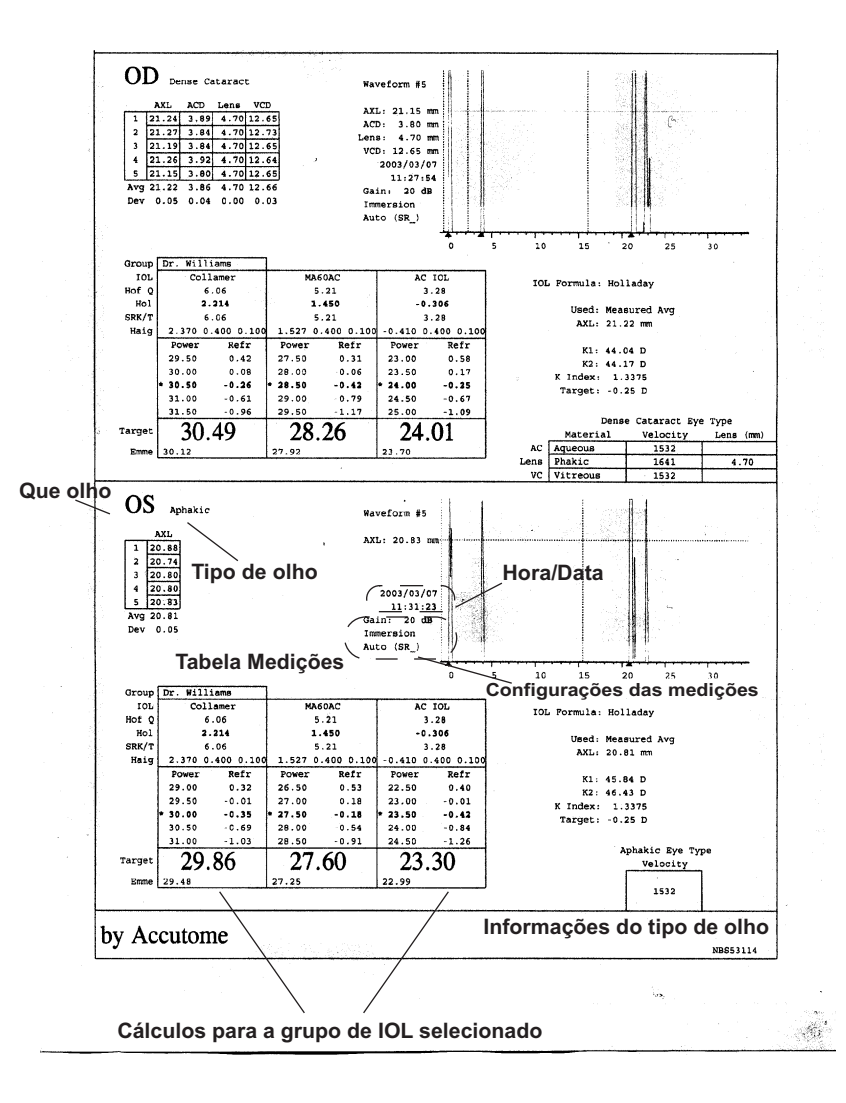

Figura 175 Material impresso dos cálculos

| Andersen Me<br>Printed: 20                                                                         | edical Patient:<br>ID:<br>003/03/07                                                                                                    | Petersen, Magnus<br>99399-22                                                                                                    | AccuSonic<br>by Accutome<br>NBS53114                                                                                                    |
|----------------------------------------------------------------------------------------------------|----------------------------------------------------------------------------------------------------|----------------------------------------------------------------------------------------------------|----------------------------------------------------------------------------------------------------|
| OD Dense Ca<br>AXL<br>1 21.24<br>2 21.27<br>3 21.19<br>4 21.26<br>5 21.15<br>Avg 21.22<br>Dev 0.05 | Ataract         VCD           ACD         Lens         VCD           3.89         4.70         12.65           3.84         4.70         12.65           3.92         4.70         12.65           3.86         4.70         12.65           3.86         4.70         12.65           3.86         4.70         12.65           3.80         4.70         12.65 | Dense<br>Materi<br>AC Aqueous<br>Lens Phakic<br>VC Vitreous                                                                                                    | Cataract Eye Type<br>al Vel. Lens (mm)<br>1532<br>1641 4.70<br>1532                                                                                            |
| Formula<br>AXL<br>K1 K2<br>Group<br>IOL<br>Hof Q ACD<br>Hol SF<br>SRK/T ACD<br>Haigis a            | Holladay<br>21.22 mm (Measured<br>44.04 D 44.17 D<br>Dr. Williams<br>Collamer<br>6.06<br>2.214<br>6.06<br>2.370 0.400 0.100<br>Power Refr<br>29.50 0.42<br>30.00 0.08<br>* 30.50 -0.26<br>31.00 -0.61<br>31.50 -0.96<br>30.49 -0.25                                                                                                    | Avg)<br>K Index: 1.3375<br>MA60AC<br>5.21<br>1.450<br>5.21<br>1.527 0.400 0.100<br>Power Refr<br>27.50 0.31<br>28.00 -0.06<br>* 28.50 -0.42<br>29.00 -0.79<br>29.50 -1.17<br>28.26 -0.25 | AC IOL<br>3.28<br>-0.306<br>3.28<br>-0.410 0.400 0.100<br>Power Refr<br>23.00 0.58<br>23.50 0.17<br>* 24.00 -0.25<br>24.50 -0.67<br>25.00 -1.09<br>24.01 -0.25 |
| Emme<br>OS Aphakic<br>AXL<br>1 20.88                                                               | 30.12 0.00                                                                                                    | 27.92 0.00<br>Ap                                                                                                    | 23.70 0.00<br>hakic Eye Type<br>Velocity<br>1532                                                                                                    |
| 2 20.74<br>3 20.80<br>4 20.80<br>5 20.83<br>Avg 20.81<br>Dev 0.05                                  |                                                                                                    |                                                                                                    | in an in<br>States and a states and a                                                                                                    |
| Formula<br>AXL<br>K1 K2<br>Group                                                                   | Holladay<br>20.81 mm (Measured<br>45.84 D 46.43 D<br>Dr. Williams                                                                                                    | Avg)<br>K Index: 1.3375                                                                                                    |                                                                                                    |
| IOL<br>Hof Q ACD<br>Hol SF<br>SRK/T ACD<br>Haigis a                                                | Collamer<br>6.06<br>2.214<br>6.06<br>2.370 0.400 0.100<br>Power Refr<br>29.00 0.32<br>29.50 -0.01<br>* 30.00 -0.35<br>30.50 -0.69<br>31.00 -1.03                                                                                                    | MA60AC<br>5.21<br>1.450<br>5.21<br>1.527 0.400 0.100<br>Power Refr<br>26.50 0.53<br>27.00 0.18<br>* 27.50 -0.18<br>28.00 -0.54<br>28.50 -0.91<br>27.60 0.55                              | AC IOL<br>3.28<br>-0.306<br>3.28<br>-0.410 0.400 0.100<br>Power Refr<br>22.50 0.40<br>23.00 -0.01<br>* 23.50 -0.42<br>24.00 -0.84<br>24.50 -1.26               |
| * Target<br>Emme                                                                                   | 29.86 -0.25<br>29.48 0.00                                                                                                    | 27.60 -0.25<br>27.25 0.00                                                                                                    | 23.30 -0.25<br>22.99 0.00                                                                                                    |

*Figura 176 Material impresso do texto da forma de onda* 

| Victor Eye Lab                                                                              | Dostonerstive Decults                                                   | AccuSonic                                          |
|---------------------------------------------------------------------------------------------|-------------------------------------------------------------------------|----------------------------------------------------|
| Printed: 2002/02/27                                                                         | Postoperative Results                                                   | GFC323113                                          |
| Current IOL Constants<br>Group 1: Dr. Williams<br>IOL 1: P506UV                             | Hof Q Hol SRK/T<br>ACD SF ACD<br>5.26 1.510 5.26                        |                                                    |
| Result Hoffer Q ACD<br>Averages Holladay SF<br>SRK/T ACD                                    | Count<br>0<br>1.561 2<br>0                                              |                                                    |
| 2 results entered<br>Patient AXL<br>Andersen, Eric (OD) 23.41<br>Petersen, Steve (OD) 23.41 | Kl K2 Pwr Sph<br>3 43.00 43.00 22.50 -0.55<br>3 44.00 42.50 22.00 -0.50 | Cyl Form Const<br>0.00 Hol 1.598<br>0.00 Hol 1.524 |
|                                                                                             |                                                                         |                                                    |
|                                                                                             |                                                                         |                                                    |
|                                                                                             |                                                                         |                                                    |
|                                                                                             |                                                                         |                                                    |
|                                                                                             |                                                                         |                                                    |
|                                                                                             |                                                                         |                                                    |
|                                                                                             |                                                                         |                                                    |

Figura 177 Material impresso da personalização

#### Como imprimir por lotes

O aparelho AccuSonic também permite que o usuário imprima por lotes. Durante uma impressão por lotes, o aparelho AccuSonic imprimirá os vários registros selecionados do paciente utilizando o formato de impressão da tela Cálculo de IOL. Assim como ocorre com a impressão direta, se o link serial for ativado na tela Configuração, os registros que forem impressos por lotes serão enviados ao link serial.

Ao manter pressionado "Selecionar para Impressão por Lotes" por aproximadamente um segundo, o usuário selecionará/cancelará a seleção de todos os pacientes na lista de pacientes. Se todos os pacientes forem selecionados, nenhum deles será selecionado para a impressão por lotes. Se nenhum paciente for selecionado, todos eles serão selecionados para a impressão por lotes.

Para executar uma impressão por lotes a partir da tela Ficha do Paciente:

 Pressione o botão "Ficha do Paciente", localizado no lado direito do painel frontal. O aparelho AccuSonic exibirá a tela Ficha do Paciente, mostrada abaixo.

| Patient            | ID            | Date Saved Print     |
|--------------------|---------------|----------------------|
| > Eric Pieters     | 2443-5543     | 2003/03/05 🗎 🗎       |
| Eric Pieters       | 2443-5543     | 2003/03/08 🗎         |
| Eric Pieters       | 2443-5543     | 2003/03/08 🗎         |
| Eric Pieters       | 2443-5543     | 2003/03/08 🗎         |
| Eric Pieters       | 2443-5543     | 2003/03/08 🗎         |
| Jenny Berrio       | 2443-3431     | 2003/03/05 🗎         |
| Niels Boel         | 2443-2435     | 2003/03/05 🗎         |
| Niels Boel         | 2443-2435     | 2003/03/08 🗎         |
| Niels Boel         | 2443-2435     | 2003/03/08 🗎         |
| Niels Boel         | 2443-2435     | 2003/03/08 🗎         |
| Niels Boel         | 2443-2435     | 2003/03/08 🗎         |
| Niels Boel         | 2443-2435     | 2003/03/08 🗎         |
|                    |               |                      |
|                    |               |                      |
|                    |               |                      |
|                    |               |                      |
|                    |               |                      |
| 12 patients        |               |                      |
|                    |               |                      |
|                    |               |                      |
| Patient Niels Boel | [Saved]       |                      |
| 10 2443-2435       |               |                      |
| Cause              | Delete Delete |                      |
| save Kecall        | velete Velete | Start New Select for |

Figura 178 Tela Ficha do Paciente salva

- 2. Gire o botão rotatório até haver selecionado o registro do paciente que deseja imprimir.
- 3. Pressione o botão localizado abaixo da seleção "Selecionar Impressão por Lotes".
- 4. Se desejar selecionar todos os pacientes, mantenha pressionado o botão "Selecionar Impressão por Lotes" por um segundo. Do contrário, se desejar cancelar os pacientes já selecionados para a impressão por lotes, mantenha pressionado o botão "Selecionar Impressão por Lotes" por um segundo.
- 5. Prossiga com a seleção de todos os registros do paciente que deseja imprimir.
- 6. Pressione o botão "Imprimir", localizado no lado direito do painel frontal.
- O aparelho AccuSonic imprimirá todos os registros que foram selecionados para a impressão por lotes.

| Select patient                                                                                        | record                                          |                                                          |               | Pati                                                            | ient Re                                   | cords         |
|----------------------------------------------------------------------------------------------------|-------------------------------------------------|----------------------------------------------------------|---------------|-----------------------------------------------------------------|-------------------------------------------|---------------|
| P<br>Andersen<br>Brodeur,<br>Iginla, Ja<br>Kariya, P<br>> Sakic, Jou<br>Sakic, Jou<br>5 patient<br>ID | atient<br>, Eric<br>Martin<br>arome<br>aul<br>e | 99188-00<br>98239-03<br>99120-21<br>99822-87<br>99122-41 | ID<br>Stored] | Date Sav<br>2002/03<br>2002/03<br>2002/03<br>2002/03<br>2002/03 | red Pr<br>/22<br>/22<br>/22<br>/22<br>/22 |               |
|                                                                                                    |                                                 |                                                          |               |                                                                 |                                           |               |
| Save<br>Patient                                                                                       | Recall D<br>Patient fr                          | elete<br>om List                                         | Delete<br>All | Start New<br>Patient                                            | Selec <sup>.</sup><br>Batch               | tfor<br>Print |

Figura 179 Ficha do paciente salva – Selecionar para Impressão por Lotes

#### Impressora necessária

O aparelho AccuSonic somente imprimirá as formas de ondas quando o usuário tiver uma impressora que utiliza o driver da impressora HP PCL5 ou HP PCL3. A fim de obter os melhores materiais impressos de um aparelho AccuSonic, recomenda-se que todos os registros AccuSonic sejam impressos em uma impressora laser compatível com a HP PCL 5. Recomenda-se uma impressora laser HP, mas qualquer outra impressora compatível com PCL5 ou PCL 3 funcionará.

Se não dispor de uma impressora HP PCL5 ou HP PCL3, o aparelho AccuSonic também fornecerá um driver de impressora genérica que imprimirá apenas textos. O usuário não poderá imprimir nenhuma forma de onda ao usar o driver de impressora genérica.

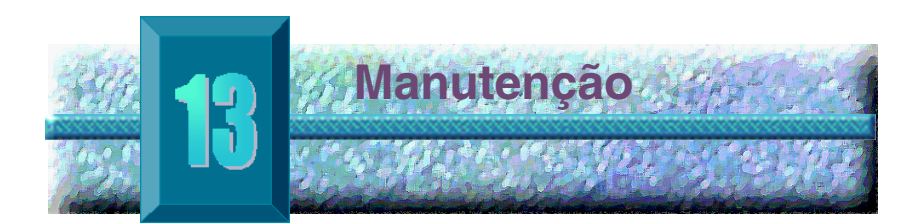

#### Manutenção geral

As atividades de manutenção que devem ser realizadas no aparelho de ultra-som tipo A-scan AccuSonic consiste em tirar o pó, limpar a sujeira e mantê-lo em ambiente frio e seco, visando proteger as partes eletrônicas de efeitos adversos.

Lembre-se de utilizar somente panos que não soltem fiapos e solventes não corrosivos para limpar a tela.

# CUIDADO: Não limpe o aparelho de ultra-som tipo A-scan AccuSonic com soluções de limpeza fortes ou abrasivas.

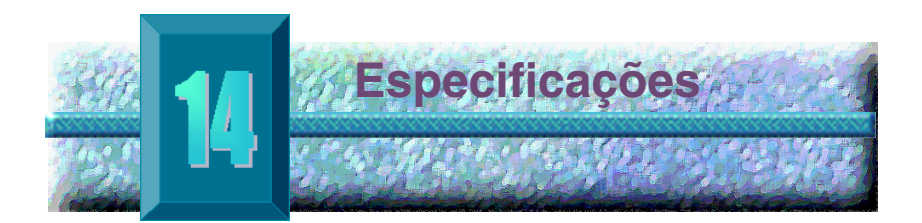

| Visão geral    | Esta seção proporciona as especificações físicas e<br>funcionais do aparelho de ultra-som tipo A-scan<br>AccuSonic. |
|----------------|----------------------------------------------------------------------------------------------------|
| Especificaçãos | A tabala E abaixa anumara na annasifianañas físiana d                                                               |

**Especificações** A tabela 5 abaixo enumera as especificações físicas do instrumento AccuSonic e os periféricos associados.

| Tabela 5 Espe | ecificações | físicas | do aparelho | AccuSonic |
|---------------|-------------|---------|-------------|-----------|
|---------------|-------------|---------|-------------|-----------|

| Unidade principal          |                                                 |
|----------------------------|-------------------------------------------------|
| Dimensões                  | 11,9" x 7,5" x 1,9"                             |
| Peso                       | 2,086 kg (4 lb 6 onças)                         |
| Entrada CC                 | 12 V; 1,25 A                                    |
|                            |                                                 |
| Vídeo                      |                                                 |
| Тіро                       | Vídeo de cristal líquido monocromático<br>(LCD) |
| Dimensão                   | Área visualizável diagonal de 7,2" (18,3 cm)    |
| Resolução                  | 640 x 480 pixels, 16 tons da cor cinza          |
|                            |                                                 |
| Conectores de entrada/saío | la externos                                     |
| Impressora                 | IEEE-1284 tipo C                                |
| Serial                     | RS-232C, DCE, 9 pinos D-Sub, fêmeo              |
| Teclado                    | PS/2, 6 pinos mini-DIN, fêmeo                   |
| Interruptor de pedal       | Conector de monofone de 3,5 mm                  |
| Energia CC                 | CC co-axial, 2,5 mm                             |

### Tabela 5 Especificações físicas do aparelho AccuSonic

| Sonda (Utilize somente Accutome Peça N° 24-4001) |                                                                                                 |  |  |  |  |
|--------------------------------------------------|-------------------------------------------------------------------------------------------------|--|--|--|--|
| Freqüência                                       | 10 MHz, Broadband™                                                                              |  |  |  |  |
| Dimensões                                        | 4,32 cm (1,7") de comprimento;<br>0,64 cm (0,25") de diâmetro                                   |  |  |  |  |
| Comprimento do cabo                              | 1,52 m (5 pés)                                                                                  |  |  |  |  |
| Acessórios                                       | Adaptador de tonômetro, extensão para<br>alça de 7,62 cm (3") com ferramenta para<br>instalação |  |  |  |  |
|                                                  |                                                                                                 |  |  |  |  |
| Teclado (Utilize somente A                       | ccutome Peça N°24-4003)                                                                         |  |  |  |  |
| Dimensões                                        | 11,1" x 5,2" x 0,9"                                                                             |  |  |  |  |
| Número de teclas                                 | 83                                                                                              |  |  |  |  |
|                                                  |                                                                                                 |  |  |  |  |
| Interruptor de pedal (Utilize                    | e somente Accutome Peça N°24-4004)                                                              |  |  |  |  |
| Dimensões                                        | 3,5" x 2,6" x 1"                                                                                |  |  |  |  |
| Peso                                             | 198,4 g (7 onças)                                                                               |  |  |  |  |
| Ambiental                                        | IP20, IP68                                                                                      |  |  |  |  |
|                                                  |                                                                                                 |  |  |  |  |
| Fonte de alimentação externa                     | (Utilize somente Accutome Peça N° 24-4008)                                                      |  |  |  |  |
| Dimensões                                        | 5,1" x 3,1" x 1,6"                                                                              |  |  |  |  |
| Peso                                             | 425,2 g (15 onças)                                                                              |  |  |  |  |
| Tensão de entrada                                | 100 a 240 V CA 50/60 Hz                                                                         |  |  |  |  |
| Potência (típica)                                | 15 watt                                                                                         |  |  |  |  |
| Saída 12 V; 1,25 A                               |                                                                                                 |  |  |  |  |
| Segurança                                        | IEC601-1, UL2601, CSA601, CE                                                                    |  |  |  |  |

# Tabela 5 Especificações físicas do aparelho AccuSonic

| Impressora                                                                |                                                                                                    |  |  |  |
|---------------------------------------------------------------------------|----------------------------------------------------------------------------------------------------|--|--|--|
| Conector                                                                  | IEEE-1284 tipo C                                                                                                    |  |  |  |
| Linguagem                                                                 | Linguagem de impressora laser PCL5 da<br>HP ou a jato de tinta PCL3 da HP                                                       |  |  |  |
| Modelo do exemplo                                                         | Laser, modelo 1200 HP                                                                                                    |  |  |  |
|                                                                           |                                                                                                    |  |  |  |
| Porta para link serial                                                    |                                                                                                    |  |  |  |
| Conector                                                                  | RS-232C, DCE, 9 pinos D-Sub, fêmeo                                                                                              |  |  |  |
| Parâmetros de<br>comunicação                                              | 9.600, 19.200, 38.400, 57.600 ou 115.200<br>baud, 8 bits de dados, 1 bit de fim, sem<br>paridade, controle de fluxo de hardware |  |  |  |
| Formato de saída                                                          | Formato de texto em ASCII                                                                                                    |  |  |  |
|                                                                           |                                                                                                    |  |  |  |
| Segurança                                                                 |                                                                                                    |  |  |  |
| Atende os padrões elétricos da Série 601 da IEC para equipamentos médicos |                                                                                                    |  |  |  |

#### Especificações ambientais

A tabela 6 abaixo lista o sistema funcional e os valores de armazenamento referentes à temperatura e à umidade do aparelho AccuSonic.

#### Tabela 6 Especificações ambientais

| Temperatura         |                             |
|---------------------|-----------------------------|
| Funcionamento       | +10° °C a +40° °C           |
| Armazenamento       | -20° °C a +60° °C           |
|                     |                             |
| Umidade relativa    |                             |
| Funcionamento       | 20% a 80% (sem condensação) |
| Armazenamento       | 15% a 90% (sem condensação) |
|                     |                             |
| Pressão atmosférica |                             |
| Funcionamento       | 700 a 1060 hPa              |
| Armazenamento       | 500 a 1060 hPa              |

| Precisão das<br>medições | A tabela 7 abaixo lista a precisão do aparelho AccuSonic para cada tipo de medição. |          |  |  |  |
|--------------------------|-------------------------------------------------------------------------------------|----------|--|--|--|
|                          | Precisão clínica (1 σ)                                                              | 0,1 mm   |  |  |  |
|                          | Resolução eletrônica (a 1.550 m/s)                                                  | 0,016 mm |  |  |  |

| Medição                         | <b>Precisão clínica (1</b> σ) | Faixa                          |
|---------------------------------|-------------------------------|--------------------------------|
| Comprimento axial               | 0,1 mm                        | 0,01 a 63,6 mm,<br>a 1.555 m/s |
| Profundidade da câmara anterior | 0,1 mm                        | 0,01 a 62,7 mm,<br>a 1.532 m/s |
| Espessura do cristalino         | 0,1 mm                        | 0,01 a 67,2 mm,<br>a 1.641 m/s |
| Vítreo                          | 0,1 mm                        | 0,01 a 62,7 mm,<br>a 1.532 m/s |

# Tabela 7 Precisão da medição

#### Modos de A seguint funcionamento aplicação

A seguinte tabela resume as possibilidades de modo/ aplicação para cada combinação de sistema/transdutor:

| Aplicação<br>clínica      | Α | в | М | PWD | CWD | CD | Combi-<br>nado<br>(Especifi-<br>car) | Outro†<br>(Especifi-<br>car) |
|---------------------------|---|---|---|-----|-----|----|--------------------------------------|------------------------------|
| Oftálmico                 | Х |   |   |     |     |    |                                      |                              |
| Imagem fetal e<br>outros* |   |   |   |     |     |    |                                      |                              |
| Cardíaco, adulto<br>e     |   |   |   |     |     |    |                                      |                              |
| Pediátrico                |   |   |   |     |     |    |                                      |                              |
| Vasos periféricos         |   |   |   |     |     |    |                                      |                              |

#### Tabela 8 Modo(s) de funcionamento

\* Abdominal, intra-cirúrgio, pediátrico, órgão pequeno (mama, tiróide, testículos, etc.), cefálico neonatal, cefálico adulto, musculoesquelético (convencional), musculoesquelético (superficial)

† Entre os exemplos estão: doppler de amplitude, representação tri-dimensional, representação harmônica, doppler de movimento de tecidos, representação colorida da velocidade (Color Velocity Imaging).
| Referências  | A tabela 9 abaixo lista as referências para as fórmulas |
|--------------|---------------------------------------------------------|
| das fórmulas | do cálculo utilizado no aparelho AccuSonic.             |

## Tabela 9 Referências das fórmulas

| Hoffer Q | As fórmulas de Hoffer Q são aplicadas como foram<br>definidas em <i>"The Hoffer Q formula: A comparison of</i><br><i>theoretic and regression formulas"</i> , por Kenneth J.<br>Hoffer, M.D., <i>Journal of Cataract and Refractive Surgery</i> ,<br>vol. 19, novembro de 1993. |
|----------|----------------------------------------------------------------------------------------------------|
| Holladay | As fórmulas de Holladay são aplicadas como foram<br>definidas em "A Three Part System For Refining<br>Intraocular Lens Power Calculations", por Jack T.<br>Holladay, Journal of Cataract and Refractive Surgery,<br>vol. 14, janeiro de 1988.                                   |
| SRK/T    | As fórmulas de SRK/T são aplicadas como foram<br>definidas em <i>"Lens Implant Power Calculation, A<br/>Manual For Ophthalmologists &amp; Biometrists"</i> , por John<br>A. Retzlaff, Donald R. Sanders, Manus Kraff, Terceira<br>edição.                                       |
| Haigis   | <i>"Formulas for the IOL calculation according to Haigis"</i> ,<br>por Dr. W. Haigis, Wuerzburg, 8 de julho de 2002. A fór-<br>mula foi aplicada como fora especificada pelo Dr. Haigis<br>e foi reconhecida pelo Dr. Haigis com atestado.                                      |

de

#### Especificações A tabela 10 abaixo lista as especificações de armazenamento e faixa dos dados do aparelho armazenamento/ AccuSonic. faixa dos dados

#### Tabela 10 Especificações dos dados do aparelho AccuSonic

| Capacidade de armazenamento de dados             |                                |  |
|--------------------------------------------------|--------------------------------|--|
| Formas de onda / Paciente                        | 10                             |  |
| Pacientes armazenados                            | 100                            |  |
| IOLs                                             | um total de 45; 15 grupos de 3 |  |
| Resultados pós-operatórios                       | um total de 1.000; 50 por IOL  |  |
|                                                  |                                |  |
| Dados das formas de onda                         |                                |  |
| Pontos de dados por forma de onda                | 4.096                          |  |
| Profundidade máx. a 1.555 m/seg                  | 64 mm                          |  |
| Faixa de ajuste do ganho                         | 20 dB                          |  |
|                                                  |                                |  |
| Armazenamento do tipo de olho                    |                                |  |
| Tipos de olho definidos na fábrica               | 7                              |  |
| Tipos de olho definidos pelo usuário             | 2                              |  |
| Tipos de olho personalizados                     | Sem limites                    |  |
| Materiais aquosos/vítreos definidos na fábrica   | 3                              |  |
| Materiais aquosos/vítreos definidos pelo usuário | 2                              |  |
| Materiais da lente definidos na fábrica          | 4                              |  |
| Materiais da lente definidos pelo usuário        | 2                              |  |
| Faixa de velocidades no material                 | 500 a 9.999 m/seg              |  |
| Faixa pressuposta da espessura do cristalino     | 0 a 9,99 mm                    |  |
| Faixa das leituras de K                          | 20 a 60 D,<br>5 a 19.99 mm     |  |

## Tabela 10 Especificações dos dados do aparelho AccuSonic

| Faixas dos campos de cálculos         |                   |  |
|---------------------------------------|-------------------|--|
| Faixa da refração alvo                | -20 a 20 D        |  |
| Faixa do AXL incluída                 | 15 a 40 mm        |  |
| Faixa da constante A da IOL incluída  | 110,5 a 122,5     |  |
| Faixa da ACD da IOL incluída          | 0,10 a 6,50 mm    |  |
| Faixa do SF da IOL incluída           | -3,5 a 3,5 mm     |  |
| Faixa da ACD incluída                 | 0,01 mm a 9,99 mm |  |
| Faixa da constante a0 da IOL incluída | -9,999 a 9,999    |  |
| Faixa da constante a1 da IOL incluída | -0,999 a 0,999    |  |
| Faixa da constante a2 da IOL incluída | -0,999 a 0,999    |  |
|                                       |                   |  |
| Relógio do aparelho AccuSonic         |                   |  |
| Relógio/calendário válido             | Até o ano 2099    |  |

Saída acústica A tabela 11 abaixo fornece o relatório da saída acústica dos seguintes elementos:

Modelo do transdutor: <u>AccuSonic A-Scan</u> Modo de funcionamento: <u>Ultra-som tipo A-scan</u>

Aplicação(ções): Oftálmica

# Tabela 11Relatório da saída acústica para o modode varredura não automática do rastreamento 1

| Saída<br>acústica              |                           |                      | МІ   | I <sub>SPTA.3</sub><br>(μW/cm²) | I <sub>SPPA.3</sub><br>(W/cm <sup>2</sup> ) |
|--------------------------------|---------------------------|----------------------|------|---------------------------------|---------------------------------------------|
| Valor máximo global            |                           | 0,14                 | 2,62 | 4,11                            |                                             |
|                                | P <sub>r.3</sub><br>(MPa) |                      | 0,41 |                                 |                                             |
| W <sub>o</sub><br>(mW)         |                           |                      |      | 0,198                           | 0,198                                       |
| Do vêro otvo                   | f <sub>c</sub><br>(MHz)   |                      | 9,34 | 9,34                            | 9,34                                        |
| Parametro<br>acústico<br>asso- | Z <sub>sp</sub><br>(cm)   |                      | 0,50 | 0,50                            | 0,50                                        |
| ciado                          | Dimen-                    | x <sub>-6</sub> (cm) |      | 0,246                           | 0,246                                       |
|                                | feixe                     | y <sub>-6</sub> (cm) |      | 0,332                           | 0,332                                       |
| PD<br>(μseg)                   |                           |                      | 0,11 |                                 | 0,11                                        |
|                                | PRF<br>(Hz)               |                      | 5,8  |                                 | 5,8                                         |
| EBD                            |                           | Az. (cm)             |      | 0,35                            |                                             |
|                                |                           | Ele. (cm)            |      | 0,35                            |                                             |

# Tabela 11Relatório da saída acústica para o modo<br/>de varredura não automática do rastreamento 1

| Condições<br>de con-<br>trole do<br>funciona-<br>mento | Controle 1 |  |  |
|--------------------------------------------------------|------------|--|--|
|                                                        | Controle 2 |  |  |
|                                                        | Controle 3 |  |  |
|                                                        | Controle 4 |  |  |
|                                                        | Controle n |  |  |

Esses valores têm como base as medições realizadas nas unidades de fábrica.

Os cálculos "reduzidos" de intensidade baseiam-se na freqüência central medida do sinal acústico ( $f_c$ , MHz) e na distância que existe entre o transdutor que está sendo testado e o hidrofone (z, cm). O fator de redução utilizado foi  $e^{-0.069f}c^z$ .

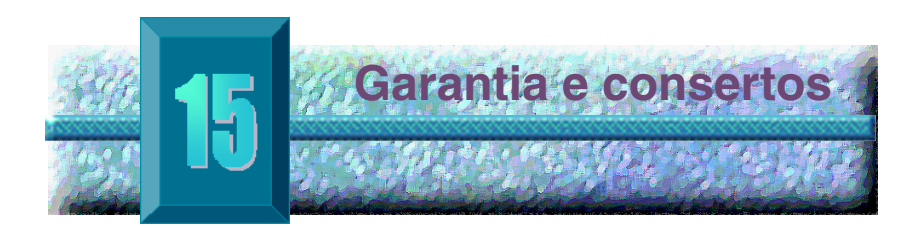

### Garantia

A Accutome, Inc. garante que todo equipamento novo por ela fabricado não apresenta defeitos quanto a acabamento nem materiais. Todo produto que apresentar defeito comprovado, será consertado ou substituído à nossa discrição, grátis, pelo período de até um ano contado a partir da data da compra efetuada pelo usuário inicial do equipamento da Accutome, Inc. ou de qualquer um dos distribuidores autorizados.

Esta garantia cobre todos os consertos e serviços de peças que comprovadamente apresentem defeito de fábrica e não por uso indevido ou inadequado. Esse tipo de serviço será realizado pela nossa equipe treinada de vendas ou, se houver necessidade, em nossa matriz. Os custos de envio de devoluções ou de itens sem garantia para conserto serão de responsabilidade do cliente. As reformas, os consertos ou as modificações de qualquer produto que forem executados por pessoas não autorizadas pela Accutome, Inc. resultará em perda imediata da garantia.

#### Devolução de produtos

Siga as instruções fornecidas abaixo para devolver produtos à Accutome Inc.

#### Serviço e conserto

Antes de devolver os instrumentos para serviço ou conserto, entre em contato com a equipe de assistência técnica da Accutome para obter um número de autorização de devolução de bens (RGA – do inglês, *"Return Goods Authorization"*).

| Chamada grátis (Toll Free) |                |
|----------------------------|----------------|
| (nos EUA):                 | 1-800-979-2020 |
| Assistência técnica:       | 1-610-889-0200 |
| Fax:                       | 1-610-889-3233 |

Depois de receber a autorização, imprima o número de RGA, localizado na parte externa da embalagem, e envie o instrumento para:

Technical Service Group Accutome, Inc. 263 Great Valley Pkwy Malvern, PA 19355, USA

#### Outras devoluções

As devoluções feitas por motivos não relacionados a serviço devem ser autorizadas pelo Departamento de Atendimento ao Consumidor da Accutome. Entre em contato com o respectivo departamento para obter um número de RGA.

As mercadorias devolvidas dentro dos 60 dias contados a partir da data da fatura serão creditadas como se segue:

 Crédito integral para toda mercadoria devolvida em condições de revenda

#### Mercadoria sem devolução

A Accutome Inc. não autorizará a devolução de:

Mercadorias mantidas além de 60 dias

#### Substituição de peças

A tabela 12 abaixo lista as unidades disponíveis através da Accutome, Inc. ou do representante de vendas local. Lembre-se de utilizar o número da peça Accutome para a unidade que encomendar.

### Tabela 12 Peças de substituição Accutome

| Descrição                             | No. da peça Accutome |  |
|---------------------------------------|----------------------|--|
| Peças padrões                         |                      |  |
| Conjunto de sondas                    | 24-4001              |  |
| Interruptor de pedal                  | 24-4004              |  |
| Teclado                               | 24-4003              |  |
| Fonte de alimentação                  | 24-4008              |  |
| Cabo para a fonte de alimen-<br>tação | 9595-0650            |  |
| Cabo terral                           | 24-4045              |  |
|                                       |                      |  |
| Partes opcionais                      |                      |  |
| Cuba ocular de Prager                 | 24-4009              |  |
| Cabo para impressora                  | 24-4010              |  |
| Cabo para link serial                 | 24-4012              |  |

**Documentação** A Accutome colocará à disposição dos clientes, quando solicitado, diagramas de circuitos, peças de componentes, listas, descrições, instruções de calibragem ou outras informações que visam auxiliar o pessoal técnico qualificado para consertar o aparelho de ultra-som tipo A-scan AccuSonic.